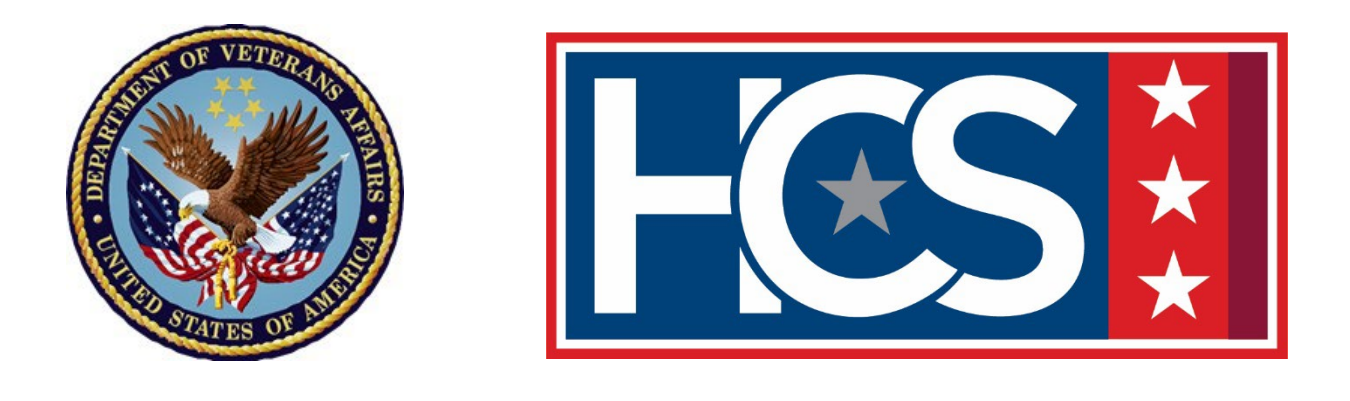

# GS-15 PACKAGE PROCESSING IN LIGHT ELECTRONIC ACTION FRAMEWORK (LEAF) JOB AID

June 2024

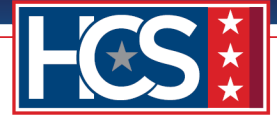

# CONTENTS

| Introduction                                                                    | 3  |
|---------------------------------------------------------------------------------|----|
| High-Level GS-15 Package Processing Workflow                                    | 3  |
| GS-15 Package Checklist                                                         | 4  |
| Stage 1                                                                         | 9  |
| LEAF Access                                                                     | 9  |
| HCS Operations: OSO Intake                                                      | 10 |
| Stage 2                                                                         | 12 |
| HRC Leadership: HRS Assignment                                                  | 12 |
| HRS Assignment: Security Check                                                  | 18 |
| HRC Leadership: Concurrence                                                     | 32 |
| Stage 3                                                                         | 35 |
| HCS Operations: Note to Reviewer (NTR) Initiation                               | 35 |
| HCS Executive Management Team (EMT): Concurrence                                | 43 |
| HCS DEDO: Concurrence                                                           | 51 |
| Stage 4                                                                         | 59 |
| Final Approval Authority: Concurrence                                           | 59 |
| Stage 5                                                                         | 68 |
| HCS Operations: HRC Notification                                                | 68 |
| Servicing HRC: HRC Notification, Job Offer, Closeout, and Customer Notification | 72 |
| Stage 6                                                                         | 84 |
| Customer: Notification/Completion                                               | 84 |
| Appendix                                                                        | 88 |
| Email Template to Send VA Form 0235 to PSAC                                     | 88 |
|                                                                                 |    |

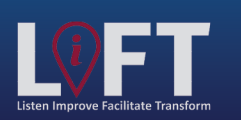

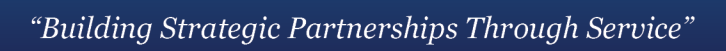

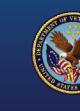

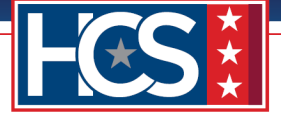

### INTRODUCTION

This job aid documents the procedure for processing a GS-15 package in Light Electronic Action Framework (LEAF). LEAF is a single-source intake tool for the submission of centralized packages and is intended to streamline the submission workflow, allowing customers and leadership to view package status in real time.

### **High-Level GS-15 Package Processing Workflow**

The GS-15 package process consists of six stages, as shown in the diagram below. This process begins and ends with the customer (i.e., submitting office point of contact [POC]).

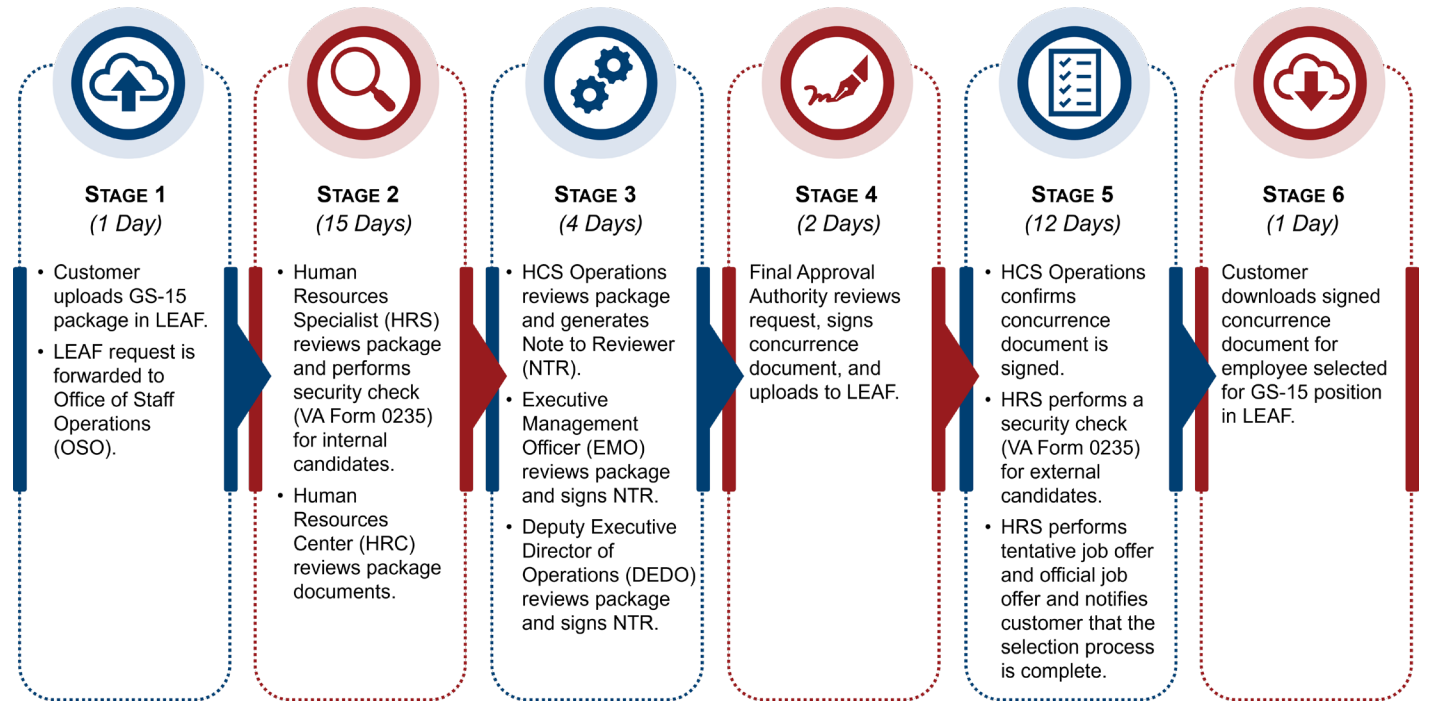

NOTE: Review times may increase if additional information/clarification from the customer is required.

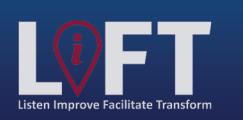

"Building Strategic Partnerships Through Service"

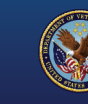

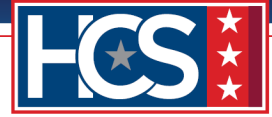

# **GS-15 Package Checklist**

The GS-15 Package Checklist indicates the required documents for a GS-15 package. The required documents are contingent on the type of package, as shown in the following table.

| Package Type      | Required Documents                                                                                                    |  |  |  |  |
|-------------------|----------------------------------------------------------------------------------------------------|--|--|--|--|
| GS-15 Nomination  | 1. Certificate of Eligible (COE) (annotated/signed)                                                                               |  |  |  |  |
| (Competitive)     | 2. Vacancy Announcement                                                                                                    |  |  |  |  |
|                   | 3. Best Qualified (BQ) Matrix [selected candidates identified] (signed)                                                           |  |  |  |  |
|                   | 4. Reference Checks (signed)                                                                                                    |  |  |  |  |
|                   | 5. VA Form 0235                                                                                                    |  |  |  |  |
|                   | 6. Nominee's Resume                                                                                                    |  |  |  |  |
|                   | 7. Justification Memorandum                                                                                                    |  |  |  |  |
|                   | <ol> <li>Concurrence Sheet (Under Secretary for Benefits [USB]/Chief of Staff<br/>[CoS]/ Deputy Under Secretary [DUS])</li> </ol> |  |  |  |  |
|                   | 9. SF-50 (most recent non-award)                                                                                                  |  |  |  |  |
|                   | 10.SF-52 (signed)                                                                                                    |  |  |  |  |
|                   | 11. Position Description/OF-8 (signed within last 2 years)                                                                        |  |  |  |  |
|                   | 12. Approved Organizational Chart (signed)                                                                                        |  |  |  |  |
|                   | 13.Performance Appraisals (covering 24 months)                                                                                    |  |  |  |  |
| GS-15 Nomination  | 1. Vacancy Announcement (Career Transition Assistance Plan [CTAP])                                                                |  |  |  |  |
| (Non-Competitive) | 2. Reference Checks (signed)                                                                                                    |  |  |  |  |
|                   | 3. VA Form 0235                                                                                                    |  |  |  |  |
|                   | 4. Nominee's Resume                                                                                                    |  |  |  |  |
|                   | 5. Justification Memorandum                                                                                                    |  |  |  |  |
|                   | 6. Concurrence Sheet (USB/CoS/DUS)                                                                                                |  |  |  |  |
|                   | 7. SF-50 (most recent non-award)                                                                                                  |  |  |  |  |
|                   | 8. SF-52 (signed)                                                                                                    |  |  |  |  |
|                   | 9. Position Description/OF-8 (signed within last 2 years)                                                                         |  |  |  |  |
|                   | 10. Approved Organizational Chart (signed)                                                                                        |  |  |  |  |
|                   | 11. Performance Appraisals (covering 24 months)                                                                                   |  |  |  |  |

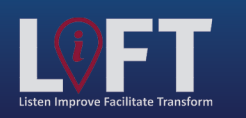

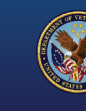

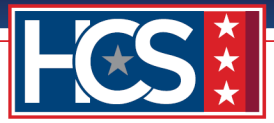

| Package Type    | Required Documents                                        |  |  |  |
|-----------------|-----------------------------------------------------------|--|--|--|
| GS-15 Temporary | 1. VA Form 0235                                           |  |  |  |
| Promotion       | 2. Nominee's Resume                                       |  |  |  |
|                 | 3. Justification Memorandum                               |  |  |  |
|                 | 4. Concurrence Sheet (USB/CoS/DUS)                        |  |  |  |
|                 | 5. SF-50 (most recent non-award)                          |  |  |  |
|                 | 6. SF-52 (signed)                                         |  |  |  |
|                 | 7. Position Description/OF-8 (signed within last 2 years) |  |  |  |
|                 | 8. Approved Organizational Chart (signed)                 |  |  |  |
|                 | 9. Performance Appraisals (covering 24 months)            |  |  |  |
| GS-15 Detail    | 1. VA Form 0235                                           |  |  |  |
|                 | 2. Nominee's Resume                                       |  |  |  |
|                 | 3. Justification Memorandum                               |  |  |  |
|                 | 4. Concurrence Sheet (USB/CoS/DUS)                        |  |  |  |
|                 | 5. SF-50 (most recent non-award)                          |  |  |  |
|                 | 6. SF-52 (signed)                                         |  |  |  |
|                 | 7. Position Description/OF-8 (signed within last 2 years) |  |  |  |
|                 | 8. Approved Organizational Chart (signed)                 |  |  |  |
|                 | 9. Performance Appraisals (covering 24 months)            |  |  |  |

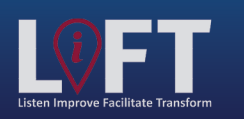

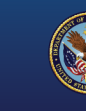

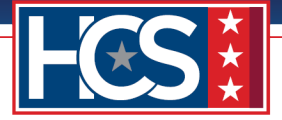

The LEAF application prevents customers from moving forward to the next step in the GS-15 package submission process until the required documents from the GS-15 Package Checklist are uploaded. The submitting office must ensure the nomination justification and required documents are completed and signed (as appropriate) before submitting a GS-15 package in LEAF. The following table describes the required documents.

NOTES:

- Nomination justifications from a Business Line (BL) require the submitting Executive Director's or designee's signature.
- Nomination justifications from offices aligned under Office of Field Operations (OFO) require the submitting Regional Office (RO) Executive Director's or designee's signature and may require a combination of the District Office/Field Office Director's or designee's signature (refer to <u>OFO Standard Operating Procedure [SOP]</u>).

| Required<br>Document                                           | Description                                                                                                    |
|----------------------------------------------------------------|----------------------------------------------------------------------------------------------------|
| Required<br>Document<br>VA Form 0235<br>(Version Feb.<br>2021) | <ul> <li>Description</li> <li>Form required for all GS-15 packages for the HRC to request a Security Clearance (SC) from the Personnel Security Adjudication Center (PSAC).</li> <li>Internal candidates must have VA Form 0235 submitted to PSAC at the front end of the GS-15 package process.</li> <li>External candidates must have VA Form 0235 submitted to PSAC at the back end of the GS-15 package process.</li> <li>NOTES:</li> <li>Do not save VA Form 0235 as a final closed document. Saving as a final closed document will obstruct the ability of PSAC to perform a digital signature after the review process is completed. VA Form 0235 must remain in an editable mode after the required information is entered into the document.</li> <li>An SC and a Background Investigation (BI) are two separate actions. VA Form 0235 is not used to request a BI.</li> <li>An external candidate (selected outside of VA) GS-15 package follows the Alternate Review Process:</li> </ul> |
|                                                                | <ol> <li>Package is submitted in LEAF for HR review and concurrence of external<br/>candidate from Final Approval Authority.</li> <li>HRC completes Tentative Job Offer (TJO).</li> </ol>                                                                                                    |
|                                                                | 3. HRC initiates BI request.                                                                                                    |
|                                                                | <ol> <li>Personnel Security &amp; Suitability (PSS) notifies HR that the required level BI<br/>is submitted and scheduled.</li> </ol>                                                                                                    |
|                                                                | <ol><li>HRC requests SC for external candidate after confirmation from PSS that<br/>the BI is submitted and scheduled.</li></ol>                                                                                                    |
|                                                                | NOTE: Guidance for emailing VA Form 0235 to PSAC is provided in the Appendix of this job aid.                                                                                                    |

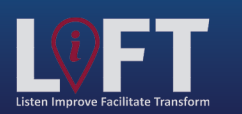

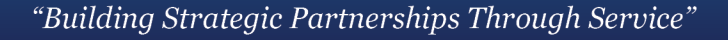

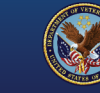

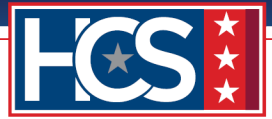

| Required<br>Document    | Description                                                                                                    |  |  |  |  |
|-------------------------|----------------------------------------------------------------------------------------------------|--|--|--|--|
| COE                     | Signed and dated listing of all candidates referred for hiring selection.                                                                                                    |  |  |  |  |
|                         | If more than one certificate was issued, include all COE hiring certificates.                                                                                                    |  |  |  |  |
| Vacancy<br>Announcement | (Nomination package only) Job announcement used to perform recruitment for position and posting on USAJOBS.                                                                                                    |  |  |  |  |
| BQ Matrix               | Signed and dated evaluation grid reflecting the best qualified of applications for all candidates from the COE list.                                                                                                    |  |  |  |  |
|                         | The document must show total points scored for each candidate's interview, writing sample, etc. The COE and BQ Matrix should reflect the same number of candidates.                                                                                                    |  |  |  |  |
| Reference               | Documentation of two signed reference checks.                                                                                                    |  |  |  |  |
| Checks                  | At a minimum, the candidate's current or last supervisor should be contacted for a reference. If the candidate is well known to the selecting official and has personal knowledge of the employee's track record, then the selecting official can document that knowledge as justification for not having a reference check. |  |  |  |  |
|                         | Reference checks should include the following information:                                                                                                    |  |  |  |  |
|                         | Name of nominated candidate.                                                                                                    |  |  |  |  |
|                         | <ul> <li>Name of reference (must be candidate's current or last supervisor).</li> </ul>                                                                                                    |  |  |  |  |
|                         | Contact information of reference.                                                                                                    |  |  |  |  |
|                         | <ul> <li>Location of candidate's current or last place of work.</li> </ul>                                                                                                    |  |  |  |  |
|                         | <ul> <li>Summary of reference check or questions asked (and any applicable scores).</li> </ul>                                                                                                    |  |  |  |  |
|                         | <ul> <li>Signature of selecting official certifying the check was completed.</li> </ul>                                                                                                    |  |  |  |  |
| Nominee's<br>Resume     | Resume submitted by applicant for job announcement.                                                                                                    |  |  |  |  |
| Justification           | Rationale provided to hiring official for recommending the nominee.                                                                                                    |  |  |  |  |
| Memorandum              | The document must be signed by the hiring official (District Director or BL Director).                                                                                                    |  |  |  |  |
| Concurrence<br>Sheet    | Completed concurrence sheet populated with candidate's name, position, title (from OF-8 document), grade, location, and BL.                                                                                                    |  |  |  |  |
| (USB/CoS/<br>DUS)       | Only the DUS or CoS signature block should be on the document.                                                                                                    |  |  |  |  |

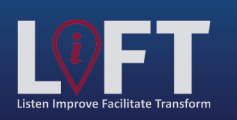

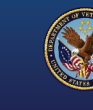

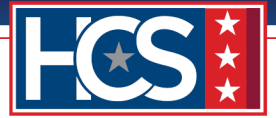

| Required<br>Document                                  | Description                                                                                                    |
|-------------------------------------------------------|----------------------------------------------------------------------------------------------------|
| SF-50                                                 | Most recent non-award SF-50 form for the candidate (non-redacted).<br>Add notes when submitting in LEAF if the candidate is not a current Federal<br>employee and/or does not have an SF-50.                                                                                                    |
| SF-52                                                 | <ul> <li>Completed SF-52 with the following fields populated:</li> <li>Part A: Blocks 1, 3, 4, 5, and 6.</li> <li>Block 5 signed by requestor or designated person populating SF-52.</li> <li>Block 6 signed by person authorizing the request.</li> <li>Part B: Blocks 1-3, 7, 8, 9, 10, 14, 15, 16, 17, 18, and 22.</li> </ul>                                                                                                    |
| Position<br>Description<br>(including<br>signed OF-8) | Current position description that includes signed, up-to-date OF-8.<br>If the position description has not been reviewed and/or OF-8 is not signed, the<br>supervisor must review it and initial and date Block 23b on OF-8. Updated<br>documents must be forwarded to the Classification team at<br>VBACO_OTM_CCU@va.gov for an official position description review. The OF-8<br>must be signed within the last 2 years for non-standard position descriptions and<br>4 years for national position descriptions. |
| Organizational<br>Chart                               | Current and approved USB-signed organizational chart.<br>Field Offices aligned under OFO will continue to follow their process of signing<br>organizational charts.                                                                                                    |
| Performance<br>Appraisals                             | Copies of candidate's two most recent annual performance appraisals (0750) covering the last 24 months.<br>Packages must include an explanation in the notes for missing appraisal periods not covering 12 months. If more than two appraisals were completed during the 24-month period, all appraisals must be submitted. Add notes when submitting in LEAF if the candidate is not a current Federal employee and/or does not have performance appraisals.                                                       |

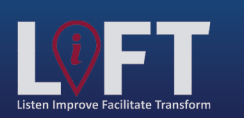

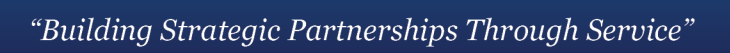

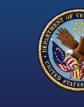

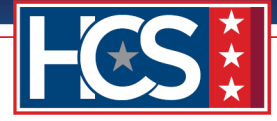

# STAGE 1

### **LEAF Access**

Select the following link: https://leaf.va.gov/VBA/101/hcs\_oso\_leaf\_page/.

| Office of Human<br>050 Centralized Process              | Capi   | tal Services (HCS)<br>NF Portal                                   |         |                             | <u>Sign out</u><br>Links▼ |
|---------------------------------------------------------|--------|-------------------------------------------------------------------|---------|-----------------------------|---------------------------|
| New Request                                             | ٩      |                                                                   |         | Advanced Options            |                           |
| Start a new request                                     | Date   | Title                                                             | Service | Status                      |                           |
|                                                         | Feb 1  | 10 Service Position/Type of Request<br>GS-15 Package              |         | Not Submitted               |                           |
| Inbox<br>Review and apply actions to<br>active requests | Feb 1  | 8 Test #2<br>GS-15 Package                                        |         | Completed selection process |                           |
| Bookmarks                                               | Jan 25 | 3 LEAF Developer Console Access Request<br>LEAF Developer Console |         | Approved                    |                           |
| View saved links to requests                            |        |                                                                   |         | Show more records           | ]                         |
| Report Builder<br>Create custom reports                 |        |                                                                   |         |                             |                           |

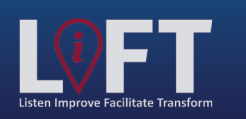

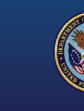

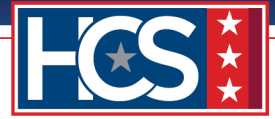

# **HCS Operations: OSO Intake**

Once the customer has submitted the GS-15 package request in LEAF, the OSO Intake team receives a notification of the request submission, reviews the request for required documents, and assigns the package to Servicing HRC Leadership for assignment to an HRS.

1. Select View Request link in the LEAF notification email.

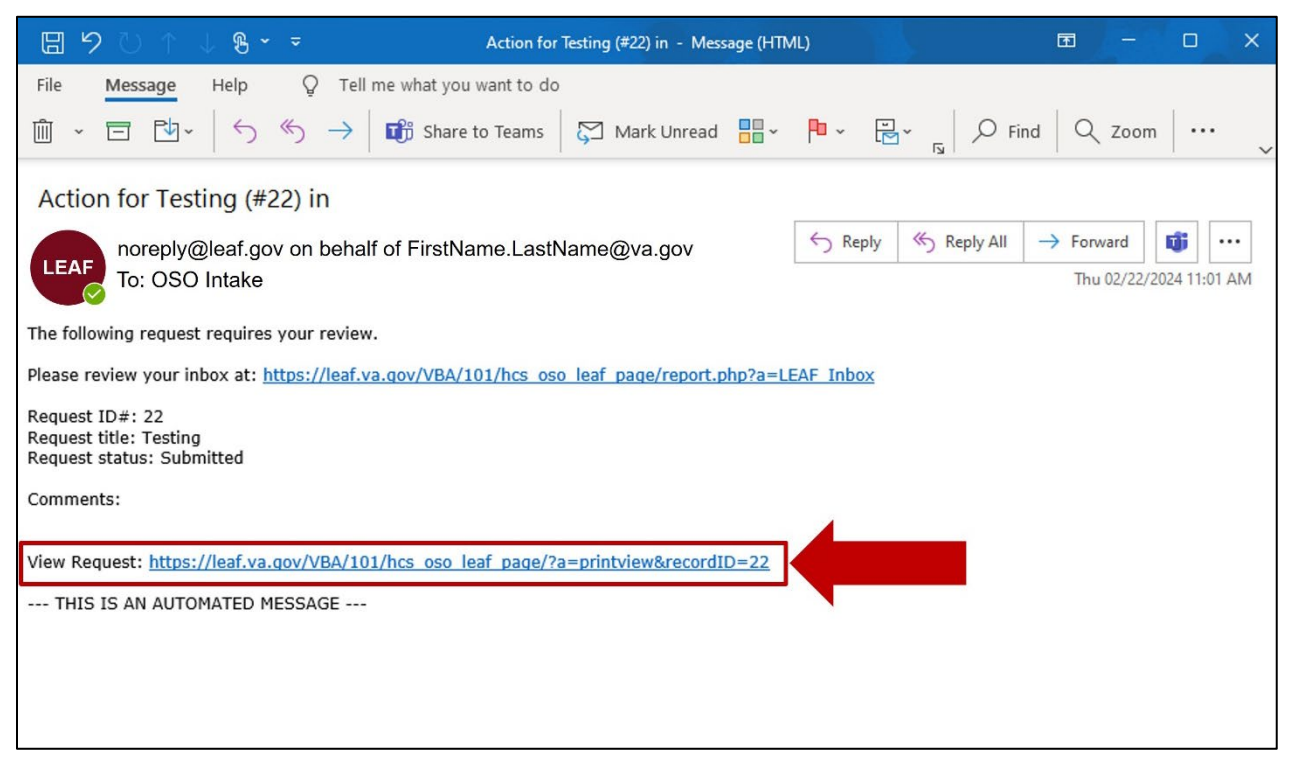

2. Type comments in the OSO Intake Comments field, if needed.

NOTE: Verify the Servicing HRC and Organization/Service Line on the request to assign the request to the correct HRC.

| Office of Human Capital Services (HCS<br>050 Centralized Processing LEAF Portal                                                               | )                                                                            | E Help▼ Request #22                                                                                                 |
|----------------------------------------------------------------------------------------------------|------------------------------------------------------------------------------|----------------------------------------------------------------------------------------------------|
| OSO Intake Comments: Sector Forward to HRC Baltimore Forward to HRC Detroit Forward to HRC Jac                                                | enver Forward to HRC Des Moines<br>ckson Forward to OSO Tiger Team           | Tools         View History         nail         Print to PDF         BETA         Add Bookmark         Copy Request |
| Testing<br>GS-15 Package                                                                                                    | Initiated by First Name Last Name#1<br>Submitted Thursday, February 22, 2024 | Cancel Request  Comments  Enter a notel Post                                                                        |
| Requestor Full Name Organization/Service Line FirstName LastName#1 Under Secretary for Benefits (20) Define Service Line if "Other" selected: | Servicing HRC<br>HRC Baltimore<br>Servicing HR Specialist                    | Internal Use Main Request OSO HRC Assignment                                                                        |

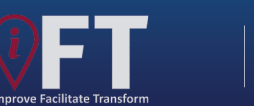

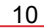

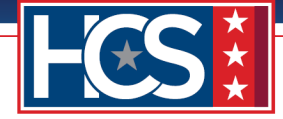

3. Select the **Forward to HRC [Location]** option that matches the Servicing HRC listed on the request.

| Office<br>OSO Cer         | e of Human Capita                   | I Services (HCS                                                                                                    | )<br>☆ Main Page Links▼                                                                     | l Sign out            |
|---------------------------|-------------------------------------|----------------------------------------------------------------------------------------------------|---------------------------------------------------------------------------------------------|-----------------------|
| OSO Intake                |                                     |                                                                                                    |                                                                                             | Tools                 |
| Comments:                 |                                     |                                                                                                    |                                                                                             | View History          |
|                           |                                     |                                                                                                    |                                                                                             | Write Email           |
|                           | Farmand to URC Dat                  | time and the LUDG De                                                                                                    |                                                                                             | Print to PDF BETA     |
| to Requestor              | Forward to HRC Ba                   | Imore Forward to HRC De                                                                                                    | niver Forward to HRC Des Molnes                                                             | Add Bookmark          |
|                           | Forward to HRC I                    | Detroit Forward to HRC Jac                                                                                                    | kson Forward to OSO Tiger Team                                                              | Copy Request          |
| -                         |                                     |                                                                                                    |                                                                                             |                       |
| lesting                   |                                     |                                                                                                    | Initiated by First Name Last Name#1                                                         | Cancel Request        |
| GS-15 Package             |                                     |                                                                                                    | Submitted Thursday, February 22, 2024                                                       | Comments              |
| Requesting Point of Conta | ct:                                 |                                                                                                    |                                                                                             | Enter a note! Post    |
| Requestor Full Name       | Organization/Service Line           |                                                                                                    | Servicing HRC                                                                               | Internal Use          |
| FirstName Last            | Name#1 Under Secretary              | for Benefits (20)                                                                                                    | HRC Baltimore                                                                               | Main Request          |
|                           | Define Service Line if "Other"      | selected:                                                                                                    | Servicing HR Specialist                                                                     | OSO HRC Assignment    |
|                           |                                     |                                                                                                    | FirstName LastName#2                                                                        | Security Permissions  |
| Second Point of Contact   | Requesting Leadership               | Additional POC (optional)                                                                                                    |                                                                                             | Vou have read access  |
| FirstName                 | FirstName LastName                  | 4 Unassigned                                                                                                    |                                                                                             | You have write access |
| Customer Response   Nat   | ure of Request                      |                                                                                                    | -                                                                                           |                       |
|                           | Democrated Decision Information (1) |                                                                                                    |                                                                                             | 5                     |
| Package Type:             | title/series/grade)                 | Position Location (City & Stat                                                                                                    | e) Candidate Name (First Last)                                                              |                       |
| Nomination                | Title, Series, Grade                | Baltimore, MD                                                                                                    | FirstName LastName                                                                          |                       |
| Detail Days               | Employee Type                       | It is our goal to assist with "Building St                                                                                                    | trategic                                                                                    |                       |
|                           | Internal Candidate                  | package review process begins and en-<br>customer. We are requesting all custon<br>internal actions (including documents<br>as the most recent, updated, and sign-<br>required) be completed before proceed<br>uploading the supporting documents to<br>portal to enable a productive review of<br>15 package. If at any time you have a | ds with the<br>mer<br>confirmed<br>ed as<br>ling with<br>b the LEAF<br>your GS-<br>question |                       |

NOTE: HRC Baltimore is the Servicing HRC in this example.

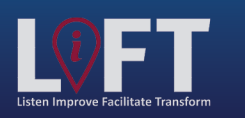

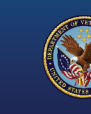

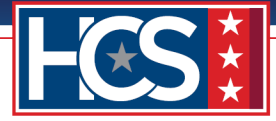

# STAGE 2

## **HRC Leadership: HRS Assignment**

Servicing HRC Leadership receives a LEAF notification of the GS-15 package request and assigns it to an HRS for review and further action in LEAF.

1. Select View Request link in the LEAF notification email.

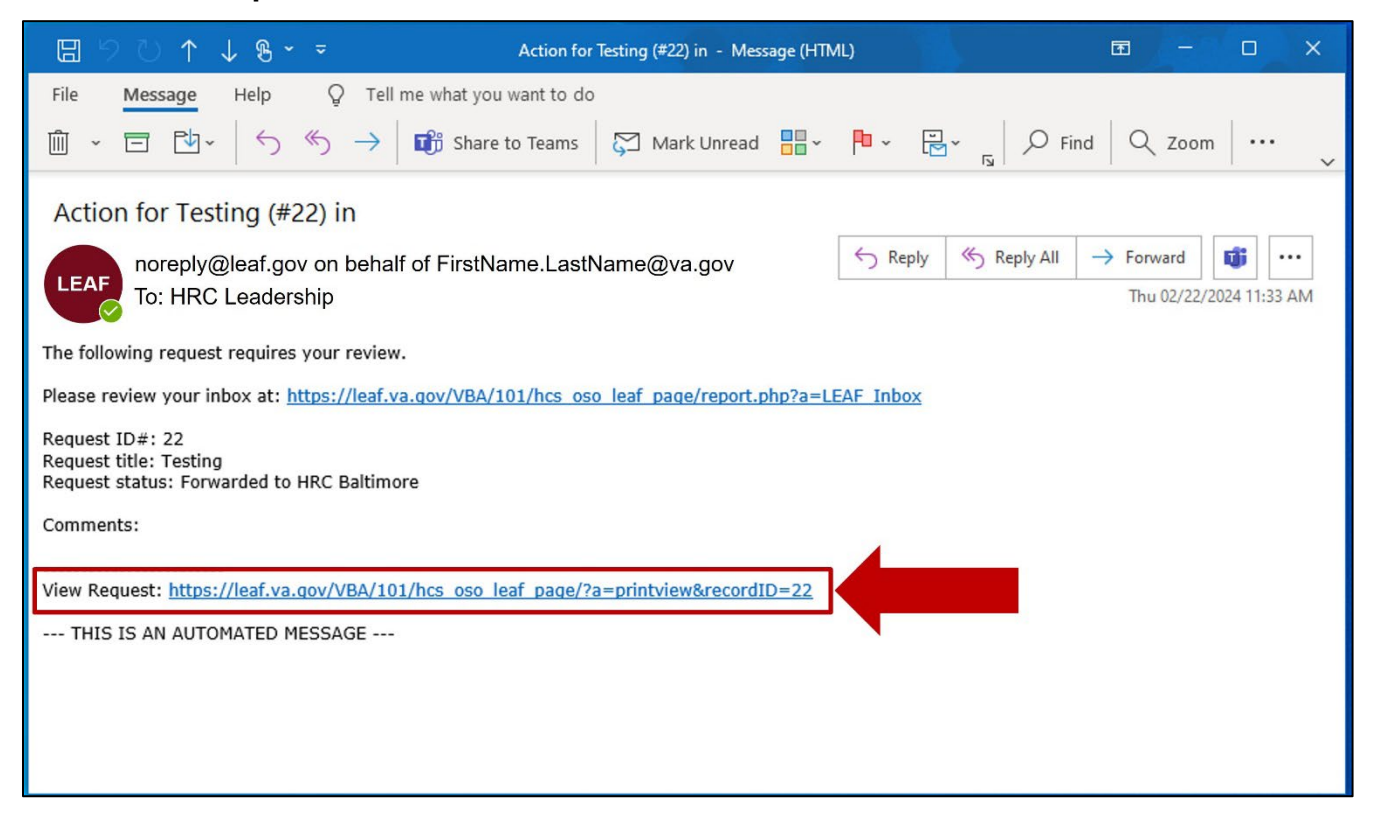

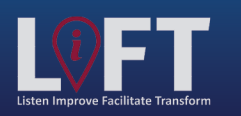

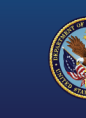

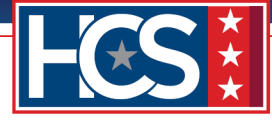

2. Select **OSO HRC Assignment** from the Internal Use menu.

| Office<br>OSO Cen          | of Human Capital Services (HCS<br>tralized Processing LEAF Portal                                                                  | )                                     | e Help▼ Request #22   |
|----------------------------|----------------------------------------------------------------------------------------------------|---------------------------------------|-----------------------|
| HRC Baltimore              |                                                                                                    |                                       | Tools                 |
| Comments:                  |                                                                                                    |                                       | View History          |
|                            |                                                                                                    |                                       |                       |
| s Return to Req            | uestor Send to HRS - Ba                                                                                                    | altimore Route to HCS Operations      | Print to PDF BETA     |
|                            |                                                                                                    |                                       | Add Bookmark          |
| OSO Intake: Forwarded to   | HRC Baltimore                                                                                                    | Thursday, February 22, 2024           | Copy Request          |
| Testing                    |                                                                                                    | Initiated by First Name Last Name#1   | Cancel Request        |
| GS-15 Package              |                                                                                                    | Submitted Thursday, February 22, 2024 | Comments              |
| Requesting Point of Contac | ti                                                                                                    | N                                     | Enter a note! Post    |
| Requestor Full Name        | Organization/Service Line                                                                                                    | Servicing HRC                         | Internal Use          |
| FirstName Last             | Name#1 Under Secretary for Benefits (20)                                                                                           | HRC Baltimore                         | Main Request          |
|                            | Define Service Line if "Other" selected:                                                                                           | Servicing HR Specialist               | OSO HRC Assignment    |
|                            |                                                                                                    | FirstName LastName#2                  | Security Permissions  |
| Second Point of Contact    | Requesting Leadership Additional POC (optional)                                                                                    |                                       | You have read access  |
| FirstName<br>LastName#3    | FirstName LastName#4 Unassigned                                                                                                    |                                       | You have write access |
| 2 Customer Response   Natu | ire of Request:                                                                                                    | N                                     |                       |
| Package Type:              | Requested Position Information (i.e. Position Location (City & Sta title/series/grade)                                             | te) Candidate Name (First Last)       |                       |
| Nomination                 | Title, Series, Grade Baltimore, MD                                                                                                 | FirstName LastName                    |                       |
| Detail Days                | Employee Type It is our goal to assist with "Building S                                                                            | Strategic                             |                       |
|                            | Internal Candidate package review process begins and er<br>customer. We are requesting all custom<br>laterer (individen derummeter | ar Gold<br>nds with the<br>mer        |                       |

3. Select the Edit icon for Section 1 OSO HRC Assignment.

| M Office of H                       | uman Capital Services (HC                       | 5)                                                                           | Sign out                                   |
|-------------------------------------|-------------------------------------------------|------------------------------------------------------------------------------|--------------------------------------------|
| 0S0 Centralized                     | d Processing LEAF Portal                        | A Main Page Links▼                                                           | Help▼ Request #22                          |
| HRC Baltimore                       |                                                 |                                                                              | Tools       View History       Write Email |
| Return to Requestor                 | Send to HRS - I                                 | Baltimore Route to HCS Operations                                            | Add Bookmark                               |
| USU Intake: Forwarded to FIKC Balti | more                                            | Inursday, rebruary 22, 2024                                                  | Copy Request                               |
| Testing<br>GS-15 Package            |                                                 | Initiated by First Name Last Name#1<br>Submitted Thursday, February 22, 2024 | Cancel Request                             |
| Requesting Point of Contact:        |                                                 | 2                                                                            | Enter a note! Post                         |
| Requestor Full Name                 | Organization/Service Line                       | Servicing HRC                                                                | Internal Use                               |
| FirstName LastName#1                | Under Secretary for Benefits (20                | ) HRC Baltimore                                                              | Main Request                               |
|                                     | Define Service Line if "Other" selected:        | Servicing HR Specialist                                                      | OSO HRC Assignment                         |
|                                     |                                                 | FirstName LastName#2                                                         | Security Permissions                       |
| Second Point of Contact             | Requesting Leadership Additional POC (optional) |                                                                              | You have read access                       |

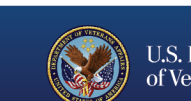

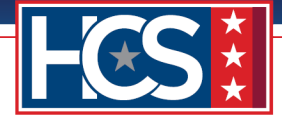

4. Type the name of the HRS in the **Type HR Spec Full Name** field and select the name from the autopopulated list.

NOTE: Employee name options populate in a table below the field as the name is typed.

| Office of Huma<br>OSO Centralized Proce                                                                                                    | n Capital Services (HCS<br>ssing LEAF Portal                                                                                                    | 5)                        | ge Links <b>v</b> ( | Sign out<br>Helpy Request #22                                                                                                    |
|----------------------------------------------------------------------------------------------------|----------------------------------------------------------------------------------------------------|---------------------------|---------------------|----------------------------------------------------------------------------------------------------|
| HRC Baltimore Comments:                                                                                                    | Food to Unit                                                                                                    | Politicom Bouto to MCS OF | The stars           | Tools       View History       Write Email       Print to PDF                                                                                                    |
| OSO Intake: Forwarded to HRC Baltimore<br>Testing (OSO HRC Assign<br>GS-15 Package<br>1 OSO HRC Assignment<br>Type HR Spec Full Name<br>Unassigned | Editing #22  Cancel  OSO HRC Assignment  Type HR Spec Full Name * Required  First Name Last Name#6  Name Last Name#6, First Name Position Description  Type HR Supervisor Full Name (optional)  Q | save Ct                   | x 2024              | Add Bookmark Copy Request Concel Request Comments Enter a notel Post Main Request OSO HRC Assignment Security Permissions You have read access You have write access |

5. Type the name of the HRS in the **Type HR Supervisor Full Name** field and select the name from the autopopulated list, if needed.

NOTE: Employee name options populate in a table below the field as the name is typed.

| Office of Human<br>OSO Centralized Proces                                                                                          | n Capital Services (H<br>ssing LEAF Portal                                                                                                    | ICS)                         | Amain Page Links     | ▼ 0 Help▼                          | Sign out                                                                                                    |
|----------------------------------------------------------------------------------------------------|----------------------------------------------------------------------------------------------------|------------------------------|----------------------|------------------------------------|----------------------------------------------------------------------------------------------------|
| HRC Baltimore                                                                                                    |                                                                                                    |                              |                      | View Write                         | Tools<br>History<br>Email<br>to PDF BETA                                                                            |
| h Return to Requestor                                                                                                    | Editing #22                                                                                                    | DC Dalfimara    Dau          | It to UCC Operations | Add                                | Bookmark                                                                                                    |
| OSO Intake: Forwarded to HRC Baltimore Testing (OSO HRC Assign GS-15 Package  OSO HRC Assignment Type HR Spec Full Name Unassigned | So HRC Assignment         Type HR Spec Full Name * Required         First Name Last Name#6         Name         Last Name#6, First Name         Position Description         Type HR Supervisor Full Name (optional)         First Name Last Name#7 | Location<br>Email:<br>Phone: | Save Change 20       | 24<br>Enter a not<br>Main R<br>OSO | Request  Request  Comments  el  Post  Internal Use  equest  HRC Assignment                                          |
|                                                                                                    | Name Last Name#7, First Name Position Description                                                                                                    | Location<br>Email:<br>Phone: | Contact              | You H                              | rity Permissions<br>have read access<br>have write access<br>t Electronic Action Framework<br>Version 1.0.5 rPUBLIC |

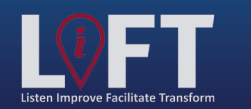

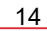

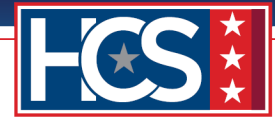

#### 6. Select Save Change.

| Office of Human<br>OSO Centralized Proces                                                           | Capital Services                                                                                                    | (HCS)                                                                     | Main Page Links▼ | Sign out<br>Helpy Request #22                                                                                                    |
|----------------------------------------------------------------------------------------------------|----------------------------------------------------------------------------------------------------|---------------------------------------------------------------------------|------------------|----------------------------------------------------------------------------------------------------|
| HRC Baltimore Comments:                                                                             |                                                                                                    |                                                                           |                  | Tools       Image: Straight of the straight of the stra |
| Return to Requestor  OSO Intake: Forwarded to HRC Baltimore  Testing (OSO HRC Assign  GS-15 Package | Editing #22 Cancel OSO HRC Assignment Type HR Spec Full Name * Required                                                                                    |                                                                           | × 2024           | Add Bookmark Copy Request Concel Request Comments                                                                                                    |
| 1<br>OSO HRC Assignment<br>Type HR Spec Full Name<br>Unassigned                                     | Name Last Name#6, First Name Position Description Type HR Supervisor Full Name (option First Name Last Name#7 Last Name#7, First Name Position Description | Location Co<br>Email:<br>Phone:<br>al)<br>Location Co<br>Email:<br>Phone: | ntact            | Enter a notel       Post         Internal Use       Main Request         OSO HRC Assignment         Security Permissions         You have read access         You have write access                                                                                                    |

7. Verify the correct HRS and HR Supervisor names display in the OSO HRC Assignment section.

NOTE: If the incorrect HRS name displays, select the Edit icon and choose a new HRS name.

| Office of Human Capital Services (HC                           | S)                                    | Sign out                             |
|----------------------------------------------------------------|---------------------------------------|--------------------------------------|
|                                                                |                                       | Tools                                |
| HRC Baltimore                                                  |                                       | S View History                       |
| comments.                                                      |                                       | Write Email                          |
| A Deturn to Degregator     Send to HDS                         | - Baltimore Boute to HCS Operations   | Print to PDF BETA                    |
| Send to HKS                                                    | - Baltimore Route to HCS Operations   | Add Bookmark                         |
| OSO Intake: Forwarded to HRC Baltimore                         | Thursday, February 22, 2024           | Copy Request                         |
| Testing (OSO HRC Assignment)                                   | Initiated by First Name Last Name#1   | S Cancel Request                     |
| GS-15 Package                                                  | Submitted Thursday, February 22, 2024 | Comments                             |
| OSO HRC Assignment                                             | N                                     | Enter a note! Post                   |
| Type HR Spec Full Name Type HR Supervisor Full Name (optional) |                                       | Internal Use                         |
| FirstName LastName#6 FirstName LastName#7                      |                                       | Main Request                         |
|                                                                |                                       | OSO HRC Assignment                   |
|                                                                |                                       | Security Permissions                 |
|                                                                |                                       | Vou have read access                 |
|                                                                |                                       | You have write access                |
|                                                                |                                       | VA Light Electronic Action Framework |

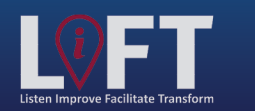

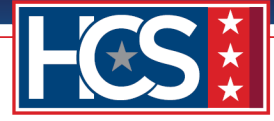

8. Select Main Request from the Internal Use Menu.

| Office of Human Capital Servi<br>OSO Centralized Processing LEAF Portal                                                                                       | ces (HCS)               | 🛕 Main Page 🛛 Links 🔻                                               | 💽 Help     | Request #22                                                     |
|----------------------------------------------------------------------------------------------------|-------------------------|---------------------------------------------------------------------|------------|-----------------------------------------------------------------|
| HRC Baltimore Comments:                                                                                                    |                         |                                                                     | <b>(</b> ) | Tools       View History       Write Email                      |
| SO Intake: Forwarded to HRC Baltimore                                                                                                    | Send to HRS - Baltimore | Route to HCS Operations                                             |            | Print to PDF BETA Add Bookmark Copy Request                     |
| Testing (OSO HRC Assignment)<br>GS-15 Package                                                                                                    | Initiate<br>Submit      | d by First Name Last Name#1<br>ted Thursday, February 22, 2024<br>— |            | Comments                                                        |
| OSO HRC Assignment         Type HR Spec Full Name         Type HR Supervisor Full Name (optional)           FirstName LastName#6         FirstName LastName#7 |                         |                                                                     |            | Internal Use<br>ain Request<br>OSO HRC Assignment               |
|                                                                                                    |                         |                                                                     |            | Security Permissions You have read access You have write access |

9. Type comments in the **HRC Comments** field, if needed.

| Office of Human Capital Services (HCS<br>OSO Centralized Processing LEAF Portal                                                                                                    | <u>Sign e</u><br>Main Page Links▼                                                    | t  |
|----------------------------------------------------------------------------------------------------|--------------------------------------------------------------------------------------|----|
| HRC Baltimore Comments: Send to HRS - Baltimore Send to HRS - Baltimore                                                                                                    | Tools  View History  ail  Print to PDF BETA                                          | -  |
| OSO Intake: Forwarded to HRC Baltimore                                                                                                    | Thursday, February 22, 2024       Add Bookmark         Copy Request                  | _  |
| Testing<br>GS-15 Package                                                                                                    | Initiated by First Name Last Name#1<br>Submitted Thursday, February 22, 2024         | st |
| Requestor Full Name         Organization/Service Line           FirstName LastName#1         Under Secretary for Benefits (20)           Define Service Line if "Other" selected:                                      | Servicing HRC HRC Baltimore Servicing HR Specialist                                  |    |
| Second Point of Contact         Requesting Leadership         Additional POC (optional)           FirstName         FirstName LastName#4         Unassigned           LastName#3         LastName#4         Unassigned | FirstName LastName#6 Security Permissions You have read access You have write access |    |
| 2 Customer Response   Nature of Request:<br>Package Type: Requested Position Information (i.e. Position Location (City & Statitle/series/grade)                                                                        | ate) Candidate Name (First Last)                                                     |    |

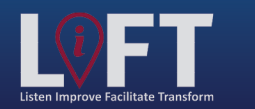

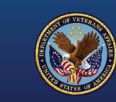

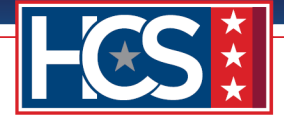

#### 10. Select Send to HRS – [Location].

NOTE: The Send to HRS option reflects the assigned HRS's Servicing HRC, which is Baltimore in this example.

|                           | e of Human Capita                                        | Services (HCS                                                                                                    | 5)                                                                                                    | Sign out              |
|---------------------------|----------------------------------------------------------|----------------------------------------------------------------------------------------------------|----------------------------------------------------------------------------------------------------|-----------------------|
| 030 CEI                   |                                                          | ortai                                                                                                    | hain Page Links▼                                                                                                    | Request #22           |
| HRC Baltimore             |                                                          |                                                                                                    |                                                                                                    | Tools                 |
| Comments:                 |                                                          |                                                                                                    |                                                                                                    | View History          |
|                           |                                                          |                                                                                                    |                                                                                                    | Write Email           |
|                           |                                                          |                                                                                                    |                                                                                                    | Print to PDF BETA     |
| 👆 Return to Req           | uestor                                                   | Send to HRS - B                                                                                                    | Baltimore Route to HCS Operations                                                                                      | Add Baakmark          |
|                           |                                                          |                                                                                                    |                                                                                                    |                       |
| OSO Intake: Forwarded to  | o HRC Baltimore                                          |                                                                                                    | Thursday, February 22, 202                                                                                             | Copy Request          |
| Testing                   |                                                          |                                                                                                    |                                                                                                    | Cancel Request        |
| GS-15 Package             |                                                          |                                                                                                    | Initiated by First Name Last Name#1                                                                                    |                       |
| _                         |                                                          |                                                                                                    | Submitted Thansday, February 22, 2024                                                                                  | Comments              |
| Requesting Point of Conta | ct:                                                      |                                                                                                    | 2                                                                                                    | Enter a note! Post    |
| Requestor Full Name       | Organization/Service Line                                |                                                                                                    | Servicing HRC                                                                                                    | Internal Use          |
| FirstName Last            | Name#1 Under Secretary                                   | for Benefits (20)                                                                                                    | ) HRC Baltimore                                                                                                    | Main Request          |
|                           | Define Service Line if "Other"                           | selected:                                                                                                    | Servicing HR Specialist                                                                                                | OSO HRC Assignment    |
|                           |                                                          |                                                                                                    | FirstName LastName#6                                                                                                   | Security Permissions  |
| Second Baint of Contact   | Pequeting Londership                                     | Additional POC (optional)                                                                                                    |                                                                                                    | You have read access  |
| FirstName                 | FirstName LastNamet                                      |                                                                                                    |                                                                                                    | Veu have write access |
| LastName#3                | FIISCNAME LASCNAME                                       | onassigned                                                                                                    |                                                                                                    | Tou have write access |
| Customer Response   Nat   | ure of Request:                                          |                                                                                                    | i i i i i i i i i i i i i i i i i i i                                                                                  | 2                     |
| Package Type:             | Requested Position Information (i.e. title/series/grade) | Position Location (City & St                                                                                                    | tate) Candidate Name (First Last)                                                                                      |                       |
| Nomination                | Title, Series, Grade                                     | Baltimore, M                                                                                                    | D FirstName LastName                                                                                                   |                       |
| Detail Days               | Employee Type                                            | It is our goal to assist with "Building                                                                                                    | Strategic                                                                                                    |                       |
|                           | Internal Candidate                                       | Partnerships Through Service." The L<br>package review process begins and e<br>customer. We are requesting all cust<br>internal actions (including documents<br>as the most recent, updated, and sig<br>required) be completed before proce<br>uploading the supporting documents<br>portal to enable a productive review<br>15 package. If at any time you have<br>mentioned to 00.15 ender | EAF GS-15<br>ends with the<br>omer<br>s confirmed<br>ned as<br>leding with<br>to the LEAF<br>of your GS-<br>a question |                       |

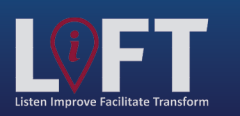

"Building Strategic Partnerships Through Service"

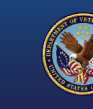

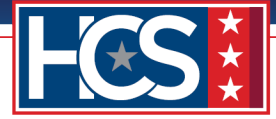

# **HRS Assignment: Security Check**

The HRS receives a LEAF notification that a GS-15 package request is ready for review. Once logged into LEAF, the HRS views the request and verifies whether the candidate is internal or external. Identifying this information determines when to add the VA Form 0235 date to the request:

- Internal candidate: VA Form 0235 is submitted to PSAC during this stage, and the submitted date is documented in LEAF.
- External candidate: VA Form 0235 is submitted by the HRS to PSAC once the TJO is accepted and the BI is scheduled.

During this stage, the HRS reviews the GS-15 package request to ensure documents are completed correctly in preparation for routing to HRC Leadership for concurrence.

1. Select View Request link in the LEAF notification email.

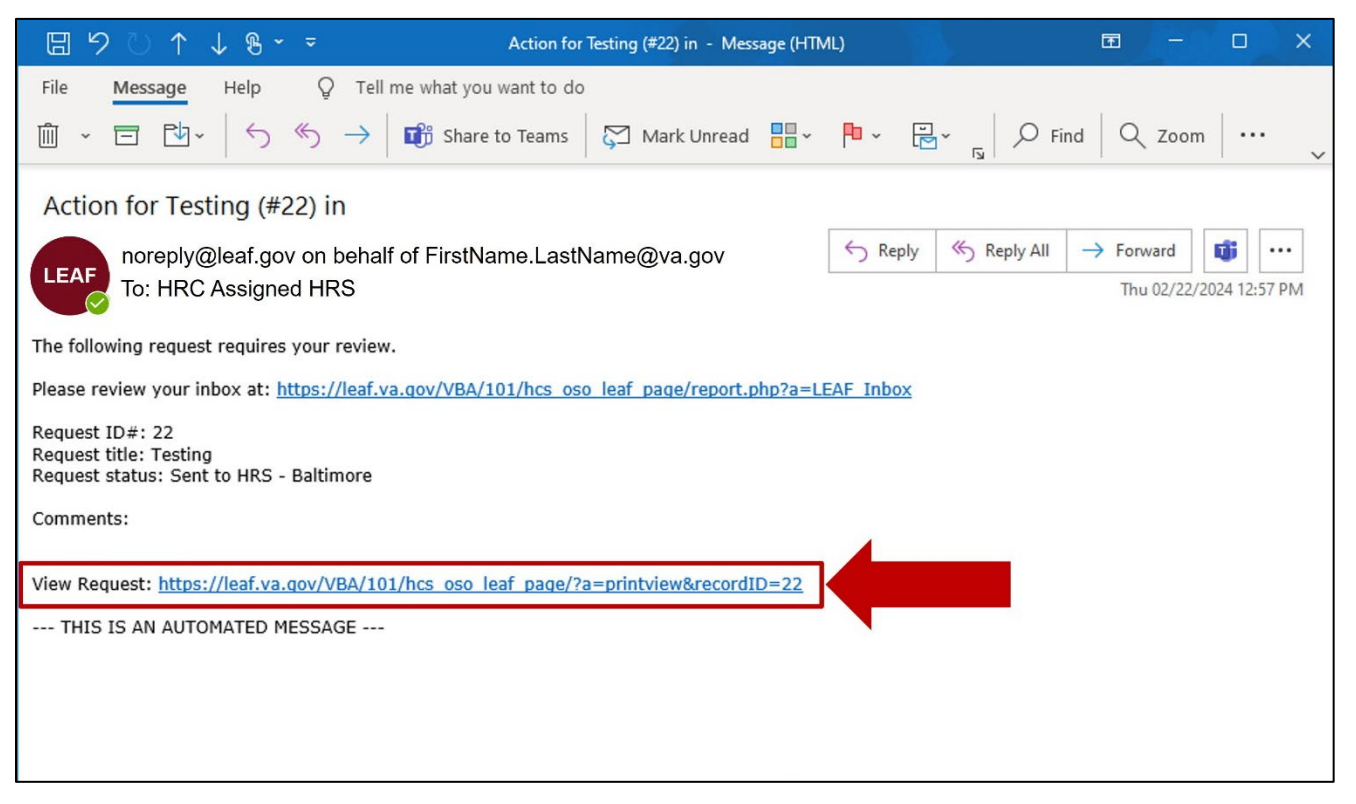

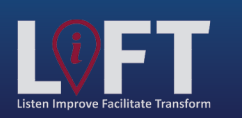

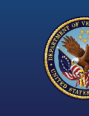

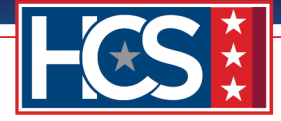

2. Use the scroll bar to display Section 3 Package Documents | Customer Uploads, where VA Form 0235 may be viewed.

| Office of Human Capital Services (HCS<br>OSO Centralized Processing LEAF Portal                                                                                                    | )<br>[☆ Main Page] [Links▼]                                                       | l Sign out ♠                                                      |
|----------------------------------------------------------------------------------------------------|-----------------------------------------------------------------------------------|-------------------------------------------------------------------|
| Assigned HR Specialist - Baltimore (HRS FirstName Last Name#6) Comments: State Return to Requestor                                                                                                    | Package Review Complete                                                           | View H                                                            |
| HRC Baltimore: Sent to HRS - Baltimore                                                                                                    | Thursday, February 22, 2024                                                       | Copy Request                                                      |
| Testing<br>GS-15 Package                                                                                                    | Initiated by First Name Last Name#1<br>Submitted Thursday, February 22, 2024      | Cancel Request  Comments  Enter a notel Post                      |
| Requestor Full Name Organization/Service Line FirstName LastName#1 Under Secretary for Benefits (20) Define Service Line if "Other" selected:                                                                          | Servicing HRC<br>HRC Baltimore<br>Servicing HR Specialist<br>FirstName LastName#6 | Internal Use Main Request OSO HRC Assignment Security Permissions |
| Second Point of Contact         Requesting Leadership         Additional POC (optional)           FirstName         FirstName LastName#4         Unassigned           LastName#3         Unassigned         Unassigned |                                                                                   | You have read access                                              |

NOTE: Steps 3–9 apply to internal candidates only.

3. Select the attached VA Form 0235 for download.

NOTE: The file name displays in protected view until the user hovers over the link with the mouse.

| Security Check (SC) using VA Form 0235 (HRC Use Only) Date VA Form 0235 forwarded to<br>(version Fab 2021) - Provide the filled-out<br>PSAC for a Security Check (Internal Candidates).<br>Email VA Form 0223 is required for all C6-<br>13 packages for the RC to requesting a SC<br>VAU235 Template -Internal Candidates will have a<br>VA Form 0223 submitted to PSAC at the font<br>end of the G5-15 package processExternal<br>Candidates will have a VA Form 0235 submitted to PSAC for a Security CAU235 device of the G5-15 package processExternal<br>Candidates will have a VA Form 0235 submitted to PSAC at the font<br>end of the G5-15 package processExternal<br>Candidates will have a VA Form 0235 submitted to PSAC at the font<br>end of the G5-15 package processExternal<br>Candidates will have a VA Form 0235 submitted to PSAC to<br>perform a digital ignature after the review<br>process is completed. The two 2435 document<br>must remain in endetable mode after the<br>required information is entered into the<br>document. Note: A SC and a Background<br>Investigation (B1) are two separate actions.<br>VA0235 is not used to request a B1. External<br>Candidates (B4C of US G5-15<br>package will fillow the Final Approval<br>Authority 2) HRC completing the TD0. 3) HRC<br>initiating the Background Investigation (B1)<br>request. 4) Freeview and concurrence<br>of the External Candidate for the<br>request. 4) Freeview and concurrence<br>of the External Candidate for the Final Approval<br>Authority 2) HRC completing the TD0. 3) HRC<br>initiating the Background Investigation (B1)<br>request. 4) Freeview and concurrence<br>of the External Candidate for the Final Approval<br>Authority 2) HRC completing the TD0. 3) HRC<br>initiating the Background Investigation (B1)<br>request. 4) Freeview and concurrence<br>of the External Candidate for the Final Approval<br>Authority 2) HRC completing the TD0. 3) HRC<br>initiating the Background Investigation (B1)<br>request. 4) Freeview and concurrence<br>of the External Candidate for the Final Approval<br>Authority 2) HRC completing the TD0. 3) HRC<br>initiating the Background I | Package Documents   Customer Upload:                                                                                                    |                                                                                                    | 2 |  |
|----------------------------------------------------------------------------------------------------|----------------------------------------------------------------------------------------------------|----------------------------------------------------------------------------------------------------|---|--|
| forward in LEAF for HR review and concurrence       of the External Candidate from the Final Approval         Authority, 2) HRC completing the TDO, 3) HRC       initiating the Background Investigation (BI)         request, 4) Personnel Security & Suitability (PSS)       notification to HR that the required level BI is         submitted & scheduled, 5) HRC requesting a SC       SC                                                                                                    | Package Documents   Customer Upload:<br>Security Check (SC) using VA Form 0235<br>(version Feb 2021) – Provide the filled-out<br>VA023 here. The VA0235 is required for all G5-<br>15 packages for the HRC to request a SC from<br>the Personnel Security Adjudication Center<br>(PSAC). VA0235 Format and Instructions<br>VA0233 Template -Internal Candidates will have<br>a VA Form 0235 submitted to PSAC at the front<br>end of the G5-15 package processExternal<br>Candidates will have a VA Form 0235 submitted<br>to PSAC at the back end of the G5-15 package<br>process. Important: Do not save the VA0235 ac<br>a final closed document. Saving as a final closed<br>document will obstruct the ability of PSAC to<br>perform a digital signature after the review<br>process is completed. The VA0235 document<br>must remain in an aditable mode after the<br>required information is entered into the<br>document. Note: A SC and a Background<br>Investigation (BI) are two separate actions.<br>V40225 is not used to request a BI. External<br>Candidate (selected outside of VA) GS-15<br>package vill follow the "Alternate Review<br>Process" (which includes 1) routing the package | (HRC Use Only) Date VA Form 0235 forwarded to<br>PSAC for a Security Check (Internal Candidates).<br>Email VA Form 0235 to<br>VHALITSICVA0235@va.gov Email template | 3 |  |
| for the External Candidate after confirmation                                                                                                    | VNUSS Is not used to request a BJ. External<br>Candidate (selected outside of VA) GS-15<br>package will follow the "Alternate Review<br>Process" which includes 1) routing the package<br>forward in LEAF for HR review and concurrence<br>of the External Candidate from the Final Approval<br>Authority, 2) HRC completing the TIO, 3) HRC<br>initiating the Background Investigation (BI)<br>request, 4) Personnel Security & Sultability (PSS)<br>notification to HR that the required level BI is<br>submitted & scheduled, 5) HRC requesting a SC<br>in the External Candidate after confirmation                                                                                                    |                                                                                                    |   |  |

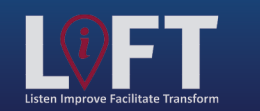

"Building Strategic Partnerships Through Service"

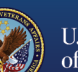

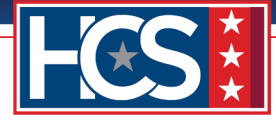

4. Select **Save as** from the Downloads popup to save VA Form 0235.

| ackage Documents   Customer Upload:                                                                                                    |                                                                                                    | E 1 | What do you want to                         | do with VA Form 0235 (1)                 |  |
|----------------------------------------------------------------------------------------------------|----------------------------------------------------------------------------------------------------|-----|---------------------------------------------|------------------------------------------|--|
| Security Check (SC) using VA Form 0235<br>version Feb 2021) - Provide the filled-out<br>A0225 here. The VA0235 required for all GS-<br>15 packages for the HRC to request a SC from<br>he Personnel Security Adjudication Center<br>PSAC). VA0235 Format and Instructions<br>A0235 Template -Internal Candidates will have<br>a VA Form 0235 submitted to PSAC at the front<br>and of the GS-15 package processExternal<br>Candidates will have a VA Form 0235 submitted<br>or PSAC in VA0235 Format and Instructions<br>(A0235 Template -Internal Candidates will have<br>a VA Form 0235 submitted to PSAC at the front<br>and of the GS-15 package processExternal<br>Candidates will have a VA Form 0235 submitted<br>or PSAC in the back end of the GS-15 package<br>process. Important: Do not save the VA0235 as<br>final closed document. Saving as a final closed<br>focument will obstruct the ability of PSAC to<br>berform a digital signature after the review<br>process is completed. The VA0235 document<br>must remain in an editable mode after the<br>equired information is entered into the<br>focument. Note: A SC and a Background<br>nivestigation (BI) are two separate actions.<br>A0225 is not used to request a BL. External<br>Candidate (selected outside VA) GS-15<br>backage will follow the "Alternate Review<br>Process" which includes 1) routing the package<br>orward in LEAF for HR review and concurrence<br>of the External Candidate from the Final Approval<br>Nuthority, 2) HRC completing the TD, 3) HRC<br>initiating the Background Investigation (BI)<br>equest, 4) Personnel Security & Suitability (PSS)<br>inotification to HR that the required level BI is<br>ubmitted & scheduled, 5) HRC requesting a SC<br>or the External Candidate after confirmation<br>rup RS that the BI is subilited & Scheduled. | (HRC Use Only) Date VA Form 0235 forwarded to<br>PSAC for a Security Check (Internal Candidates).<br>Email VA Form 0235 to<br>VHALITSICVA0235@va.gov Email template                                                        | See | Open<br>What do you want to<br>Open<br>more | Save as V<br>do with V 235,pdf?<br>Sav V |  |
| ◎ ∅ <u>VA Form 0235.pdf</u>                                                                                                    | Certificate of Eligibles (COE) list (Nomination<br>Package Only) – Provide the signed and dated<br>listing of all the candidates referred. If more than<br>one certificate was issued, please include all<br>certificates. |     |                                             |                                          |  |

5. Select the **Edit** icon for Section 3 Package Documents | Customer Uploads once VA Form 0235 is mailed to PSAC.

| Package Documents   Customer Upload:                                                                                                    |                                                                                                    |  |
|----------------------------------------------------------------------------------------------------|----------------------------------------------------------------------------------------------------|--|
| Security Check (SC) using VA Form 0235<br>(version Feb 2021) – Provide the filled-out<br>VA0235 here. The VA0235 is required for all GS-<br>15 packages for the HRC to request a SC from<br>the Personnel Security Adjudication Center<br>(GSAC). VA0235 Format and Instructions<br>VA0235 Termplate -Internal Candidates will have<br>a VA Form 0235 submitted to PSAC at the front<br>end of the GS-15 package process. External<br>Candidates will have a VA Form 0235 submitted<br>to PSAC at the back end of the GS-15 package<br>process. Important: Do not save the VA0225 as<br>a final closed document. Saving as a final closed<br>document will obstruct the ability of PSAC to<br>perform a digital signature after the review<br>process is completed. The VA0235 document<br>must remain in an editable mode after the<br>required information is entered into the<br>document. Note: A SC and Background<br>Investigation (BI) are two separate actions.<br>VA0235 is not used to request a BI. External<br>Candidate (selected outside of VA) GS-15<br>package will follow the "Alternate Review<br>Process" which includes 1) routing the package<br>forward in LEAF for HR review and concurrence<br>of the External Candidate from the Final Approval<br>Authority, 2) HRC completion (BI)<br>request, 4) Personnel Security & Suitability (PSS)<br>notification to HR that the required level B1 is<br>submitted & scheduled, 5) HRC requesting a SC<br>for the External Candidate fare confirmation<br>from PSS that the B1 is submitted & scheduled. | (HRC Use Only) Date VA Form 0235 forwarded to<br>PSAC for a Security Check (Internal Candidates).<br>Email VA Form 0235 to<br>VHALITSICVA0235@va.gov Email template                                                        |  |
| Q ******                                                                                                    | Certificate of Eligibles (COE) list (Nomination<br>Package Only) – Provide the signed and dated<br>listing of all the candidates referred. If more than<br>one certificate was issued, please include all<br>certificates. |  |

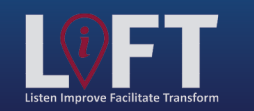

"Building Strategic Partnerships Through Service"

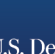

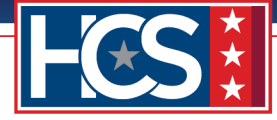

6. Select the (HRC Use Only) Date VA Form 0235 forwarded to PSAC for a Security Check (Internal Candidates) field.

|                                                                                                    | Editing #22                                                                                                    | ×             | * |
|----------------------------------------------------------------------------------------------------|----------------------------------------------------------------------------------------------------|---------------|---|
|                                                                                                    | Cancel                                                                                                    | 🔛 Save Change |   |
| 3 Package Documents   Customer                                                                                                    | Package Documents   Customer Upload:                                                                                                    |               |   |
| Security Check (SC) using VA F<br>(version Feb 2021) - Provide th<br>VA0235 here. The VA0235 is re<br>15 packages for the HRC to reg                                                                                                    | Security Check (SC) using VA Form 0235 (version Feb 2021) – Provide the filled-out VA0235 here. The VA0235 is required for all GS-15 packages for the HRC to request a SC from the Personnel Security Adjudication Center (PSAC).                                                                                                    |               |   |
| the Personnel Security Adjudica<br>(PSAC), VA0235 Format and I                                                                                                    | VA0235 Format and Instructions VA0235 Template                                                                                                    |               | 1 |
| VA0235 Template -Internal Can<br>a VA Form 0235 submitted to P<br>end of the GS-15 package proc-                                                                                                    | -Internal Candidates will have a VA Form 0235 submitted to PSAC at the front end of the GS-15 package process.                                                                                                    |               |   |
| Candidates will have a VA Form<br>to PSAC at the back end of the<br>process. Important: Do not sa                                                                                                    | -External Candidates will have a VA Form 0235 submitted to PSAC at the back end of the GS-15 package process.                                                                                                    |               |   |
| a final closed document. Saving<br>document will obstruct the abili<br>perform a digital signature afte<br>process is completed. The VAO2<br>must remain in an editable mo:                                                                                                    | <b>Important:</b> Do not save the VA0235 as a final closed document. Saving as a final closed document will obstruct the ability of PSAC to perform a digital signature after the review process is completed. The VA0235 document must remain in an editable mode after the required information is entered into the document.                                                                                                    |               |   |
| required information is entered<br>document. Note: A SC and a B<br>Investigation (BI) are two sepa                                                                                                    | Note: A SC and a Background Investigation (BI) are two separate actions. VA0235 is not used to request a BI.                                                                                                    |               |   |
| VA0235 is not used to request.<br>Candidate (selected outside of<br>package will follow the "Alterna<br>Process" which includes 1) rout<br>forward in LEAP for HR review a<br>of the External Candidate from<br>Authority. 2) HRC completing th<br>initiating the Background Inves<br>request. 4) Personnel Security :<br>notification to HR that the requ | External Candidate (selected outside of VA) GS-15 package will follow the "Alternate Review Process" which includes 1) routing the package forward in LEAF for HR review and concurrence of the External Candidate from the Final Approval Authority, 2) HRC completing the TJO, 3) HRC initiating the Background Investigation (BI) request, 4) Personnel Security & Suitability (PSS) notification to HR that the required level BI is submitted & scheduled, 5) HRC requesting a SC for the External Candidate after confirmation from PSS that the BI is submitted & scheduled. |               |   |
| submitted & scheduled, 5) HRC<br>for the External Candidate after                                                                                                    | * Required * Sensitive 🗞                                                                                                    |               |   |
| & *********                                                                                                    | File Attachment(s)                                                                                                    | Delete        |   |
|                                                                                                    | Select additional File to attach: Choose File                                                                                                    |               |   |
|                                                                                                    | Maximum attachment size is 20MB.                                                                                                    |               |   |
|                                                                                                    | (HRC Use Only) Date VA Form 0235 forwarded to PSAC for a Security Check (Internal Candidates).                                                                                                    |               |   |
|                                                                                                    | Email VA Form 0235 to <u>VHALITSICVA0235@va.gov</u>                                                                                                    |               |   |
| Vacancy Announcement (Nomir<br>Only) - Provide the job announ<br>recruit for this position that was                                                                                                    | Email template                                                                                                    |               |   |
| USAJOBS.                                                                                                    |                                                                                                    |               |   |

7. Select the appropriate date from the calendar that displays.

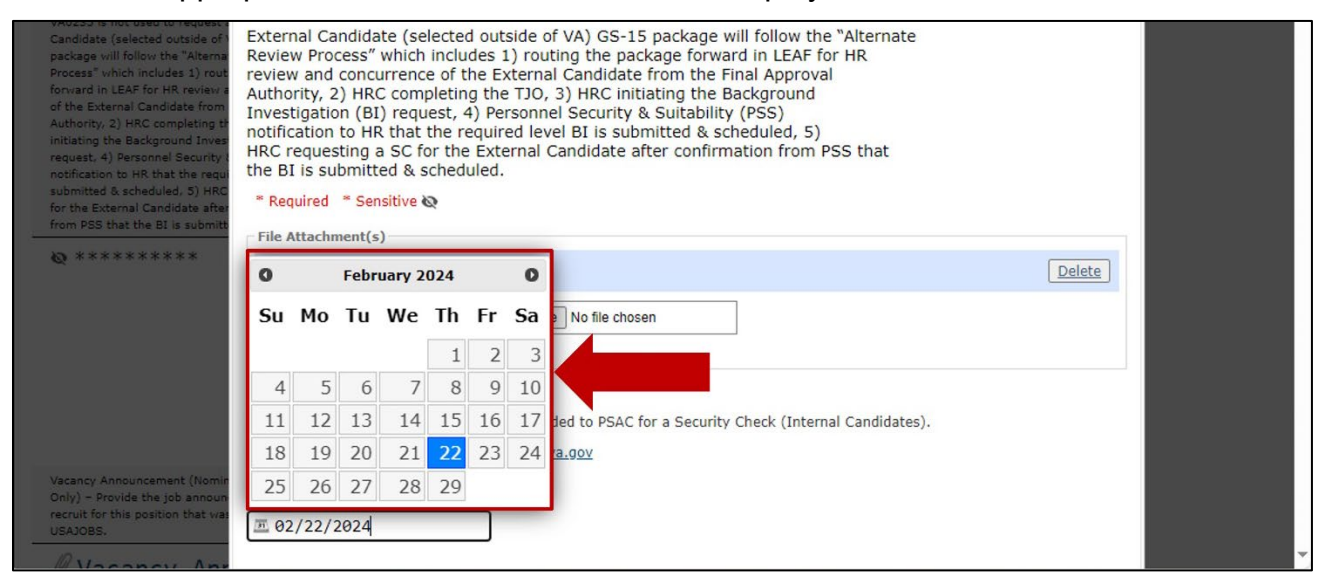

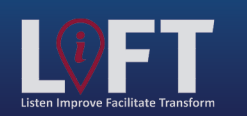

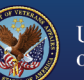

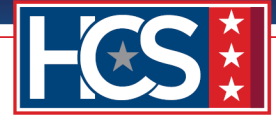

#### 8. Select Save Change.

|                                                                                                    | Editing #22                                                                                                    | ×             | · |
|----------------------------------------------------------------------------------------------------|----------------------------------------------------------------------------------------------------|---------------|---|
|                                                                                                    | S Cancel                                                                                                    | 🔛 Save Change |   |
| 3 Package Documents   Customer                                                                                                    | Package Documents   Customer Upload:                                                                                                    |               |   |
| Security Check (SC) using VA F<br>(version Feb 2021) - Provide th<br>VA0235 here. The VA0235 is re<br>15 packages for the HRC to req                                                                                                    | Security Check (SC) using VA Form 0235 (version Feb 2021) – Provide the filled-out VA0235 here. The VA0235 is required for all GS-15 packages for the HRC to request a SC from the Personnel Security Adjudication Center (PSAC).                                                                                                    |               |   |
| the Personnel Security Adjudica<br>(PSAC), VA0235 Format and I                                                                                                    | VA0235 Format and Instructions VA0235 Template                                                                                                    |               | 1 |
| VA0235 Template -Internal Can<br>a VA Form 0235 submitted to P<br>end of the GS-15 package proc-                                                                                                    | -Internal Candidates will have a VA Form 0235 submitted to PSAC at the front end of the GS-15 package process.                                                                                                    |               |   |
| Candidates will have a VA Form<br>to PSAC at the back end of the<br>process. Important: Do not sa                                                                                                    | -External Candidates will have a VA Form 0235 submitted to PSAC at the back end of the GS-15 package process.                                                                                                    |               |   |
| a final closed document. Saving<br>document will obstruct the abili<br>perform a digital signature afte<br>process is completed. The VA02<br>must remain in an editable moc                                                                                                    | <b>Important:</b> Do not save the VA0235 as a final closed document. Saving as a final closed document will obstruct the ability of PSAC to perform a digital signature after the review process is completed. The VA0235 document must remain in an editable mode after the required information is entered into the document.                                                                                                    |               |   |
| required information is entered<br>document. Note: A SC and a B<br>Investigation (BI) are two sepa                                                                                                    | Note: A SC and a Background Investigation (BI) are two separate actions. VA0235 is not used to request a BI.                                                                                                    |               |   |
| VA0235 is not used to request :<br>Candidate (selected outside of package will follow the "Alterns<br>Process" which includes 1) rout<br>forward in IEAP for HR review a<br>of the External Candidate from<br>Authority, 2) HRC completing t<br>initiating the Background Inves<br>request. 4) Personnel Security :<br>notification to HR that the requ | External Candidate (selected outside of VA) GS-15 package will follow the "Alternate<br>Review Process" which includes 1) routing the package forward in LEAF for HR<br>review and concurrence of the External Candidate from the Final Approval<br>Authority, 2) HRC completing the TJO, 3) HRC initiating the Background<br>Investigation (BI) request, 4) Personnel Security & Suitability (PSS)<br>notification to HR that the required level BI is submitted & scheduled, 5)<br>HRC requesting a SC for the External Candidate after confirmation from PSS that<br>the BI is submitted & scheduled. |               |   |
| submitted & scheduled, 5) HRC<br>for the External Candidate after                                                                                                    | * Required   * Sensitive 🐼                                                                                                    |               |   |
| from PSS that the BI is submitt                                                                                                    | File Attachment(s)                                                                                                    |               |   |
| Ø *******                                                                                                    | ∉ <u>VA Form 0235.pdf</u>                                                                                                    | Delete        |   |
|                                                                                                    | Select additional File to attach: Choose File No file chosen                                                                                                    |               |   |
|                                                                                                    | Maximum attachment size is <b>20MB.</b>                                                                                                    |               |   |
|                                                                                                    | (HRC Use Only) Date VA Form 0235 forwarded to PSAC for a Security Check (Internal Candidates).<br>Email VA Form 0235 to <u>VHALITSICVA0235@va.gov</u>                                                                                                    |               |   |
| Vacancy Announcement (Nomin                                                                                                    | Email template                                                                                                    |               |   |
| recruit for this position that wa:<br>USAJOBS.                                                                                                    | ₫ 02/22/2024                                                                                                    |               |   |
| Vacancy Announcement (Nomin<br>Only) - Provide the job announ<br>recruit for this position that war<br>USAJOBS.                                                                                                    | File Attachment(s)                                                                                                    | Delete        |   |

9. Verify the date VA Form 0235 was mailed to PSAC in Section 3 Package Documents Customer Uploads.

| Package Documents   Customer Upload:                                                                                                    |                                                                                                    | N |
|----------------------------------------------------------------------------------------------------|----------------------------------------------------------------------------------------------------|---|
| Security Check (SC) using VA Form 0235<br>(version Feb 2021) – Provide the filled-out<br>VA0235 here. The VA0235 is required for all GS-<br>15 packages for the HRC to request a SC from                                                                                                    | (HRC Use Only) Date VA Form 0235 forwarded to<br>PSAC for a Security Check (Internal Candidates).<br>Email VA Form 0235 to<br>VHALITSICVA0235@va.gov Email template                                                                                       |   |
| the Personnel Security Adjudication Center<br>(PSAC). VA0235 Format and Instructions<br>VA0235 Tamplate Internal Candidates will have                                                                                                    | Thursday, February 22, 2024                                                                                                    |   |
| a VA255 rem 0235 submitted to PSAC at the front<br>end of the GS-15 package processExternal<br>Candidates will have a VA Form 0235 submitted<br>to PSAC at the back end of the GS-15 package<br>process. Important: Do not save the VA0235 as<br>a final closed document. Saving as a final closed<br>document will obstruct the ability of PSAC to<br>perform a digital signature after the review<br>process is completed. The VA0235 document<br>must remain in an editable mode after the<br>required information is entered into the<br>document. Note: A SC and Background<br>Investigation (C) the submitted package). | Certificate of Eligibles (COE) list (Nomination<br>Package Only) - Provide the signed and dated<br>listing of all the candidates referred. If more than<br>one certificate was issued, please include all<br>certificates.<br>Certificate of Eligible.pdf |   |
| VAQ25 is not used to request a BI. External<br>Candidate (selected outside of VA) GS-15<br>package will follow the "Alternate Review<br>Process" which includes 1) routing the package                                                                                                    | Vacancy Announcement (Nomination Package<br>Only) - Provide the job announcement used to<br>recruit for this position that was posted on<br>USAJOBS.                                                                                                    |   |
| forward in LEAF for HR review and concurrence<br>of the External Candidate from the Final Approval<br>Authority. 2) HRC completing the TJO, 3) HRC<br>initiating the Background Investigation (BI)                                                                                                    | <pre>@Vacancy Announcement.pdf</pre>                                                                                                    |   |

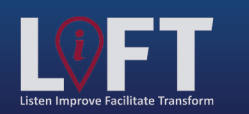

"Building Strategic Partnerships Through Service"

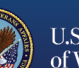

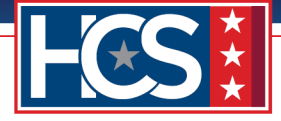

NOTE: Steps 10–15 apply to both external and internal candidates.

10. Type comments in the **Comments** field to indicate the request status.

NOTE: The Comments field is small; users are advised to use the Notepad app to type comments, then copy and paste comments into the LEAF Comments field.

| Office of Human Capital Services (HCS<br>OSO Centralized Processing LEAF Portal                                                                                                    | )                                                                  | © Help▼ Request #22                                                                                   |
|----------------------------------------------------------------------------------------------------|--------------------------------------------------------------------|----------------------------------------------------------------------------------------------------|
| Assigned HR Specialist - Baltimore (HRS FirstName Last Name#6) Comments:                                                                                                    | Package Review Complete                                            | Tools         View History         Write Email         Print to PDF         PETA         Add Bookmark |
| HRC Baltimore: Sent to HRS - Baltimore Testing CS-15 Backage                                                                                                    | Thursday, February 22, 2024<br>Initiated by First Name Last Name#1 | Copy Request                                                                                          |
| 1     Requesting Point of Contact:       Requestor Full Name     Organization/Service Line                                                                                                    | Submitted Thursday, rebruary 22, 202                               | Comments Enter a note! Post Internal Use                                                              |
| FirstName LastName#1 Under Secretary for Benefits (20) Define Service Line if "Other" selected:                                                                                                    | HRC Baltimore<br>Servicing HR Specialist<br>FirstName LastName#6   | Main Request OSO HRC Assignment Security Permissions                                                  |
| Second Point of Contact         Requesting Leadership         Additional POC (optional)           FirstName         FirstName LastName#4         Unassigned           LastName#3         Exact Name#4         Unassigned |                                                                    | You have read access         You have write access                                                    |

11. Select Post.

| Office of Human Capital Services (HC<br>OSO Centralized Processing LEAF Portal | CS)<br>[☆ Main Page] [Links▼]                                                | l Sign out<br>● Help▼ Request #22 |
|--------------------------------------------------------------------------------|------------------------------------------------------------------------------|-----------------------------------|
| Assigned HR Specialist - Baltimore (HRS FirstName Last Name#6)                 |                                                                              | Tools View History                |
|                                                                                |                                                                              | Write Email                       |
| Seturn to Requestor                                                            | Package Review Complete                                                      | Add Bookmark                      |
| HRC Baltimore: Sent to HRS - Baltimore                                         | Thursday, February 22, 2024                                                  | Copy Request                      |
| Testing<br>GS-15 Package                                                       | Initiated by First Name Last Name#1<br>Submitted Thursday, February 22, 2024 | Cancel Request                    |
| 1 Requesting Point of Contact:                                                 | N N                                                                          | VA Form 0235 to return. Post      |
| Requestor Full Name Organization/Service Line                                  | Servicing HRC                                                                | Internal Use                      |
| FirstName LastName#1 Under Secretary for Benefits (2                           | 0) HRC Baltimore                                                             | Main Request                      |
| Define Service Line if "Other" selected:                                       | Servicing HR Specialist                                                      | OSO HRC Assignment                |
|                                                                                | FirstName LastName#6                                                         | Security Permissions              |
| Second Point of Contact Requesting Leadership Additional POC (optional)        |                                                                              | You have read access              |
| FirstName FirstName LastName#4 Unassigned<br>LastName#3                        |                                                                              | You have write access             |

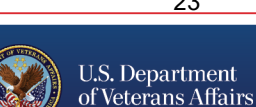

"Building Strategic Partnerships Through Service"

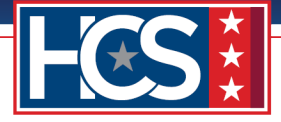

12. Select **Ok** on the Note Posted Successfully window.

NOTE: The Comments posted to this field do not generate notifications from LEAF.

| Office of Human Capital Services (HCS)<br>OSO Centralized Processing LEAF Portal                            | Sign out<br>Q Help▼ Request #22                          |
|----------------------------------------------------------------------------------------------------|----------------------------------------------------------|
| Assigned HR Specialist - Baltimore (HRS FirstName Last Name#6)                                              | Tools                                                    |
| Comments:                                                                                                   | View History                                             |
|                                                                                                    | Write Email                                              |
| Package Review Complete                                                                                     | Print to PDF BETA                                        |
|                                                                                                    | Add Bookmark                                             |
| HRC Baltimore: Sent to HRS - Baltimore Thursday, February 22, 2024                                          | Copy Request                                             |
| Testing                                                                                                    | 8 Cancel Request                                         |
| GS-15 Package Note Posted Successfully iry 22, 2024                                                         | Comments                                                 |
| Requesting Point of Contact: Your note has been posted. Please keep in mind this does not and patifications | Enter a note! Post                                       |
| Requestor Full Name Organization/Service                                                                    | Note Added by Name Feb 22<br>Package reviewed Waiting on |
| Heather Rodburg Under Sec                                                                                   | signed VA Form 0235 to return.                           |
| Define Service Lit                                                                                          | Internal Use                                             |
|                                                                                                    | Main Request                                             |
| Second Point of Contact Requesting Leadersh                                                                 | OSO HRC Assignment                                       |
| Heather Rodburg Heather Rodburg Unassigned                                                                  | Security Permissions                                     |
|                                                                                                    | You have read access                                     |
| 2 Customer Response   Nature of Request:                                                                    | You have write access                                    |

13. Verify that the comment displays below the Comments field.

| Office of Human Capital Services (HCS<br>OSO Centralized Processing LEAF Portal | )<br>♠ Main Page Links▼               | I Sign out<br>■ Help▼ Request #22                         |
|---------------------------------------------------------------------------------|---------------------------------------|-----------------------------------------------------------|
| Assigned HP Specialist - Baltimore (HRS FirstName Last Name#6)                  |                                       | Tools                                                     |
| Commenter                                                                       |                                       | S View History                                            |
|                                                                                 |                                       | Write Email                                               |
|                                                                                 |                                       | Print to PDF BETA                                         |
| S Return to Requestor                                                           | Package Review Complete               | Add Bookmark                                              |
| HRC Baltimore: Sent to HRS - Baltimore                                          | Thursday, February 22, 2024           |                                                           |
|                                                                                 |                                       | Copy Request                                              |
| Testing                                                                         | Initiated by First Name Lost Name#1   | 😵 Cancel Request                                          |
| GS-15 Package                                                                   | Submitted Thursday, February 22, 2024 | Comments                                                  |
| Requesting Point of Contact:                                                    | N                                     | Enter a note! Post                                        |
| Requestor Full Name Organization/Service Line                                   | Servicing HRC                         | Note Added by Name Feb 22<br>Package reviewed. Waiting on |
| <pre>FirstName LastName#1 Under Secretary for Benefits (20)</pre>               | HRC Baltimore                         | signed VA Form 0235 to return.                            |
| Define Service Line if "Other" selected:                                        | Servicing HR Specialist               | Internal Use                                              |
|                                                                                 | FirstName LastName#6                  | Main Request                                              |
| Second Point of Contact Requestion Leadership Additional POC (optional)         |                                       | OSO HRC Assignment                                        |
| FirstName FirstName LastName##                                                  |                                       | Security Permissions                                      |
| LastName#3                                                                      |                                       | Vou have read access                                      |
| 2 Customer Response   Nature of Request:                                        | 2                                     | You have write access                                     |

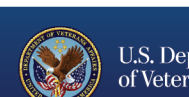

24

"Building Strategic Partnerships Through Service"

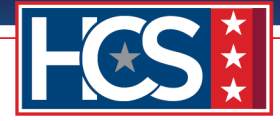

14. Review the remaining GS-15 package documents for completeness and accuracy, using the **Return to Requestor** option if an issue with the document(s) is identified (e.g., mismatch between BQ Matrix and COE candidate lists) to return the request to the customer for correction.

NOTE: Add detailed comments to the Comments field to clearly communicate to the customer what action must be taken to correct the request.

| Office of H<br>050 Centralized                        | uman Capital Services (HCS<br>d Processing LEAF Portal                     | )<br>[☆ Main Page] Links▼ [                                                  | l <u>Sign out</u><br>Q Help▼ Request #22                                                                 |
|-------------------------------------------------------|----------------------------------------------------------------------------|------------------------------------------------------------------------------|----------------------------------------------------------------------------------------------------|
| Assigned HR Specialist - B                            | altimore (HRS FirstName Last Name#6)                                       |                                                                              | Tools       View History       Write Email                                                               |
| S Return to Requestor                                 | Nore                                                                       | Package Review Complete Thursday, February 22, 2024                          | Print to PDF BETA                                                                                        |
| Testing<br>GS-15 Package                              |                                                                            | Initiated by First Name Last Name#1<br>Submitted Thursday, February 22, 2024 | Cancel Request                                                                                           |
| 1 Requesting Point of Contact:<br>Requestor Full Name | Organization/Service Line                                                  | Servicing HRC                                                                | Enter a notel Post Note Added by Name Feb 22 Package reviewed. Waiting on signed VA Form 0235 to return. |
| FirstName LastName#1                                  | Under Secretary for Benefits (20) Define Service Line if "Other" selected: | HRC Baltimore Servicing HR Specialist FirstName LastName#6                   | Internal Use Main Request OSO HRC Assignment                                                             |

NOTE: Steps 15–25 apply to internal candidates only.

15. Use the scroll bar to display Section 3 Package Documents | Customer Uploads.

| Office of Human Capital Services (HCS<br>0S0 Centralized Processing LEAF Portal                                                                                                    | ♪ )                                                                          | I <u>Sign out</u><br>● Help▼                                                                |
|----------------------------------------------------------------------------------------------------|------------------------------------------------------------------------------|---------------------------------------------------------------------------------------------|
| Assigned HR Specialist - Baltimore (HRS FirstName Last Name#6) Comments:                                                                                                    |                                                                              | View H                                                                                      |
| Seturn to Requestor         HRC Baltimore: Sent to HRS - Baltimore                                                                                                    | Package Review Complete Thursday, February 22, 2024                          | Add Bookmark                                                                                |
| Testing<br>GS-15 Package                                                                                                    | Initiated by First Name Last Name#1<br>Submitted Thursday, February 22, 2024 | Cancel Request Comments Enter a notel Post                                                  |
| Requestor Full Name         Organization/Service Line           FirstName         LastName#1         Under         Secretary         for         Benefits         (20)           Define         Service Line if "Other" selected: | Servicing HRC<br>HRC Baltimore<br>Servicing HR Specialist                    | Note Added by Name Feb 22<br>Package reviewed. Waiting on<br>signed VA Form 0235 to return. |
| Second Point of Contact Requesting Leadership Additional POC (optional)                                                                                                    | FirstName LastName#6                                                         | Main Request     OSO HRC Assignment                                                         |
| FirstName FirstName LastName#4 Unassigned<br>LastName#3                                                                                                    |                                                                              | Security Permissions                                                                        |

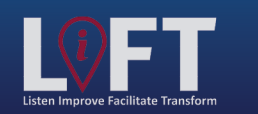

"Building Strategic Partnerships Through Service"

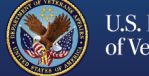

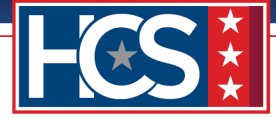

16. Once VA Form 0235 returns from PSAC, select the **Edit** icon for Section 3 Package Documents | Customer Uploads to replace the original VA Form 0235.

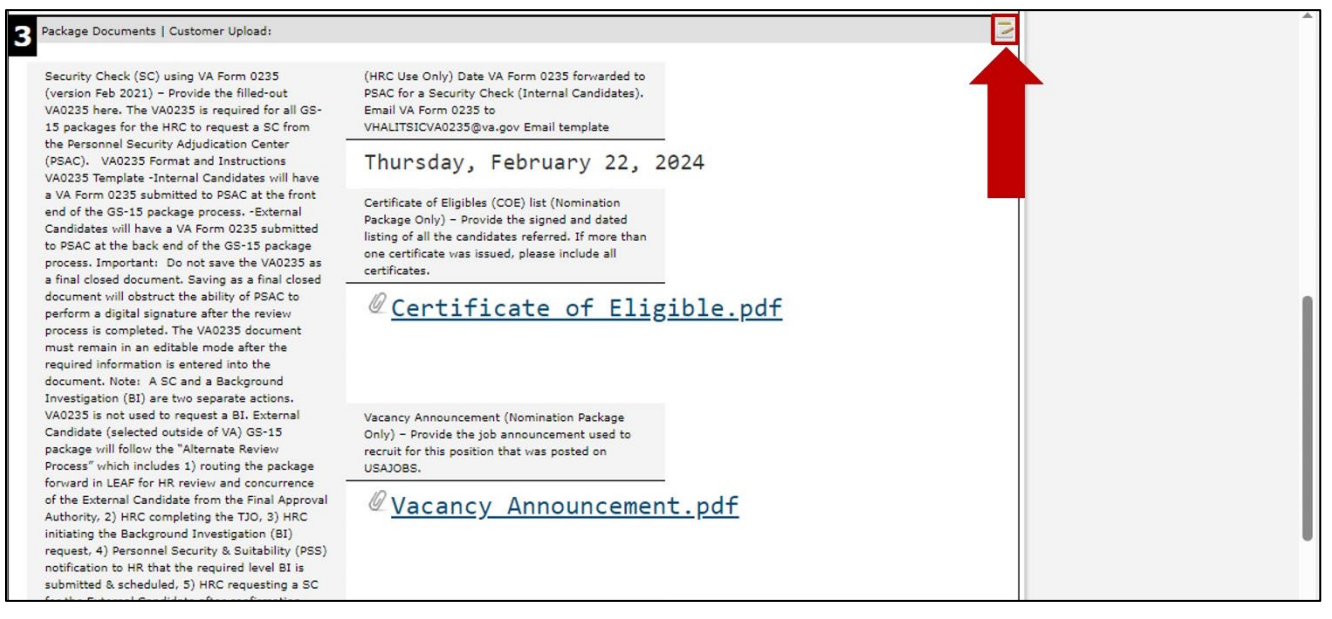

17. Select **Delete** to remove the original VA Form 0235 attachment in the Editing # window.

| Package Documents   Customer                                                                                                    | Editing #22                                                                                                    | ×             | ^ |
|----------------------------------------------------------------------------------------------------|----------------------------------------------------------------------------------------------------|---------------|---|
| Security Check (SC) using VA F                                                                                                    | 8 Cancel                                                                                                    | 🔜 Save Change |   |
| (version Feb 2021) – Provide th<br>VA0235 here. The VA0235 is re<br>15 packages for the HRC to rec                                                                                                    | Package Documents   Customer Upload:                                                                                                    |               |   |
| the Personnel Security Adjudica<br>(PSAC). VA0235 Format and I<br>VA0235 Template -Internal Can<br>a VA Form 0235 submitted to P<br>and 6 the SC51 submitted to P                                                                                                    | Security Check (SC) using VA Form 0235 (version Feb 2021) – Provide the filled-out VA0235 here. The VA0235 is required for all GS-15 packages for the HRC to request a SC from the Personnel Security Adjudication Center (PSAC).                                                                                                    |               |   |
| Candidates will have a VA Form                                                                                                    | VA0235 Format and Instructions VA0235 Template                                                                                                    |               |   |
| a final closed document. Saving                                                                                                    | -Internal Candidates will have a VA Form 0235 submitted to PSAC at the front end of the GS-15 package process.                                                                                                    |               |   |
| perform a digital signature after<br>process is completed. The VA02                                                                                                    | -External Candidates will have a VA Form 0235 submitted to PSAC at the back end of the GS-15 package process.                                                                                                    |               |   |
| required information is entered<br>document. Note: A SC and a B<br>Investigation (BI) are two sepa<br>VA0235 is not used to request :<br>Candidate (selected outside of                                                                                                    | <b>Important:</b> Do not save the VA0235 as a final closed document. Saving as a final closed document will obstruct the ability of PSAC to perform a digital signature after the review process is completed. The VA0235 document must remain in an editable mode after the required information is entered into the document.                                                                                                    |               |   |
| package will follow the "Alterna<br>Process" which includes 1) rout<br>forward in LEAF for HR review                                                                                                    | Note: A SC and a Background Investigation (BI) are two separate actions. VA0235 is not<br>used to request a BI.                                                                                                    |               |   |
| of the External Candidate from<br>Authority. 2) HRC completing ti<br>initiating the Background Invest<br>request. 4) Personnel Security I<br>notification to HR that the requi<br>submitted & scheduled, 5) HRC<br>for the External Candidate after<br>from PSS that the BI is submitt | External Candidate (selected outside of VA) GS-15 package will follow the "Alternate<br>Review Process" which includes 1) routing the package forward in LEAF for HR<br>review and concurrence of the External Candidate from the Final Approval<br>Authority, 2) HRC completing the TJO, 3) HRC initiating the Background<br>Investigation (BI) request, 4) Personnel Security & Suitability (PSS)<br>notification to HR that the required level BI is submitted & scheduled, 5)<br>HRC requesting a SC for the External Candidate after confirmation from PSS that<br>the BI is submitted & scheduled. |               |   |
|                                                                                                    | * Required * Sensitive 🐼                                                                                                    |               |   |
|                                                                                                    | File Attachment(s)                                                                                                    |               |   |
|                                                                                                    | & VA Form 0235.pdf                                                                                                    | Delete        |   |
|                                                                                                    | Select additional File to attach: Choose File No file chosen                                                                                                    |               |   |
|                                                                                                    | Maximum attachment size is 20MB.                                                                                                    |               |   |
| Reference Check (Nomination P<br>Provide two signed reference of<br>minimum, the nominee's currer<br>supervisor should be contacted<br>the nominee is well known to t                                                                                                    | <b>(HRC Use Only)</b> Date VA Form 0235 forwarded to PSAC for a Security Check (Internal Candidates).<br>Email VA Form 0235 to <u>VHALITSICVA0235@va.gov</u><br>Email template                                                                                                    |               |   |
| official and has personal knowle<br>employee's track record, then t                                                                                                    |                                                                                                    |               |   |

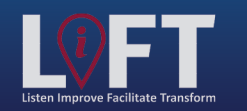

"Building Strategic Partnerships Through Service"

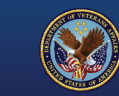

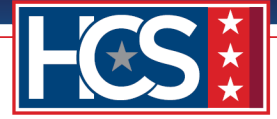

18. Select Yes in the Delete File? window.

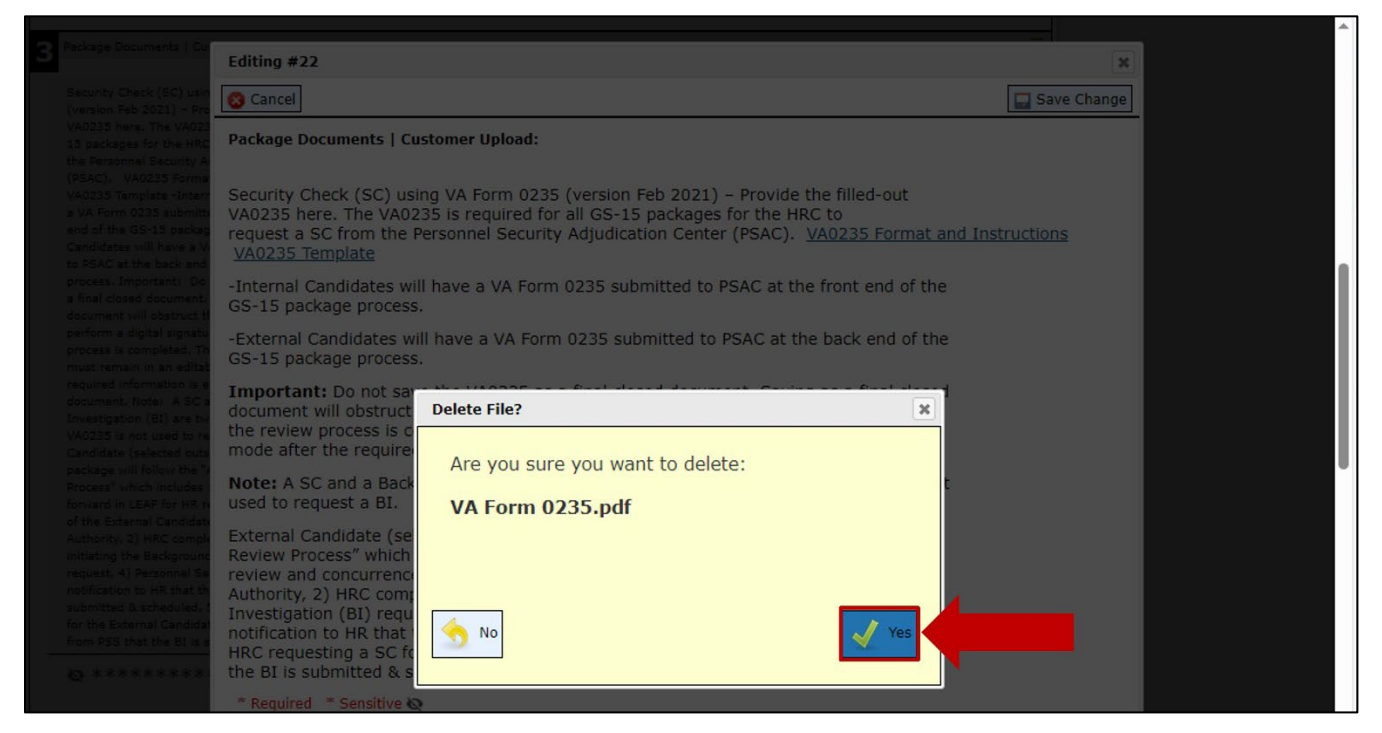

19. Verify that the original VA Form 0235 is no longer attached.

NOTE: If the file is deleted in error, the removal is not permanent until Save Change is selected.

| Package Documents   Customer                                                                                                    | Editing #22                                                                                                    | ×             |  |
|----------------------------------------------------------------------------------------------------|----------------------------------------------------------------------------------------------------|---------------|--|
| Charles Charle (SC) up and the                                                                                                    | S Cancel                                                                                                    | 🔜 Save Change |  |
| (version Feb 2021) - Provide th<br>VA0235 here. The VA0235 is re<br>15 packages for the HRC to reg                                                                                                    | Package Documents   Customer Upload:                                                                                                    |               |  |
| the Personnel Security Adjudica<br>(PSAC), VA0235 Format and I<br>VA0235 Template -Internal Can<br>a VA Form 0235 submitted to P<br>and 6 the OC-15 and particle of P                                                                                                    | Security Check (SC) using VA Form 0235 (version Feb 2021) – Provide the filled-out VA0235 here. The VA0235 is required for all GS-15 packages for the HRC to request a SC from the Personnel Security Adjudication Center (PSAC).                                                                                                    |               |  |
| Candidates will have a VA Form                                                                                                    | VA0235 Format and Instructions VA0235 Template                                                                                                    |               |  |
| to PSAC at the back end of the<br>process. Important: Do not say<br>a final closed document. Saving                                                                                                    | -Internal Candidates will have a VA Form 0235 submitted to PSAC at the front end of the GS-15 package process.                                                                                                    |               |  |
| perform a digital signature after<br>process is completed. The VA02<br>must remain in an editable mor                                                                                                    | -External Candidates will have a VA Form 0235 submitted to PSAC at the back end of the GS-15 package process.                                                                                                    |               |  |
| required information is entered<br>document. Note: A SC and a B<br>Investigation (BI) are two sepa<br>VA0235 is not used to request :<br>Candidate (selected outside of                                                                                                    | Important: Do not save the VA0235 as a final closed document. Saving as a final closed document will obstruct the ability of PSAC to perform a digital signature after the review process is completed. The VA0235 document must remain in an editable mode after the required information is entered into the document.                                                                                                    |               |  |
| package will follow the "Alterna<br>Process" which includes 1) rout<br>forward in LEAF for HR review a                                                                                                    | Note: A SC and a Background Investigation (BI) are two separate actions. VA0235 is not used to request a BI.                                                                                                    |               |  |
| of the External Candidate from<br>Authority, 2) HRC completing tr<br>initiating the Background Inves<br>request, 4) Personnal Security :<br>notification to HR that the requ<br>submitted & scheduled, 5) HRC<br>for the External Candidate after<br>from PSS that the BI is submitt | External Candidate (selected outside of VA) GS-15 package will follow the "Alternate<br>Review Process" which includes 1) routing the package forward in LEAF for HR<br>review and concurrence of the External Candidate fright the Background<br>Authority, 2) HRC completing the TJO, 3) HRC initiation the Background<br>Investigation (BI) request, 4) Personnel Security & S<br>bility (PSS)<br>notification to HR that the required level BI is submit<br>HRC requesting a SC for the External Candidate after<br>the BI is submitted & scheduled. |               |  |
|                                                                                                    | * Required * Sensitive &                                                                                                    |               |  |
|                                                                                                    | - File Attachment(s)                                                                                                    |               |  |
|                                                                                                    | Select additional File to attach: Choose File No file chosen                                                                                                    |               |  |
|                                                                                                    | Maximum attachment size is 20MB.                                                                                                    |               |  |

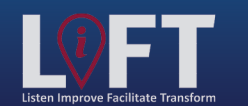

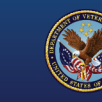

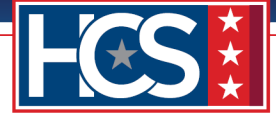

#### 20. Select Choose File.

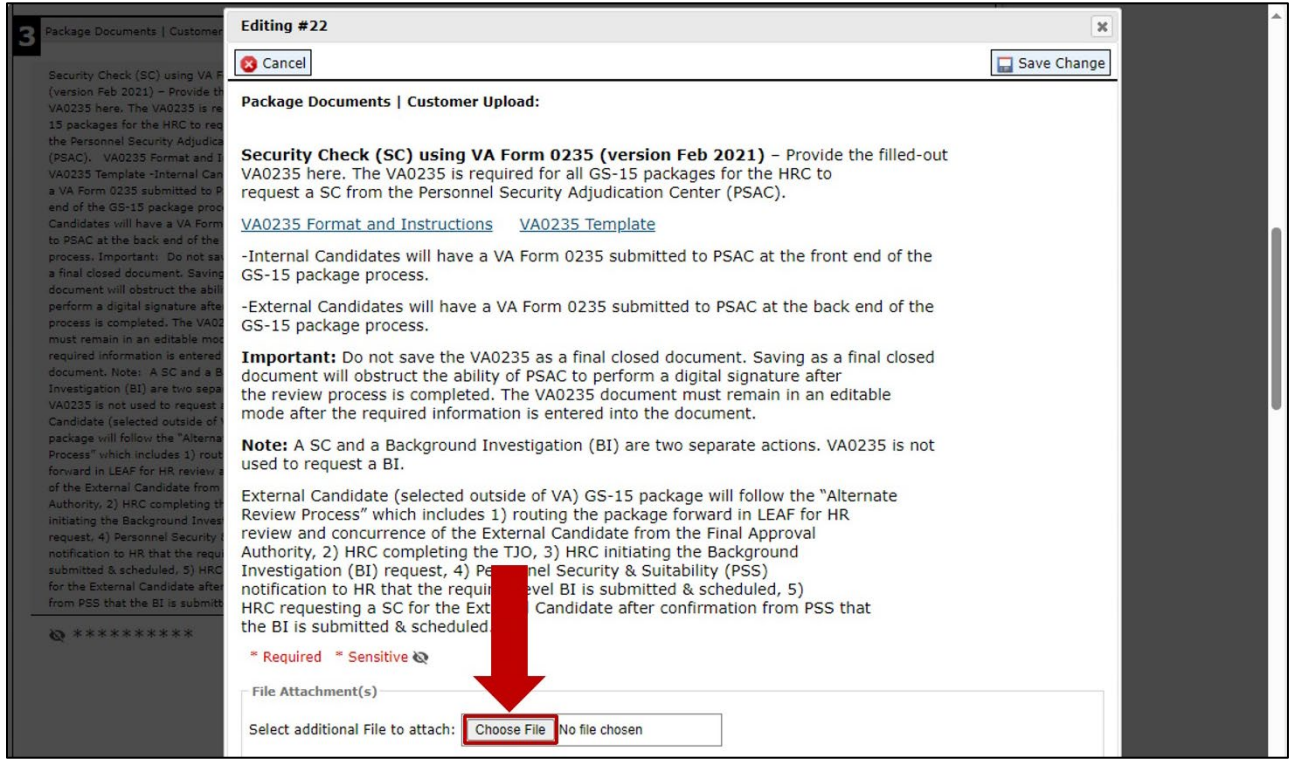

21. Select the updated VA Form 0235 from the Open window.

| the Charle (SC) weine wein | 😵 Cancel                                             |                      |                        |                  | 🔜 Save Change |   |
|----------------------------|------------------------------------------------------|----------------------|------------------------|------------------|---------------|---|
| on Feb 2021) - Provide th  |                                                      |                      |                        |                  |               |   |
| )pen                       |                                                      |                      |                        |                  | ×             |   |
| → 🕤 ↑ 🔂 > This             | s PC > Desktop > LEAF GS15 > GS-15 Package Documents |                      | ע ט Se                 | arch GS-15 Packa | age Docum 🔎   |   |
| ganize 🔻 New folde         | r                                                    |                      |                        |                  | BE • ?        |   |
| ^                          | Name                                                 | Date modified        | Туре                   | Size             | ^             |   |
| Quick access               | A Certificate of Eligible.pdf                        | 01/31/2024 3:53 PM   | Adobe Acrobat D        | 28 KB            |               |   |
| 🔮 Documents 🖈              | A Concurrence Sheet.pdf                              | 01/31/2024 3:54 PM   | Adobe Acrobat D        | 28 KB            |               |   |
| 🖊 Downloads  🖈             | Concurrence_Sheet_COS_Signed.pdf                     | 01/31/2024 3:54 PM   | Adobe Acrobat D        | 28 KB            |               |   |
| Pictures 🖈                 | Justification Memorandum.pdf                         | 01/31/2024 3:54 PM   | Adobe Acrobat D        | 28 KB            |               |   |
| GS-15 Package [            | A Nominee Resume.pdf                                 | 01/31/2024 3:55 PM   | Adobe Acrobat D        | 28 KB            |               |   |
| Stane 1                    | NTR (GS-15 Nomination)_LP version.pdf                | 02/22/2024 3:51 PM   | Adobe Acrobat D        | 272 KB           |               |   |
|                            | NTR (GS-15 Nomination)_LP version_DEDO_Signed.pdf    | 02/22/2024 3:51 PM   | Adobe Acrobat D        | 272 KB           |               |   |
| Stage 2-6 Job Ali          | NTR (GS-15 Nomination)_LP version_EMO_Signed.pdf     | 02/22/2024 3:51 PM   | Adobe Acrobat D        | 272 KB           |               |   |
| Stages 2-6                 | A Performance Appraisals (24 Months).pdf             | 01/31/2024 3:55 PM   | Adobe Acrobat D        | 28 KB            |               |   |
| OneDrive - Depart          | Place of Birth (Security Check).pdf                  | 01/31/2024 3:55 PM   | Adobe Acrobat D        | 28 KB            |               |   |
|                            | Position Description_OF-8.pdf                        | 01/31/2024 3:55 PM   | Adobe Acrobat D        | 28 KB            |               |   |
| This PC                    | Reference Checks - Signed.pdf                        | 01/31/2024 3:56 PM   | Adobe Acrobat D        | 28 KB            |               |   |
| 3D Objects                 | SF-50.pdf                                            | 01/31/2024 3:56 PM   | Adobe Acrobat D        | 28 KB            |               |   |
| Desktop                    | SF-52.pdf                                            | 01/31/2024 3:57 PM   | Adobe Acrobat D        | 28 KB            |               |   |
| Documents                  | A Form 0235.pdf                                      | 01/31/2024 3:56 PM   | Adobe Acrobat D        | 28 KB            |               |   |
| Downloads                  | A Form 0235_PSAC.pdf                                 | 01/31/2024 3:56 PM   | Adobe Acrobat D        | 28 KB            |               |   |
| h Music Y                  | Vacancy Announcement.pdf                             | 01/31/2024 3:57 PM   | Adobe Acrobat D        | 28 KB            | ~             | 1 |
| File <u>n</u> a            | me:                                                  |                      | ~ A                    | ll files (*.*)   | ~             |   |
|                            |                                                      |                      | Г                      | Open             | Cancel        |   |
|                            |                                                      |                      |                        | Zhan.            |               |   |
|                            | Select additional File to attach: Choose File No 5   | rosen                |                        |                  |               |   |
|                            |                                                      |                      |                        |                  |               |   |
|                            | Maximum attachment size is 20MB.                     |                      |                        |                  |               |   |
|                            |                                                      |                      |                        |                  |               |   |
|                            |                                                      | Store Courts of the  | (Internal Constitution |                  |               |   |
|                            | (HRC Use Only) Date VA Form 0235 forwarded to        | for a Security Check | (Internal Candidates   | ).               |               |   |

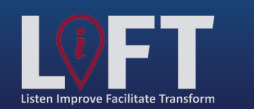

"Building Strategic Partnerships Through Service"

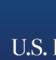

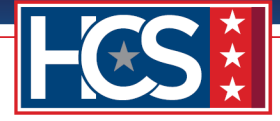

#### 22. Select Open.

| ity Check (SC) using VA F | 😵 Cancel                                             |                    |                 |                    | 🔜 Save Change |
|---------------------------|------------------------------------------------------|--------------------|-----------------|--------------------|---------------|
| n Feb 2021) - Provide th  | Package Documents   Customer Unload                  |                    |                 |                    |               |
| pen                       |                                                      |                    |                 |                    | ×             |
| ⇒ × ↑ 📘 > Thi             | s PC > Desktop > LEAF GS15 > GS-15 Package Documents |                    | 5 V             | Search GS-15 Packa | age Docum 🔎   |
| ganize 🔻 New folde        | r                                                    |                    |                 |                    |               |
| ^                         | Name                                                 | Date modified      | Type            | Size               | ^             |
| Quick access              | Certificate of Eligible.pdf                          | 01/31/2024 3:53 PM | Adobe Acrobat [ | 28 KB              |               |
| 🗄 Documents 🖈             | Concurrence Sheet.pdf                                | 01/31/2024 3:54 PM | Adobe Acrobat [ | О 28 КВ            |               |
| 🕹 Downloads  🖈            | Concurrence_Sheet_COS_Signed.pdf                     | 01/31/2024 3:54 PM | Adobe Acrobat [ | D 28 KB            |               |
| Pictures 🖈                | Justification Memorandum.pdf                         | 01/31/2024 3:54 PM | Adobe Acrobat [ | О 28 КВ            |               |
| GS-15 Package F           | Nominee Resume.pdf                                   | 01/31/2024 3:55 PM | Adobe Acrobat [ | О 28 KB            |               |
| Change 1                  | NTR (GS-15 Nomination)_LP version.pdf                | 02/22/2024 3:51 PM | Adobe Acrobat [ | О 272 KB           |               |
| Stage I                   | NTR (GS-15 Nomination)_LP version_DEDO_Signed.pdf    | 02/22/2024 3:51 PM | Adobe Acrobat [ | О 272 КВ           |               |
| Stage 2-6 Job An          | NTR (GS-15 Nomination)_LP version_EMO_Signed.pdf     | 02/22/2024 3:51 PM | Adobe Acrobat [ | О 272 KB           |               |
| Stages 2-6                | Performance Appraisals (24 Months).pdf               | 01/31/2024 3:55 PM | Adobe Acrobat [ | 28 KB              |               |
| OneDrive - Depart         | Place of Birth (Security Check).pdf                  | 01/31/2024 3:55 PM | Adobe Acrobat [ | О 28 КВ            |               |
|                           | Position Description_OF-8.pdf                        | 01/31/2024 3:55 PM | Adobe Acrobat [ | О 28 KB            |               |
| This PC                   | Reference Checks - Signed.pdf                        | 01/31/2024 3:56 PM | Adobe Acrobat [ | О 28 КВ            |               |
| 3D Objects                | SF-50.pdf                                            | 01/31/2024 3:56 PM | Adobe Acrobat [ | О 28 KB            |               |
| Desktop                   | A SF-52.pdf                                          | 01/31/2024 3:57 PM | Adobe Acrobat [ | О 28 KB            |               |
| Documents                 | A Form 0235.pdf                                      | 01/31/2024 3:56 PM | Adobe Acrobat [ | О 28 KB            |               |
| Downloads                 | A Form 0235_PSAC.pdf                                 | 01/31/2024 3:56 PM | Adobe Acrobat [ | D 28 KB            |               |
| h Music Y                 | Vacancy Announcement.pdf                             | 01/31/2024 3:57 PM | Adobe Acrobat [ | D 28 KB            | ~             |
| File na                   | me: VA Form 0235 PSAC.pdf                            |                    |                 | All files (*,*)    | ~             |
|                           | arrent sess_ stellar                                 |                    |                 |                    | 1000          |

#### 23. Verify that the updated VA Form 0235 displays in the File Attachment(s) field.

| <ul> <li>Startury Check (SC) and (SC) and (</li></ul>                 | Package Documents   Customer                                                                                                    | Editing #22                                                                                                    | ×             |  |
|----------------------------------------------------------------------------------------------------|----------------------------------------------------------------------------------------------------|----------------------------------------------------------------------------------------------------|---------------|--|
| <ul> <li>         Access the set of the set of the</li></ul>                 |                                                                                                    | 🔇 Cancel                                                                                                    | 🗔 Save Change |  |
| <ul> <li>Breastend Statustt Addatta</li> <li>(FAGL, WARDATE, Carbon C, SC) using VA Form 0235 (version Feb 2021) – Provide the filled-out VA20235 here. The VA0235 is required for all GS-15 packages for the HRC to request a SC from the Personnel Security Adjudication Center (PSAC).</li> <li>MA2023 Format and Instructions VA0235 Lemplate</li> <li>Internal Candidates will have a VA Form 0235 submitted to PSAC at the front end of the GS-15 package process.</li> <li>External Candidates will have a VA Form 0235 submitted to PSAC at the back end of the GS-15 package process.</li> <li>Important: Do not save the VA0235 as a final closed document. Saving as a final closed document will obstruct the ability of PSAC to perform a digital signature after the required information is entered into the document.</li> <li>Mort and Instructions on process.</li> <li>Important: Do not save the VA0235 as a final closed document. Saving as a final closed document will obstruct the ability of PSAC to perform a digital signature after the required information is entered into the document.</li> <li>Mort as C and a Background Investigation (BI) are two separate actions. VA0235 is not used to request a BL.</li> <li>External Candidate (selected outside of VA) GS-15 package will follow the "Alternate Review Process".</li> <li>External Candidate (selected outside of VA) GS-15 package will follow the "Alternate Review Process".</li> <li>Mort as a Conduction of the External Candidate to the External Candidate after the required information (BI) request a BL.</li> <li>External Candidate (Selected outside of VA) GS-15 package will follow the "Alternate Review Process".</li> <li>Mort as a Conduction of the External Candidate after the Final Approval Autority, 2) HRC completing the TJO, 3) HRC initiation he Background Investigation (BI) request, 4) Personnel Security &amp; Scholutity (PSS) ontification to HR that the required level BI is submitted &amp; scheduled.</li> <li>Required * Sensitive &amp;</li></ul>                                                              | Security Check (SC) using VA F<br>(version Feb 2021) - Provide th<br>VA0235 here. The VA0235 is re<br>15 packages for the HRC to req                                                                                                    | Package Documents   Customer Upload:                                                                                                    |               |  |
| <ul> <li>VA0235 Format and Instructions VA0235 Template</li> <li>Autorstati Do net as final does document. Saving as a final closed document. Saving as a final closed document. Not: A SC and a More than the value of the CS-15 package process.</li> <li>Important: Do not save the VA0235 as a final closed document. Saving as a final closed document will obstruct the ability of PSAC to perform a digital signature after the required information is entered into the document will obstruct the ability of PSAC to perform a digital signature after the required information is entered into the document.</li> <li>More table to the VA0235 is not used to request a BI.</li> <li>The X AC and a Background Investigation (B1) are two separate actions. VA0235 is not used to request a BI.</li> <li>External Candidate (Selected outside of VA) GS-15 package forward in LEAF for HR required information is entered into the document.</li> <li>More table to the VA0235 is not used to request a BI.</li> <li>External Candidate (Selected outside of VA) GS-15 package forward in LEAF for HR required information (B1) request, 4) Personnel Security &amp; Secure (Initiat Ne Background Investigation (B1) request, 4) Personnel Security &amp; Secure (Initiat Ne Background Investigation (B1) request, 4) Personnel Security &amp; Secure (Initiat Ne Background Investigation (B1) request, 4) Personnel Security &amp; Secure (Initiat Ne Background Investigation (B1) request, 4) Personnel Security &amp; Secure (Initiat Ne Background Investigation (B1) request, 4) Personnel Security &amp; Secure (Initiat Ne Background Investigation (B1) request, 4) Personnel Security &amp; Secure (Initiat Ne Background Investigation (B1) request, 4) Personnel Security &amp; Secure (Initiat Ne Background Investigation (B1) request, 4) Personnel Security &amp; Secure (Initiat Ne Background Investigation (B1) request, 4) Personnel Security &amp; Secure (Initiat Ne Background Investigation (B1) request, 4) Personnel Security &amp; Secure (Initiat Ne Background Investigation (B1) request, 4) P</li></ul> | the Personnel Security Adjudica<br>(PSAC). VA0235 Format and 1<br>VA0235 Template -Internal Can<br>a VA Form 0235 submitted to P<br>end of the GS-15 package proc                                                                                                    | Security Check (SC) using VA Form 0235 (version Feb 2021) – Provide the filled-out VA0235 here. The VA0235 is required for all GS-15 packages for the HRC to request a SC from the Personnel Security Adjudication Center (PSAC).                                                                                                    |               |  |
| <ul> <li>Internal Candidates will have a VA Form 0235 submitted to PSAC at the front end of the GS-15 package process.</li> <li>Atternal Candidates will have a VA Form 0235 submitted to PSAC at the back end of the GS-15 package process.</li> <li>External Candidates will have a VA Form 0235 submitted to PSAC at the back end of the GS-15 package process.</li> <li>External Candidates will have a VA Form 0235 submitted to PSAC at the back end of the GS-15 package process.</li> <li>External Candidates will have a VA Form 0235 submitted to PSAC at the back end of the GS-15 package process.</li> <li>External Candidates will have a VA Form 0235 submitted to PSAC at the back end of the GS-15 package process.</li> <li>Mortant: Do not save the VA0235 as a final closed document. Saving as a final closed document will obstruct the ability of PSAC to perform a digital signature after the review process is completed. The VA0235 document must remain in an editable mode after the required information is entered into the document.</li> <li>Note: A SC and a Background Investigation (BI) are two separate actions. VA0235 is not used to request a BI.</li> <li>External Candidate for ALthority. 2) HRC completing the TJO, 3) HRC initiate the Background Investigation (BI) request, 4) Personnel Security &amp; so bility (PSS) notification to HR that the required level BI is submit &amp; &amp; scheduled, 5)</li> <li>HC requesting a SC for the External Candidate after the final Approval Authority. 2) HRC completing the TJO, 3) HRC initiate the Background Investigation (BI) request, 4) Personnel Security &amp; so bility (PSS) notification to HR that the required level BI is submit &amp; &amp; scheduled, 5)</li> <li>HC requesting a SC for the External Candidate after the final Approval Authority. 2) HRC completing the TJO, 3) HRC initiate the Background Investigation (BI) request, 4) Personnel Security &amp; so bility (PSS) notification to HR that the required level BI is submit &amp; &amp; scheduled, 5)</li> <li>File</li></ul>                                     | Candidates will have a VA Form                                                                                                    | VA0235 Format and Instructions VA0235 Template                                                                                                    |               |  |
| <ul> <li>-External Candidates will have a VA Form 0235 submitted to PSAC at the back end of the GS-15 package process.</li> <li>-External Candidates will have a VA Form 0235 submitted to PSAC at the back end of the GS-15 package process.</li> <li>-Important: Do not save the VA0235 as a final closed document. Saving as a final closed document will obstruct the ability of PSAC to perform a digital signature after the review process is completed. The VA0235 document must remain in an editable mode after the required information is entered into the document.</li> <li>Note: A SC and a Background Investigation (BI) are two separate actions. VA0235 is not used to request a BI.</li> <li>Note: A SC and a Background Investigation (BI) are two separate actions. VA0235 is not used to request a BI.</li> <li>External Candidate (selected outside of VA) GS-15 package will follow the "Alternate Review Process" which includes 1) routing the package forward in LEAF for HR review and concurrence of the External Candidate from the Final Approval Authority, 2) HAC completing the T10, 3) HRC initiat the Background Investigation (BI) request, 4) Personnel Security &amp; State the BI is submitted &amp; scheduled.</li> <li>• *********</li> <li>• *********</li> </ul>                                                                                                    | a final closed document. Saving                                                                                                    | -Internal Candidates will have a VA Form 0235 submitted to PSAC at the front end of the GS-15 package process.                                                                                                    |               |  |
| required information is entered<br>document, Note: A SC and a<br>Investigation (BJ) are two separate actions. VA0235 is not<br>uode after the required information is entered into the document.<br>Note: A SC and a Background Investigation (BI) are two separate actions. VA0235 is not<br>used to request a BI.<br>Note: A SC and a Background Investigation (BI) are two separate actions. VA0235 is not<br>used to request a BI.<br>External Candidate from<br>Authority, 2J HC completing the TJO, 3J HC initiat the Background<br>Investigation to HR that the Bit is submitted & scheduled.<br>for the External Candidate for<br>submitted & scheduled. 5) HKC<br>for the External Candidate for<br>Review Process" which includes 1) routing the package forward in LEAF for HR<br>review and concurrence of the External Candidate from Authority, 2J HRC completing the TJO, 3J HRC initiat the Background<br>Investigation to HR that the required level BI is submitted & scheduled.<br>for the External Candidate first and the scheduled.<br>for the External Candidate for<br>submitted & scheduled. 5) HKC<br>for the External Candidate for<br>submitted & scheduled. 5) HKC<br>for the External Candidate for<br>submitted & scheduled. 5) HKC<br>for the External Candidate for the External Candidate after<br>the required level BI is submitted & scheduled.<br>* Required * Sensitive &<br>File Attachment(s)<br>Select additional File to attach:<br>Choose File VA Form 0235_PSAC.pdf<br>File VA Form 0235_PSAC.pdf has been attached                                                                                                    | perform a digital signature afte<br>process is completed. The VA02<br>must remain in an editable mor                                                                                                    | -External Candidates will have a VA Form 0235 submitted to PSAC at the back end of the GS-15 package process.                                                                                                    |               |  |
| Process <sup>™</sup> which includes 1 vreat         Process <sup>™</sup> which includes 1 vreat         of the External Candidate from         Authority, 2) HRC completing the Background Investigation (BI) are two separate actions. VA0235 is not used to request a BI.         External Candidate from         initiating the Background Investigation (BI) are two separate actions. VA0235 is not used to request a BI.         External Candidate from         request, 4) Personnel Security         solumited & scheduled, 5) HRC         for the External Candidate after         for the External Candidate after                                                                                                    | required information is entered<br>document. Note: A SC and a B<br>Investigation (BI) are two sepa<br>VA0235 is not used to request :<br>Candidate (selected outside of                                                                                                    | <b>Important:</b> Do not save the VA0235 as a final closed document. Saving as a final closed document will obstruct the ability of PSAC to perform a digital signature after the review process is completed. The VA0235 document must remain in an editable mode after the required information is entered into the document.                                                                                                    |               |  |
| of the External Candidate from         Authority. 2) HRC completing this         initiating the Background Invergence of the External Candidate of VA) GS-15 package will follow the "Alternate Review Process" which includes 1) routing the package forward in LEAF for HR         request. 4) Personnel Scurity:         notification to HR that the required in the External Candidate fright the Final Approval         Authority. 2) HRC completing the TJO, 3) HRC initiate the Background         isobmitted & scheduled. 5) HRC         for the External Candidate after         for the External Candidate after         for the External Candidate aft                                                                                                    | package will follow the "Alterna<br>Process" which includes 1) rout<br>forward in LEAF for HR review a                                                                                                    | Note: A SC and a Background Investigation (BI) are two separate actions. VA0235 is not used to request a BI.                                                                                                    |               |  |
|                                                                                                    | of the External Candidate from<br>Authority. 2) HRC completing the<br>Initiating the Background Invest<br>request, 4) Personnel Security is<br>notification to HR that the requi<br>submitted & scheduled, 5) HRC<br>for the External Candidate after<br>from PSS that the BI is submitt<br>****** | External Candidate (selected outside of VA) GS-15 package will follow the "Alternate<br>Review Process" which includes 1) routing the package forward in LEAF for HR<br>review and concurrence of the External Candidate from the Final Approval<br>Authority, 2) HRC completing the TJO, 3) HRC initiat<br>Investigation (BI) request, 4) Personnel Security & Scheduled, 5)<br>notification to HR that the required level BI is submit & scheduled, 5)<br>HRC requesting a SC for the External Candidate after<br>the BI is submitted & scheduled. |               |  |
| File Attachment(s) Select additional File to attach: Choose File VA Form 0235_PSAC.pdf File VA Form 0235_PSAC.pdf has been attached                                                                                                    |                                                                                                    | * Required * Sensitive 🐼                                                                                                    |               |  |
| Select additional File to attach: Choose File VA Form 0235_PSAC.pdf File VA Form 0235_PSAC.pdf has been attached                                                                                                    |                                                                                                    | File Attachment(s)                                                                                                    |               |  |
| File VA Form 0235_PSAC.pdf has been attached                                                                                                    |                                                                                                    | Select additional File to attach: Choose File VA Form 0235_PSAC.pdf                                                                                                    |               |  |
|                                                                                                    |                                                                                                    | File VA Form 0235_PSAC.pdf has been attached                                                                                                    |               |  |
| Maximum attachment size is 20MB.                                                                                                    |                                                                                                    | Maximum attachment size is 20MB.                                                                                                    |               |  |

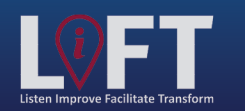

"Building Strategic Partnerships Through Service"

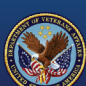

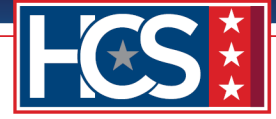

#### 24. Select Save Change.

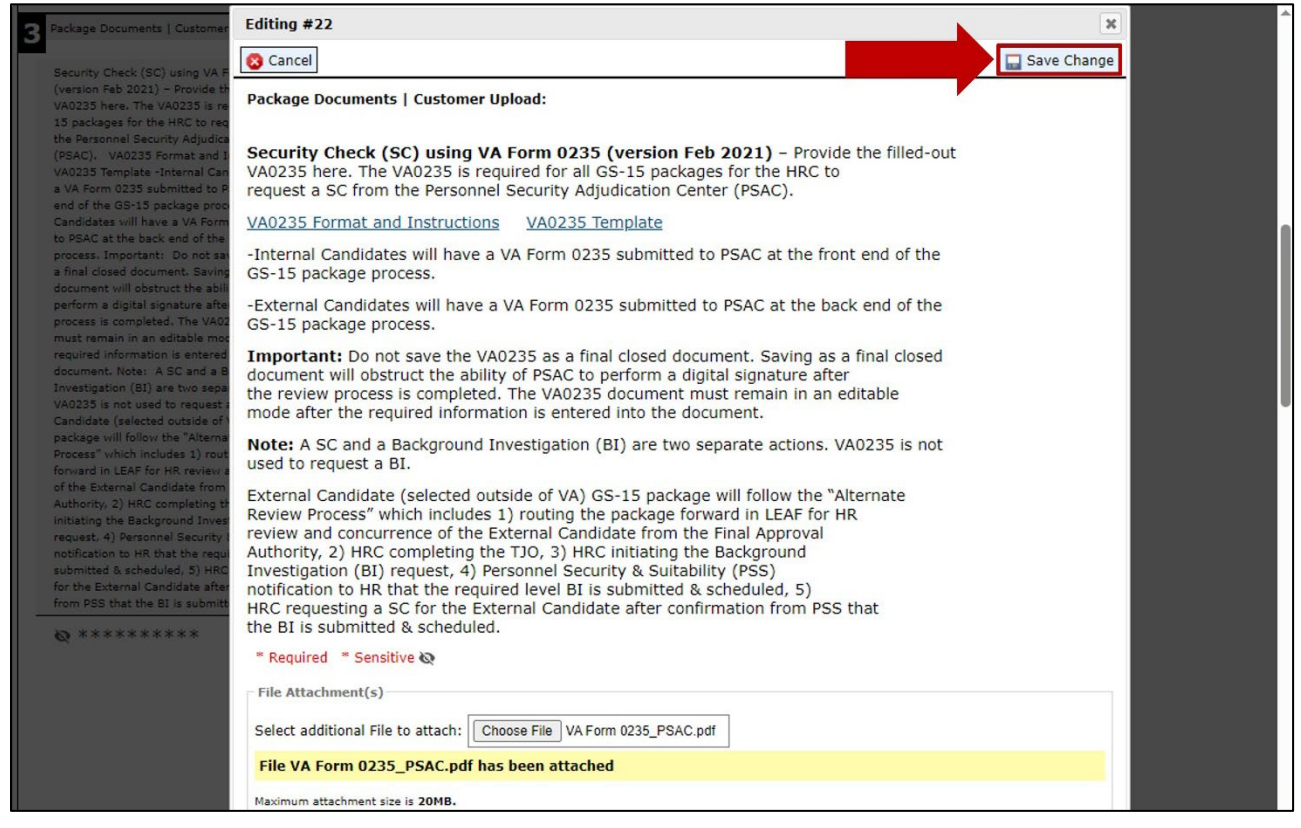

25. Verify that the updated VA Form 0235 displays in the Section 3 Package Documents Customer Uploads.

NOTE: Hover over the protected view with the mouse to verify the file name.

| Package Documents   Customer Upload:                                                                                                    | 2                                                                                                    |  |
|----------------------------------------------------------------------------------------------------|----------------------------------------------------------------------------------------------------|--|
| Security Check (SC) using VA Form 0235<br>(version Feb 2021) - Provide the filled-out<br>VA0235 here. The VA0235 is required for all GS-<br>15 packages for the HRC to request a SC from                                                                                                    | (HRC Use Only) Date VA Form 0235 forwarded to<br>PSAC for a Security Check (Internal Candidates).<br>Email VA Form 0235 to<br>VHALITSICVA0235@va.gov Email template                                                        |  |
| (PSAC). VA0235 Format and Instructions<br>VA0235 Template -Internal Candidates will have                                                                                                    | Thursday, February 22, 2024                                                                                                    |  |
| a VA Form 0235 submitted to PSAC at the front<br>end of the GS-15 package processExternal<br>Candidates will have a VA Form 0235 submitted<br>to PSAC at the back end of the GS-15 package<br>process. Important: Do not save the VA0235 as<br>a final closed document. Savina as a final closed                                                                                                    | Certificate of Eligibles (COE) list (Nomination<br>Package Only) – Provide the signed and dated<br>listing of all the candidates referred. If more than<br>one certificate was issued, please include all<br>certificates. |  |
| document will obstruct the ability of PSAC to<br>perform a digital signature after the review<br>process is completed. The VA0235 document<br>must remain in an editable mode after the<br>required information is entered into the<br>document. Note: A SC and a Background<br>Investigation (BI) are two senarate actions.                                                                         | <pre> <u> @ Certificate of Eligible.pdf</u> </pre>                                                                                                    |  |
| VA0235 is not used to request a BI. External<br>Candidate (selected outside of VA) GS-15<br>package will follow the "Alternate Review<br>Process" which includes 1) routing the package<br>forward in 1/26 for MP outpackage                                                                                                    | Vacancy Announcement (Nomination Package<br>Only) - Provide the job announcement used to<br>recruit for this position that was posted on<br>USAJOBS.                                                                       |  |
| orvero in Lear for no review and concurrence<br>of the External Candidate from the Final Approval<br>Authority, 2) HRC completing the TJO, 3) HRC<br>initiating the Background Investigation (BI)<br>request, 4) Personnel Security & Suitability (PSS)<br>notification to HR that the required level BI is<br>submitted & scheduled, 5) HRC requesting a SC<br>is the Einenal Candidate Jake sector | <u>Vacancy Announcement.pdf</u>                                                                                                    |  |
| Tor the External Candidate after confirmation<br>from PSS that the BI is submitted & scheduled. <ul> <li></li></ul>                                                                                                    | Best Qualified (BQ) Matrix (Nomination Package<br>IV) - Provide the signed and dated evaluation<br>of applications for all<br>DE list, and showing the<br>tral points scored for each candidate's                          |  |

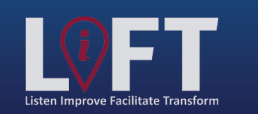

"Building Strategic Partnerships Through Service"

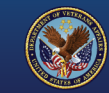

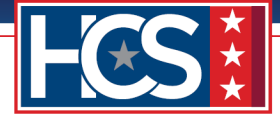

NOTE: Steps 26–28 apply to both internal and external candidates.

26. Use the scroll bar to return to the top of the Main Request screen.

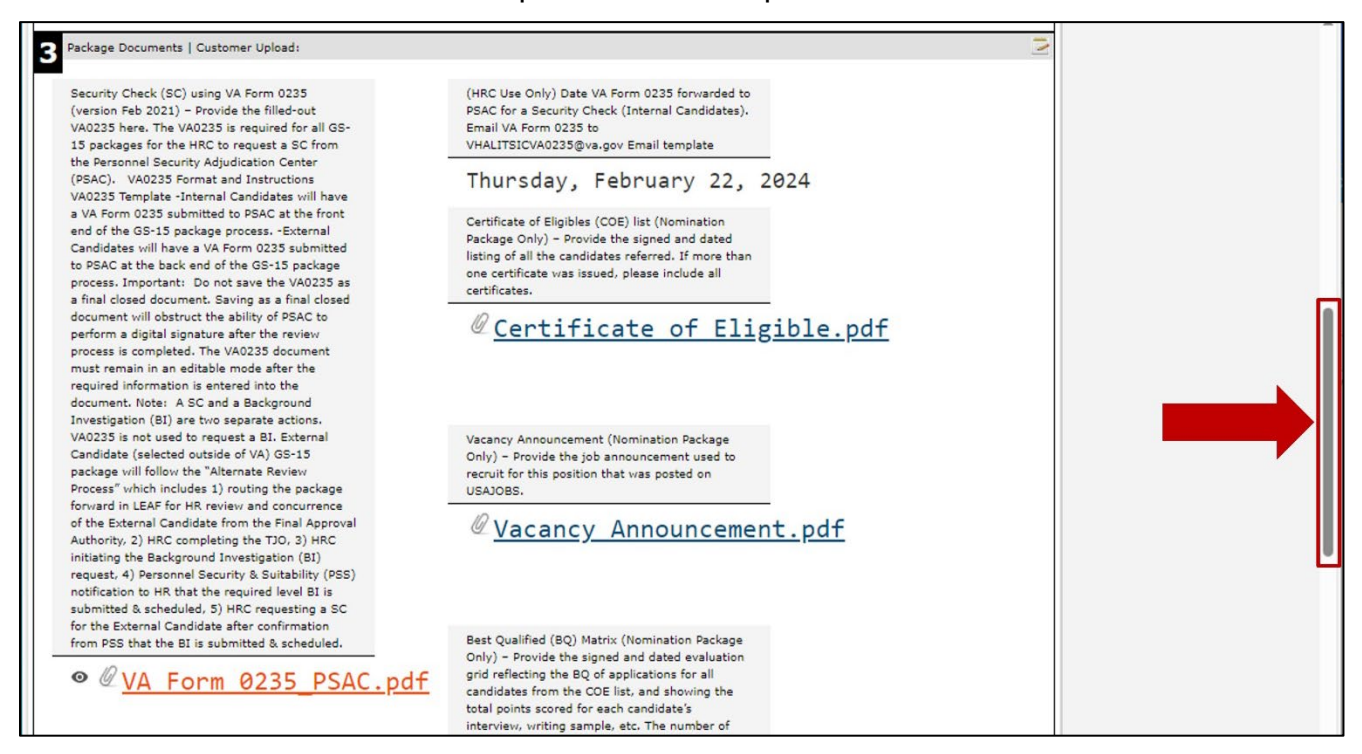

27. Type comments in the **Assigned HR Specialist Comments** field once the security check is complete.

| Office of Human Capital Services (HCS<br>OSO Centralized Processing LEAF Portal                                                                                                    | )<br>☆ Main Page Links▼ [                                                    | e Help▼ Request #22                                                                                |
|----------------------------------------------------------------------------------------------------|------------------------------------------------------------------------------|----------------------------------------------------------------------------------------------------|
| Assigned HR Specialist - Baltimore (HRS FirstName Last Name#6)                                                                                                    |                                                                              | Tools       View History                                                                           |
| Return to Requestor  HRC Baltimore: Sent to HRS - Baltimore                                                                                                    | Package Review Complete Thursday, February 22, 2024                          | Add Bookmark                                                                                       |
| Testing<br>GS-15 Package                                                                                                    | Initiated by First Name Last Name#1<br>Submitted Thursday, February 22, 2024 | Cancel Request  Comments  Enter a notel  Post                                                      |
| Requestor Full Name         Organization/Service Line           FirstName         LastName#1         Under         Secretary         for         Benefits         (20)           Define         Service Line if "Other" selected: | Servicing HRC<br>HRC Baltimore<br>Servicing HR Specialist                    | Note Added by Name Feb 22 Package reviewed. Waiting on signed VA Form 0235 to return. Internal Use |
| Second Point of Contact         Requesting Leadership         Additional POC (optional)           FirstName         FirstName LastName#4         Unassigned           LastName#3         LastName#4         Unassigned            | FirstName LastName#6                                                         | Main Request OSO HRC Assignment Security Permissions You have read access                          |
| 2 Customer Response   Nature of Request:<br>Package Type: Requested Position Information (i.e. Position Location (City & Statitle/series/grade)                                                                                   | te) Candidate Name (First Last)                                              | You have write access                                                                              |

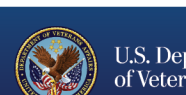

31

"Building Strategic Partnerships Through Service"

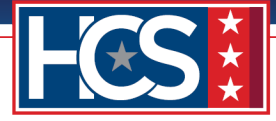

28. Select Package Review Complete.

| Office of Human Capital Services (HCS<br>OSO Centralized Processing LEAF Portal                                                                                                    | )                                                                            | Eleperative Request #22                                                                                                    |
|----------------------------------------------------------------------------------------------------|------------------------------------------------------------------------------|----------------------------------------------------------------------------------------------------|
| Assigned HR Specialist - Baltimore (HRS FirstName Last Name#6) Comments: Documents verified and VA Form 0235 updated.                                                                           |                                                                              | Tools       View History       Write Email                                                                                                   |
| Return to Requestor  HRC Baltimore: Sent to HRS - Baltimore                                                                                                    | Package Review Complete                                                      | Add Bookmark                                                                                                    |
| Testing<br>GS-15 Package                                                                                                    | Initiated by First Name Last Name#1<br>Submitted Thursday, February 22, 2024 | Concel Request                                                                                                    |
| Requesting Point of Contact:         Requestor Full Name       Organization/Service Line         FirstName       LastName#1         Under       Secretary       for         Benefits       (20) | Servicing HRC<br>HRC Baltimore                                               | Enter a note!         Post           Note Added by Name         Feb 22           Package reviewed. Waiting on signed VA Form 0235 to return. |

### **HRC Leadership: Concurrence**

HRC Leadership receives a LEAF notification indicating that the HRS has completed their initial review of the GS-15 package request and that the package is ready for the next step in the review process. HRC Leadership reviews the request in LEAF. If HRC Leadership identifies any issues with the attached files, they can return the request to the assigned HRS. If the request contains no issues, HRC Leadership routes the request to HCS Operations.

1. Select View Request link in the LEAF notification email.

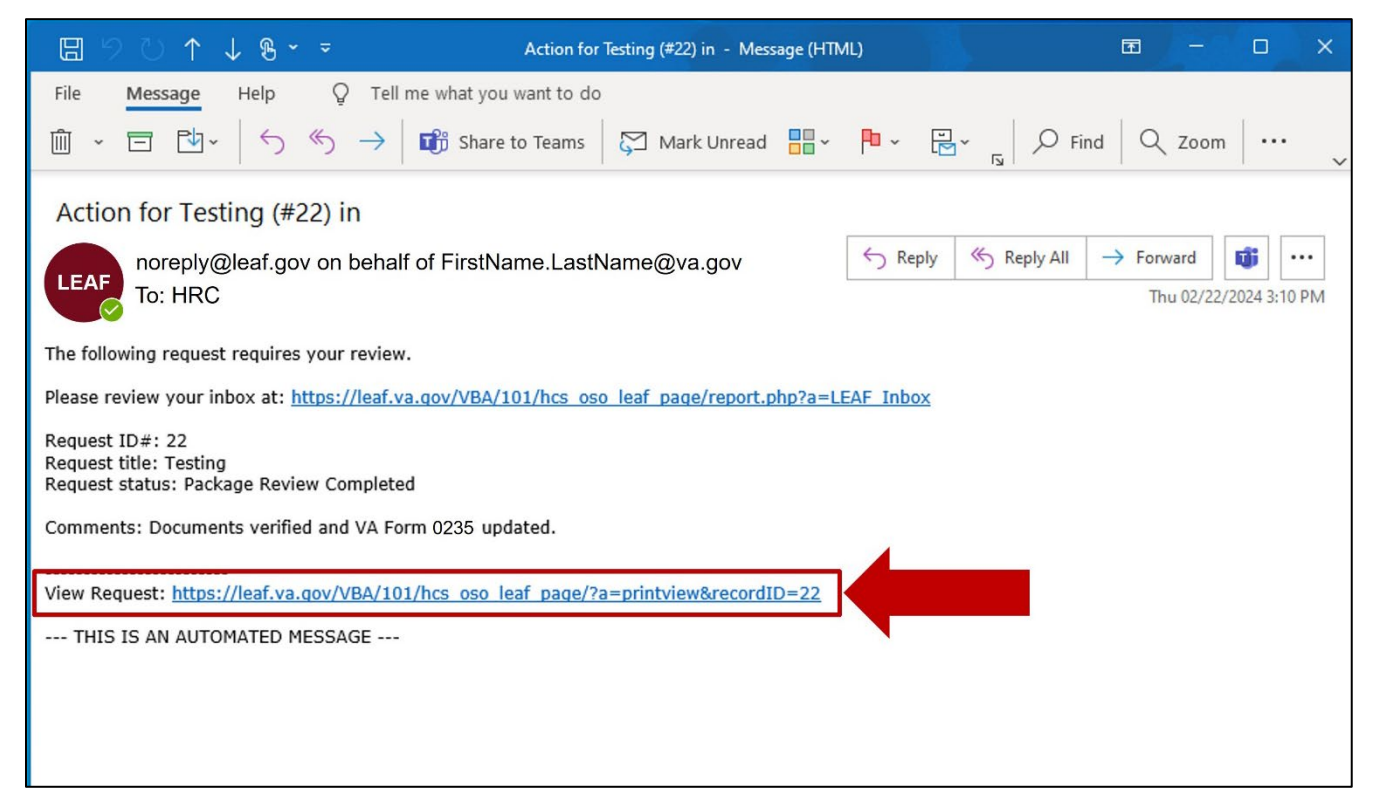

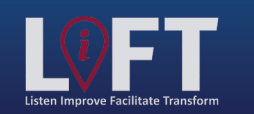

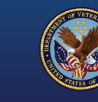

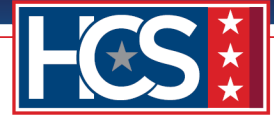

2. Review the attachments on the Main Request screen, as needed.

| Office of Human Capital Services (HCS<br>OSO Centralized Processing LEAF Portal                                                                                                    | 5)                                                                                                    | <u>n out</u>   |
|----------------------------------------------------------------------------------------------------|----------------------------------------------------------------------------------------------------|----------------|
| HRC Baltimore Comments:                                                                                                    | Tools       View History       Write Email       Print to PDF                                                                                                    |                |
| Send to HRS - E         FirstName Last Name#6: Package Review Completed                                                                                                    | Baltimore     Route to HCS Operations       Image: Comparison of the second second seco | _              |
| Comment:<br>Documents verified and VA Form 2035 updated.<br>Testing                                                                                                    | Comments                                                                                                    |                |
| GS-15 Package Requesting Point of Contact:                                                                                                    | Initiated by First Name Last Name#1 Submitted Thursday, February 22, 2024 Package Review Completed Name                                                                                                    | Post<br>Feb 22 |
| Requestor Full Name         Organization/Service Line           FirstName LastName#1         Under Secretary for Benefits (20)                                                                               | Servicing HRC         Documents verified and VA           ) HRC Baltimore         Note Added by Name                                                                                                    | Feb 22<br>on   |
| Define Service Line if "Other" selected:                                                                                                    | Servicing HR Specialist         Signed VA Form 0235 to retuine           FirstName LastName#6         Internal Use           B Main Request         B                                                                                                    | um.            |
| Second Point of Contact         Requesting Leadership         Additional POC (optional)           FirstName         FirstName LastName#4         Unassigned           LastName#3         Value         Value | OSO HRC Assignment                                                                                                    |                |
| 2 Customer Response   Nature of Request:                                                                                                    | You have read access                                                                                                    |                |

3. Type comments in the **HRC Comments** field.

| Office of Human Capital Services (HCS<br>OSO Centralized Processing LEAF Portal                                                                                                    | )<br>☆ Main Page Links▼                                                           | l <u>Sign out</u><br><b>Request</b> #22                                                                                                    |
|----------------------------------------------------------------------------------------------------|-----------------------------------------------------------------------------------|----------------------------------------------------------------------------------------------------|
| HRC Baltimore Comments: Comments: Cond to HDE                                                                                                    | Itimara Rauta ta HCE Quarations                                                   | Tools         View History         ail         Print to PDF         BETA                                                                        |
| FirstName Last Name#6: Package Review Completed Comment: Documents verified and VA Form 2035 updated.                                                                                                    | Thursday, February 22, 2024                                                       | Add Bookmark Copy Request Concel Request                                                                                                    |
| Testing<br>SS-15 Package                                                                                                    | Initiated by First Name Last Name#1<br>Submitted Thursday, February 22, 2024<br>– | Comments Enter a note Package Review Completed Feb 2                                                                                            |
| Requesting Point of Contact:         Requestor Full Name       Organization/Service Line         FirstName LastName#1       Under Secretary for Benefits (20)         Define Service Line if "Other" selected: | Servicing HRC<br>HRC Baltimore                                                    | Name<br>Documents verified and VA<br>Form 0235 updated.<br>Note Added by Name<br>Package reviewed. Waiting on<br>signed VA Form 0235 to return. |
| Second Point of Contact Requesting Leadership Additional POC (optional) FirstName FirstName LastName#4 Unassigned                                                                                              | FirstName LastName#6                                                              | Internal Use<br>Main Request<br>OSO HRC Assignment                                                                                              |
| LastName#3 Customer Response   Nature of Request:                                                                                                    | 2                                                                                 | Security Permissions                                                                                                    |

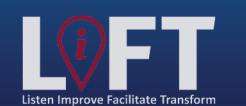

U.S. Department of Veterans Affairs

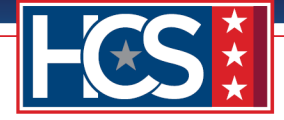

4. Select **Send to HRS** to return the request to the HRS if any issues with the attached files must be resolved.

NOTE: Ensure the information in the Comments field clearly communicates what action is required of the HRS to resolve the identified issue(s).

| Office of Human Capital Services (HCS<br>OSO Centralized Processing LEAF Portal                                                                                                   | )                                                                            | <u>Sign out</u>                                                                                                    |
|----------------------------------------------------------------------------------------------------|------------------------------------------------------------------------------|----------------------------------------------------------------------------------------------------|
| HRC Baltimore Comments: Send to HRS - Ba                                                                                                    | Itimore Route to HCS Operations                                              | Tools         View History         Write Email         Print to PDF         Print to PDF         Add Bookmark                                        |
| FirstName Last Name#6: Package Review Completed Comment: Documents verified and VA Form 2035 updated.                                                                             | Thursday, February 22, 2024                                                  | Copy Request                                                                                                    |
| Testing<br>GS-15 Package                                                                                                    | Initiated by First Name Last Name#1<br>Submitted Thursday, February 22, 2024 | Comments Enter a note! Post                                                                                                    |
| 1 Requesting Point of Contact:                                                                                                    | N                                                                            | Package Review Completed Feb 22<br>Name<br>Documents verified and VA                                                                                 |
| Requestor Full Name         Organization/Service Line           FirstName LastName#1         Under Secretary for Benefits (20)           Define Service Line if "Other" selected: | Servicing HRC<br>HRC Baltimore<br>Servicing HR Specialist                    | Form         0235         updated.           Note Added by Name         Feb 22           Package reviewed. Waiting on signed VA Form 0235 to return. |
| Second Point of Contact Requesting Leadership Additional POC (optional)                                                                                                    | FirstName LastName#6                                                         | Internal Use Main Request                                                                                                    |

5. Select Route to HCS Operations to move forward with processing the request.

| Office of Human Capital Services (HCS)<br>050 Centralized Processing LEAF Portal                                                                                                    | )<br>[                                                                       | Helpy Request #22                                                                                                    |
|----------------------------------------------------------------------------------------------------|------------------------------------------------------------------------------|----------------------------------------------------------------------------------------------------|
| HRC Baltimore                                                                                                    |                                                                              | Tools       View History       Write Email                                                                                              |
| Send to HRS - Ba         FirstName Last Name#6: Package Review Completed         Comment:         Documents verified and VA Form 2035 updated.                                                               | Itimore Route to HCS Operations                                              | Add Bookmark Copy Request Copy Request                                                                                                  |
| Testing<br>GS-15 Package<br>Requesting Point of Contact:                                                                                                    | Initiated by First Name Last Name#1<br>Submitted Thursday, February 22, 2024 | Comments           Enter a note!         Post           Package Review Completed         Feb 22           Name         Feb 22           |
| Requestor Full Name         Organization/Service Line           FirstName LastName#1         Under Secretary for Benefits (20)           Define Service Line if "Other" selected:                            | Servicing HRC<br>HRC Baltimore<br>Servicing HR Specialist                    | Documents verified and VA<br>Form 0235 updated.<br>Note Added by Name<br>Package reviewed. Waiting on<br>signed VA Form 0235 to return. |
| Second Point of Contact         Requesting Leadership         Additional POC (optional)           FirstName         FirstName LastName#4         Unassigned           LastName#3         Value         Value | FirstName LastName#6                                                         | Internal Use Main Request OSO HRC Assignment                                                                                            |

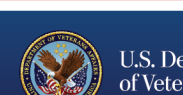

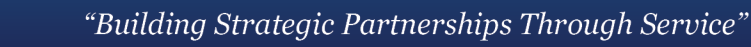

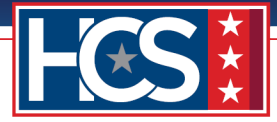

# STAGE 3

# HCS Operations: Note to Reviewer (NTR) Initiation

HCS Operations receives a LEAF notification of the GS-15 package request. If the package is for an internal candidate, HCS Operations confirms that VA Form 0235 has been signed and uploaded to the request, reviews package documents for correctness, and confirms and assigns the Final Approval Authority in LEAF. HCS Operations then generates the NTR, which includes the appropriate purpose, employee and position and verifies the signature blocks for HCS Executive Management Team (EMT) concurrence. The NTR is then uploaded to the request in LEAF for signing by HCS EMO.

1. Select View Request link in the LEAF notification email.

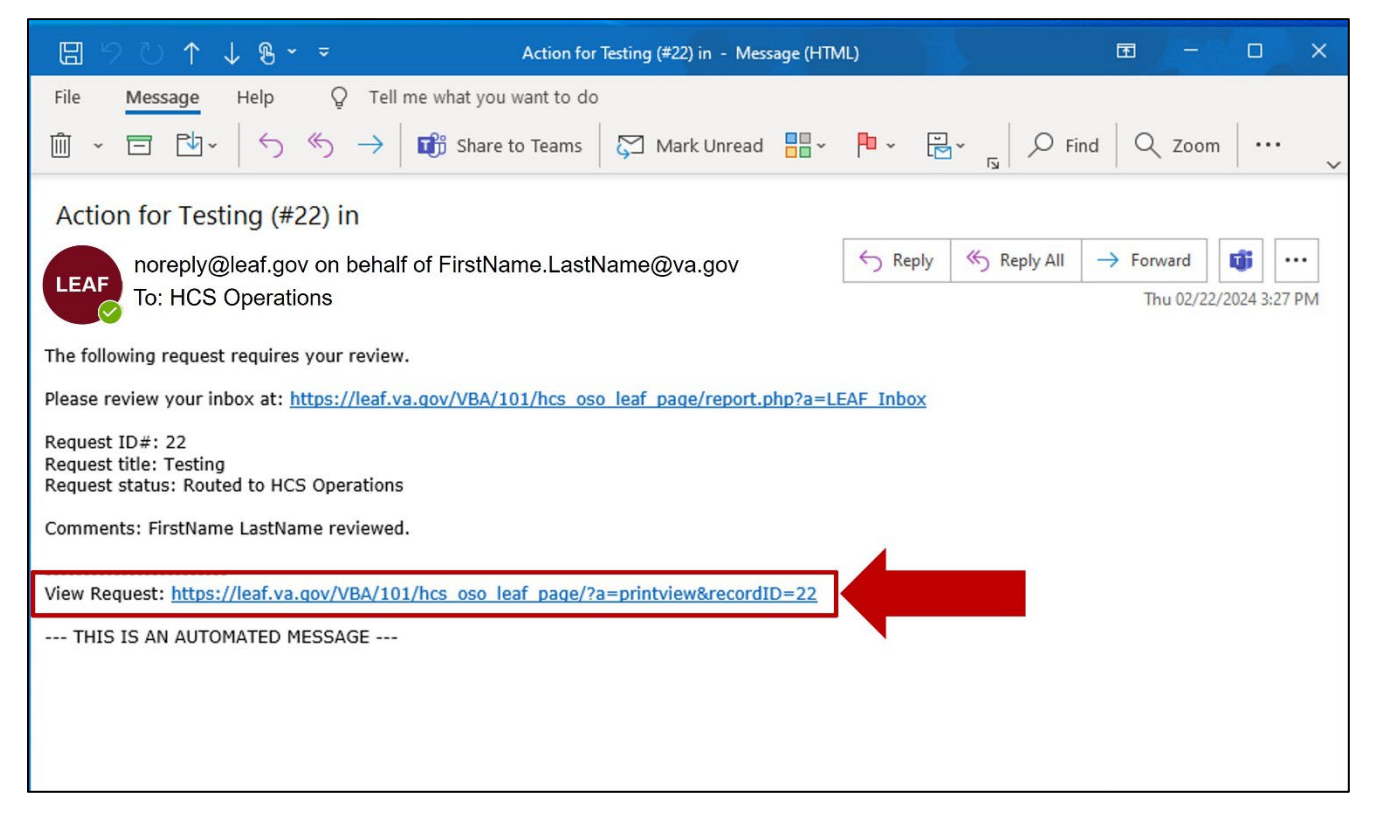

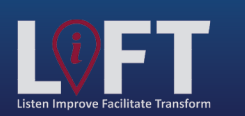

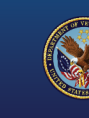

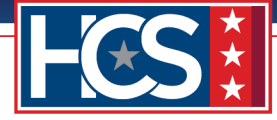

2. Verify the **Organization/Service Line** and **Servicing HRC** to determine the Final Approval Authority.

| Office of Human Capital Services (HCS)<br>OSO Centralized Processing LEAF Portal                                                                                                    | Main Page Links▼ (                                                                | e Help▼ Request #22                                                                                                    |
|----------------------------------------------------------------------------------------------------|-----------------------------------------------------------------------------------|----------------------------------------------------------------------------------------------------|
| HCS Operations                                                                                                    |                                                                                   | Tools         View History         Write Email         Print to PDF         BETA                                                                                                    |
| FirstName Last Name#6: Package Review Completed Comment: FirstName LastName reviewed.                                                                                                    | Thursday, February 22, 2024                                                       | Add Bookmark Copy Request Copy Request                                                                                                    |
| Testing<br>GS-15 Package                                                                                                    | Initiated by First Name Last Name#1<br>Submitted Thursday, February 22, 2024      | Comments Enter a notel Post Routed to HCS Operations Feb 22                                                                                                    |
| Requestor Full Name       Organization/Service Line         FirstName LastName#1       Under Secretary for Benefits (20)         Define Service Line if "Other" selected:                           | Servicing HRC<br>HRC Baltimore<br>Servicing HR Specialist<br>FirstName LastName#6 | Name           FirstName LastName reviewed.           Package Review Completed         Feb 22           Name         Documents verified and VA           Form 0235 updated.         Note Added by Name           Note Added by Name         Feb 22           Package reviewed. Waiting on         Package reviewed. |
| Second Point of Contact         Requesting Leadership         Additional POC (optional)           FirstName         FirstName LastName#4         Unassigned           LastName#3         Unassigned |                                                                                   | signed VA Form 0235 to return.                                                                                                    |

3. Use the scroll bar to display Section 4 HCS Operations Section | Final Approval Authority Selection & Note To Reviewer (NTR).

| Office of Human Capital Services (HCS<br>OSO Centralized Processing LEAF Portal                 | )                                                                            | I <u>Sign out</u><br>Request #22                                                                        |
|-------------------------------------------------------------------------------------------------|------------------------------------------------------------------------------|----------------------------------------------------------------------------------------------------|
| HCS Operations Comments:                                                                        | Note to Reviewer Complete                                                    | Tools         View H         Write Email         Print to PDF         Print to PDF         Add Bookmark |
| FirstName Last Name#6: Package Review Completed Comment: FirstName LastName reviewed.           | Thursday, February 22, 2024                                                  | Copy Request                                                                                            |
| Testing<br>GS-15 Package                                                                        | Initiated by First Name Last Name#1<br>Submitted Thursday, February 22, 2024 | Comments Enter a note! Post                                                                             |
| 1 Requesting Point of Contact:<br>Requestor Full Name Organization/Service Line                 | Servicing HRC                                                                | Routed to HCS Operations Feb 22<br>Name<br>FirstName LastName reviewed.                                 |
| FirstName LastName#1 Under Secretary for Benefits (20) Define Service Line if "Other" selected: | HRC Baltimore                                                                | Package Review Completed Feb 22<br>Name<br>Documents verified and VA<br>Form 0235 updated.              |
| Second Point of Contact Requesting Leadership Additional POC (optional)                         | FirstName LastName#6                                                         | Note Added by Name Feb 22<br>Package reviewed. Waiting on<br>signed VA Form 0235 to return.             |
| FirstName FirstName LastName#4 Unassigned<br>LastName#3                                         |                                                                              | Internal Use                                                                                            |

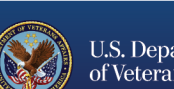
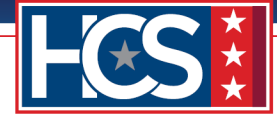

4. Select the **Edit** icon for Section 4 HCS Operations Section | Final Approval Authority Selection & Note To Reviewer (NTR).

| Final Approval Authority                                                                     | NTR                      |   |
|----------------------------------------------------------------------------------------------|--------------------------|---|
| To be completed by OSO                                                                       | No files attached.       |   |
| Action (External Candidate only)   VA Form 0235 Uplo                                         | ad - (Completed by HRC): | 2 |
| (EXTERNAL CANDIDATES ONLY) Date VA Form<br>0235 forwarded to PSAC for A Security Check .     |                          |   |
| NOTE : HRC must receive confirmation from PSS<br>that the BI is submitted & scheduled before |                          |   |
| requesting a SC for External Candidates. Email                                               |                          |   |
| Email template                                                                               |                          |   |
| Ø *******                                                                                    |                          |   |
| Date VA Form 0235 forwarded to PSAC                                                          |                          |   |
|                                                                                              |                          |   |
|                                                                                              |                          |   |
|                                                                                              |                          |   |

5. Select the appropriate **Final Approval Authority** from the Final Approval Authority dropdown menu in the Editing # window.

| aligned under OFO will contin<br>process of signing Org charts. | Editing #22                                                                                  | ×            | 4 |
|-----------------------------------------------------------------|----------------------------------------------------------------------------------------------|--------------|---|
| @ Approved C                                                    | S Cancel                                                                                     | Save Change  |   |
|                                                                 | HCS Operations Section   Final Approval Authority Selection & Note To Reviewer (NTR) (Comple | ted by OSO): |   |
|                                                                 | Final Approval Authority                                                                     |              |   |
| Performance Appraisals from<br>Provide a copy of the nomine-    | To be completed by OSO                                                                       |              |   |
| annual performance appraisa<br>the last 24 consecutive monti    | NTR                                                                                          |              |   |
| explanation for appraisal peri<br>months. Submit all appraisals | File Attachment(s)                                                                           |              |   |
| appraisals were completed du<br>months. Provide an explanation  | Select File to attach: Choose File No file chosen                                            |              |   |
| current federal employee and<br>performance appraisals, pleas   | Maximum attachment size is 20MB.                                                             |              |   |
| LEAF notes.                                                     |                                                                                              |              |   |
| @ <u>Performanc</u>                                             |                                                                                              |              |   |
|                                                                 |                                                                                              |              |   |
|                                                                 |                                                                                              |              |   |
| 4 HCS Operations Section   Fina                                 |                                                                                              |              |   |
| Final Approval Authority                                        | HIR                                                                                          |              |   |
| To be compl                                                     | eted by OSO No files attached.                                                               |              |   |
|                                                                 |                                                                                              |              |   |
| 5 HRC Action (External Candidat                                 | e only)   VA Form 0235 Upload - (Completed by HRC):                                          |              |   |
| (EXTERNAL CANDIDATE<br>0235 forwarded to PSAC                   | S ONLY) Date VA Form<br>for A Security Check .                                               |              |   |
| that the BI is submitted                                        | ve continnation from Yes<br>& scheduled before<br>rnal Candidates, Email                     |              |   |
| VA Form 0235 to VHALI<br>Email template                         | TSICVA0235@va.gov                                                                            |              |   |
| @ *******                                                       | *                                                                                            |              |   |
| Date VA Form 0235 f                                             | onvarded to PSAC                                                                             |              |   |
|                                                                 |                                                                                              |              |   |
|                                                                 |                                                                                              |              |   |

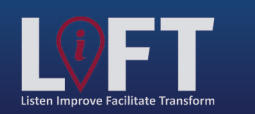

"Building Strategic Partnerships Through Service"

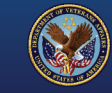

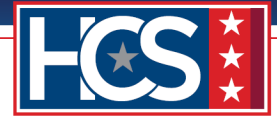

#### 6. Select Choose File.

| aligned under OFO will contin<br>process of signing Org charts                                                                                                    | Editing #22                                                                                                    | ×                   | 4 |
|----------------------------------------------------------------------------------------------------|----------------------------------------------------------------------------------------------------|---------------------|---|
| @ Approved C                                                                                                    | S Cancel                                                                                                    | 🔜 Save Change       |   |
|                                                                                                    | HCS Operations Section   Final Approval Authority Selection & Note To Reviewer (NTR)                                 | (Completed by OSO): |   |
| Performance Appraisals from<br>Provide a copy of the nomine<br>annual performance appraisal<br>the last 24 consecutive mont<br>explanation for appraisal<br>appraisals were completed du<br>months. Provide an explanati-<br>performance appraisals. If the<br>current federal employee and<br>performance appraisals. Jeas<br>LEAF notes. | Chief of Staff v NTR File Attachment(s) Select File to attach: Choose File No file chosen Maximum attachment size is |                     |   |
| 4 HCS Operations Section   Fina                                                                                                    |                                                                                                    |                     |   |
| Final Approval Authority<br>To be compl-                                                                                                    | eted by OSO No files attached.                                                                                       |                     |   |

7. Select the appropriate NTR from the Open window.

| Approved C                              |                                                     |                            |                   |                   |                 |
|-----------------------------------------|-----------------------------------------------------|----------------------------|-------------------|-------------------|-----------------|
|                                         | 😣 Cancel                                            |                            |                   | 🔚 Save Cha        | inge            |
|                                         | HCS Operations Section   Final Approval Autho       | rity Selection & Note To R | eviewer (NTR) (Co | mpleted by OS     | io):            |
| C Open                                  |                                                     |                            |                   |                   | ×               |
| ← → ~ ↑ □ > 1                           | his PC > Desktop > LEAF GS15 > GS-15 Package Docume | ents                       | ✓ Č Sei           | arch GS-15 Packag | ge Docum 🔎      |
| Organize 👻 New fol                      | der                                                 |                            |                   |                   | 8== <b>- ()</b> |
| ^                                       | Name                                                | Date modified              | Туре              | Size              | ^               |
| Quick access                            | Archive                                             | 02/01/2024 6:29 PM         | File folder       |                   |                 |
| 🔮 Documents 🖈                           | Approved Organization Chart - Signed.pdf            | 01/31/2024 3:53 PM         | Adobe Acrobat D   | 28 KB             |                 |
| 👆 Downloads 🖈                           | Best Oualified Matrix - Signed.pdf                  | 01/31/2024 3:53 PM         | Adobe Acrobat D   | 28 KB             |                 |
| 📰 Pictures 🛛 🖈                          | Certificate of Eligible.pdf                         | 01/31/2024 3:53 PM         | Adobe Acrobat D   | 28 KB             |                 |
| GS-15 Package [                         | A Concurrence Sheet.pdf                             | 01/31/2024 3:54 PM         | Adobe Acrobat D   | 28 KB             |                 |
| HRS                                     | Concurrence_Sheet_COS_Signed.pdf                    | 01/31/2024 3:54 PM         | Adobe Acrobat D   | 28 KB             |                 |
| LEAF GS15                               | Justification Memorandum.pdf                        | 01/31/2024 3:54 PM         | Adobe Acrobat D   | 28 KB             |                 |
| Ctage 2                                 | A Nominee Resume.pdf                                | 01/31/2024 3:55 PM         | Adobe Acrobat D   | 28 KB             |                 |
| Stage 5                                 | NTR (GS-15 Nomination)_LP version.pdf               | 02/22/2024 3:51 PM         | Adobe Acrobat D   | 272 KB            |                 |
| 📥 OneDrive - Depart                     | NTR (GS-15 Nomination)_LP version_DEDO_Signed.pd    | df 02/22/2024 3:51 PM      | Adobe Acrobat D   | 272 KB            |                 |
| This DC                                 | NTR (GS-15 Nomination)_LP version_EMO_Signed.pd     | f 02/22/2024 3:51 PM       | Adobe Acrobat D   | 272 KB            |                 |
|                                         | Performance Appraisals (24 Months).pdf              | 01/31/2024 3:55 PM         | Adobe Acrobat D   | 28 KB             |                 |
| 3D Objects                              | Place of Birth (Security Check).pdf                 | 01/31/2024 3:55 PM         | Adobe Acrobat D   | 28 KB             |                 |
| Desktop                                 | Position Description_OF-8.pdf                       | 01/31/2024 3:55 PM         | Adobe Acrobat D   | 28 KB             |                 |
| Documents                               | Reference Checks - Signed.pdf                       | 01/31/2024 3:56 PM         | Adobe Acrobat D   | 28 KB             |                 |
| 🕹 Downloads                             | 🔊 SF-50.pdf                                         | 01/31/2024 3:56 PM         | Adobe Acrobat D   | 28 KB             |                 |
| h Music Y                               | SF-52.pdf                                           | 01/31/2024 3:57 PM         | Adobe Acrobat D   | 28 KB             | ~               |
| File                                    | name:                                               |                            | ~ AI              | ll files (*.*)    | ~               |
|                                         |                                                     |                            |                   | <u>O</u> pen      | Cancel          |
| that the BI is submitted                | & scheduled before                                  |                            |                   |                   | Cuti I          |
| VA Form 0235 to VHALI<br>Email template | mai Candidates. Email<br>TSICVA0235@va.gov          |                            |                   |                   |                 |
| Ø *******                               | *                                                   |                            |                   |                   |                 |
| Date VA Form 0235 fr                    | orwarded to PSAC                                    |                            |                   |                   |                 |
| -                                       |                                                     |                            |                   |                   |                 |

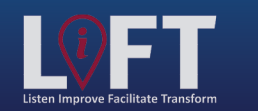

"Building Strategic Partnerships Through Service"

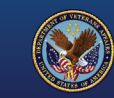

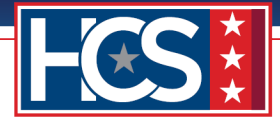

### 8. Select Open.

| aligned under OFO will contin<br>process of signing Org charts. | Editing #22                                            |                       |                   |                  | ×            |  |
|-----------------------------------------------------------------|--------------------------------------------------------|-----------------------|-------------------|------------------|--------------|--|
| Approved C                                                      | 8 Cancel                                               |                       |                   | 🔚 Save Ch        | nange        |  |
|                                                                 | HCS Operations Section   Final Approval Authority      | Selection & Note To R | eviewer (NTR) (Co | ompleted by O    | <b>950):</b> |  |
| C Open                                                          |                                                        |                       |                   |                  | ×            |  |
| 🔶 🔶 🗠 🕇 📘 🤉 T                                                   | nis PC > Desktop > LEAF GS15 > GS-15 Package Documents |                       | ✓ Č S             | earch GS-15 Pack | age Docum 🔎  |  |
| Organize 👻 New fold                                             | ler                                                    |                       |                   |                  |              |  |
| ^                                                               | Name                                                   | Date modified         | Туре              | Size             | ^            |  |
| 🖈 Quick access                                                  | Archive                                                | 02/01/2024 6:29 PM    | File folder       |                  |              |  |
| Documents 🖈                                                     | Approved Organization Chart - Signed.pdf               | 01/31/2024 3:53 PM    | Adobe Acrobat D   | . 28 KB          |              |  |
| 🕂 Downloads 🖈                                                   | Best Qualified Matrix - Signed.pdf                     | 01/31/2024 3:53 PM    | Adobe Acrobat D   | 28 KB            |              |  |
| 📰 Pictures 🛛 🖈                                                  | Certificate of Eligible.pdf                            | 01/31/2024 3:53 PM    | Adobe Acrobat D   | 28 KB            |              |  |
| GS-15 Package E                                                 | Concurrence Sheet.pdf                                  | 01/31/2024 3:54 PM    | Adobe Acrobat D   | 28 KB            |              |  |
| HRS                                                             | Concurrence_Sheet_COS_Signed.pdf                       | 01/31/2024 3:54 PM    | Adobe Acrobat D   | 28 KB            |              |  |
| LEAF GS15                                                       | Justification Memorandum.pdf                           | 01/31/2024 3:54 PM    | Adobe Acrobat D   | 28 KB            |              |  |
| Stage 3                                                         | Nominee Resume.pdf                                     | 01/31/2024 3:55 PM    | Adobe Acrobat D   | 28 KB            |              |  |
| - suges                                                         | NTR (GS-15 Nomination)_LP version.pdf                  | 02/22/2024 3:51 PM    | Adobe Acrobat D   | 272 KB           |              |  |
| le OneDrive - Depart                                            | NTR (GS-15 Nomination)_LP version_DEDO_Signed.pdf      | 02/22/2024 3:51 PM    | Adobe Acrobat D   | . 272 KB         |              |  |
| This PC                                                         | NTR (GS-15 Nomination)_LP version_EMO_Signed.pdf       | 02/22/2024 3:51 PM    | Adobe Acrobat D   | 272 KB           |              |  |
| 2D Objects                                                      | 🔊 Performance Appraisals (24 Months).pdf               | 01/31/2024 3:55 PM    | Adobe Acrobat D   | 28 KB            |              |  |
| J SD Objects                                                    | Place of Birth (Security Check).pdf                    | 01/31/2024 3:55 PM    | Adobe Acrobat D   | 28 KB            |              |  |
| Desktop                                                         | Position Description_OF-8.pdf                          | 01/31/2024 3:55 PM    | Adobe Acrobat D   | 28 KB            |              |  |
| Documents                                                       | Reference Checks - Signed.pdf                          | 01/31/2024 3:56 PM    | Adobe Acrobat D   | 28 KB            |              |  |
| 👆 Downloads                                                     | 🔊 SF-50.pdf                                            | 01/31/2024 3:56 PM    | Adobe Acrobat D   | . 28 KB          |              |  |
| h Music Y                                                       | SF-52.pdf                                              | 01/31/2024 3:57 PM    | Adobe Acrobat D   | 28 KB            | ~            |  |
| File                                                            | ame: NTR (GS-15 Nomination)_LP version.pdf             |                       |                   | All files (*.*)  | ~            |  |
|                                                                 |                                                        |                       |                   | Open             | Cancel       |  |
|                                                                 |                                                        |                       |                   | Open             | Cancer       |  |
| that the BI is submitted 8                                      | scheduled before                                       |                       | - F               |                  |              |  |
| VA Form 0235 to VHALT                                           | nal Candidates, Email<br>SICVA0235@va.gov              |                       |                   |                  |              |  |
| Email template                                                  |                                                        |                       |                   |                  |              |  |

9. Verify that the NTR displays in the Editing # window.

| aligned under OFO will contin<br>process of signing Org charts           | Editing #22                                                                                        | ×       |
|--------------------------------------------------------------------------|----------------------------------------------------------------------------------------------------|---------|
| @ Approved C                                                             | 😮 Cancel                                                                                           | Change  |
|                                                                          | HCS Operations Section   Final Approval Authority Selection & Note To Reviewer (NTR) (Completed by | / 050): |
|                                                                          | Final Approval Authority                                                                           |         |
| Performance Appraisals from<br>Provide a copy of the nomine-             | Chief of Staff •                                                                                   |         |
| annual performance appraisa<br>the last 24 consecutive monti-            | NTR                                                                                                |         |
| explanation for appraisal peri-<br>months. Submit all appraisals         | File Attachment(s)                                                                                 |         |
| appraisals were completed du<br>months. Provide an explanati-            | Select File to attach: Choose File NTR (GS-1P version.pdf                                          |         |
| performance appraisals. If the<br>current federal employee and           | File NTR (GS-15 Nomination)_LP version.pdf has been attached                                       |         |
| performance appraisals, pleas<br>LEAF notes.                             | Maximum attachment size is 20M8.                                                                   |         |
| @ <u>Performanc</u>                                                      |                                                                                                    |         |
| 4 HCS Operations Section   Fina                                          |                                                                                                    |         |
| Final Approval Authority                                                 | nik.                                                                                               |         |
| To be compl                                                              | eted by OSO No files attached.                                                                     |         |
| 5 HRC Action (External Candidate                                         | e only)   VA Form 0235 Upload - (Completed by HRC):                                                | 2       |
| (EXTERNAL CANDIDATES<br>0235 forwarded to PSAC<br>NOTE : HRC must receiv | SONLY) Date VA Form<br>for A Security Check .<br>e confirmation from PSS                           |         |

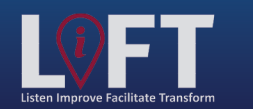

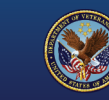

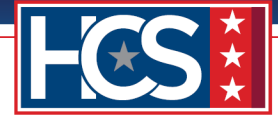

#### 10. Select Save Change.

| aligned under OFO will contin<br>process of signing Org charts.                                                                                                    | Editing #22                                                                                                    | * |
|----------------------------------------------------------------------------------------------------|----------------------------------------------------------------------------------------------------|---|
| @ Approved C                                                                                                    | 🔇 Cancel                                                                                                    |   |
|                                                                                                    | HCS Operations Section   Final Approval Authority Selection & Note To Reviewer (NTR) (Completed by OSO):<br>Final Approval Authority                                           |   |
| Performance Appraisals from                                                                                                    | Chief of Staff *                                                                                                    |   |
| annual performance appraisa<br>the last 24 consecutive month<br>explanation for approxisal per-<br>months. Submit all appraisals<br>appraisals were completed du<br>months. Provide an explanati-<br>performance appraisals. If the<br>current federal employee and<br>performance appraisals, plass<br>LEAF notes. | NTR File Attachment(s) Select File to attach: Choose File NTR (GS-1P version.pdf File NTR (GS-15 Nomination)_LP version.pdf has been attached Maximum attachment size is 20MB. |   |
| 4 HCS Operations Section   Fina                                                                                                    |                                                                                                    |   |
| Final Approval Authority                                                                                                    | AIK                                                                                                    |   |
| To be compl                                                                                                    | eted by OSO No files attached.                                                                                                    |   |
| 5 HRC Action (External Candidat                                                                                                    | e only)   VA Form 0235 Upload - (Completed by HRC):                                                                                                    |   |
| (EXTERNAL CANDIDATE                                                                                                    | S ONLY) Date VA Form                                                                                                    |   |

11. Verify the Final Approval Authority and NTR display in the Section 4 HCS Operations Section | Final Approval Authority Selection & Note To Reviewer (NTR).

| explanation for appraisal periods not cove<br>nonths. Submit all appraisals if more tha<br>appraisals were completed during the 24<br>nonths. Provide an explanation for missir                                                                                                    | ring 12<br>n two                                                                                                    |                         |                     |              |    |  |
|----------------------------------------------------------------------------------------------------|----------------------------------------------------------------------------------------------------|-------------------------|---------------------|--------------|----|--|
| erformance appraisals. If the candidate<br>urrent federal employee and/or does not<br>erformance appraisals, please indicate ir<br>EAF notes.                                                                                                    | is not a<br>: have<br>h the                                                                                                    |                         |                     |              |    |  |
| @ <u>Performance App</u>                                                                                                    | praisals (24                                                                                                    | <u>Months).pd</u>       | f                   |              |    |  |
|                                                                                                    |                                                                                                    |                         |                     |              |    |  |
| CS Operations Section   Final Approval A                                                                                                    | uthority Salaction & Note To Rev                                                                                                   | viewer (NTR) (Completed | by 050);            |              |    |  |
| Einal Approval Authority                                                                                                    | NTR                                                                                                    | newer (nnt) (completed  | by 000).            |              |    |  |
| i mar reperendi ridenency                                                                                                    |                                                                                                    |                         |                     |              |    |  |
| Chief of Staff                                                                                                    | PNTD /CC 15                                                                                                    |                         | 1                   | 10           |    |  |
| Chief of Staff                                                                                                    | @ <u>NTR (GS-15</u>                                                                                                    | Nominatio               | <u>n)_LP versio</u> | <u>n.pdf</u> |    |  |
| Chief of Staff                                                                                                    | @ <u>NTR (GS-15</u>                                                                                                    | Nominatio               | <u>n)_LP versio</u> | <u>n.pdf</u> |    |  |
| Chief of Staff                                                                                                    | <i>ℤ</i> <u>NTR (GS-15</u>                                                                                                    | Nominatio               | <u>n)_LP versio</u> | <u>n.pdf</u> |    |  |
| Chief of Staff                                                                                                    | <u> </u>                                                                                                    | Nominatio               | <u>n)_LP versio</u> | <u>n.pdf</u> |    |  |
| Chief of Staff<br>RC Action (External Candidate only)   VA                                                                                                    | MTR (GS-15                                                                                                    | Nominatio               | <u>n)_LP versio</u> | <u>n.pdf</u> |    |  |
| Chief of Staff<br>RC Action (External Candidate only)   VA<br>(EXTERNAL CANDIDATES ONLY) Dz                                                                                                    | MTR (GS-15                                                                                                    | Nominatio               | <u>n)_LP versio</u> | <u>n.pdf</u> |    |  |
| Chief of Staff<br>RC Action (External Candidate only)   VA<br>(EXTERNAL CANDIDATES ONLY) Da<br>0235 forwarded to PSAC for A Secu<br>NOTE : HBC must receive confirm                                                                                                    | Porm 0235 Upload - (Completente VA Form 1925 Upload - (Completente VA Form 1925 Not PSS)                                           | Nominatio               | <u>n)_LP versio</u> | <u>n.pdf</u> | Ň  |  |
| Chief of Staff<br>RC Action (External Candidate only)   VA<br>(EXTERNAL CANDIDATES ONLY) Do<br>0235 forwarded to PSAC for A Secu<br>NOTE : HRC must receive confirma<br>that the B is submitted & scheduler                                                                                                    | MTR (GS-15                                                                                                    | Nominatio               | <u>n)_LP versio</u> | <u>n.pdf</u> | N  |  |
| Chief of Staff<br>RC Action (External Candidate only)   VA<br>(EXTERNAL CANDIDATES ONLY) Dz<br>0235 forwarded to PSAC for A Secu<br>NOTE : HRC must receive confirma<br>that the B is submitted & schedule<br>requesting a SC for External Candid<br>VA Former 2015 to 1000 TECHOLOGY                                                                    | MTR (GS-15                                                                                                    | Nominatio               | <u>n)_LP versio</u> | <u>n.pdf</u> | () |  |
| Chief of Staff<br>RC Action (External Candidate only)   VA<br>(EXTERNAL CANDIDATES ONLY) DD<br>0235 forwarded to PSAC for A Secu<br>NOTE : HRC must receive confirma<br>that the B is submitted & schedule<br>requesting a SC for External Candid<br>VA Form 0235 to VHALITSICVA023<br>Email template                                                    | MTR (GS-15<br>Form 0235 Upload - (Completer<br>the VA Form<br>rity Check .<br>tion from PSS<br>d before<br>ates. Email<br>5@va.gov | Nominatio               | <u>n)_LP versio</u> | <u>n.pdf</u> | () |  |
| Chief of Staff<br>RC Action (External Candidate only)   VA<br>(EXTERNAL CANDIDATES ONLY) Da<br>0235 forwarded to PSAC for A Secu<br>NOTE : HRC must receive confirma<br>that the BI is submitted & schedule<br>requesting a SC for External Candid<br>VA Form 0235 to VHALITSICVA023<br>Email template<br>$\gg$ *********                                | NTR (GS-15                                                                                                    | Nominatio               | <u>n)_LP versio</u> | <u>n.pdf</u> |    |  |
| Chief of Staff<br>RC Action (External Candidate only)   VA<br>(EXTERNAL CANDIDATES ONLY) Da<br>0235 forwarded to PSAC for A Secu<br>NOTE : HRC must receive confirma<br>that the BI is submitted & scheduler<br>requesting a SC for External Candid<br>VA Form 0235 to VHALITSICVA023<br>Email template<br>*********<br>Date VA Form 0235 forwarded to   | NTR (GS-15                                                                                                    | Nominatio               | <u>n)_LP versio</u> | <u>n.pdf</u> | N. |  |
| Chief of Staff<br>RC Action (External Candidate only)   VA<br>(EXTERNAL CANDIDATES ONLY) Da<br>0235 forwarded to PSAC for A Secu<br>NOTE : HRC must receive confirma<br>that the BI is submitted & scheduler<br>requesting a SC for External Candid<br>VA Form 0235 to VHALITSICVA023<br>Email template<br>*********<br>Date VA Form 0235 forwarded to   | NTR (GS-15                                                                                                    | Nominatio               | <u>n)_LP versio</u> | <u>n.pdf</u> | N  |  |
| Chief of Staff<br>RC Action (External Candidate only)   VA<br>(EXTERNAL CANDIDATES ONLY) Da<br>0235 forwarded to PSAC for A Secu<br>NOTE : HRC must receive confirma<br>that the BI is submitted & scheduler<br>requesting a SC for External Candid<br>VA Form 0235 to VHALITSICVA023<br>Email template<br>& *********<br>Date VA Form 0235 forwarded to | NTR (GS-15                                                                                                    | Nominatio               | <u>n)_LP versio</u> | <u>n.pdf</u> | N  |  |

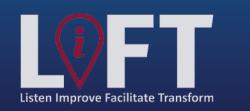

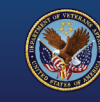

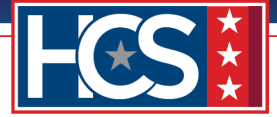

12. Use the scroll bar to return to the top of the Main Request screen.

|                                                                                                    | Appraisals (24 Mo                                                                                                    | onths).pdf                    |             |           |  |
|----------------------------------------------------------------------------------------------------|----------------------------------------------------------------------------------------------------|-------------------------------|-------------|-----------|--|
|                                                                                                    |                                                                                                    | /                             |             |           |  |
|                                                                                                    |                                                                                                    |                               |             |           |  |
|                                                                                                    |                                                                                                    |                               |             |           |  |
| S Operations Section   Final Approv                                                                                                    | val Authority Selection & Note To Review                                                                                                    | ver (NTR) (Completed by OSO): |             | 2         |  |
| Final Approval Authority                                                                                                    | NTR                                                                                                    |                               |             |           |  |
| Chief of Staff                                                                                                    | @NTR (GS-15 M                                                                                                    | Nomination) LP v              | version.pdf |           |  |
|                                                                                                    |                                                                                                    | /                             |             |           |  |
|                                                                                                    |                                                                                                    |                               |             |           |  |
|                                                                                                    |                                                                                                    |                               |             |           |  |
|                                                                                                    |                                                                                                    |                               |             |           |  |
| C Action (External Candidate only)                                                                                                    | I VA Form 0235 Upload - (Completed by                                                                                                    | / HRC):                       |             |           |  |
| C Action (External Candidate only)                                                                                                    | VA Form 0235 Upload - (Completed by                                                                                                    | y HRC):                       |             | N         |  |
| C Action (External Candidate only)<br>(EXTERNAL CANDIDATES ONLY<br>0235 forwarded to PSAC for A S                                                                                                    | VA Form 0235 Upload - (Completed by<br>) Date VA Form<br>Security Check .                                                                                        | y HRC):                       |             | 2         |  |
| C Action (External Candidate only)<br>(EXTERNAL CANDIDATES ONLY<br>0235 forwarded to PSAC for A 5<br>NOTE : HRC must receive conf<br>that the D is cubnited & sche                                                                                                    | VA Form 0235 Upload - (Completed by<br>) Date VA Form<br>Security Check .<br>irmation from PSS<br>durad before                                                   | y HRC):                       |             | N         |  |
| C Action (External Candidate only)<br>(EXTERNAL CANDIDATES ONLY<br>0235 forwarded to PSAC for A S<br>NOTE : HRC must receive conf<br>that the B1 is submitted & sche<br>requesting a SC for External Ca                                                                                                    | VA Form 0235 Upload - (Completed by<br>) Date VA Form<br>Security Check .<br>irmation from PSS<br>duled before<br>indidates. Email                               | y HRC):                       |             | 2         |  |
| C Action (External Candidate only)<br>(EXTERNAL CANDIDATES ONLY<br>0235 forwarded to PSAC for A S<br>NOTE : HRC must receive conf<br>that the B1 is submitted & sche<br>requesting a SC for External Ca<br>VA Form 0235 to VHALITSICVA<br>Form 0235 to VHALITSICVA                                                                                                    | VA Form 0235 Upload - (Completed by<br>) Date VA Form<br>Security Check .<br>Irmation from PSS<br>duled before<br>indidates. Email<br>10235@va.gov               | y HRC):                       |             | 2         |  |
| C Action (External Candidate only)<br>(EXTERNAL CANDIDATES ONLY<br>0235 forvarded to PSAC for A 5<br>NOTE : HRC must receive conf<br>that the BI is submitted & sche<br>requesting a SC for External Ca<br>VA Form 0235 to VHALITSICVA<br>Email template                                                                                                    | VA Form 0235 Upload - (Completed by<br>) Date VA Form<br>Security Check .<br>irmation from PSS<br>duled before<br>indidates. Email<br>10235@va.gov               | y HRC):                       |             | 3         |  |
| C Action (External Candidate only)<br>(EXTERNAL CANDIDATES ONLY<br>0235 forvarded to PSAC for A 1<br>NOTE : HRC must receive conf<br>that the BI is submitted & sche<br>requesting a SC for External Ca<br>VA Form 0235 to VHALITSICVA<br>Email template<br>X *********                                                                                                    | VA Form 0235 Upload - (Completed by<br>) Date VA Form<br>Security Check .<br>Irmation from PSS<br>duled before<br>indidates. Email<br>40235@va.gov               | y HRC):                       |             | 2         |  |
| C Action (External Candidate only)<br>(EXTERNAL CANDIDATES ONLY<br>0235 forvarded to PSAC for A 1<br>NOTE : HRC must receive conf<br>that the BI is submitted & Submitted & Su | VA Form 0235 Upload - (Completed by<br>) Date VA Form<br>Security Check .<br>irmation from PSS<br>duled before<br>indidates. Email<br>40235@va.gov<br>ed to PSAC | y HRC):                       |             | <u>()</u> |  |

13. Type comments in the HCS Operations Comments field.

| Office of Human Capital Services (HCS<br>050 Centralized Processing LEAF Portal                                                                                                    | )<br>♠ Main Page Links▼ (                                                    | l Sign out<br>● Help▼ Request #22                                                                                                    |
|----------------------------------------------------------------------------------------------------|------------------------------------------------------------------------------|----------------------------------------------------------------------------------------------------|
| HCS Operations<br>Comments:<br>First Name LastName reviewed.                                                                                                    | Note to Reviewer Complete                                                    | Tools       View History       Iail       Iail       Iail       Iail       Iail                                                          |
| FirstName Last Name#6: Package Review Completed<br>Comment:<br>FirstName LastName reviewed.                                                                                                    | Thursday, February 22, 2024                                                  | Add Bookmark Copy Request Copy Request Concel Request                                                                                    |
| Testing GS-15 Package Requesting Point of Contact:                                                                                                    | Initiated by First Name Last Name#1<br>Submitted Thursday, February 22, 2024 | Comments           Enter a note!         Post           Routed to HCS Operations         Feb 22                                          |
| Requestor Full Name         Organization/Service Line           FirstName LastName#1         Under Secretary for Benefits (20)           Define Service Line if "Other" selected:                            | Servicing HRC<br>HRC Baltimore<br>Servicing HR Specialist                    | FirstName LastName reviewed. Package Review Completed Feb 22 Name Documents verified and VA Form 0235 updated. Note Added by Name Feb 22 |
| Second Point of Contact         Requesting Leadership         Additional POC (optional)           FirstName         FirstName LastName#4         Unassigned           LastName#3         Value         Value | FirstName LastName#6                                                         | Package reviewed. Waiting on<br>signed VA Form 0235 to return.                                                                           |
| 2 Customer Response   Nature of Request:<br>Package Type: Requested Position Information (i.e. Position Location (City & Statitle/series/grade)                                                              | te) Candidate Name (First Last)                                              | OSO HRC Assignment                                                                                                    |

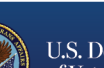

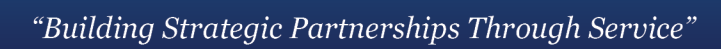

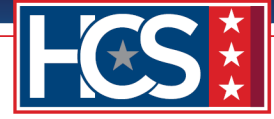

14. Select Note to Reviewer Complete to forward the request to HCS EMO.

| Office                                           | e of Human Capita                                                              | Services (HCS                                                                                                    | )                                                                                 | Links                  | Bign out                                                                                   |
|--------------------------------------------------|--------------------------------------------------------------------------------|----------------------------------------------------------------------------------------------------|-----------------------------------------------------------------------------------|------------------------|--------------------------------------------------------------------------------------------|
| HCS Operations                                   |                                                                                |                                                                                                    | Than Page                                                                         |                        | Tools View History                                                                         |
| Comments:<br>First Name LastNam                  | e reviewed.                                                                    |                                                                                                    |                                                                                   |                        | Write Email                                                                                |
| FirstName Last Name#6: Pa                        | ackage Review Completed                                                        |                                                                                                    | Note to Reviewer Col                                                              | mplete<br>ary 22, 2024 | Add Bookmark                                                                               |
| Comment:<br>FirstName LastName r                 | eviewed.                                                                       |                                                                                                    |                                                                                   |                        | Copy Request                                                                               |
| Testing<br>GS-15 Package                         |                                                                                |                                                                                                    | Initiated by First Name Last Na<br>Submitted Thursday, Februar                    | me#1<br>y 22, 2024     | Comments Enter a note! Post                                                                |
| Requesting Point of Conta<br>Requestor Full Name | ct:<br>Organization/Service Line                                               |                                                                                                    | Servicing HRC                                                                     | N                      | Routed to HCS Operations Feb 22<br>Name<br>FirstName LastName reviewed.                    |
| FirstName Last                                   | Name#1 Under Secretary<br>Define Service Line if "Other"                       | for Benefits (20)                                                                                                    | HRC Baltimore                                                                     |                        | Package Review Completed Feb 22<br>Name<br>Documents verified and VA<br>Form 0235 updated. |
| Second Point of Contact                          | Requesting Leadership                                                          | Additional POC (optional)                                                                                                    | FirstName LastName                                                                | #6                     | Peo 22<br>Package reviewed. Waiting on<br>signed VA Form 0235 to return.                   |
| FirstName<br>LastName#3                          | FirstName LastName#                                                            | 4 Unassigned                                                                                                    |                                                                                   |                        | Internal Use Main Request                                                                  |
| 2 Customer Response   National Package Type:     | ure of Request:<br>Requested Position Information (i.e.<br>title/series/grade) | Position Location (City & Sta                                                                                                    | te) Candidate Name (First Last)                                                   | <u> </u>               | OSO HRC Assignment Security Permissions                                                    |
| Nomination<br>Detail Days                        | Title, Series, Grade                                                           | Baltimore, MD<br>It is our goal to assist with "Building S<br>Partnerships Through Service." The LE                                                                                                    | FirstName LastN                                                                   | lame                   | You have read access         You have write access                                         |
|                                                  | Internal Candidate                                                             | package review process begins and en<br>customer. We are requesting all custor<br>internal actions (including documents<br>as the most recent, updated, and sign<br>required) be completed before process<br>uploading the supporting documents to | ids with the<br>mer<br>confirmed<br>ed as<br>ding with<br>o the LEAF<br>former Co |                        |                                                                                            |

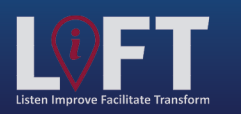

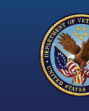

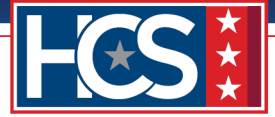

# **HCS Executive Management Team (EMT): Concurrence**

The EMT receives a LEAF notification of the GS-15 package request, and the Track My Hire team prepares the request for review by the EMO. The EMO reviews the request, provides concurrence, signs the NTR, and routes the request to the Track My Hire team. The Track My Hire team then uploads the signed NTR and forwards the request to DEDO in LEAF.

1. Select View Request link in the LEAF notification email.

| ר → \$<br>פי →                                                                                                    | Action for Testing (#22) in - Message (HTM | IL)                 | <b>⊡</b> – ⊡ X         |
|----------------------------------------------------------------------------------------------------|--------------------------------------------|---------------------|------------------------|
| File Message Help Q Tell me what                                                                                                    | you want to do                             |                     |                        |
| $\hat{\blacksquare} \cdot \Box \stackrel{\bullet}{\boxtimes} \cdot \left  \begin{array}{c} \curvearrowleft \\ \backsim \end{array} \right  \begin{array}{c} \backsim \\ \backsim \end{array} \right  \stackrel{\bullet}{\longrightarrow} \\ \overset{\bullet}{\longrightarrow} \\ \overset{\bullet}{\longrightarrow} \\ $ | are to Teams 🛛 🚰 Mark Unread 📲 👻           | 🏴 🛛 🗟 🖌 🛛 🕞 🖓 Find  | Q zoom ,               |
| Action for Testing (#22) in                                                                                                    |                                            |                     |                        |
| noreply@leaf.gov on behalf of Firs                                                                                                    | Name.LastName@va.gov                       | S Reply S Reply All | → Forward 🗊 ····       |
| To: Executive Management Team                                                                                                    |                                            |                     | Thu 02/22/2024 4:02 PM |
| The following request requires your review.                                                                                                    |                                            |                     |                        |
| Please review your inbox at: https://leaf.va.gov/VB                                                                                                    | A/101/hcs oso leaf page/report.php?a=Ll    | EAF Inbox           |                        |
| Request ID#: 22<br>Request title: Testing<br>Request status: Note to reviewer Completed                                                                                                    |                                            |                     |                        |
| Comments: First Name LastName reviewed.                                                                                                    |                                            |                     |                        |
| View Request: <u>https://leaf.va.gov/VBA/101/hcs_os</u>                                                                                                    | o leaf page/?a=printview&recordID=22       |                     |                        |
| THIS IS AN AUTOMATED MESSAGE                                                                                                    |                                            |                     |                        |
|                                                                                                    |                                            |                     |                        |
|                                                                                                    |                                            |                     |                        |
|                                                                                                    |                                            |                     |                        |

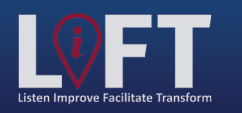

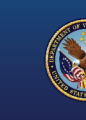

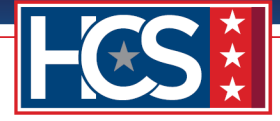

2. Use the scroll bar to display Section 4 HCS Operations Section | Final Approval Authority Selection & Note To Reviewer (NTR).

| Office of Human Capital Services (HCS<br>OSO Centralized Processing LEAF Portal                                                                                                    | )                                                                                 | <u>Sign out</u>                                                                                                    |
|----------------------------------------------------------------------------------------------------|-----------------------------------------------------------------------------------|----------------------------------------------------------------------------------------------------|
| HCS EMT                                                                                                    | Note to Reviewer Complete                                                         | Tools       View H       Write Email       Print to PDF       PETA                                                                                                    |
| HCS Operations: Note to reviewer Completed Comment: First Name LastName reviewed.                                                                                                    | Thursday, February 22, 2024                                                       | Copy Request                                                                                                    |
| Testing<br>GS-15 Package                                                                                                    | Initiated by First Name Last Name#1<br>Submitted Thursday, February 22, 2024      | Comments Enter a notel Post Note to reviewer Completed Feb 22                                                                                                    |
| Requestor Full Name Organization/Service Line FirstName LastName#1 Under Secretary for Benefits (20) Define Service Line if "Other" selected:                                                                        | Servicing HRC<br>HRC Baltimore<br>Servicing HR Specialist<br>FirstName LastName#6 | Name           First Name LastName reviewed.           Routed to HCS Operations         Feb 22           Name         FirstName LastName reviewed.           Package Review Completed         Feb 22           Name         Documents verified and VA |
| Second Point of Contact         Requesting Leadership         Additional POC (optional)           FirstName         FirstName LastName#4         Unassigned           LastName#3         FirstName         FirstName |                                                                                   | Note Added by Name Feb 22<br>Package reviewed. Waiting on<br>signed VA Form 0235 to return.                                                                                                    |

3. Select the NTR file name to download the NTR for review and signing.

| current federal employee and/or does not have<br>performance appraisals, please indicate in the<br>LEAF notes.                                    |                                                               |
|----------------------------------------------------------------------------------------------------|---------------------------------------------------------------|
| <pre> @ Performance Appraisals (24 Months).pdf </pre>                                                                                             |                                                               |
|                                                                                                    |                                                               |
| A HCS Operations Section   Final Approval Authority Selection & Note To Reviewer (NTR) (Completed by OSO):                                        |                                                               |
| Final Approval Authority NTR                                                                                                    |                                                               |
| Chief of Staff @ <u>NTR (GS-15 Nomination) LP version.pdf</u>                                                                                     |                                                               |
|                                                                                                    |                                                               |
|                                                                                                    |                                                               |
| HRC Action (External Candidate only)   VA Form 0235 Upload - (Completed by HRC):                                                                  |                                                               |
| (EXTERNAL CANDIDATES ONLY) Date VA Form                                                                                                    |                                                               |
| 0235 Torviarded to PSAC for A Security Check .<br>NOTE : HRC must receive confirmation from PSS<br>that the DF is submitted - pseudoid deficience |                                                               |
| requesting a SC for External Candidates. Email                                                                                                    |                                                               |
| Email template                                                                                                    |                                                               |
| Ø *****                                                                                                    |                                                               |
| Date VA Form 0235 forwarded to PSAC                                                                                                    |                                                               |
|                                                                                                    |                                                               |
|                                                                                                    |                                                               |
|                                                                                                    |                                                               |
|                                                                                                    | VA Light Electronic Action Framework<br>Version 1.0.5 rPUBLIC |

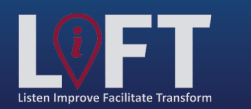

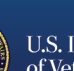

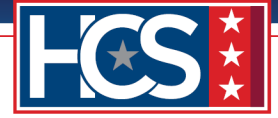

4. Select the **Edit** icon for Section 4 HCS Operations Section | Final Approval Authority Selection & Note To Reviewer (NTR) once the EMO signs the NTR.

| A HCS Operations Section   Final Approval Authority Selection & Note To Reviewer (NTR) (Completed by OSO): |   |
|----------------------------------------------------------------------------------------------------|---|
| Final Approval Authority NTR                                                                               |   |
| Chief of Staff MNTD (GS 15 Nomination) LD vancion ndf                                                      |   |
| Chief of Starr @ <u>NTR (GS-15 Nomination)_LP Version.pdr</u>                                              |   |
|                                                                                                    |   |
|                                                                                                    |   |
| HRC Action (External Candidate only)   VA Form 0235 Unload - (Completed by HRC))                           |   |
| (EXTERNAL CANDIDATES ONLY) Date VA Form                                                                    |   |
| 0235 forwarded to PSAC for A Security Check .                                                              |   |
| NOTE : HRC must receive continuation from PSS<br>that the BI is submitted & scheduled before               |   |
| requesting a SC for External Candidates. Email                                                             |   |
| VA Form 0235 to VHALITSICVA0235@va.gov<br>Email template                                                   |   |
| Ø ******                                                                                                   | L |
| Date VA Form 0235 forwarded to PSAC                                                                        | L |
|                                                                                                    | L |
|                                                                                                    | L |
|                                                                                                    | L |
|                                                                                                    |   |
| VA Light Electronic Action Framewoo                                                                        | Ļ |

5. Select **Delete** to remove the unsigned NTR.

| @ Approved C                                                                                         | Editing #22                                                                                      | ×                  | 4 |
|----------------------------------------------------------------------------------------------------|--------------------------------------------------------------------------------------------------|--------------------|---|
|                                                                                                    | S Cancel                                                                                         | 🔚 Save Change      |   |
|                                                                                                    | HCS Operations Section   Final Approval Authority Selection & Note To Reviewer (NTR) (           | Completed by OSO): |   |
| Performance Appraisals from<br>Provide a copy of the nomine-                                         | Final Approval Authority                                                                         |                    |   |
| annual performance appraisa<br>the last 24 consecutive monti                                         | Chief of Staff *                                                                                 |                    |   |
| months. Submit all appraisals<br>appraisals were completed du                                        |                                                                                                  |                    |   |
| months. Provide an explanation performance appraisals. If the current federal employee and           | @ <u>NTR (GS-15 Nomination) LP version.pdf</u>                                                   | Delete             |   |
| performance appraisals, plea:<br>LEAF notes.                                                         | Select additional File to attach: Choose File No file chosen                                     |                    |   |
| @ <u>Performanc</u>                                                                                  | Maximum attachment size is 20MB.                                                                 |                    |   |
|                                                                                                    |                                                                                                  |                    |   |
| HCS Operations Section   Fina                                                                        |                                                                                                  |                    |   |
| Final Approval Authority                                                                             |                                                                                                  |                    |   |
| Chief of St                                                                                          | ان « <u>Nik (LS-15 Nomination) LP version.par</u>                                                |                    |   |
|                                                                                                    |                                                                                                  |                    |   |
|                                                                                                    |                                                                                                  |                    |   |
| 5 HRC Action (External Candidat                                                                      | e only)   VA Form 0235 Upload - (Completed by HRC):                                              | 2                  |   |
| (EXTERNAL CANDIDATE:<br>0235 forwarded to PSAC<br>NOTE : HRC must receiv<br>that the BI is submitted | S ONLY) Date VA Form<br>for A Security Check -<br>ve confirmation from PSS<br>& scheduled before |                    |   |
| requesting a SC for Exte<br>VA Form 0235 to VHALI<br>Email template                                  | rnal Candidates. Email<br>TSICVA0235@va.gov                                                      |                    |   |
| ******                                                                                               | *                                                                                                |                    |   |

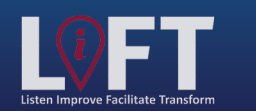

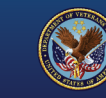

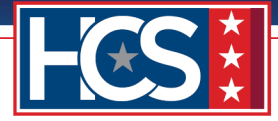

6. Select Yes in the Delete File? window.

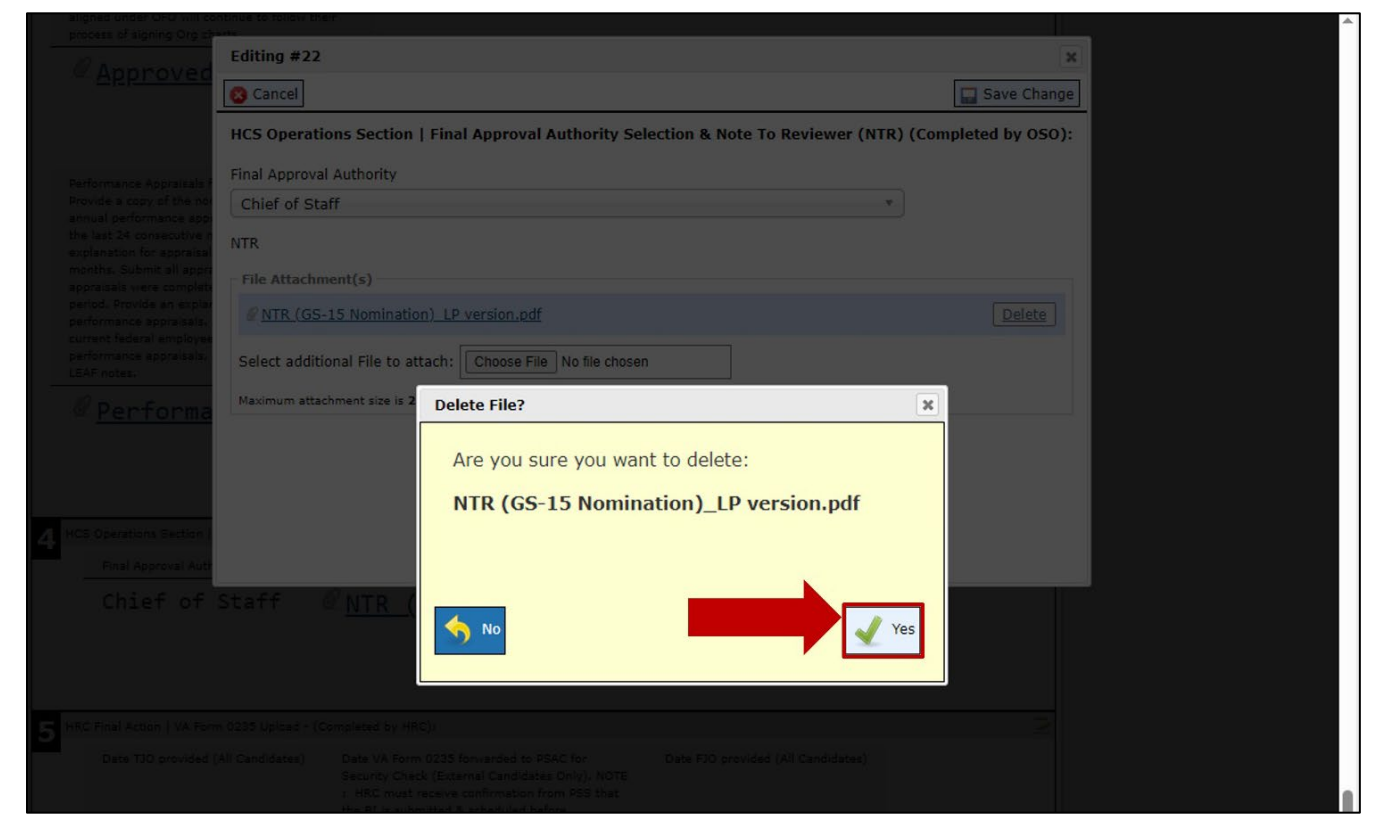

#### 7. Select Choose File.

| @ <u>Approved</u> C                                              | Editing #22                                                                          | ×                   |                                       |
|------------------------------------------------------------------|--------------------------------------------------------------------------------------|---------------------|---------------------------------------|
|                                                                  | S Cancel                                                                             | 🔜 Save Change       |                                       |
|                                                                  | HCS Operations Section   Final Approval Authority Selection & Note To Reviewer (NTR) | (Completed by OSO): |                                       |
| Performance Appraisals from<br>Provide a copy of the nomine-     | Final Approval Authority                                                             |                     |                                       |
| annual performance appraisa<br>the last 24 consecutive month     | Chief of Staff *                                                                     |                     |                                       |
| explanation for appraisal peri-<br>months. Submit all appraisals | NTR                                                                                  |                     |                                       |
| appraisals were completed du<br>months. Provide an explanation   | File Attachment(s)                                                                   |                     |                                       |
| performance appraisals. If the<br>current federal employee and   | Select additional File to attach: Choose File No file chosen                         |                     |                                       |
| LEAF notes.                                                      | Maximum attachment size is 20MB.                                                     |                     |                                       |
| <pre> @ Performance </pre>                                       |                                                                                      |                     |                                       |
|                                                                  |                                                                                      |                     |                                       |
|                                                                  |                                                                                      |                     |                                       |
| 4 HCS Operations Section   Fina                                  |                                                                                      |                     |                                       |
| Final Approval Authority                                         |                                                                                      |                     |                                       |
| Chief of St                                                      | an wink (05-15 Nomination)_LP version.pat                                            |                     | e e e e e e e e e e e e e e e e e e e |
|                                                                  |                                                                                      |                     |                                       |
|                                                                  |                                                                                      |                     |                                       |
| 5 HRC Action (External Candidat                                  | e only)   VA Form 0235 Upload - (Completed by HRC):                                  | N                   |                                       |
| (EXTERNAL CANDIDATE                                              | 5 ONLY) Date VA Form                                                                 |                     |                                       |
| NOTE : HRC must recei<br>that the BI is submitted                | ve confirmation from PSS<br>8. scheduled before                                      |                     |                                       |
| requesting a SC for Exte                                         | rnal Candidates, Email                                                               |                     |                                       |

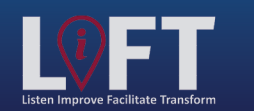

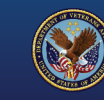

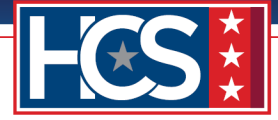

8. Select the EMO-signed NTR from the Open window.

| 6   | Approved C                 | Editing #22                                           |                       |                    | ×                      |      |
|-----|----------------------------|-------------------------------------------------------|-----------------------|--------------------|------------------------|------|
|     |                            | 🙁 Cancel                                              |                       |                    | Save Change            |      |
|     | <u>ب</u>                   | UCE Operations Section   Final Approval Authority     | Calastian & Note To D |                    | malated by 050);       |      |
| l r |                            | nes operations section   Final Approval Authority     | Selection & Note To K | eviewer (WTR) (Cor | inpleted by 030).      | ×    |
|     | C Open                     |                                                       |                       |                    |                        | *    |
|     |                            | is PC > Desktop > LEAF GS15 > GS-15 Package Documents |                       | ✓ <sup>™</sup> Sei | arch GS-15 Package Doc | um P |
|     | Organize 🔻 New fold        | er                                                    |                       |                    |                        | · 0  |
|     | A Quick accord             | Name                                                  | Date modified         | Туре               | Size                   | ^    |
|     |                            | Archive                                               | 02/01/2024 6:29 PM    | File folder        |                        |      |
|     | Documents 🖈                | Approved Organization Chart - Signed.pdf              | 01/31/2024 3:53 PM    | Adobe Acrobat D    | 28 KB                  |      |
|     | 🕂 Downloads 🖈              | Best Qualified Matrix - Signed.pdf                    | 01/31/2024 3:53 PM    | Adobe Acrobat D    | 28 KB                  |      |
|     | 📰 Pictures 🛛 🖈             | Certificate of Eligible.pdf                           | 01/31/2024 3:53 PM    | Adobe Acrobat D    | 28 KB                  |      |
|     | 02_EMT                     | Concurrence Sheet.pdf                                 | 01/31/2024 3:54 PM    | Adobe Acrobat D    | 28 KB                  |      |
|     | GS-15 Package E            | Concurrence_Sheet_COS_Signed.pdf                      | 01/31/2024 3:54 PM    | Adobe Acrobat D    | 28 KB                  |      |
|     | HRS                        | Justification Memorandum.pdf                          | 01/31/2024 3:54 PM    | Adobe Acrobat D    | 28 KB                  |      |
|     | Stage 3                    | Nominee Resume.pdf                                    | 01/31/2024 3:55 PM    | Adobe Acrobat D    | 28 KB                  |      |
| -   | _ stage s                  | NTR (GS-15 Nomination)_LP version.pdf                 | 02/22/2024 3:51 PM    | Adobe Acrobat D    | 272 KB                 |      |
| 4   | 📥 OneDrive - Depart        | NTR (GS-15 Nomination)_LP version_DEDO_Signed.pdf     | 02/22/2024 3:51 PM    | Adobe Acrobat D    | 272 KB                 |      |
|     | This PC                    | NTR (GS-15 Nomination)_LP version_EMO_Signed.pdf      | 02/22/2024 3:51 PM    | Adobe Acrobat D    | 272 KB                 |      |
|     | 2D Objects                 | Performance Appraisals (24 Months).pdf                | 01/31/2024 3:55 PM    | Adobe Acrobat D    | 28 KB                  |      |
|     | J SD Objects               | Place of Birth (Security Check).pdf                   | 01/31/2024 3:55 PM    | Adobe Acrobat D    | 28 KB                  |      |
|     | Desktop                    | Position Description_OF-8.pdf                         | 01/31/2024 3:55 PM    | Adobe Acrobat D    | 28 KB                  |      |
|     | Documents                  | Reference Checks - Signed.pdf                         | 01/31/2024 3:56 PM    | Adobe Acrobat D    | 28 KB                  |      |
|     | 👆 Downloads                | 🔉 SF-50.pdf                                           | 01/31/2024 3:56 PM    | Adobe Acrobat D    | 28 KB                  |      |
|     | h Music Y                  | SF-52.pdf                                             | 01/31/2024 3:57 PM    | Adobe Acrobat D    | 28 KB                  | ×    |
| 5   | File <u>n</u>              | ame:                                                  |                       | ~ AI               | Il files (*.*)         | ¥    |
|     |                            |                                                       |                       |                    | Open Ca                | ncel |
|     |                            |                                                       |                       | L                  | open                   |      |
|     | that the BI is submitted & | scheduled before                                      |                       |                    |                        |      |
|     | VA Form 0235 to VHALITS    | al Candidates, Email<br>SICVA0235@va.gov              |                       |                    |                        |      |
|     | Email template             |                                                       |                       |                    |                        |      |
|     | Q ******                   |                                                       |                       |                    |                        |      |
|     | Data MA Frida data /       |                                                       |                       |                    |                        |      |
|     | Date VA Form 0235 for      | warded to PSAC                                        |                       |                    |                        |      |
|     |                            |                                                       |                       |                    |                        |      |

## 9. Select **Open**.

|                   | 😵 Cancel                                              |                       |                   | 🔚 Save C        | hange      |          |
|-------------------|-------------------------------------------------------|-----------------------|-------------------|-----------------|------------|----------|
|                   | HCS Operations Section   Final Approval Authority     | Selection & Note To R | eviewer (NTR) (Co | mpleted by C    | 050):      |          |
| Open              |                                                       |                       |                   |                 |            | Х        |
| → ~ ↑ 📴 > Th      | is PC > Desktop > LEAF GS15 > GS-15 Package Documents |                       | <b>∨ Č</b> Se     | arch GS-15 Pack | age Docum. | <i>p</i> |
| ganize 🔻 New fold | er                                                    |                       |                   |                 | BEE -      | 0        |
| ^                 | Name                                                  | Date modified         | Туре              | Size            |            | ^        |
| Quick access      | Archive                                               | 02/01/2024 6-29 PM    | File folder       |                 |            | - 1      |
| 🔮 Documents 🖈     | Approved Organization Chart - Signed pdf              | 01/31/2024 3:53 PM    | Adobe Acrobat D   | 28 KB           |            |          |
| 🕹 Downloads  🖈    | Rest Qualified Matrix - Signed.pdf                    | 01/31/2024 3:53 PM    | Adobe Acrobat D   | 28 KB           |            |          |
| Nictures 🖈        | Certificate of Fligible.pdf                           | 01/31/2024 3:53 PM    | Adobe Acrobat D   | 28 KB           |            |          |
| 02_EMT            | Concurrence Sheet.pdf                                 | 01/31/2024 3:54 PM    | Adobe Acrobat D   | 28 KB           |            |          |
| GS-15 Package [   | Concurrence Sheet COS Signed.pdf                      | 01/31/2024 3:54 PM    | Adobe Acrobat D   | 28 KB           |            |          |
| LIPS              | Justification Memorandum.pdf                          | 01/31/2024 3:54 PM    | Adobe Acrobat D   | 28 KB           |            |          |
|                   | Nominee Resume.pdf                                    | 01/31/2024 3:55 PM    | Adobe Acrobat D   | 28 KB           |            |          |
| Stage 3           | NTR (GS-15 Nomination) LP version.pdf                 | 02/22/2024 3:51 PM    | Adobe Acrobat D   | 272 KB          |            |          |
| OneDrive - Depart | NTR (GS-15 Nomination) LP version DEDO Signed.pdf     | 02/22/2024 3:51 PM    | Adobe Acrobat D   | 272 KB          |            |          |
| 7. 00             | NTR (GS-15 Nomination)_LP version_EMO_Signed.pdf      | 02/22/2024 3:51 PM    | Adobe Acrobat D   | 272 KB          |            |          |
| Inis PC           | Performance Appraisals (24 Months).pdf                | 01/31/2024 3:55 PM    | Adobe Acrobat D   | 28 KB           |            |          |
| 3D Objects        | Place of Birth (Security Check).pdf                   | 01/31/2024 3:55 PM    | Adobe Acrobat D   | 28 KB           |            | - 1      |
| Desktop           | Position Description_OF-8.pdf                         | 01/31/2024 3:55 PM    | Adobe Acrobat D   | 28 KB           |            |          |
| Documents         | Reference Checks - Signed.pdf                         | 01/31/2024 3:56 PM    | Adobe Acrobat D   | 28 KB           |            |          |
| Downloads         | SF-50.pdf                                             | 01/31/2024 3:56 PM    | Adobe Acrobat D   | 28 KB           |            |          |
| h Music Y         | SF-52.pdf                                             | 01/31/2024 3:57 PM    | Adobe Acrobat D   | 28 KB           |            | ~        |
| File n            | NTD (CC 15 New Josties) 10 series FMO Grand and       |                       |                   | Il filer (* *)  |            | ~        |

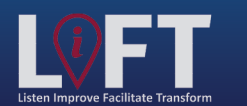

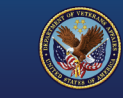

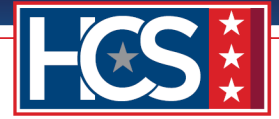

10. Verify that the EMO-signed NTR displays in the Editing # window.

| Approved C                                                                                      | Editing #22                                                                               | ×                | 4 |
|-------------------------------------------------------------------------------------------------|-------------------------------------------------------------------------------------------|------------------|---|
|                                                                                                 | Cancel                                                                                    | 🔛 Save Change    |   |
|                                                                                                 | HCS Operations Section   Final Approval Authority Selection & Note To Reviewer (NTR) (Con | mpleted by OSO): |   |
| Performance Appraisals from<br>Provide a copy of the nomine-                                    | Final Approval Authority                                                                  |                  |   |
| annual performance appraisa<br>the last 24 consecutive month                                    | Chief of Staff *                                                                          |                  |   |
| explanation for appraisal per-<br>months. Submit all appraisals                                 | NTR                                                                                       |                  |   |
| appraisals were completed du<br>months. Provide an explanati-<br>performance appraisals. If the | File Attachment(s)                                                                        |                  |   |
| current federal employee and<br>performance appraisals, pleas                                   | Select additional File to attach: Choose File NTR (GS-1Signed.pdf                         |                  |   |
| LEAF notes.                                                                                     | File NTR (GS-15 Nomination)_LP version_EMO_Signed.pdf has been attached                   |                  |   |
| @ <u>Performanc</u>                                                                             | Maximum attachment size is ZUMB.                                                          | ]                |   |
|                                                                                                 | <b>↑</b>                                                                                  |                  |   |
| HCS Operations Section   Fina                                                                   |                                                                                           |                  |   |
| Final Approval Authority                                                                        |                                                                                           |                  |   |
| Chief of St                                                                                     | an <u>wik (d5-15 Nomination) LP version.pat</u>                                           |                  |   |
|                                                                                                 |                                                                                           |                  |   |
|                                                                                                 |                                                                                           |                  |   |
| 5 HRC Action (External Candidat                                                                 | e only)   VA Form 0235 Upload - (Completed by HRC):                                       | 2                |   |

# 11. Select Save Change.

| @ Approved C                                                     | Editing #22                                                                                              |  |
|------------------------------------------------------------------|----------------------------------------------------------------------------------------------------|--|
|                                                                  | 😵 Cancel                                                                                                 |  |
|                                                                  | HCS Operations Section   Final Approval Authority Selection & Note To Reviewer (NTR) (Completed by OSO): |  |
| Performance Appraisals from<br>Provide a copy of the nomine-     | Final Approval Authority                                                                                 |  |
| annual performance appraisa<br>the last 24 consecutive month     | Chief of Staff T                                                                                         |  |
| explanation for appraisal peri-<br>months. Submit all appraisals | NTR                                                                                                    |  |
| months. Provide an explanation performance appraisals. If the    | File Attachment(s)                                                                                       |  |
| current federal employee and<br>performance appraisals, pleas    | Select additional File to attach: Choose File NTR (GS-1Signed.pdf                                        |  |
| LEAF notes.                                                      | File NTR (GS-15 Nomination)_LP version_EMO_Signed.pdf has been attached                                  |  |
| @ <u>Performanc</u>                                              | Maximum attachment size is 20MB.                                                                         |  |
|                                                                  |                                                                                                    |  |
|                                                                  |                                                                                                    |  |
| 4 HCS Operations Section   Fina                                  |                                                                                                    |  |
| Final Approval Authority                                         |                                                                                                    |  |
| Chief of St                                                      | an wik (05-15 Nomination)_LP Version.pdf                                                                 |  |
|                                                                  |                                                                                                    |  |
|                                                                  |                                                                                                    |  |
| 5 HRC Action (External Candidat                                  | e only)   VA Form 0235 Upload - (Completed by HRC):                                                      |  |
| (EXTERNAL CANDIDATES<br>0235 forwarded to PSAC                   | S ONLY) Date VA Form<br>for A Security Check -                                                           |  |
| NOTE : HRC must receiv<br>that the BI is submitted               | re confirmation from PSS<br>& scheduled before                                                           |  |
| requesting a SC for Exte<br>VA Form 0235 to VHALI                | mal Candidates. Email<br>TSICVA0235@va.gov                                                               |  |
| @ ********                                                       | *                                                                                                    |  |

12. Verify that the updated NTR displays on the Main Request screen.

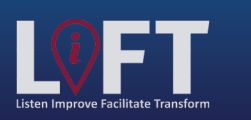

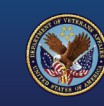

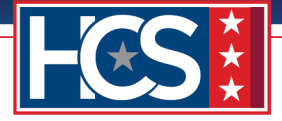

| performance appraisais, please indicate in the                                                                                                    |                                                               |
|----------------------------------------------------------------------------------------------------|---------------------------------------------------------------|
| LEAF notes.                                                                                                    |                                                               |
| <pre>@Performance Appraisals (24 Months).pdf</pre>                                                                                                    |                                                               |
| HCS Operations Section   Final Approval Authority Selection & Note To Reviewer (NTR) (Completed by OSO):                                                                                                    |                                                               |
| Final Approval Authority NTR                                                                                                    |                                                               |
| Chief of Staff <u>NTR (GS-15 Nomination)_LP version_EMO_Signed.pdf</u><br><b>5</b> HRC Action (External Candidate only)   VA Form 0235 Upload - (Completed by HRC):                                                                                                    |                                                               |
| (EXTERNAL CARDIDATES ONLY) Date VA Form<br>0235 forwarded to PSAC for A Security Check .<br>NOTE : HRC must receive confirmation from PSS<br>that the BI is submitted & scheduled before<br>requesting a SC for External Candidates. Email<br>VA Error 0235 for VAMUTSIC/0223@wu or v |                                                               |
| Email template                                                                                                    |                                                               |
| Ø *****                                                                                                    |                                                               |
| Date VA Form 0235 forwarded to PSAC                                                                                                    |                                                               |
|                                                                                                    |                                                               |
|                                                                                                    |                                                               |
|                                                                                                    |                                                               |
|                                                                                                    | VA Light Electronic Action Framework<br>Version 1.0.5 rPUBLIC |

13. Use the scroll bar to return to the top of the Main Request screen.

| explanation for appraisal periods not covering 12<br>months. Submit all appraisals if more than two<br>appraisals were completed during the 24<br>months. Provide an explanation for missing<br>performance appraisals. If the candidate is not a<br>current federal employee and/or does not have<br>performance appraisals, please indicate in the |                                                         |
|----------------------------------------------------------------------------------------------------|---------------------------------------------------------|
| <pre>     LEAF notes.     @ Performance Appraisals (24 Months).pdf </pre>                                                                                                    |                                                         |
| HCS Operations Section   Final Approval Authority Selection & Note To Reviewer (NTR) (Completed by OSO):                                                                                                    |                                                         |
| Chief of Staff @ <u>NTR (GS-15 Nomination)_LP version_EMO_Signed.pdf</u>                                                                                                    |                                                         |
| 5 HRC Action (External Candidate only)   VA Form 0235 Upload - (Completed by HRC):                                                                                                    |                                                         |
| (EXTERNAL CANDIDATES ONLY) Date VA Form<br>0235 forwarded to PSAC for A Security Check .<br>NOTE : HRC must receive confirmation from PSS<br>that the B1 is submitted & scheduled before<br>requesting a SC for External Candidates. Email<br>VA Form 0235 to VHALITSICVA0235@va.gov<br>Email template                                               |                                                         |
| ********  Date VA Form 0235 forwarded to PSAC                                                                                                    |                                                         |
|                                                                                                    | VA Light Electronic Action Framew<br>Version 1.0.5 rPUE |

14. Type comments in the HCS EMT Comments field.

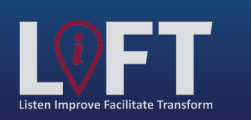

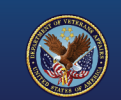

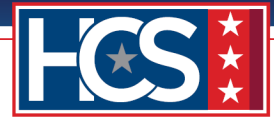

| Office of Human Capital Services (HCS<br>OSO Centralized Processing LEAF Portal                                                                                                    | )                                                                            | E Help▼ Request #22                                                                                                    |
|----------------------------------------------------------------------------------------------------|------------------------------------------------------------------------------|----------------------------------------------------------------------------------------------------|
| HCS EMT                                                                                                    | Note to Reviewer Complete                                                    | Tools         View History         ail         Print to PDF         BETA         Add Bookmark                                                                                                    |
| HCS Operations: Note to reviewer Completed Comment: First Name LastName reviewed.                                                                                                    | Thursday, February 22, 2024                                                  | Copy Request                                                                                                    |
| Testing<br>GS-15 Package                                                                                                    | Initiated by First Name Last Name#1<br>Submitted Thursday, February 22, 2024 | Comments Enter a note! Post                                                                                                    |
| Requesting Point of Contact:           Requestor Full Name         Organization/Service Line           FirstName         LastName#1           Under         Secretary           for         Benefits | Servicing HRC<br>HRC Baltimore                                               | Note to reviewer Completed         Feb 22           Name         First Name LastName reviewed.           Routed to HCS Operations         Feb 22           Name         FirstName LastName reviewed. |
| Define Service Line if "Other" selected:           Second Point of Contact         Requesting Leadership         Additional POC (optional)                                                           | Servicing HR Specialist FirstName LastName#6                                 | Package Review Completed         Feb 22           Name         Documents verified and VA           Form 0235 updated.         Note Added by Name                                                     |

15. Select Note to Reviewer Complete to forward the request to the HCS DEDO.

| Office of Human Capital Services (HCS<br>OSO Centralized Processing LEAF Portal                                                                                       | )                                                                            | e Help▼ Request #22                                                                                                    |
|----------------------------------------------------------------------------------------------------|------------------------------------------------------------------------------|----------------------------------------------------------------------------------------------------|
| HCS EMT<br>Comments:<br>NTR signed by EMC                                                                                                    | Note to Reviewer Complete                                                    | Tools         View History         Write Email         Print to PDF         Print to PDF         Add Bookmark                                                                                        |
| HCS Operations: Note to reviewer Completed Comment: First Name LastName reviewed.                                                                                     | Thursday, February 22, 2024                                                  | Copy Request                                                                                                    |
| Testing<br>GS-15 Package                                                                                                    | Initiated by First Name Last Name#1<br>Submitted Thursday, February 22, 2024 | Comments Enter a note! Post                                                                                                    |
| Requesting Point of Contact:           Requestor Full Name         Organization/Service Line           FirstName LastName#1         Under Secretary for Benefits (20) | Servicing HRC<br>HRC Baltimore                                               | Note to reviewer Completed         Feb 22           Name         First Name LastName reviewed.           Routed to HCS Operations         Feb 22           Name         FirstName LastName reviewed. |
| Define Service Line if "Other" selected: Second Point of Contact Requesting Leadership Additional POC (optional)                                                      | Servicing HR Specialist<br>FirstName LastName#6                              | Package Review Completed         Feb 22           Name         Documents verified and VA           Form 0235 updated.         Note Added by Name                                                     |
| FirstName FirstName LastName#4 Unassigned<br>LastName#3<br>2 Customer Response   Nature of Request:                                                                   | R                                                                            | Package reviewed. Waiting on<br>signed VA Form 0235 to return.                                                                                                    |
| Package Type: Requested Position Information (i.e. Position Location (City & Statitle/series/grade)                                                                   | te) Candidate Name (First Last)                                              | Main Request                                                                                                    |

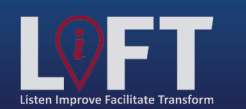

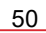

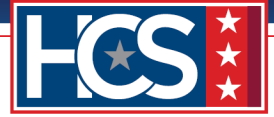

# **HCS DEDO: Concurrence**

The DEDO receives a LEAF notification of the GS-15 package request, reviews the documents, signs the EMO-signed NTR, and uploads the newly signed NTR in LEAF. The DEDO then forwards the request to HCS Operations for final review.

1. Select View Request link in the LEAF notification email.

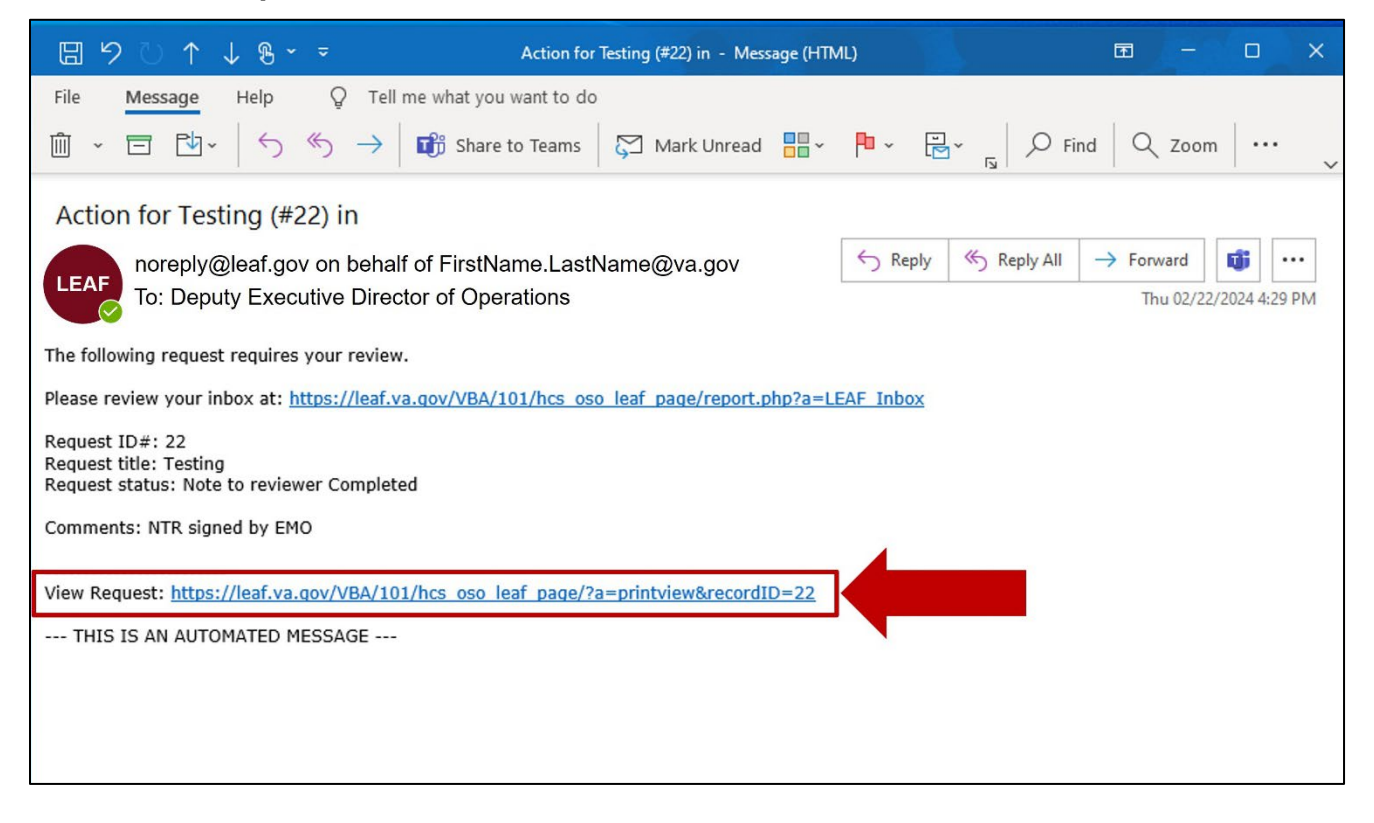

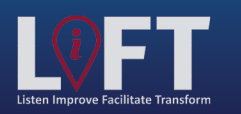

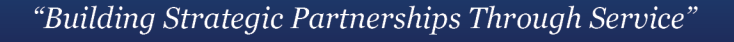

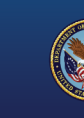

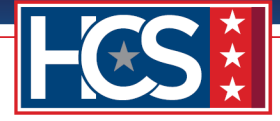

2. Use the scroll bar to display Section 4 HCS Operations Section | Final Approval Authority Selection & Note To Reviewer (NTR).

| Office of Human Capital Services (HCS<br>OSO Centralized Processing LEAF Portal                                   | )                                                             | <u>Sion out</u><br>Help▼ Request #22                                                                                                    |
|----------------------------------------------------------------------------------------------------|---------------------------------------------------------------|----------------------------------------------------------------------------------------------------|
| DEDO Comments: Send to Chief of Staff for Signature Send to DUS-ABD for Signature                                 | e Send to DUS-OFO for Signature Send to DUS-OPO for Signature | Tools         View H       Image: Colspan="2">Image: Colspan="2">Image: Colspan="2" Image: Colspan="2" Ima |
| HCS EMT: Note to reviewer Completed Comment: NTR signed by EMO                                                    | Thursday, February 22, 2024                                   | Cancel Request                                                                                                    |
| Testing<br>GS-15 Package                                                                                          | First Name Last Name#1                                        | Comments           Enter a note!         Post           Note to reviewer Completed<br>Name         Feb 22                                                                                                    |
| Requesting Point of Contact:       Requestor Full Name     Organization/Service Line                              | Servicing HRC                                                 | NTR signed by EMO Note to reviewer Completed Feb 22 Name First Name LastName reviewed.                                                                                                    |
| FirstName LastName#1 Under Secretary for Benefits (20) Define Service Line if "Other" selected:                   | HRC Baltimore Servicing HR Specialist                         | Routed to HCS Operations Feb 22<br>Name<br>FirstName LastName reviewed.                                                                                                    |
| Second Point of Contact Requesting Leadership Additional POC (optional) FirstName FirstName LastName## Unaccigned | FirstName LastName#6                                          | Name Documents verified and VA Form 0235 updated. Note Added by Name Feb 22                                                                                                    |

3. Select the NTR file name to download the NTR for review and signing.

| current federal employee and/or does not have<br>performance appraisals, please indicate in the<br>LEAF notes.<br><u>Performance Appraisals (24 Months).pdf</u>                                                                                                    |                                                                 |
|----------------------------------------------------------------------------------------------------|-----------------------------------------------------------------|
| HCS Operations Section   Final Approval Authority Selection & Note To Reviewer (NTR) (Completed by OSO):                                                                                                    |                                                                 |
| Chief of Staff @ <u>NTR (GS-15 Nomination)_LP version_EMO_Signed.pdf</u>                                                                                                    |                                                                 |
| RC Action (External Candidate only)   VA Form 0235 Upload - (Completed by HRC):                                                                                                    |                                                                 |
| (EXTERNAL CANDIDATES ONLY) Date VA Form<br>0235 forwarded to PSAC for A Security Check .<br>NOTE : HRC must receive confirmation from PSS<br>that the BI is submitted & scheduled before<br>requesting a SC for External Candidates. Email<br>VA Form 0235 to VHALITSICVA0235@va.gov<br>Email template |                                                                 |
| ************************************                                                                                                    |                                                                 |
|                                                                                                    | VA Light Electronic Action Framework<br>Version 1.0.5 rPUBLIC ▼ |

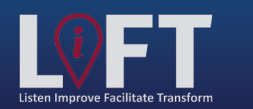

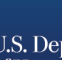

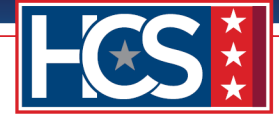

4. Select the **Edit** icon for Section 4 HCS Operations Section | Final Approval Authority Selection & Note To Reviewer (NTR) once the DEDO signs the NTR.

| performance appraisals. If the candidate is not a<br>current federal employee and/or does not have<br>performance appraisals, please indicate in the                                                                                                    |                                                               |
|----------------------------------------------------------------------------------------------------|---------------------------------------------------------------|
| <pre> <u>LEAF notes.</u> <u> <u> <u> </u> <u> Performance Appraisals (24 Months).pdf</u> <u> </u> </u></u></pre>                                                                                                    |                                                               |
| 4 HCS Operations Section   Final Approval Authority Selection & Note To Reviewer (NTR) (Completed by OSO):                                                                                                    |                                                               |
| Final Approval Authority D NTR D                                                                                                    |                                                               |
| Chief of Staff @ <u>NTR (GS-15 Nomination)_LP version_EMO_Signed.pdf</u><br><b>5</b> HRC Action (External Candidate only)   VA Form 0235 Upload - (Completed by HRC):<br>(EXTERNAL CANDIDATES ONLY) Date VA Form<br>0235 forwarded to PSAC for A Security Check.<br>NOTE : HRC must receive confirmation from PSS<br>that the Bl is submitted & Scheduled before |                                                               |
| requesting a SC for External Candidates. Email<br>VA Form 0235 to VHALITSICVA0235@va.gov                                                                                                    |                                                               |
| Email template                                                                                                    |                                                               |
| Date VA Form 0235 forwarded to PSAC                                                                                                    |                                                               |
|                                                                                                    |                                                               |
|                                                                                                    |                                                               |
|                                                                                                    |                                                               |
|                                                                                                    | VA Light Electronic Action Framework<br>Version 1.0.5 rPUBLIC |

5. Select **Delete** to remove the EMO-signed NTR.

| Approved Org                                                                                                    | anization Chart - Signed.pdf                                                                                                    |               |  |
|----------------------------------------------------------------------------------------------------|----------------------------------------------------------------------------------------------------|---------------|--|
|                                                                                                    | Editing #45                                                                                                    | ×             |  |
|                                                                                                    | S Cancel                                                                                                    | 冒 Save Change |  |
| Performance Appraisals from the L<br>Provide a copy of the nominee's to<br>annual performance appraisals (07<br>the last 24 consecutive months. Pr<br>explanation for appraisals periods on<br>months. Submit all appraisals if me<br>appraisals were completed during i<br>months. Provide an explanation for<br>performance appraisals. If the can-<br>current federal employee and/or di<br>performance appraisals. J the can-<br>current federal employee and/or di<br>performance appraisals. J please inc<br>LEAP notes. | HCS Operations Section   Final Approval Authority Selection & Note To Reviewer (NTR) (Con<br>Final Approval Authority<br>Chief of Staff | Delete        |  |
| 4 HCS Operations Section   Final App<br>Final Approval Authority ③<br>Chief of Staff                                                                                                    | Maximum attachment size is 20MB.                                                                                                    |               |  |
| 5 HRC Action (External Candidate only<br>(EXTERNAL CANDIDATES ONL<br>0235 forwarded to PSAC for A<br>NOTE : HRC must receive cor<br>Hust the BT is submitted for soft                                                                                                    | r)   VA Form 0235 Upload - (Completed by HRC):<br>X) Date VA Form<br>.Security Check -<br>mirmation from PSS<br>adulted hafe ra         | W             |  |

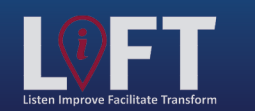

"Building Strategic Partnerships Through Service"

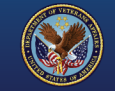

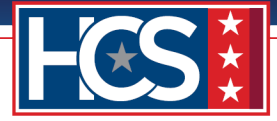

6. Select **Yes** in the Delete File? window.

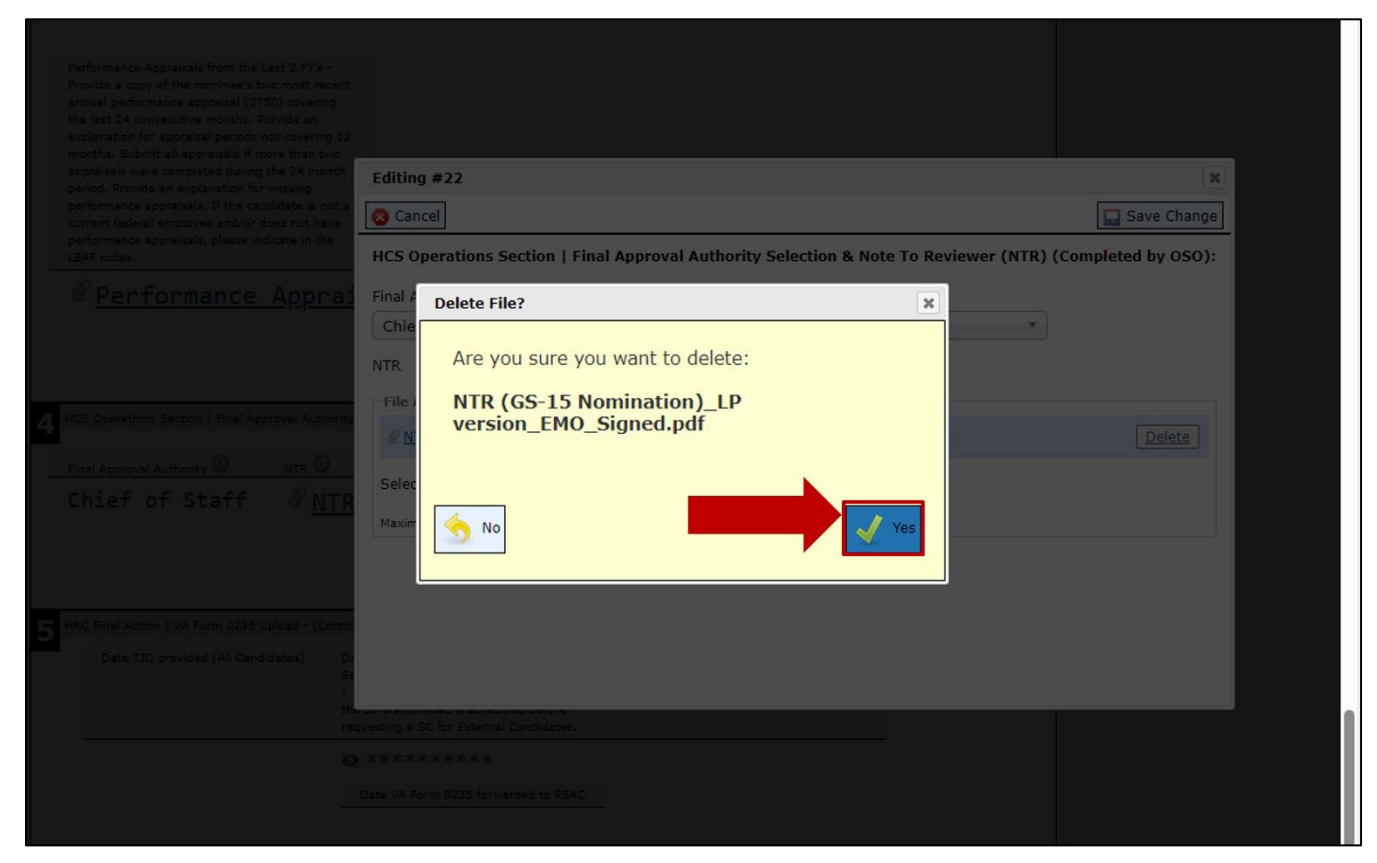

## 7. Select Choose File.

| Approved Org                                                                                                    | anization Chart - Signed.pdf                                                                                                    |                   | ^ |
|----------------------------------------------------------------------------------------------------|----------------------------------------------------------------------------------------------------|-------------------|---|
|                                                                                                    | Editing #45                                                                                                    | ×                 |   |
|                                                                                                    | S Cancel                                                                                                    | 🔜 Save Change     |   |
| Performance Appraisals from the L.         Provide a copy of the nomines's the last 24 consecutive months. Presplanation for appraisal periods in mappraisal series of performance appraisals if mappraisals were completed during the cancurrent fideral ampleted during the cancurrent fideral ampleted during the can | HCS Operations Section   Final Approval Authority Selection & Note To Reviewer (NTR) (Critical Approval Authority<br>Chief of Staff   NTR  File Attachment(s) Select additional File to attach: Choose File No file chosen Maximum attachment size is 20MB. | ompleted by OSO): |   |
| 5 HRC Action (External Candidate only<br>(EXTERNAL CANDIDATES ONLY                                                                                                    | ()   VA Form 0235 Upload - (Completed by HRC):                                                                                                    | N                 |   |
| 0235 forwarded to PSAC for A<br>NOTE : HRC must receive co                                                                                                    | Security Check .<br>firmation from PSS                                                                                                    |                   |   |

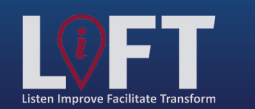

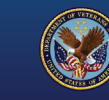

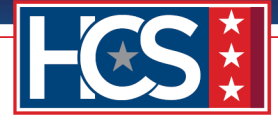

8. Select the DEDO-signed NTR from the Open window.

| Pointe                Pointe               Pype               Pype                 Pype               Pype                                                                                                    | ✓ Quick access       Archive       Qu/1/2024 629 PM       File folder         ▲ Achive       Qu/1/2024 629 PM       File folder         ▲ Approved Organization Chart - Signed.pdf       01/31/2024 3:53 PM       Adobe Acrobat D       28 KB         ■ Downloads       ■ Best Qualified Matrix - Signed.pdf       01/31/2024 3:53 PM       Adobe Acrobat D       28 KB         ■ O2_EMT       ■ Concurrence Sheet.pdf       01/31/2024 3:53 PM       Adobe Acrobat D       28 KB         ■ O3_DEDO       ■ Concurrence Sheet.pdf       01/31/2024 3:54 PM       Adobe Acrobat D       28 KB         ■ Stage 3       ■ OneDrive - Depart       ■ NTR (GS-15 Nomination)_LP version.pdf       0/22/2024 3:51 PM       Adobe Acrobat D       27 KB         ■ This PC       ■ NTR (GS-15 Nomination)_LP version.pdf       0/22/2024 3:51 PM       Adobe Acrobat D       27 KB         ■ Desktop       ■ Downloads       ▶ NTR (GS-15 Nomination)_LP version.pdf       0/22/2024 3:51 PM       Adobe Acrobat D       27 KB         ■ Desktop       ■ Dosition Description_OF-8.pdf       01/31/2024 3:55 PM       Adobe Acrobat D       28 KB         ■ Desktop       ■ Place of Birth (Security Check).pdf       01/31/2024 3:55 PM       Adobe Acrobat D       28 KB         ■ Downloads       ▶ Fs-52.pdf       01/31/2024 3:55 PM       Adobe Ac                                                                                                    | Quick access       Documents       Approved Organization Chart - Signed.pdf       01/31/2024 6:29 PM       File folder         Downloads       Approved Organization Chart - Signed.pdf       01/31/2024 3:53 PM       Adobe Acrobat D       28 KB         Downloads       Best Qualified Matrix - Signed.pdf       01/31/2024 3:53 PM       Adobe Acrobat D       28 KB         Quick access       Certificate of Eligible.pdf       01/31/2024 3:53 PM       Adobe Acrobat D       28 KB         Q2_EMT       Concurrence Sheet.pdf       01/31/2024 3:54 PM       Adobe Acrobat D       28 KB         Q3_DEDO       Go-15 Package I       Nominee Resume.pdf       01/31/2024 3:54 PM       Adobe Acrobat D       28 KB         Stage 3       NTR (GS-15 Nomination)_LP version.pdf       02/22/2024 3:51 PM       Adobe Acrobat D       27 KB         OneDrive - Depart       A NTR (GS-15 Nomination)_LP version_EMO_Signed.pdf       02/22/2024 3:51 PM       Adobe Acrobat D       27 KB         Dobjects       Performance Appraisals (24 Months).pdf       01/31/2024 3:55 PM       Adobe Acrobat D       28 KB         Documents       Pace of Birth (Security Check).pdf       01/31/2024 3:55 PM       Adobe Acrobat D       28 KB         Documents       Pace of Birth (Security Check).pdf       01/31/2024 3:55 PM       Adobe Acrobat D       28 KB <th>File folder<br/>Adobe Acrobat D<br/>Adobe Acrobat D<br/>Adobe Acrobat D<br/>Adobe Acrobat D<br/>Adobe Acrobat D<br/>Adobe Acrobat D<br/>Adobe Acrobat D<br/>Adobe Acrobat D<br/>Adobe Acrobat D<br/>Adobe Acrobat D<br/>Adobe Acrobat D</th> <th>28 KB<br/>28 KB<br/>28 KB<br/>28 KB<br/>28 KB<br/>28 KB<br/>28 KB<br/>28 KB<br/>272 KB<br/>272 KB</th> <th></th>                                                                                                    | File folder<br>Adobe Acrobat D<br>Adobe Acrobat D<br>Adobe Acrobat D<br>Adobe Acrobat D<br>Adobe Acrobat D<br>Adobe Acrobat D<br>Adobe Acrobat D<br>Adobe Acrobat D<br>Adobe Acrobat D<br>Adobe Acrobat D<br>Adobe Acrobat D | 28 KB<br>28 KB<br>28 KB<br>28 KB<br>28 KB<br>28 KB<br>28 KB<br>28 KB<br>272 KB<br>272 KB |                                                                                                    |
|----------------------------------------------------------------------------------------------------|----------------------------------------------------------------------------------------------------|----------------------------------------------------------------------------------------------------|----------------------------------------------------------------------------------------------------|------------------------------------------------------------------------------------------|----------------------------------------------------------------------------------------------------|
| Bocuments       Archive       02/01/2024 6:29 PM       File folder         Downloads       Approved Organization Chart - Signed.pdf       01/31/2024 3:53 PM       Adobe Acrobat D       28 KB         Pictures       Best Qualified Matrix - Signed.pdf       01/31/2024 3:53 PM       Adobe Acrobat D       28 KB         Q2_EMT       Concurrence Sheet.pdf       01/31/2024 3:53 PM       Adobe Acrobat D       28 KB         Q3_DEDO       Concurrence Sheet.COS_Signed.pdf       01/31/2024 3:54 PM       Adobe Acrobat D       28 KB         G5-15 Package I       Justification Memorandum.pdf       01/31/2024 3:55 PM       Adobe Acrobat D       28 KB         Stage 3       Nominee Resume.pdf       01/31/2024 3:55 PM       Adobe Acrobat D       28 KB         MIR (G5-15 Nomination)_LP version.pdf       02/22/2024 3:51 PM       Adobe Acrobat D       28 KB         This PC       ANTR (G5-15 Nomination)_LP version_DEDO_Signed.pdf       02/22/2024 3:51 PM       Adobe Acrobat D       272 KB         Place of Birth (Security Check).pdf       01/31/2024 3:55 PM       Adobe Acrobat D       28 KB         Place of Birth (Security Check).pdf       01/31/2024 3:55 PM       Adobe Acrobat D       272 KB         Downloads       As F-50.pdf       01/31/2024 3:55 PM       Adobe Acrobat D       28 KB                                                                                                    | Image: Stage 3       Archive       02/01/2024 6:29 PM       File folder         Image: Stage 3       Archive       02/01/2024 3:53 PM       Adobe Acrobat D       28 KB         Image: Stage 3       Image: Stage 3       Image: Stage 4       Archive       02/01/2024 3:53 PM       Adobe Acrobat D       28 KB         Image: Stage 3       Image: Stage 3       Image: Stage 3       Image: Stage 3       Image: Stage 3       Image: Stage 4       Image: Stage 4       Image: Stage 4       Image: Stage 4       Image: Stage 4       Image: Stage 4       Image: Stage 4       Image: Stage 5       Image: Stage 5       <                                                                                                    | Documents       Archive       02/01/2024 6629 PM       File folder         Approved Organization Chart - Signed.pdf       01/31/2024 3:53 PM       Adobe Acrobat D       28 KB         Pictures       A Certificate of Eligible.pdf       01/31/2024 3:53 PM       Adobe Acrobat D       28 KB         02_EMT       Concurrence Sheet.pdf       01/31/2024 3:53 PM       Adobe Acrobat D       28 KB         03_DEDO       Concurrence Sheet.cOS_Signed.pdf       01/31/2024 3:54 PM       Adobe Acrobat D       28 KB         03_DEDO       Aconcurrence_Sheet.cOS_Signed.pdf       01/31/2024 3:54 PM       Adobe Acrobat D       28 KB         03_DEDO       Aconcurrence_Sheet.cOS_Signed.pdf       01/31/2024 3:55 PM       Adobe Acrobat D       28 KB         03_DEDO       Aconcurrence_Sheet.cos_Signed.pdf       01/31/2024 3:55 PM       Adobe Acrobat D       28 KB         0age       Anominee Resume.pdf       01/31/2024 3:55 PM       Adobe Acrobat D       272 KB         Concorrence       ANTR (GS-15 Nomination)_LP version_DEDO_Signed.pdf       02/22/2024 3:51 PM       Adobe Acrobat D       272 KB         OneDrive - Depart       ANTR (GS-15 Nomination)_LP version_EMO_Signed.pdf       01/31/2024 3:55 PM       Adobe Acrobat D       272 KB         B Dolgicts       A Performance Appraisals (24 Months).pdf       01/31                                                                                                    | File folder<br>Adobe Acrobat D<br>Adobe Acrobat D<br>Adobe Acrobat D<br>Adobe Acrobat D<br>Adobe Acrobat D<br>Adobe Acrobat D<br>Adobe Acrobat D<br>Adobe Acrobat D<br>Adobe Acrobat D<br>Adobe Acrobat D<br>Adobe Acrobat D | 28 KB<br>28 KB<br>28 KB<br>28 KB<br>28 KB<br>28 KB<br>28 KB<br>272 KB<br>272 KB          |                                                                                                    |
| <ul> <li>Downloads</li> <li>Approved Organization Chart - Signed.pdf</li> <li>01/31/2024 3:53 PM</li> <li>Adobe Acrobat D</li> <li>28 KB</li> <li>Pictures</li> <li>Certificate of Eligible.pdf</li> <li>01/31/2024 3:53 PM</li> <li>Adobe Acrobat D</li> <li>28 KB</li> <li>Q2_EMT</li> <li>Concurrence Sheet.pdf</li> <li>01/31/2024 3:54 PM</li> <li>Adobe Acrobat D</li> <li>28 KB</li> <li>Q3_DEDO</li> <li>Concurrence, Sheet.cOS, Signed.pdf</li> <li>01/31/2024 3:54 PM</li> <li>Adobe Acrobat D</li> <li>28 KB</li> <li>Q3_DEDO</li> <li>Concurrence, Sheet.cOS, Signed.pdf</li> <li>01/31/2024 3:54 PM</li> <li>Adobe Acrobat D</li> <li>28 KB</li> <li>Stage 3</li> <li>Nominee Resume.pdf</li> <li>01/31/2024 3:55 PM</li> <li>Adobe Acrobat D</li> <li>28 KB</li> <li>NTR (GS-15 Nomination)_LP version.pdf</li> <li>02/22/2024 3:51 PM</li> <li>Adobe Acrobat D</li> <li>272 KB</li> <li>OneDrive - Depart</li> <li>NTR (GS-15 Nomination)_LP version_EMO_Signed.pdf</li> <li>02/22/2024 3:51 PM</li> <li>Adobe Acrobat D</li> <li>272 KB</li> <li>NTR (GS-15 Nomination)_LP version_EMO_Signed.pdf</li> <li>02/22/2024 3:51 PM</li> <li>Adobe Acrobat D</li> <li>272 KB</li> <li>NTR (GS-15 Nomination)_LP version_EMO_Signed.pdf</li> <li>02/22/2024 3:51 PM</li> <li>Adobe Acrobat D</li> <li>272 KB</li> <li>Place of Birth (Security Check).pdf</li> <li>01/31/2024 3:55 PM</li> <li>Adobe Acrobat D</li> <li>28 KB</li> <li>Place of Birth (Security Check).pdf</li> <li>01/31/2024 3:55 PM</li> <li>Adobe Acrobat D</li> <li>28 KB</li> <li>Position Description OF-8.pdf</li> <li>01/31/2024 3:55 PM</li> <li>Adobe Acrobat D</li> <li>28 KB</li> <li>Position Description OF-8.pdf</li> <li>01/31/2024 3:55 PM</li> <li>Adobe Acrobat D</li> <li>28 KB</li> <li>Position Descri</li></ul>                                                                                                    | Downloads     Devenloads     Devenloads     De | Pownloads           Approved Organization Chart - Signed.pdf         01/31/2024 3:53 PM         Adobe Acrobat D         28 K8             Pictures           Best Qualified Matrix - Signed.pdf         01/31/2024 3:53 PM         Adobe Acrobat D         28 K8             Q2_EMT           Concurrence Sheet.pdf           01/31/2024 3:53 PM         Adobe Acrobat D           28 K8             Q2_EMT           Concurrence Sheet.pdf           01/31/2024 3:54 PM         Adobe Acrobat D           28 K8             Q3_DEDO           Concurrence Sheet.pdf           O1/31/2024 3:54 PM         Adobe Acrobat D           28 K8             G3_DEDO           Concurrence Sheet.pdf           O1/31/2024 3:54 PM         Adobe Acrobat D           28 K8             G3_DEDO           Concurrence Sheet.pdf           O1/31/2024 3:55 PM         Adobe Acrobat D           28 K8             GoreDrive - Depart           NTR (GS-15 Nomination)_LP version_DEDO_Signed.pdf           O1/31/2024 3:55 PM         Adobe Acrobat D           272 K8             OneDrive - Depart           NTR (GS-15 Nomination)_LP version_DEDO_Signed.pdf         O1/31/2024 3:55 PM         Adobe Acrobat D           272 K8                                                                                                    | Adobe Acrobat D<br>Adobe Acrobat D<br>Adobe Acrobat D<br>Adobe Acrobat D<br>Adobe Acrobat D<br>Adobe Acrobat D<br>Adobe Acrobat D<br>Adobe Acrobat D<br>Adobe Acrobat D<br>Adobe Acrobat D<br>Adobe Acrobat D                | 28 KB<br>28 KB<br>28 KB<br>28 KB<br>28 KB<br>28 KB<br>28 KB<br>272 KB<br>272 KB          |                                                                                                    |
| <ul> <li>Definitions // All Best Qualified Matrix - Signed.pdf</li> <li>Dictures // All Certificate of Eligible.pdf</li> <li>O1/31/2024 3:53 PM</li> <li>Adobe Acrobat D 28 KB</li> <li>O2_EMT</li> <li>Concurrence Sheet.pdf</li> <li>O1/31/2024 3:53 PM</li> <li>Adobe Acrobat D 28 KB</li> <li>O3_DEDO</li> <li>Concurrence Sheet.pdf</li> <li>O1/31/2024 3:54 PM</li> <li>Adobe Acrobat D 28 KB</li> <li>O3_DEDO</li> <li>Concurrence Sheet.pdf</li> <li>O1/31/2024 3:54 PM</li> <li>Adobe Acrobat D 28 KB</li> <li>O3_DEDO</li> <li>Concurrence Sheet.pdf</li> <li>O1/31/2024 3:54 PM</li> <li>Adobe Acrobat D 28 KB</li> <li>Stage 3</li> <li>Nominee Resume.pdf</li> <li>O1/31/2024 3:55 PM</li> <li>Adobe Acrobat D 272 KB</li> <li>NTR (GS-15 Nomination)_LP version.pdf</li> <li>O2/22/2024 3:51 PM</li> <li>Adobe Acrobat D 272 KB</li> <li>NTR (GS-15 Nomination)_LP version_DEDO_Signed.pdf</li> <li>O2/22/2024 3:51 PM</li> <li>Adobe Acrobat D 272 KB</li> <li>NTR (GS-15 Nomination)_LP version_EMO_Signed.pdf</li> <li>O2/22/2024 3:51 PM</li> <li>Adobe Acrobat D 272 KB</li> <li>NTR (GS-15 Nomination)_LP version_EMO_Signed.pdf</li> <li>O2/22/2024 3:55 PM</li> <li>Adobe Acrobat D 272 KB</li> <li>Performance Appraisals (24 Months).pdf</li> <li>O1/31/2024 3:55 PM</li> <li>Adobe Acrobat D 28 KB</li> <li>Place of Birth (Security Check).pdf</li> <li>O1/31/2024 3:55 PM</li> <li>Adobe Acrobat D 28 KB</li> <li>Position Description_OF-8.pdf</li> <li>O1/31/2024 3:55 PM</li> <li>Adobe Acrobat D 28 KB</li> <li>Pownloads</li> <li>S F-50.pdf</li> <li>O1/31/2024 3:55 PM</li> <li>Adobe Acrobat D 28 KB</li> <li>Music</li> <li>As F-52.odf</li> <li>O1/31/2024 3:57 PM</li> <li>Adobe Acrobat D 28 KB</li> <li>Music</li> <li>All files (*.*)</li> <li>Qpen</li> <li>Cancel</li> </ul>                                                                                                    | A best Qualified Matrix - Signed.pdf     O1/31/2024 3:53 PM     Adobe Acrobat D 28 K8     Q2 EMT     Q2 EMT     Q2 EMT     Q3 DEDO     GS-15 Package [     Stage 3     OneDrive - Depart     This PC     DoneDrive - Depart     This PC     Doektop     Documents     Desktop     Downloads     MTR (GS-15 Nomination)_LP version.pdf     O1/31/2024 3:55 PM     Adobe Acrobat D 28 K8     Adobe Acrobat D 28 K8     Ado                                                                                                    | A best Qualified Matrix - Signed.pdf 01/31/2024 3:53 PM Adobe Acrobat D 28 KB 02_EMT Concurrence Sheet.pdf 01/31/2024 3:54 PM Adobe Acrobat D 28 KB 03_DEDO A Concurrence Sheet.pdf 01/31/2024 3:54 PM Adobe Acrobat D 28 KB 03_DEDO A Concurrence Sheet.pdf 01/31/2024 3:54 PM Adobe Acrobat D 28 KB 03_DEDO A Concurrence Sheet.pdf 01/31/2024 3:54 PM Adobe Acrobat D 28 KB 03_DEDO A Concurrence Sheet.pdf 01/31/2024 3:54 PM Adobe Acrobat D 28 KB 03_DEDO A Concurrence Sheet.pdf 01/31/2024 3:54 PM Adobe Acrobat D 28 KB 03_DEDO A Concurrence Sheet.pdf 01/31/2024 3:55 PM Adobe Acrobat D 28 KB 06-15 Package L A Nominee Resume.pdf 01/31/2024 3:55 PM Adobe Acrobat D 28 KB 0reDrive - Depart A NTR (GS-15 Nomination)_LP version.pdf 02/22/2024 3:51 PM Adobe Acrobat D 272 KB 0reDrive - Depart This PC 3D Objects P Pace of Bith (Security Check).pdf 01/31/2024 3:55 PM Adobe Acrobat D 28 KB P Pace of Bith (Security Check).pdf 01/31/2024 3:55 PM Adobe Acrobat D 28 KB P Position Description_OF-8.pdf 01/31/2024 3:55 PM Adobe Acrobat D 28 KB Downloads A SF-50.pdf 01/31/2024 3:55 PM Adobe Acrobat D 28 KB Ntrsic File game File game T Cancel                                                                                                    | Adobe Acrobat D<br>Adobe Acrobat D<br>Adobe Acrobat D<br>Adobe Acrobat D<br>Adobe Acrobat D<br>Adobe Acrobat D<br>Adobe Acrobat D<br>Adobe Acrobat D<br>Adobe Acrobat D                                                      | 28 KB<br>28 KB<br>28 KB<br>28 KB<br>28 KB<br>272 KB<br>272 KB                            |                                                                                                    |
| Pictures A Certificate of Eligible.pdf 01/31/2024 3:53 PM Adobe Acrobat D 28 K8   02_EMT Concurrence Sheet.pdf 01/31/2024 3:54 PM Adobe Acrobat D 28 K8   03_DEDO Concurrence Sheet.pdf 01/31/2024 3:54 PM Adobe Acrobat D 28 K8   GS-15 Package C Justification Memorandum.pdf 01/31/2024 3:54 PM Adobe Acrobat D 28 K8   Stage 3 Nomine Resume.pdf 01/31/2024 3:55 PM Adobe Acrobat D 28 K8   OneDrive - Depart NTR (GS-15 Nomination)_LP version.pdf 02/22/2024 3:51 PM Adobe Acrobat D 272 K8   This PC NTR (GS-15 Nomination)_LP version_EMO_Signed.pdf 01/31/2024 3:55 PM Adobe Acrobat D 272 K8   This PC NTR (GS-15 Nomination)_LP version_EMO_Signed.pdf 01/31/2024 3:55 PM Adobe Acrobat D 28 K8   Desktop Performance Appraisals (24 Months).pdf 01/31/2024 3:55 PM Adobe Acrobat D 28 K8   Desktop Pace of Birth (Security Check).pdf 01/31/2024 3:55 PM Adobe Acrobat D 28 K8   Downloads S 5F-50.pdf 01/31/2024 3:55 PM Adobe Acrobat D 28 K8   Downloads S 5F-50.pdf 01/31/2024 3:55 PM Adobe Acrobat D 28 K8   Music A SF-52.odf 01/31/2024 3:55 PM Adobe Acrobat D 28 K8   Music S 5F-50.pdf 01/31/2024 3:55 PM Adobe Acrobat D 28 K8   Music S 5F-50.pdf 01/31/2024 3:55 PM Adobe Acrobat D 28 K8   Music </th <th>FitCures FitCures A Certificate of Eligible.pdf 01/31/2024 3:53 PM Adobe Acrobat D 28 K8 Q2_EMT Q2_EMT Q2_EMT Q2_EMT Q2_EMT Q2_EMT Q2_EMT Q2_EMT Q2_EMT Q2_EMT Q2_EMT Q2_EMT Q2_EMT Qpen Cancel Qpen Cancel</th> <th>n.t.cures       *       A Certificate of Eligible.pdf       01/31/2024 3:53 PM       Adobe Acrobat D       28 K8         02_EMT       A Concurrence Sheet.pdf       01/31/2024 3:54 PM       Adobe Acrobat D       28 K8         03_DEDO       A Concurrence_Sheet_COS_Signed.pdf       01/31/2024 3:54 PM       Adobe Acrobat D       28 K8         03_DEDO       A Concurrence_Sheet_COS_Signed.pdf       01/31/2024 3:54 PM       Adobe Acrobat D       28 K8         05-15 Package E       A Nomine Resume.pdf       01/31/2024 3:55 PM       Adobe Acrobat D       28 K8         Stage 3       A NTR (GS-15 Nomination)_LP version.pdf       02/22/2024 3:51 PM       Adobe Acrobat D       27 K8         OneDrive - Depart       A NTR (GS-15 Nomination)_LP version_EMO_Signed.pdf       02/22/2024 3:51 PM       Adobe Acrobat D       28 K8         3D Objects       A Performance Appraisals (24 Months).pdf       01/31/2024 3:55 PM       Adobe Acrobat D       28 K8         Documents       A Reference Checks - Signed.pdf       01/31/2024 3:55 PM       Adobe Acrobat D       28 K8         Documents       A Reference Checks - Signed.pdf       01/31/2024 3:55 PM       Adobe Acrobat D       28 K8         Downloads       A SF-50.pdf       01/31/2024 3:55 PM       Adobe Acrobat D       28 K8         Musir</th> <th>Adobe Acrobat D<br/>Adobe Acrobat D<br/>Adobe Acrobat D<br/>Adobe Acrobat D<br/>Adobe Acrobat D<br/>Adobe Acrobat D<br/>Adobe Acrobat D<br/>Adobe Acrobat D</th> <th>28 KB<br/>28 KB<br/>28 KB<br/>28 KB<br/>28 KB<br/>272 KB<br/>272 KB</th> <th></th> | FitCures FitCures A Certificate of Eligible.pdf 01/31/2024 3:53 PM Adobe Acrobat D 28 K8 Q2_EMT Q2_EMT Q2_EMT Q2_EMT Q2_EMT Q2_EMT Q2_EMT Q2_EMT Q2_EMT Q2_EMT Q2_EMT Q2_EMT Q2_EMT Qpen Cancel Qpen Cancel                                                                                                    | n.t.cures       *       A Certificate of Eligible.pdf       01/31/2024 3:53 PM       Adobe Acrobat D       28 K8         02_EMT       A Concurrence Sheet.pdf       01/31/2024 3:54 PM       Adobe Acrobat D       28 K8         03_DEDO       A Concurrence_Sheet_COS_Signed.pdf       01/31/2024 3:54 PM       Adobe Acrobat D       28 K8         03_DEDO       A Concurrence_Sheet_COS_Signed.pdf       01/31/2024 3:54 PM       Adobe Acrobat D       28 K8         05-15 Package E       A Nomine Resume.pdf       01/31/2024 3:55 PM       Adobe Acrobat D       28 K8         Stage 3       A NTR (GS-15 Nomination)_LP version.pdf       02/22/2024 3:51 PM       Adobe Acrobat D       27 K8         OneDrive - Depart       A NTR (GS-15 Nomination)_LP version_EMO_Signed.pdf       02/22/2024 3:51 PM       Adobe Acrobat D       28 K8         3D Objects       A Performance Appraisals (24 Months).pdf       01/31/2024 3:55 PM       Adobe Acrobat D       28 K8         Documents       A Reference Checks - Signed.pdf       01/31/2024 3:55 PM       Adobe Acrobat D       28 K8         Documents       A Reference Checks - Signed.pdf       01/31/2024 3:55 PM       Adobe Acrobat D       28 K8         Downloads       A SF-50.pdf       01/31/2024 3:55 PM       Adobe Acrobat D       28 K8         Musir                                                                                                    | Adobe Acrobat D<br>Adobe Acrobat D<br>Adobe Acrobat D<br>Adobe Acrobat D<br>Adobe Acrobat D<br>Adobe Acrobat D<br>Adobe Acrobat D<br>Adobe Acrobat D                                                                         | 28 KB<br>28 KB<br>28 KB<br>28 KB<br>28 KB<br>272 KB<br>272 KB                            |                                                                                                    |
| W2_EMI       W Concurrence Sheet.pdf       01/31/2024 3:54 PM       Adobe Acrobat D       28 KB         03_DEDO       A Concurrence_Sheet_COS_Signed.pdf       01/31/2024 3:54 PM       Adobe Acrobat D       28 KB         GS-15 Package I       Justification Memorandum.pdf       01/31/2024 3:54 PM       Adobe Acrobat D       28 KB         Stage 3       Nominee Resume.pdf       01/31/2024 3:55 PM       Adobe Acrobat D       28 KB         OneDrive - Depart       A NTR (GS-15 Nomination)_LP version.pdf       02/22/2024 3:51 PM       Adobe Acrobat D       272 KB         This PC       A NTR (GS-15 Nomination)_LP version_EMO_Signed.pdf       02/22/2024 3:51 PM       Adobe Acrobat D       272 KB         Dobjects       A Performance Appraisals (24 Months).pdf       01/31/2024 3:55 PM       Adobe Acrobat D       28 KB         Desktop       Position Description_OF-8.pdf       01/31/2024 3:55 PM       Adobe Acrobat D       28 KB         Downloads       A SF-50.pdf       01/31/2024 3:55 PM       Adobe Acrobat D       28 KB         Downloads       A SF-50.pdf       01/31/2024 3:55 PM       Adobe Acrobat D       28 KB         Downloads       A SF-50.pdf       01/31/2024 3:55 PM       Adobe Acrobat D       28 KB         M Intic       A SF-50.pdf       01/31/2024 3:55 P                                                                                                    | W2_EM1       M Concurrence Sheet,pdf       01/31/2024 3:54 PM       Adobe Acrobat D       28 K8         0 3_DEDO       Concurrence_Sheet_COS_Signed.pdf       01/31/2024 3:54 PM       Adobe Acrobat D       28 K8         Stage 3       M Nominee Resume.pdf       01/31/2024 3:55 PM       Adobe Acrobat D       28 K8         OneDrive - Depart       NTR (GS-15 Nomination)_LP version.pdf       02/22/2024 3:51 PM       Adobe Acrobat D       272 K8         This PC       NTR (GS-15 Nomination)_LP version_DEDO_Signed.pdf       02/22/2024 3:51 PM       Adobe Acrobat D       272 K8         Dobjects       NTR (GS-15 Nomination)_LP version_EMO_Signed.pdf       02/22/2024 3:51 PM       Adobe Acrobat D       272 K8         Desktop       NTR (GS-15 Nomination)_LP version_EMO_Signed.pdf       01/31/2024 3:55 PM       Adobe Acrobat D       28 K8         Downloads       Place of Birth (Security Check).pdf       01/31/2024 3:55 PM       Adobe Acrobat D       28 K8         Downloads       Sr-50.pdf       01/31/2024 3:55 PM       Adobe Acrobat D       28 K8       V         Mweize       Sr-50.pdf       01/31/2024 3:55 PM       Adobe Acrobat D       28 K8       V         Mweize       Sr-50.pdf       01/31/2024 3:55 PM       Adobe Acrobat D       28 K8       V       V                                                                                                    | U2_EMI       Image: Concurrence Sheet.pdf       01/31/2024 3:54 PM       Adobe Acrobat D       28 K8         03_DDD0       Image: Concurrence Sheet_COS_Signed.pdf       01/31/2024 3:54 PM       Adobe Acrobat D       28 K8         GS-15 Package I       Image: Concurrence Sheet_COS_Signed.pdf       01/31/2024 3:54 PM       Adobe Acrobat D       28 K8         Stage 3       Image: Concurrence Sheet_Dff       01/31/2024 3:55 PM       Adobe Acrobat D       28 K8         OneDrive - Depart       Image: Concurrence Sheet_Dff       02/22/2024 3:51 PM       Adobe Acrobat D       28 K8         OneDrive - Depart       Image: Concurrence Sheet_Dff       02/22/2024 3:51 PM       Adobe Acrobat D       27 K8         OneDrive - Depart       Image: Concurrence Appraisals (24 Months).pdf       02/22/2024 3:51 PM       Adobe Acrobat D       28 K8         Image: Concurrence Sheet_Concert State       Performance Appraisals (24 Months).pdf       01/31/2024 3:55 PM       Adobe Acrobat D       28 K8         Image: Concurrence Sheet_Diff       01/31/2024 3:55 PM       Adobe Acrobat D       28 K8       28 K8         Image: Concurrence Appraisals (24 Months).pdf       01/31/2024 3:55 PM       Adobe Acrobat D       28 K8         Image: Concurrence Appraisals (24 Months).pdf       01/31/2024 3:55 PM       Adobe Acrobat D       28 K8                                                                                                    | Adobe Acrobat D<br>Adobe Acrobat D<br>Adobe Acrobat D<br>Adobe Acrobat D<br>Adobe Acrobat D<br>Adobe Acrobat D<br>Adobe Acrobat D<br>Adobe Acrobat D                                                                         | 28 KB<br>28 KB<br>28 KB<br>28 KB<br>272 KB<br>272 KB                                     |                                                                                                    |
| <sup>03</sup> DEDO <sup>04</sup> Concurrence_Sheet_COS_Signed.pdf           O1/31/2024 3:54 PM           Adobe Acrobat D           28 KB             GS-15 Package C           B Justification Memorandum.pdf           O1/31/2024 3:54 PM           Adobe Acrobat D           28 KB             Stage 3           Mominee Resume.pdf           O1/31/2024 3:55 PM           Adobe Acrobat D           28 KB             OneDrive - Depart           M NTR (GS-15 Nomination)_LP version.pdf           O2/22/2024 3:51 PM           Adobe Acrobat D           272 KB             This PC           M NTR (GS-15 Nomination)_LP version_EMO_Signed.pdf         O1/31/2024 3:55 PM           Adobe Acrobat D           272 KB             This PC           Performance Appraisals (24 Months).pdf         O1/31/2024 3:55 PM           Adobe Acrobat D           272 KB             Desktop           Pace of Birth (Security Check).pdf         O1/31/2024 3:55 PM           Adobe Acrobat D           28 KB             Downloads           Psicon Description_OF-8.pdf         O1/31/2024 3:55 PM           Adobe Acrobat D         28 KB             Musir                                                                                                    | 03_DEDO                                                                                                    | 03_DEDO       IA Concurrence_Sheet_COS_Signed.pdf       01/31/2024 3:54 PM       Adobe Acrobat D       28 K8         65-15 Package L       A Justification Memorandum.pdf       01/31/2024 3:55 PM       Adobe Acrobat D       28 K8         Stage 3       IA Nominee Resume.pdf       01/31/2024 3:55 PM       Adobe Acrobat D       28 K8         OneDrive - Depart       IA NTR (GS-15 Nomination)_LP version.pdf       02/22/2024 3:51 PM       Adobe Acrobat D       27 K8         OneDrive - Depart       IA NTR (GS-15 Nomination)_LP version_DEDO_Signed.pdf       02/22/2024 3:51 PM       Adobe Acrobat D       27 K8         Ib NTR (GS-15 Nomination)_LP version_DEDO_Signed.pdf       02/22/2024 3:51 PM       Adobe Acrobat D       27 K8         Ib Objects       IA Performance Appraisals (24 Months).pdf       01/31/2024 3:55 PM       Adobe Acrobat D       28 K8         Ib Desktop       Place of Birth (Security Check).pdf       01/31/2024 3:55 PM       Adobe Acrobat D       28 K8         Ib Documents       IA Reference Checks - Signed.pdf       01/31/2024 3:55 PM       Adobe Acrobat D       28 K8         Ib Documents       IA Reference Checks - Signed.pdf       01/31/2024 3:55 PM       Adobe Acrobat D       28 K8         Ib Downloads       IA SF-50.pdf       01/31/2024 3:57 PM       Adobe Acrobat D       28 K8                                                                                                    | Adobe Acrobat D<br>Adobe Acrobat D<br>Adobe Acrobat D<br>Adobe Acrobat D<br>Adobe Acrobat D<br>Adobe Acrobat D<br>Adobe Acrobat D                                                                                            | 28 KB<br>28 KB<br>28 KB<br>272 KB<br>272 KB                                              |                                                                                                    |
| GS-15 Package I                                                                                                    | GS-15 Package [<br>Stage 3<br>● OneDrive - Depart<br>■ This PC<br>■ 30 Objects<br>■ Desktop<br>■ Documents<br>● Downloads<br>■ Downloads<br>■ SF-52.odf<br>■ Cancel<br>■ Cancel<br>■ Cancel<br>■ Cancel                                                                                                    | GS-15 Package L       Adobe Acrobat D       28 K8         Stage 3       Nominee Resume.pdf       01/31/2024 3:55 PM       Adobe Acrobat D       28 K8         OneDrive - Depart       N NTR (GS-15 Nomination)_LP version.pdf       02/22/2024 3:51 PM       Adobe Acrobat D       27 K8         OneDrive - Depart       N NTR (GS-15 Nomination)_LP version_DEDO_Signed.pdf       02/22/2024 3:51 PM       Adobe Acrobat D       272 K8         Nominee Resume.pdf       01/31/2024 3:55 PM       Adobe Acrobat D       272 K8         Nominee Resume.pdf       01/31/2024 3:55 PM       Adobe Acrobat D       272 K8         NTR (GS-15 Nomination)_LP version_EMO_Signed.pdf       02/22/2024 3:51 PM       Adobe Acrobat D       28 K8         B Dibjects       Performance Appraisals (24 Months).pdf       01/31/2024 3:55 PM       Adobe Acrobat D       28 K8         Documents       Place of Birth (Security Check).pdf       01/31/2024 3:55 PM       Adobe Acrobat D       28 K8         Downloads       S F-50.pdf       01/31/2024 3:55 PM       Adobe Acrobat D       28 K8         Music       S F-50.pdf       01/31/2024 3:55 PM       Adobe Acrobat D       28 K8         Music       S F-50.pdf       01/31/2024 3:57 PM       Adobe Acrobat D       28 K8         Music       S F-50.pdf                                                                                                    | Adobe Acrobat D<br>Adobe Acrobat D<br>Adobe Acrobat D<br>Adobe Acrobat D<br>Adobe Acrobat D<br>Adobe Acrobat D                                                                                                    | 28 KB<br>28 KB<br>272 KB<br>272 KB                                                       |                                                                                                    |
| Stage 3       Adobe Acrobat D       28 K8         OneDrive - Depart       NTR (GS-15 Nomination)_LP version.pdf       02/22/2024 3:51 PM       Adobe Acrobat D       272 K8         This PC       NTR (GS-15 Nomination)_LP version_EMO_Signed.pdf       02/22/2024 3:51 PM       Adobe Acrobat D       272 K8         Desktop       Performance Appraisals (24 Months).pdf       01/31/2024 3:55 PM       Adobe Acrobat D       272 K8         Desktop       Place of Birth (Security Check).pdf       01/31/2024 3:55 PM       Adobe Acrobat D       28 K8         Downloads       Pastion Description_OF-8.pdf       01/31/2024 3:55 PM       Adobe Acrobat D       28 K8         Downloads       As SF-50.pdf       01/31/2024 3:55 PM       Adobe Acrobat D       28 K8         Music       As SF-50.pdf       01/31/2024 3:55 PM       Adobe Acrobat D       28 K8         Music       As SF-50.pdf       01/31/2024 3:55 PM       Adobe Acrobat D       28 K8         Music       As SF-50.pdf       01/31/2024 3:55 PM       Adobe Acrobat D       28 K8         Music       As SF-50.pdf       01/31/2024 3:55 PM       Adobe Acrobat D       28 K8         Music       As SF-50.pdf       01/31/2024 3:55 PM       Adobe Acrobat D       28 K8         Music       As                                                                                                    | Stage 3 OneDrive - Depart OneDrive - Depart OneDrive - Depart This PC Stage 3 Objects Desktop Documents Stage 6 Birth (Security Check), pdf O1/31/2024 3:55 PM Adobe Acrobat D 28 K8 Adobe Acrobat D 272 K8 Adobe Acrobat D 272 K8 Adobe Acrobat D 272 K8 Adobe Acrobat D 272 K8 Adobe Acrobat D 272 K8 Adobe Acrobat D 272 K8 Adobe Acrobat D 28 K8 Place of Birth (Security Check), pdf O1/31/2024 3:55 PM Adobe Acrobat D 28 K8 Adobe Acrobat D 28 K8 Downloads Mureir File game File game Cancel                                                                                                    | Stage 3       Mominee Resume.pdf       01/31/2024 3:55 PM       Adobe Acrobat D       28 K8         OneDrive - Depart       M NTR (GS-15 Nomination)_LP version_DEDO_Signed.pdf       02/22/2024 3:51 PM       Adobe Acrobat D       272 K8         OneDrive - Depart       M NTR (GS-15 Nomination)_LP version_DEDO_Signed.pdf       02/22/2024 3:51 PM       Adobe Acrobat D       272 K8         B NTR (GS-15 Nomination)_LP version_DEDO_Signed.pdf       02/22/2024 3:51 PM       Adobe Acrobat D       272 K8         B NTR (GS-15 Nomination)_LP version_EMO_Signed.pdf       01/31/2024 3:55 PM       Adobe Acrobat D       28 K8         B Performance Appraisals (24 Months).pdf       01/31/2024 3:55 PM       Adobe Acrobat D       28 K8         Desktop       Place of Birth (Security Check).pdf       01/31/2024 3:55 PM       Adobe Acrobat D       28 K8         Documents       Position Description_OF-8.pdf       01/31/2024 3:55 PM       Adobe Acrobat D       28 K8         Downloads       S F-50.pdf       01/31/2024 3:55 PM       Adobe Acrobat D       28 K8         Music       S F-50.pdf       01/31/2024 3:57 PM       Adobe Acrobat D       28 K8         Music       S F-50.pdf       01/31/2024 3:57 PM       Adobe Acrobat D       28 K8         Music       S F-50.pdf       01/31/2024 3:57 PM       Adobe Ac                                                                                                    | Adobe Acrobat D<br>Adobe Acrobat D<br>Adobe Acrobat D<br>Adobe Acrobat D                                                                                                    | 28 KB<br>272 KB<br>272 KB                                                                |                                                                                                    |
| <ul> <li>OneDrive - Depart</li> <li>NIR (6S-15 Nomination)_LP version.pdf</li> <li>O2/22/2024 3:51 PM</li> <li>Adobe Acrobat D</li> <li>272 KB</li> <li>This PC</li> <li>30 Objects</li> <li>Performance Appraisals (24 Months).pdf</li> <li>O1/31/2024 3:55 PM</li> <li>Adobe Acrobat D</li> <li>28 KB</li> <li>Place of Birth (Security Check).pdf</li> <li>O1/31/2024 3:55 PM</li> <li>Adobe Acrobat D</li> <li>28 KB</li> <li>Position Description_OF-8.pdf</li> <li>O1/31/2024 3:55 PM</li> <li>Adobe Acrobat D</li> <li>28 KB</li> <li>Pace of Birth (Security Check).pdf</li> <li>O1/31/2024 3:55 PM</li> <li>Adobe Acrobat D</li> <li>28 KB</li> <li>Pace of Birth (Security Check).pdf</li> <li>O1/31/2024 3:55 PM</li> <li>Adobe Acrobat D</li> <li>28 KB</li> <li>Pace of Birth (Security Check).pdf</li> <li>O1/31/2024 3:55 PM</li> <li>Adobe Acrobat D</li> <li>28 KB</li> <li>Pace of Birth (Security Check).pdf</li> <li>O1/31/2024 3:55 PM</li> <li>Adobe Acrobat D</li> <li>28 KB</li> <li>Pace of Birth (Security Check).pdf</li> <li>O1/31/2024 3:55 PM</li> <li>Adobe Acrobat D</li> <li>28 KB</li> <li>Pace of Birth (Security Check).pdf</li> <li>O1/31/2024 3:55 PM</li> <li>Adobe Acrobat D</li> <li>28 KB</li> <li>Pace of Birth (Security Check).pdf</li> <li>O1/31/2024 3:55 PM</li> <li>Adobe Acrobat D</li> <li>28 KB</li> <li>Pace of Birth (Security Check).pdf</li> <li>O1/31/2024 3:55 PM</li> <li>Adobe Acrobat D</li> <li>28 KB</li> <li>Pace of Birth (Security Check).pdf</li> <li>O1/31/2024 3:55 PM</li> <li>Adobe Acrobat D</li> <li>28 KB</li> <li>Pace of Birth (Security Check).pdf</li> <li>O1/31/2024 3:57 PM</li> <li>Adobe Acrobat D</li> <li>28 KB</li> <li>Pace of Birth (Security Check).pdf</li> <li>Open</li> <li>Open</li> </ul>                                                                                                    | OneDrive - Depart     OneDrive - Depart     NTR (GS-15 Nomination)_LP version.pdf 02/22/2024 3:51 PM Adobe Acrobat D 272 KB     NTR (GS-15 Nomination)_LP version_DEDO_Signed.pdf 02/22/2024 3:51 PM Adobe Acrobat D 272 KB     NTR (GS-15 Nomination)_LP version_EMO_Signed.pdf 02/22/2024 3:51 PM Adobe Acrobat D 272 KB     NTR (GS-15 Nomination)_LP version_EMO_Signed.pdf 01/31/2024 3:55 PM Adobe Acrobat D 28 KB     Performance Appraisals (24 Months).pdf 01/31/2024 3:55 PM Adobe Acrobat D 28 KB     Position Description_OF-8.pdf 01/31/2024 3:55 PM Adobe Acrobat D 28 KB     Position Description_OF-8.pdf 01/31/2024 3:55 PM Adobe Acrobat D 28 KB     Adobe Acrobat D 28 KB     Adobe Acrobat D 28 KB     As F-50.pdf 01/31/2024 3:55 PM Adobe Acrobat D 28 KB     As F-52.pdf 01/31/2024 3:55 PM Adobe Acrobat D 28 KB     Adobe Acrobat D 28 KB     As F-52.pdf 01/31/2024 3:55 PM Adobe Acrobat D 28 KB     Adobe Acrobat D 28 KB     Adobe Acrobat D 28 KB     Adobe Acrobat D 28 KB     Adobe Acrobat D 28 KB     Adobe Acrobat D 28 KB     As F-50.pdf 01/31/2024 3:55 PM Adobe Acrobat D 28 KB     Adobe Acrobat D 28 KB     Acrobat D 28 KB     Adobe Acrobat D 28 KB     Adobe Acrobat D 28 KB     Adobe Acrobat D 28 KB     Adobe Acrobat D 28 KB     Acrobat D 28 KB     Adobe Acrobat D 28 KB     Acrobat D 28 KB     Acrobat D 28 KB     Acrobat D 28 KB     Adobe Acrobat D 28 KB     Adobe Acrobat D 28 KB     Acrobat D 28 KB     Ac                                                                                                    | M NR (GS-15 Nomination)_LP version_pdf       02/22/2024 3:51 PM       Adobe Acrobat D       272 K8         OneDrive - Depart       NTR (GS-15 Nomination)_LP version_DEDO_Signed.pdf       02/22/2024 3:51 PM       Adobe Acrobat D       272 K8         B NTR (GS-15 Nomination)_LP version_DEDO_Signed.pdf       02/22/2024 3:51 PM       Adobe Acrobat D       272 K8         B DObjects       Performance Appraisals (24 Months).pdf       01/31/2024 3:55 PM       Adobe Acrobat D       28 K8         Desktop       Position Description_OF-8.pdf       01/31/2024 3:55 PM       Adobe Acrobat D       28 K8         Doumonds       Performance Checks - Signed.pdf       01/31/2024 3:55 PM       Adobe Acrobat D       28 K8         Downloads       S F-50.pdf       01/31/2024 3:55 PM       Adobe Acrobat D       28 K8         Music       S F-52.odf       01/31/2024 3:55 PM       Adobe Acrobat D       28 K8         Music       S F-52.odf       01/31/2024 3:57 PM       Adobe Acrobat D       28 K8         Music       S F-52.odf       01/31/2024 3:57 PM       Adobe Acrobat D       28 K8         Music       S F-52.odf       01/31/2024 3:57 PM       Adobe Acrobat D       28 K8         Music       S F-52.odf       01/31/2024 3:57 PM       Adobe Acrobat D       28 K8                                                                                                    | Adobe Acrobat D<br>Adobe Acrobat D<br>Adobe Acrobat D                                                                                                    | 272 KB<br>272 KB                                                                         |                                                                                                    |
| Chebrier Depart     An R (65-15 Nomination)_LP Version_DEUO_Signed.pdf     02/22/2024 3:51 PM     Adobe Acrobat D     272 KB     Adobe Acrobat D     272 KB     Adobe Acrobat D     272 KB     Adobe Acrobat D     272 KB     Performance Appraisals (24 Months).pdf     01/31/2024 3:55 PM     Adobe Acrobat D     28 KB     Place of Birth (Security Check).pdf     01/31/2024 3:55 PM     Adobe Acrobat D     28 KB     Position Description_OF-8.pdf     01/31/2024 3:55 PM     Adobe Acrobat D     28 KB     Position Description_OF-8.pdf     O1/31/2024 3:55 PM     Adobe Acrobat D     28 KB     Position Description_OF-8.pdf     O1/31/2024 3:55 PM     Adobe Acrobat D     28 KB     Position_OF-8.pdf     O1/31/2024 3:55 PM     Adobe Acrobat D     28 KB     Posi                                                                                                    | <ul> <li>Oneurite * Depart</li> <li>NTR (GS-15 Nomination)_LP version_EUO_Signed.pdf</li> <li>02/22/2024 3:51 PM</li> <li>Adobe Acrobat D</li> <li>272 KB</li> <li>NTR (GS-15 Nomination)_LP version_EMO_Signed.pdf</li> <li>02/22/2024 3:51 PM</li> <li>Adobe Acrobat D</li> <li>272 KB</li> <li>Performance Appraisals (24 Months).pdf</li> <li>01/31/2024 3:55 PM</li> <li>Adobe Acrobat D</li> <li>28 KB</li> <li>Position Description_OF-8.pdf</li> <li>01/31/2024 3:55 PM</li> <li>Adobe Acrobat D</li> <li>28 KB</li> <li>Position Description_OF-8.pdf</li> <li>01/31/2024 3:55 PM</li> <li>Adobe Acrobat D</li> <li>28 KB</li> <li>SF-50.pdf</li> <li>01/31/2024 3:55 PM</li> <li>Adobe Acrobat D</li> <li>28 KB</li> <li>SF-52.pdf</li> <li>01/31/2024 3:57 PM</li> <li>Adobe Acrobat D</li> <li>28 KB</li> <li>Cancel</li> </ul>                                                                                                    | Onechne - Ospan       A NIR (GS-15 Nomination)_LP version_DEUO_Signed.pdf       02/22/2044 3:31 PM       Adobe Acrobat D       222 K8         This PC       A NIR (GS-15 Nomination)_LP version_DEUO_Signed.pdf       02/22/2024 3:51 PM       Adobe Acrobat D       28 K8         J D Objects       Performance Appraisals (24 Months).pdf       01/31/2024 3:55 PM       Adobe Acrobat D       28 K8         Desktop       Position Description_OF-8.pdf       01/31/2024 3:55 PM       Adobe Acrobat D       28 K8         Douments       Position Description_OF-8.pdf       01/31/2024 3:55 PM       Adobe Acrobat D       28 K8         Downloads       S F-50.pdf       01/31/2024 3:55 PM       Adobe Acrobat D       28 K8         Music       S F-52.odf       01/31/2024 3:55 PM       Adobe Acrobat D       28 K8         Music       S F-52.odf       01/31/2024 3:57 PM       Adobe Acrobat D       28 K8         Music       S F-52.odf       01/31/2024 3:57 PM       Adobe Acrobat D       28 K8          Music       S F-52.odf       01/31/2024 3:57 PM       Adobe Acrobat D       28 K8          Music       S F-52.odf       01/31/2024 3:57 PM       Adobe Acrobat D       28 K8           In (External Candidate only) [ VA Form 0235 Upload - (Compl                                                                                                    | Adobe Acrobat D<br>Adobe Acrobat D                                                                                                    | 272 KB                                                                                   |                                                                                                    |
| This PC     Abobe Acrobat D 2212 KB     Abobe Acrobat D 2212 KB     Abobe Acrobat D 2212 KB     Desktop     Desktop     Decuments     Documents     Abote Acrobat D 28 KB     Documents     Abote Acrobat D 28 KB     Documents     Abote Acrobat D 28 KB     Documents     Abote Acrobat D 28 KB     Abote Acrobat D 28 KB     Abote Acrobat                                                                                                    | <ul> <li>This PC</li> <li>This PC</li> <li>Performance Appraisals (24 Months),pdf</li> <li>Digital Control (Control (Contro) (Control (Control (Control (Control (Control (Control (Contr</li></ul>  | This PC B VIR (US-15 Nominaton),LP Version_EMO_signed.pdf D02/22/2044 3:51 PM Adobe Acrobat D 212 K8 Adobe Acrobat D 28 K8 Desktop Place of Birth (Security Check).pdf D1/31/2024 3:55 PM Adobe Acrobat D 28 K8 Position Description_OF-8.pdf D1/31/2024 3:55 PM Adobe Acrobat D 28 K8 Pownloads P SF-50.pdf D1/31/2024 3:55 PM Adobe Acrobat D 28 K8 Adobe Acrobat D 28 K8 Adobe Acrobat                                                                                                    | Adobe Acrobat D                                                                                                    | 2721/0                                                                                   |                                                                                                    |
| 3 D Objects       Adobe Acrobat D       28 KB         Desktop       Place of Birth (Security Check).pdf       01/31/2024 3:55 PM       Adobe Acrobat D       28 KB         Documents       Adobe Acrobat D       28 KB       28 KB         Downloads       S SF-50.pdf       01/31/2024 3:55 PM       Adobe Acrobat D       28 KB         File name:       Image: State Checks - Signed.pdf       01/31/2024 3:56 PM       Adobe Acrobat D       28 KB         Image: State Checks - Signed.pdf       01/31/2024 3:56 PM       Adobe Acrobat D       28 KB         Image: State Checks - Signed.pdf       01/31/2024 3:56 PM       Adobe Acrobat D       28 KB         Image: State Checks - Signed.pdf       01/31/2024 3:56 PM       Adobe Acrobat D       28 KB         Image: State Checks - Signed.pdf       01/31/2024 3:56 PM       Adobe Acrobat D       28 KB         Image: State Checks - Signed.pdf       01/31/2024 3:57 PM       Adobe Acrobat D       28 KB         Image: State Checks - Signed.pdf       01/31/2024 3:57 PM       Adobe Acrobat D       28 KB         Image: State Checks - Signed.pdf       01/31/2024 3:57 PM       Adobe Acrobat D       28 KB         Image: State Checks - Signed.pdf       01/31/2024 3:57 PM       Adobe Acrobat D       28 KB                                                                                                    | 3D Objects       Image: Performance Appraisals (24 Wohths), pdf       01/31/2024 3:55 PM       Adobe Acrobat D       28 KB         Desktop       Image: Performance Appraisals (24 Wohths), pdf       01/31/2024 3:55 PM       Adobe Acrobat D       28 KB         Image: Performance Appraisals (24 Wohths), pdf       01/31/2024 3:55 PM       Adobe Acrobat D       28 KB         Image: Performance Appraisals (24 Wohths), pdf       01/31/2024 3:55 PM       Adobe Acrobat D       28 KB         Image: Performance Appraisals (24 Wohths), pdf       01/31/2024 3:55 PM       Adobe Acrobat D       28 KB         Image: Pownloads       Image: Performance Appraisals (24 Wohths), pdf       01/31/2024 3:55 PM       Adobe Acrobat D       28 KB         Image: Pownloads       Image: Performance Appraisals (24 Wohths), pdf       01/31/2024 3:55 PM       Adobe Acrobat D       28 KB         Image: Pownloads       Image: Performance Appraisals (24 Wohths), pdf       01/31/2024 3:57 PM       Adobe Acrobat D       28 KB         Image: Pownloads       Image: Performance Appraisals (24 Wohths), pdf       01/31/2024 3:57 PM       Adobe Acrobat D       28 KB       Image: Performance Appraisals (24 Wohths), pdf       Image: Performance Appraisals (24 Wohths), pdf       Image: Performance Appraisals (24 Wohths), pdf       Image: Performance Appraisals (24 Wohths), pdf       Image: Performance Appraisals (24 Wohths), pdf       Image: Performan                                                                                                    | 3D Objects       Image: Performance Appraisals (24 Months), pdr       01/31/2024 3:55 PM       Adobe Acrobat D       28 K8         Desktop       Image: Performance Appraisals (24 Months), pdr       01/31/2024 3:55 PM       Adobe Acrobat D       28 K8         Desktop       Image: Performance Appraisals (24 Months), pdr       01/31/2024 3:55 PM       Adobe Acrobat D       28 K8         Documents       Image: Performance Checks - Signed, pdf       01/31/2024 3:55 PM       Adobe Acrobat D       28 K8         Downloads       Image: Performance Checks - Signed, pdf       01/31/2024 3:55 PM       Adobe Acrobat D       28 K8         Downloads       Image: Performance Checks - Signed, pdf       01/31/2024 3:57 PM       Adobe Acrobat D       28 K8         Downloads       Image: Performance Checks - Signed, pdf       01/31/2024 3:57 PM       Adobe Acrobat D       28 K8         Image: Performance Checks - Signed, pdf       01/31/2024 3:57 PM       Adobe Acrobat D       28 K8       Image: Performance Checks - Signed, pdf       Image: Performance Checks - Signed, pdf       Image: Performance Checks - Signed, pdf       Image: Performance Checks - Signed, pdf       Image: Performance Checks - Signed, pdf       Image: Performance Checks - Signed, pdf       Image: Performance Checks - Signed, pdf       Image: Performance Checks - Signed, pdf       Image: Performance Checks - Signed, pdf       Image: Perfore Checks - Signed, pd                                                                                                    | Adone Acropat U                                                                                                    | 272 KB                                                                                   |                                                                                                    |
| Desktop       Place of birth (Security Check), pdr       01/31/2024 3:35 PM       Adobe Acrobat D       28 KB         Documents       Adobe Acrobat D       28 KB       28 KB         Downloads       SF-50.pdf       01/31/2024 3:55 PM       Adobe Acrobat D       28 KB         Music       SF-50.pdf       01/31/2024 3:56 PM       Adobe Acrobat D       28 KB         File name:       SF-52.odf       01/31/2024 3:57 PM       Adobe Acrobat D       28 KB         V       SF-52.odf       01/31/2024 3:57 PM       Adobe Acrobat D       28 KB         V       SF-52.odf       01/31/2024 3:57 PM       Adobe Acrobat D       28 KB         V       SF-52.odf       01/31/2024 3:57 PM       Adobe Acrobat D       28 KB         V       SF-52.odf       01/31/2024 3:57 PM       Adobe Acrobat D       28 KB         V       SF-52.odf       01/31/2024 3:57 PM       Adobe Acrobat D       28 KB         V       SF-52.odf       01/31/2024 3:57 PM       Adobe Acrobat D       28 KB                                                                                                    | Desktop     Desktop     Documents     Downloads     SF-50.pdf     Of/31/2024 3:57 PM     Adobe Acrobat D 28 KB     Downloads     SF-52.pdf     Of/31/2024 3:57 PM     Adobe Acrobat D 28 KB     Downloads     SF-52.pdf     Of/31/2024 3:57 PM     Adobe Acrobat D 28 KB     V     Downloads     SF-52.pdf     Of/31/2024 3:57 PM     Adobe Acrobat D 28 KB     V     Downloads     SF-52.pdf     Of/31/2024 3:57 PM     Adobe Acrobat D 28 KB     V     Downloads     SF-52.pdf     Of/31/2024 3:57 PM     Adobe Acrobat D 28 KB     V     Open     Cancel                                                                                                    | I Desktop       Image: Proceeder Binn (Security Check), part       01/31/2024 3:55 PM       Adobe Acrobat D       28 KB         I Documents       Image: Provide Acrobat D       28 KB       28 KB         I Downloads       Image: Proceeder Binn (Security Check), part       01/31/2024 3:55 PM       Adobe Acrobat D       28 KB         I Downloads       Image: Proceeder Binn (Security Check), part       01/31/2024 3:55 PM       Adobe Acrobat D       28 KB         I Downloads       Image: Proceeder Binn (Security Check), part       01/31/2024 3:56 PM       Adobe Acrobat D       28 KB         I Downloads       Image: Proceeder Binn (Security Check), part       01/31/2024 3:56 PM       Adobe Acrobat D       28 KB         I Downloads       Image: Proceeder Binn (Security Check), part       01/31/2024 3:56 PM       Adobe Acrobat D       28 KB         I Missic       Image: Proceeder Binn (Security Check), part       Image: Proceeder Binn (Security Check), part       Image: Proceeder Binn (Security Check), part       Image: Proceeder Binn (Security Check), part       Image: Proceeder Binn (Security Check), part       Image: Proceeder Binn (Security Check), part       Image: Proceeder Binn (Security Check), part       Image: Proceeder Binn (Security Check), part       Image: Proceeder Binn (Security Check), part       Image: Proceeder Binn (Security Check), part       Image: Proceeder Binn (Security Check), part       Image: Proceeder Binn (S                                                                                                    | Adaba Assabat D                                                                                                    | 28 KB                                                                                    |                                                                                                    |
| B Documents       Adobe Actobat D       28 KB         ↓ Downloads       A SF-50.pdf       01/31/2024 3:55 PM       Adobe Actobat D       28 KB         ↓ Downloads       A SF-50.pdf       01/31/2024 3:55 PM       Adobe Actobat D       28 KB         ↓ Music       A SF-52.odf       01/31/2024 3:57 PM       Adobe Actobat D       28 KB         ↓ Music       A SF-52.odf       01/31/2024 3:57 PM       Adobe Actobat D       28 KB         ↓ Music       A SF-52.odf       01/31/2024 3:57 PM       Adobe Actobat D       28 KB         ↓ Music       A SF-52.odf       01/31/2024 3:57 PM       Adobe Actobat D       28 KB                                                                                                    | Documents     Devented Devented of 1/31/2024 3:55 PM     Adobe Acrobat D 28 KB     Downloads     A SF-50.pdf     O1/31/2024 3:56 PM     Adobe Acrobat D 28 KB     Music     File name:     File name:     Output     Devented Devented Deve       | Documents       Addbe Actobat D       28 K8         Downloads       A SF-50.pdf       01/31/2024 3:56 PM       Adobe Acrobat D       28 K8         Downloads       SF-50.pdf       01/31/2024 3:56 PM       Adobe Acrobat D       28 K8         Mixeir       A SF-52.odf       01/31/2024 3:57 PM       Adobe Acrobat D       28 K8         File name:                                                                                                    | Adobe Acrobat D                                                                                                    | 20 ND                                                                                    |                                                                                                    |
| ↓ Downloads     ▲ SF-50.pdf     01/31/2024 3:55 PM     Adobe Acrobat D     28 KB       ▲ Mueir     ▲ SF-52.odf     01/31/2024 3:57 PM     Adobe Acrobat D     28 KB       ► File name:                                                                                                    | Downloads     SF-50.pdf     O1/31/2024 3:56 PM     Adobe Acrobat D     28 KB     Mixee     File name:      File name:                                                                                                    | n Downloads A SF-50.pdf 01/31/2024 3:56 PM Adobe Acrobat D 28 KB<br>Mixir V A SF-52.pdf 01/31/2024 3:57 PM Adobe Acrobat D 28 KB V<br>File name: A SF-52.pdf 01/31/2024 3:57 PM Adobe Acrobat D 28 KB V<br>All files (**)<br>Qpen Cancel<br>at a concel<br>at a concel<br>at | Adobe Acrobat D                                                                                                    | 20 KD                                                                                    |                                                                                                    |
| Mueir     Addee Actobal D     28 KB       File name:                                                                                                    | File game:                                                                                                    | Ministre                                                                                                    | Adobe Acrobat D                                                                                                    | 28 KB                                                                                    |                                                                                                    |
| File name:     V     All files (*.*)       Qpen     Cancel                                                                                                    | File name:     V     All files (*.*)       Qpen     Cancel                                                                                                    | File name:                                                                                                    | Adobe Acrobat D                                                                                                    | 28 KB                                                                                    | ~                                                                                                    |
| <u>Open</u> Cancel                                                                                                    | Qpen Cancel                                                                                                    | Open Cancel                                                                                                    |                                                                                                    | ll files (*.*)                                                                           | ~                                                                                                    |
|                                                                                                    |                                                                                                    | n (External Candidate only)   VA Form 0235 Upload - (Completed by HRC):                                                                                                    |                                                                                                    | <u>O</u> pen                                                                             | Cancel                                                                                                    |
|                                                                                                    | (External Candidate only)   VA Form 0235 Upload - (Completed by HRC):                                                                                                    | forwarded to PSAC for A Security Check .                                                                                                    |                                                                                                    | Adobe Acrobat D<br>Adobe Acrobat D<br>Adobe Acrobat D<br>Adobe Acrobat D                 | Adobe Acrobat D 28 KB<br>Adobe Acrobat D 28 KB<br>Adobe Acrobat D 28 KB<br>Adobe Acrobat D 28 KB<br>All files (*.*)<br>Qpen |

# 9. Select Open.

|                                                                     | 0                  | • 0 3           | toren os is rackage | pocuria p |
|---------------------------------------------------------------------|--------------------|-----------------|---------------------|-----------|
| anize 🔻 New folder                                                  |                    |                 | 010                 | = • 🕐     |
| ^ Name                                                              | Date modified      | Туре            | Size                | ^         |
| Quick access                                                        | 02/01/2024 6:29 PM | Filefolder      |                     |           |
| Documents *                                                         | 01/31/2024 3:53 PM | Adobe Acrobat D | 28 KB               |           |
| Downloads *                                                         | 01/31/2024 3:53 PM | Adobe Acrobat D | 28 KB               |           |
| Pictures                                                            | 01/31/2024 3:53 PM | Adobe Acrobat D | 28 KB               |           |
| 02_EMT                                                              | 01/31/2024 3:54 PM | Adobe Acrobat D | 28 KB               |           |
| 03 DEDO                                                             | 01/31/2024 3:54 PM | Adobe Acrobat D | 28 KB               |           |
| CS_15 Package F                                                     | 01/31/2024 3:54 PM | Adobe Acrobat D | 28 KB               |           |
| Nominee Resume.pdf                                                  | 01/31/2024 3:55 PM | Adobe Acrobat D | 28 KB               |           |
| NTR (GS-15 Nomination)_LP version.pdf                               | 02/22/2024 3:51 PM | Adobe Acrobat D | 272 KB              |           |
| OneDrive - Depart NTR (GS-15 Nomination)_LP version_DEDO_Signed.pdf | 02/22/2024 3:51 PM | Adobe Acrobat D | 272 KB              |           |
| NTR (GS-15 Nomination)_LP version_EMO_Signed.pdf                    | 02/22/2024 3:51 PM | Adobe Acrobat D | 272 KB              |           |
| Inis PC                                                             | 01/31/2024 3:55 PM | Adobe Acrobat D | 28 KB               |           |
| 3D Objects Recurity Check).pdf                                      | 01/31/2024 3:55 PM | Adobe Acrobat D | 28 KB               |           |
| Desktop Societion Description_OF-8.pdf                              | 01/31/2024 3:55 PM | Adobe Acrobat D | 28 KB               |           |
| Documents 🛛 🔒 Reference Checks - Signed.pdf                         | 01/31/2024 3:56 PM | Adobe Acrobat D | 28 KB               |           |
| Downloads 🛛 🔒 SF-50.pdf                                             | 01/31/2024 3:56 PM | Adobe Acrobat D | 28 KB               |           |
| Music Y 🔒 SF-52.pdf                                                 | 01/31/2024 3:57 PM | Adobe Acrobat D | 28 KB               |           |
| File name: NTR (GS-15 Nomination)_LP version_DEDO_Signed.pdf        |                    | 4               | All files (*.*)     | ~         |
|                                                                     |                    |                 |                     | 0.1       |
|                                                                     |                    |                 | Open                | Cancel    |
|                                                                     |                    |                 |                     |           |

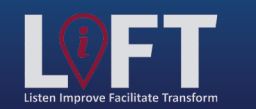

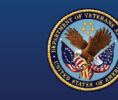

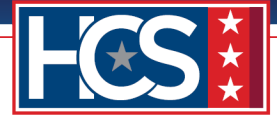

10. Verify that the DEDO-signed NTR displays in the Editing # window.

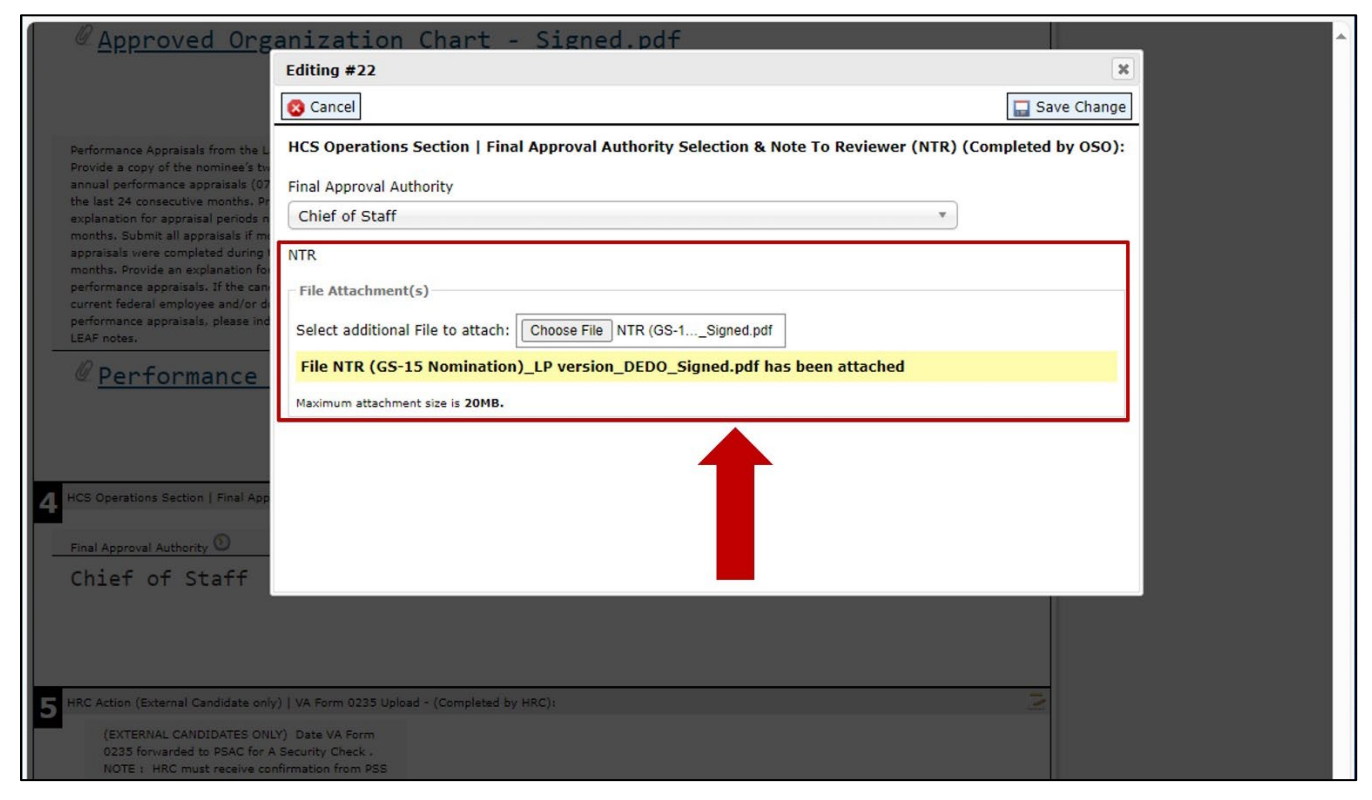

#### 11. Select Save Change.

| Approved Org                                                              | anization Chart - Signed.pdf                                                                          | ^    |
|---------------------------------------------------------------------------|----------------------------------------------------------------------------------------------------|------|
|                                                                           | Editing #22                                                                                           | ×    |
|                                                                           | 😮 Cancel                                                                                              | ange |
| Performance Appraisals from the L                                         | HCS Operations Section   Final Approval Authority Selection & Note To Reviewer (NTR) (Completed by OS | 50): |
| Provide a copy of the nominee's tw<br>annual performance appraisals (07   | Final Approval Authority                                                                              |      |
| the last 24 consecutive months. Pr<br>explanation for appraisal periods n | Chief of Staff *                                                                                      |      |
| months, Submit all appraisals if me<br>appraisals were completed during I | NTR                                                                                                   |      |
| performance appraisals. If the can                                        | File Attachment(s)                                                                                    |      |
| performance appraisals, please inc<br>LEAE notes.                         | Select additional File to attach: Choose File NTR (GS-1Signed.pdf                                     |      |
| 0 Performance                                                             | File NTR (GS-15 Nomination)_LP version_DEDO_Signed.pdf has been attached                              |      |
| - rentormance                                                             | Maximum attachment size is 20MB.                                                                      |      |
|                                                                           |                                                                                                    |      |
|                                                                           |                                                                                                    |      |
| 4 HCS Operations Section   Final App                                      |                                                                                                    |      |
| Final Approval Authority 🕥                                                |                                                                                                    |      |
| Chief of Staff                                                            |                                                                                                    |      |
|                                                                           |                                                                                                    |      |
|                                                                           |                                                                                                    |      |
| HPC Artiss (External Candidate cal                                        | 111 V/A Seren 0325 Haland + (Completed by H2C))                                                       |      |
| (EXTERNAL CANDIDATES ON                                                   | LY) Date VA Form                                                                                      |      |
| 0235 forwarded to PSAC for A<br>NOTE : HRC must receive co                | A Security Check .<br>Infirmation from PSS                                                            |      |
| that the BI is submitted & sch<br>requesting a SC for External            | heduled before<br>Candidates. Email                                                                   |      |
| VA Form 0235 to VHALITSIC<br>Email template                               | VA0235@va.gov                                                                                         | 1    |

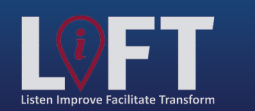

"Building Strategic Partnerships Through Service"

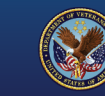

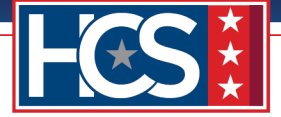

12. Verify that the updated NTR displays in Section 4 HCS Operations Section | Final Approval Authority Selection & Note To Reviewer (NTR).

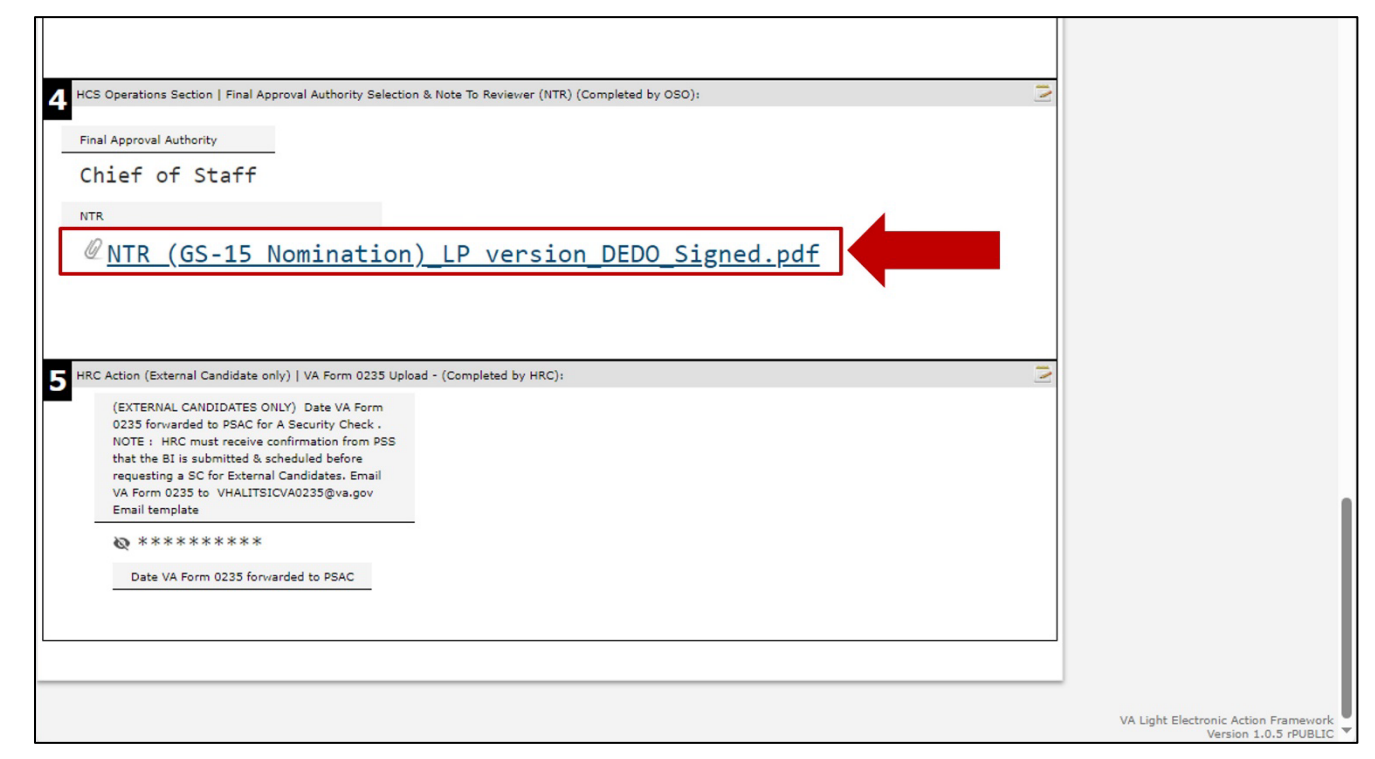

13. Use the scroll bar to return to the top of the Main Request screen.

| LEAF notes.                                                                                                |                                       |
|----------------------------------------------------------------------------------------------------|---------------------------------------|
| <pre> @ Performance Appraisals (24 Months).pdf </pre>                                                      |                                       |
|                                                                                                    |                                       |
|                                                                                                    |                                       |
| A HCS Operations Section   Final Approval Authority Selection & Note To Reviewer (NTR) (Completed by OSO): |                                       |
| Final Approval Authority                                                                                   |                                       |
| Chief of Staff                                                                                             |                                       |
|                                                                                                    |                                       |
| RNTD (CC 15 Nomination)   Devention DEDO Circulardo                                                        |                                       |
| <pre>@ NTR (GS-15 Nomination)_LP Version_DEDO_Signed.pdf</pre>                                             |                                       |
|                                                                                                    |                                       |
|                                                                                                    |                                       |
| 5 HRC Action (External Candidate only)   VA Form 0235 Upload - (Completed by HRC):                         |                                       |
| (EXTERNAL CANDIDATES ONLY) Date VA Form<br>0235 forwarded to PSAC for A Security Check .                   |                                       |
| NOTE : HRC must receive confirmation from PSS<br>that the BI is submitted & scheduled before               |                                       |
| requesting a SC for External Candidates. Email<br>VA Form 0235 to VHALITSICVA0235@va.gov                   |                                       |
| Email template                                                                                             |                                       |
|                                                                                                    |                                       |
| Date VA Form 0235 forwarded to FOAC                                                                        |                                       |
|                                                                                                    |                                       |
|                                                                                                    |                                       |
|                                                                                                    | VA Light Electronic Action Errors and |
|                                                                                                    | Version 1.0.5 rPUBLIC                 |

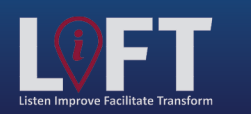

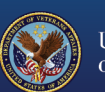

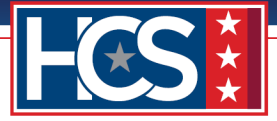

14. Type comments in the **DEDO Comments** field.

| Office of Human Capital Services (HCS                                             | S)                                                                | l Sign out ▲                                                                                                    |
|-----------------------------------------------------------------------------------|-------------------------------------------------------------------|----------------------------------------------------------------------------------------------------|
| OSO Centralized Processing LEAF Portal                                            |                                                                   | Request #22                                                                                                    |
| DEDO Comments: Send to Chief of Staff for Signature Send to DUS-ABD for Signature | re Send to DUS-OFO for Signature<br>Send to DUS-OPO for Signature | Tools         View History         iil         Print to PDF         BETA         Add Bookmark         Copy Request |
| HCS EMT: Note to reviewer Completed<br>Comment:<br>NTR signed by EMO              | Thursday, February 22, 2024                                       | Cancel Request                                                                                                    |
| Testing                                                                           | Initiated by First Name Last Name#1                               | Comments       Enter a note!     Post       Note to reviewer Completed                                             |
| GS-15 Package                                                                     | Submitted Thursday, February 22, 2024                             | Name     Feb 22       NTR signed by EMO     Feb 24                                                                 |

15. Select **Send to Chief of Staff for Signature** to forward the request to the Final Approval Authority.

NOTE: The selected Send to option varies, depending on the Final Approval Authority designated on the request. The Final Approval Authority can be verified by scrolling to Section 4 at the bottom of the Main Request screen.

NOTE: If the Final Approval Authority pre-signed the Concurrence Sheet, HCS Operations notifies the DEDO and moves the package to Stage 5 in LEAF.

| Office of Human Capital Services (HCS)<br>050 Centralized Processing LEAF Portal                                                                              | )<br>[☆ Main Page] Links▼ [                                                  | I Sign out<br>● Help▼ Request #22                                                                                                    |
|----------------------------------------------------------------------------------------------------|------------------------------------------------------------------------------|----------------------------------------------------------------------------------------------------|
| DEDO Comments: Signed NTR. Send to Chief of Staff for Signature Send to DUS-ABD for Signature                                                                 | Send to DUS-OFO for Signature<br>Send to DUS-OPO for Signature               | Tools         View History         Write Email         Print to PDF         Add Bookmark         Copy Request                                    |
| HCS EMT: Note to reviewer Comple<br>Comment:<br>NTR signed by EMO                                                                                             | Thursday, February 22, 2024                                                  | Cancel Request                                                                                                    |
| Testing<br>GS-15 Package                                                                                                    | Initiated by First Name Last Name#1<br>Submitted Thursday, February 22, 2024 | Enter a notel Post<br>Note to reviewer Completed Feb 22<br>Name Feb 22                                                                           |
| Requesting Point of Contact:           Requestor Full Name         Organization/Service Line           FirstName LastName#1 Under Secretary for Benefits (20) | Servicing HRC<br>HRC Baltimore                                               | Note to reviewer Completed         Feb 22           Name         First Name LastName reviewed.           Routed to HCS Operations         Feb 22 |
| Define Service Line if "Other" selected:                                                                                                    | Servicing HR Specialist FirstName LastName#6                                 | Name FirstName LastName reviewed. Package Review Completed Feb 22 Name Documents verified and VA                                                 |
| Second Point of Contact         Requesting Leadership         Additional POC (optional)           FirstName         FirstName LastName#4         Unassigned   |                                                                              | Form 0235 updated.  Note Added by Name Feb 22                                                                                                    |

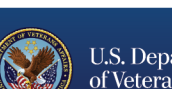

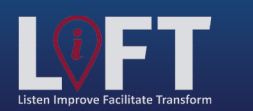

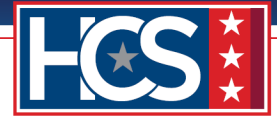

# STAGE 4

# **Final Approval Authority: Concurrence**

The Final Approval Authority receives a LEAF notification of the GS-15 package request, reviews the request, and signs the Concurrence Sheet. The updated Concurrence Sheet is then uploaded to LEAF, and the request is forwarded to HCS Operations for confirmation.

1. Select View Request link in the LEAF notification email.

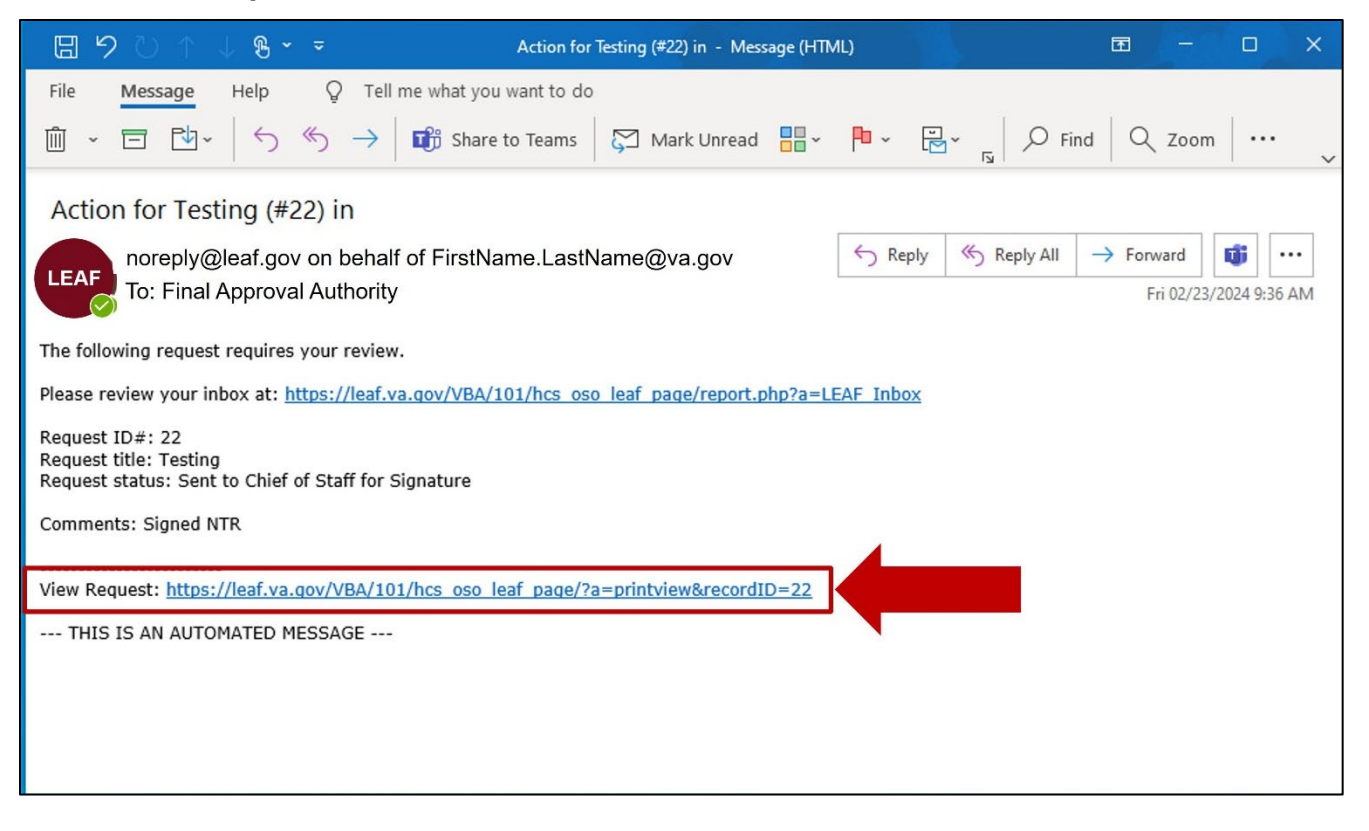

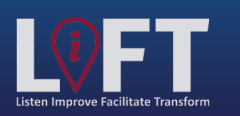

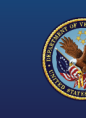

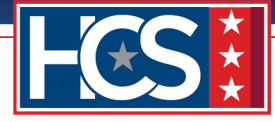

2. Use the scroll bar to display Section 3 Package Documents | Customer Uploads.

| Office of Human Capital Services (HCS)<br>OSO Centralized Processing LEAF Portal                                                                                        |    | <u>Sign out</u><br>Help▼ Request #22                                                                                                    |
|----------------------------------------------------------------------------------------------------|----|----------------------------------------------------------------------------------------------------|
| Chief of Staff Comments:                                                                                                    |    | View H                                                                                                    |
| DEDO: Sent to Chief of Staff for Signature Friday, February 23, 20 Comment: Signed NTR                                                                                  | 24 | Add Bookmark Copy Request Copy Request                                                                                                    |
| Testing     Initiated by First Name Last Name#1       GS-15 Package     Submitted Thursday, February 22, 202                                                            | 4  | Comments Enter a note! Post Seat to Chief of Staff for Eeb 23                                                                                                    |
| Requesting Point of Contact:       Requestor Full Name     Organization/Service Line       FirstName LastName#1     Under Secretary for Benefits (20)                   | -  | Signature Name<br>Signature Name<br>Signed NTR<br>Note to reviewer Completed by Feb 22<br>Name<br>NTR signed by EMO                                                                  |
| Define Service Line if "Other" selected:         Servicing HR Specialist           FirstName LastName#6           Second Point of Contact         Requesting Leadership |    | Note to reviewer Completed by         Feb 22           Name         First Name LastName reviewed.           Routed to HCS Operations by         Feb 22           Name         Feb 22 |
| FirstName FirstName LastName#4 Unassigned<br>LastName#3                                                                                                    |    | FirstName LastName reviewed.                                                                                                    |

3. Select the Concurrence Sheet file name to download the file.

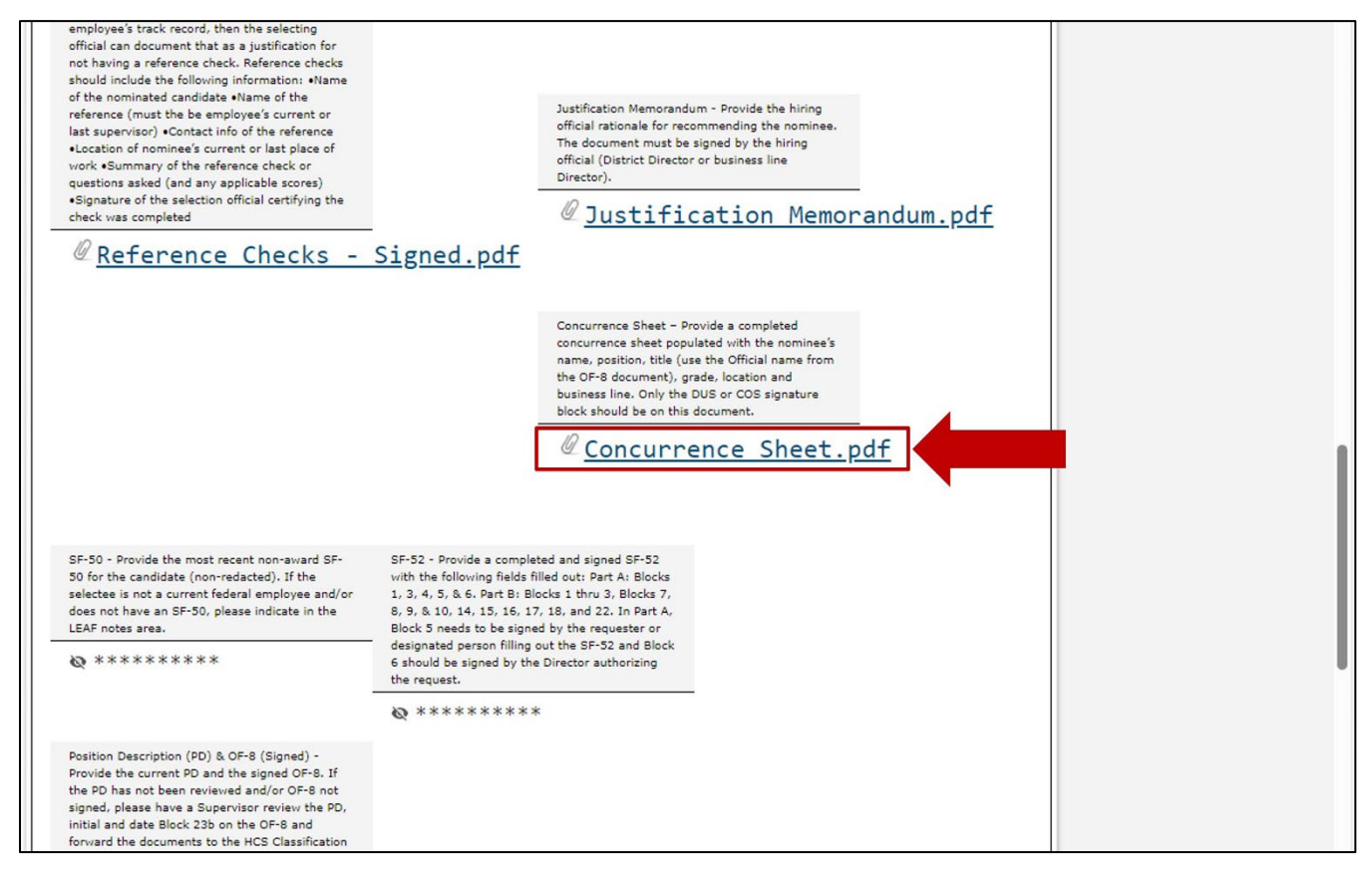

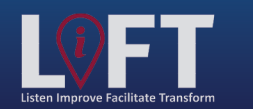

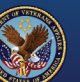

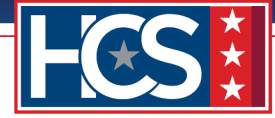

4. Use the scroll bar to return to the top of Section 3 Package Documents | Customer Uploads.

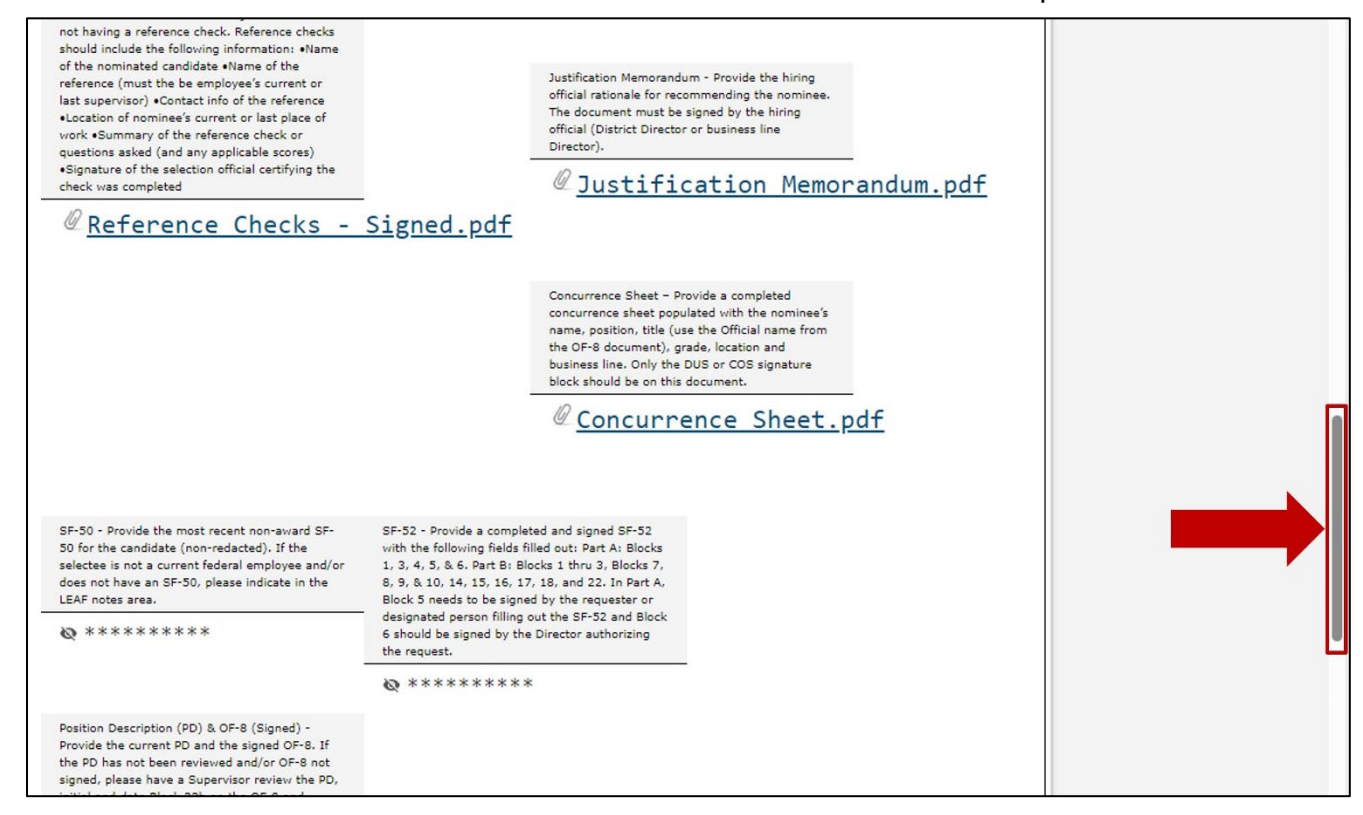

5. Select the **Edit** icon for Section 3 Package Documents | Customer Uploads.

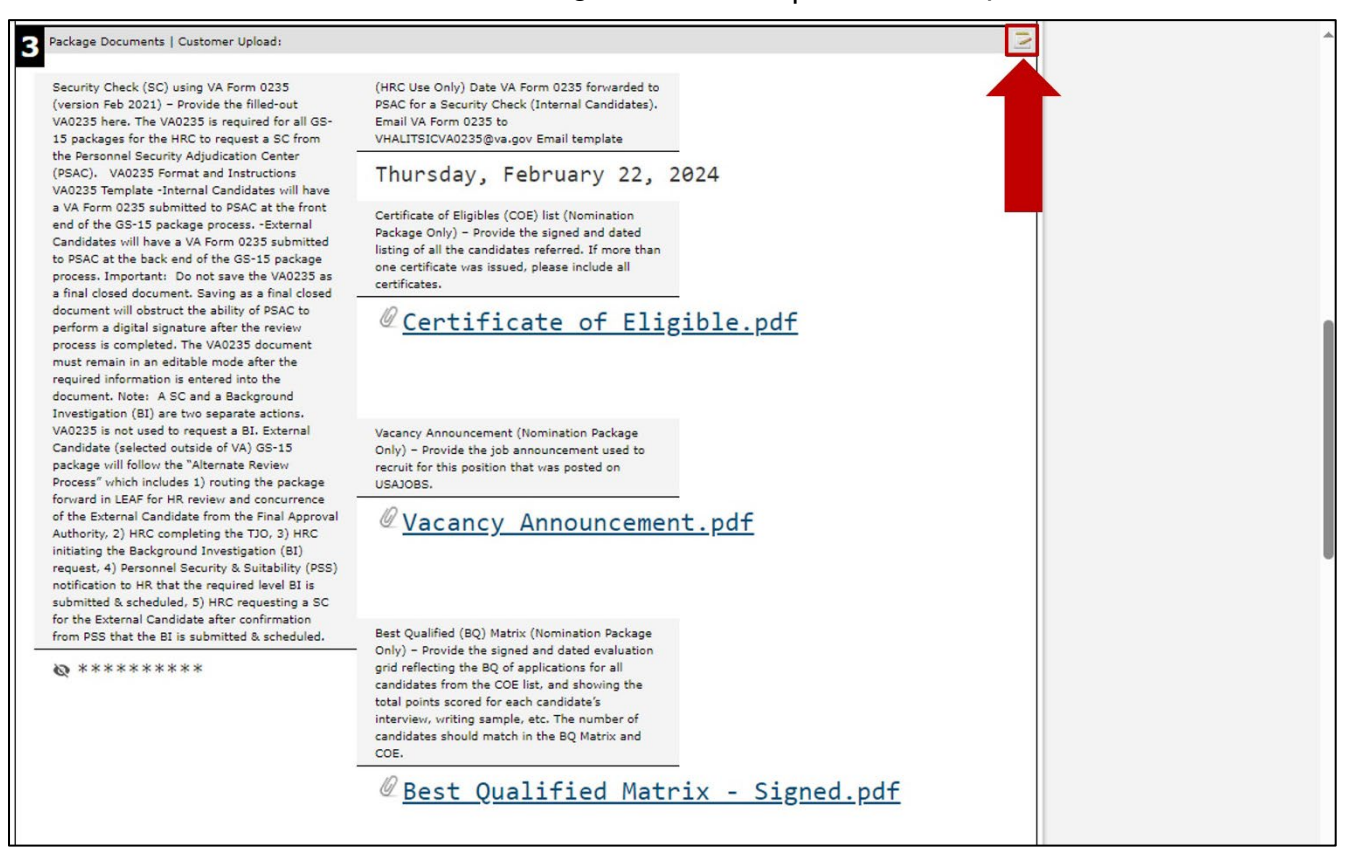

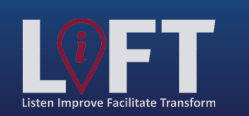

"Building Strategic Partnerships Through Service"

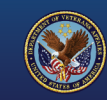

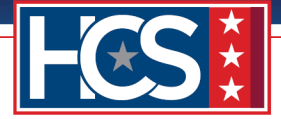

6. Use the scroll bar to navigate through the Editing # window.

| B Package Documents   Customer                                                                                                    | Editing #22                                                                                                    | ×             | <b>^</b> |
|----------------------------------------------------------------------------------------------------|----------------------------------------------------------------------------------------------------|---------------|----------|
| Security Check (SC) using VA F                                                                                                    | 8 Cancel                                                                                                    | 🔜 Save Change |          |
| (version Feb 2021) - Provide th<br>VA0235 here. The VA0235 is re<br>15 packages for the HRC to req<br>the December Security Adjudice                                                                                                    | Package Documents   Customer Upload:                                                                                                    |               |          |
| (PSAC). VA0235 Format and I<br>VA0235 Template -Internal Can<br>a VA Form 0235 submitted to P<br>end of the GS-15 package proc                                                                                                    | Security Check (SC) using VA Form 0235 (version Feb 2021) – Provide the filled-out VA0235 here. The VA0235 is required for all GS-15 packages for the HRC to request a SC from the Personnel Security Adjudication Center (PSAC).                                                                                                    |               |          |
| Candidates will have a VA Form<br>to PSAC at the back end of the                                                                                                    | VA0235 Format and Instructions VA0235 Template                                                                                                    |               |          |
| process. Important: Do not sa-<br>a final closed document. Saving<br>document will obstruct the abili                                                                                                    | -Internal Candidates will have a VA Form 0235 submitted to PSAC at the front end of the GS-15 package process.                                                                                                    |               |          |
| perform a digital signature afte<br>process is completed. The VA02<br>must remain in an editable moc                                                                                                    | -External Candidates will have a VA Form 0235 submitted to PSAC at the back end of the GS-15 package process.                                                                                                    |               |          |
| required information is entered<br>document. Note: A SC and a B<br>Investigation (BI) are two sepa<br>VA0235 is not used to request :<br>Candidate (selected outside of '<br>package will follow the "Alterna                                          | <b>Important:</b> Do not save the VA0235 as a final closed document. Saving as a final closed document will obstruct the ability of PSAC to perform a digital signature after the review process is completed. The VA0235 document must remain in an editable mode after the required information is entered into the document.                                                                                                    |               |          |
| Process" which includes 1) rout<br>forward in LEAF for HR review a                                                                                                    | Note: A SC and a Background Investigation (BI) are two separate actions. VA0235 is not used to request a BI.                                                                                                    |               |          |
| Authority, 2) HRC completing the<br>initiating the Background Invest<br>request, 4) Personnel Security :<br>notification to HR that the requi-<br>submitted & scheduled, 5) HRC<br>for the External Candidate after<br>from PSS that the BI is submitt | External Candidate (selected outside of VA) GS-15 package will follow the "Alternate<br>Review Process" which includes 1) routing the package forward in LEAF for HR<br>review and concurrence of the External Candidate from the Final Approval<br>Authority, 2) HRC completing the TJO, 3) HRC initiating the Background<br>Investigation (BI) request, 4) Personnel Security & Suitability (PSS)<br>notification to HR that the required level BI is submitted & scheduled, 5)<br>HRC requesting a SC for the External Candidate after confirmation from PSS that<br>the BI is submitted & scheduled. |               |          |
|                                                                                                    | * Required * Sensitive 🐼                                                                                                    |               |          |
|                                                                                                    | File Attachment(s)                                                                                                    |               |          |
|                                                                                                    |                                                                                                    | Delete        |          |
|                                                                                                    | Select additional File to attach: Choose File No file chosen                                                                                                    |               |          |
|                                                                                                    | Maximum attachment size is 20MB.                                                                                                    |               |          |

7. Select **Delete** to remove the unsigned Concurrence Sheet.

|                                    | File Attachment(s)                                                                                                    |                          |
|------------------------------------|----------------------------------------------------------------------------------------------------|--------------------------|
| 4 HCS Operations Section   Final - | Justification Memorandum.pdf     Delete                                                                                                    |                          |
| Final Approval Authority           | Select additional File to attach: Choose File No file chosen                                                                                                    |                          |
| To be complete                     | Maximum attachment size is 20MB.                                                                                                    |                          |
| NTR                                |                                                                                                    |                          |
| @ <u>NTR (GS-15</u>                | Concurrence Sheet – Provide a completed concurrence sheet populated with the nominee's name, position, title (use the<br>Official name from the OF-8 document), grade, location and business line. Only the DUS or COS signature block should be on<br>this document. |                          |
|                                    | * Required                                                                                                    |                          |
|                                    | File Attachment(s)                                                                                                    |                          |
| 5 HRC Final Action   VA Form 023:  | @ Concurrence Sheet.pdf                                                                                                    |                          |
| Date TJO provided (All Ca          | Select additional File to attach: Choose File No file chosen                                                                                                    |                          |
|                                    | Maximum attachment size is 20MB.                                                                                                    |                          |
|                                    | SF-50 - Provide the most recent non-award SF-50 for the candidate (non-redacted). If the selectee is not a current federal employee and/or does not have an SF-50, please indicate in the LEAF notes area.                                                            |                          |
|                                    | File Attachment(s)                                                                                                    |                          |
|                                    | @ <u>Sr-Supar</u>                                                                                                    |                          |
|                                    | Select additional File to attach: Choose File No file chosen                                                                                                    | stranic Action Framework |
|                                    | Maximum attachment size is 20MB.                                                                                                    | Version 1.0.5 rPUBLIC    |
|                                    |                                                                                                    |                          |

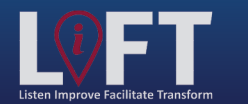

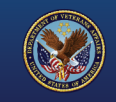

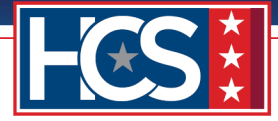

8. Select Yes in the Delete File? window.

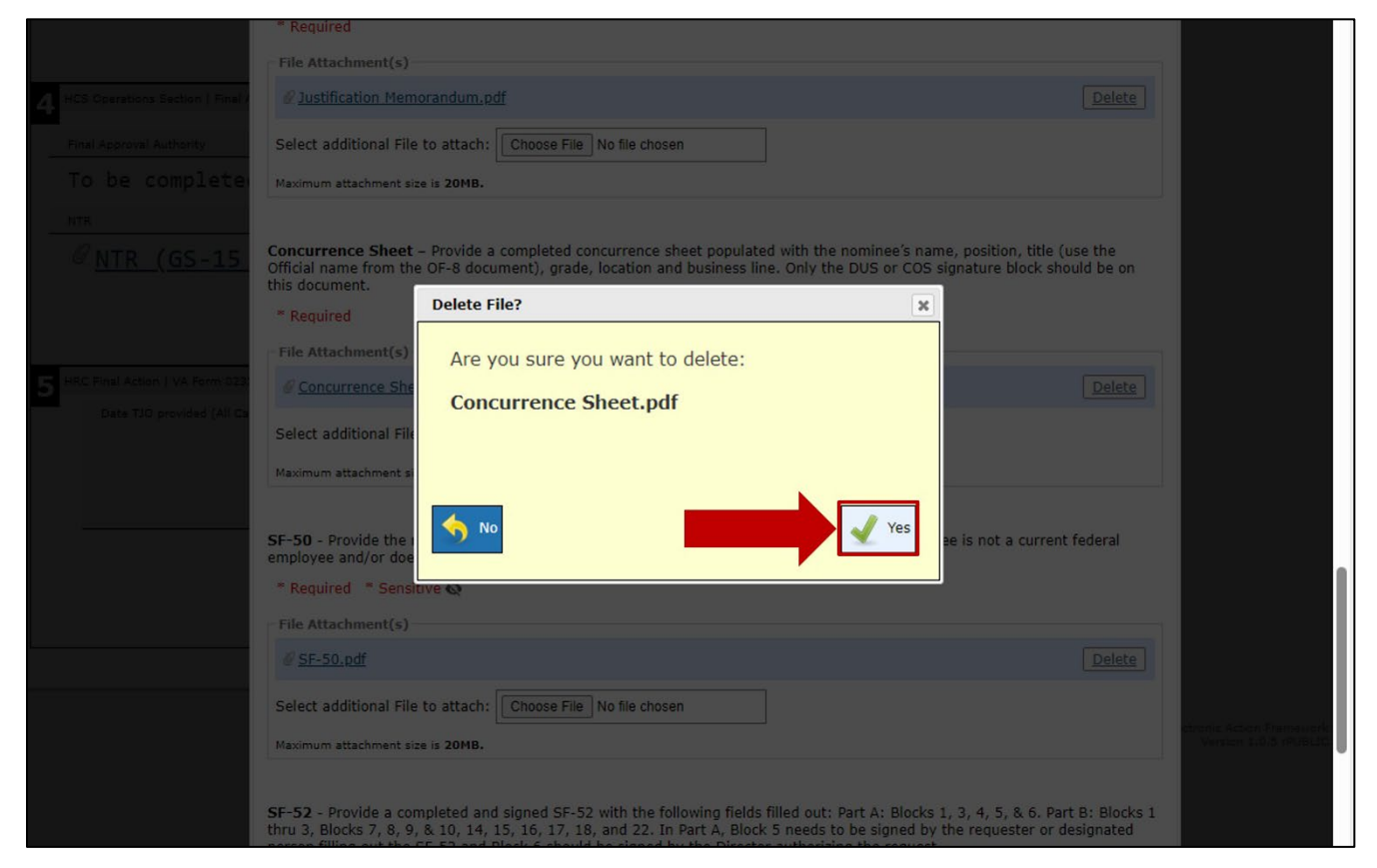

9. Select Choose File.

|                                    | - File Attachment(c)                                                                                                    |                                                   |
|------------------------------------|----------------------------------------------------------------------------------------------------|---------------------------------------------------|
|                                    | Institucing     Plate     Delete                                                                                                    |                                                   |
| 4 Hus Operations Section   Final / |                                                                                                    |                                                   |
| Final Approval Authority           | Select additional File to attach: Choose File No file chosen                                                                                                    |                                                   |
| To be complete                     | Maximum attachment size is 20MB.                                                                                                    |                                                   |
| NTR                                |                                                                                                    |                                                   |
| @ <u>NTR (GS-15</u>                | Concurrence Sheet – Provide a completed concurrence sheet populated with the nominee's name, position, title (use the<br>Official name from the OF-8 document), grade, location and business line. Only the DUS or COS signature block should be on<br>this document.                                                                                                    |                                                   |
|                                    | * Required                                                                                                    |                                                   |
|                                    | File Attachment(s)                                                                                                    |                                                   |
| 5 HRC Final Action   VA Form 023   | Select additional File to attach: Choose File No file chosen                                                                                                    |                                                   |
| Date TJO provided (All Ca          | Maximum attachment size is 20MB.                                                                                                    |                                                   |
|                                    | SF-50 - Provide the most recent non-<br>employee and/or does not have an SF<br><b>Required</b> * Sensitive<br>File Attachment(s)                                                                                                    |                                                   |
|                                    | Ø <u>SF-50.pdf</u> Delete                                                                                                    |                                                   |
|                                    | Select additional File to attach: Choose File No file chosen Maximum attachment size is 20MB.                                                                                                    |                                                   |
|                                    |                                                                                                    | ctronic Action Framework<br>Version 1.0.5 rPUBLIC |
|                                    | SF-52 - Provide a completed and signed SF-52 with the following fields filled out: Part A: Blocks 1, 3, 4, 5, & 6. Part B: Blocks 1<br>thru 3, Blocks 7, 8, 9, & 10, 14, 15, 16, 17, 18, and 22. In Part A, Block 5 needs to be signed by the requester or designated<br>person filling out the SF-52 and Block 6 should be signed by the Director authorizing the request. |                                                   |

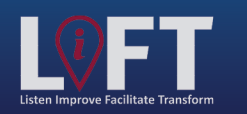

"Building Strategic Partnerships Through Service"

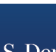

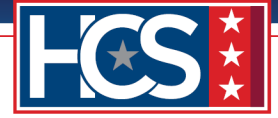

10. Select the signed Concurrence Sheet from the Open window.

| алан (П. т. т.                               | PC > Decision > LEAF GS15 > GS 15 Decision Decision                             |                    |                 | Sourch GS 15 Deale | ana Daguma  |  |
|----------------------------------------------|---------------------------------------------------------------------------------|--------------------|-----------------|--------------------|-------------|--|
| ⇒ * T 🛄 > Ini                                | s PC > Desktop > LEAF GS15 > GS-15 Package Documents                            |                    | ~ 0             | Search GS-15 Pack  | age Docum D |  |
| rganize 👻 🛛 New folde                        | er                                                                              |                    |                 |                    | 855 - 2     |  |
| ^                                            | Name                                                                            | Date modified      | Туре            | Size               | ^           |  |
| Quick access                                 | Archive                                                                         | 02/01/2024 6-20 DM | File felder     |                    |             |  |
| 😫 Documents 🖈                                | Annoved Oceanization Chart - Signed adf                                         | 01/21/2024 0.29 PM | Adoba Acrobat D | 20 10              |             |  |
| 🕹 Downloads  🖈                               | Approved Organization Chart - Signed.pdf     Best Qualified Matrix - Signed pdf | 01/21/2024 2:52 DM | Adobe Acrobat D | 20 KD              |             |  |
| E Pictures 🖈                                 | Certificate of Fligible pdf                                                     | 01/31/2024 3:53 PM | Adobe Acrobat D | 20 KB              |             |  |
| GS-15 Package                                | Concurrence Sheet ndf                                                           | 01/31/2024 3:54 PM | Adobe Acrobat D | 28 KB              |             |  |
| Stage 2-6 Job Air                            | Concurrence Sheet COS Signed odf                                                | 01/31/2024 3:54 PM | Adobe Acrobat D | 28 KB              |             |  |
| Change 2 - 0 500 All                         | Lustification Memorandum.pdf                                                    | 01/31/2024 3:54 PM | Adobe Acrobat D | 28 KB              |             |  |
| Stage 4                                      | Nominee Resume.ndf                                                              | 01/31/2024 3:55 PM | Adobe Acrobat D | 28 KB              |             |  |
| Stages 2-6                                   | NTR (GS-15 Nomination) LP version.pdf                                           | 02/22/2024 3:51 PM | Adobe Acrobat D | 272 KB             |             |  |
| 🔵 OneDrive - Depart                          | NTR (GS-15 Nomination) LP version DEDO Signed.pdf                               | 02/22/2024 3:51 PM | Adobe Acrobat D | 272 KB             |             |  |
| 24 14 15 15 15 15 15 15 15 15 15 15 15 15 15 | NTR (GS-15 Nomination) LP version EMO Signed.pdf                                | 02/22/2024 3:51 PM | Adobe Acrobat D | 272 KB             |             |  |
| This PC                                      | Performance Appraisals (24 Months).pdf                                          | 01/31/2024 3:55 PM | Adobe Acrobat D | 28 KB              |             |  |
| 3D Objects                                   | Place of Birth (Security Check).pdf                                             | 01/31/2024 3:55 PM | Adobe Acrobat D | 28 KB              |             |  |
| Desktop                                      | Position Description_OF-8.pdf                                                   | 01/31/2024 3:55 PM | Adobe Acrobat D | 28 KB              |             |  |
| Documents                                    | Reference Checks - Signed.pdf                                                   | 01/31/2024 3:56 PM | Adobe Acrobat D | 28 KB              |             |  |
| Downloads                                    | SF-50.pdf                                                                       | 01/31/2024 3:56 PM | Adobe Acrobat D | 28 KB              |             |  |
| Music Y                                      | SF-52.pdf                                                                       | 01/31/2024 3:57 PM | Adobe Acrobat D | 28 KB              | ~           |  |
| File <u>n</u> a                              | ame:                                                                            |                    | ~               | All files (*.*)    | ~           |  |
|                                              |                                                                                 |                    |                 | Open               | Cancel      |  |
|                                              |                                                                                 |                    |                 |                    |             |  |
|                                              | Select additional File to attach: Choose File                                   | chosen             |                 |                    |             |  |
|                                              | Maximum attachment size is 20MB.                                                |                    |                 |                    |             |  |
|                                              |                                                                                 |                    |                 |                    |             |  |

### 11. Select Open.

| Organiza = Navifald |                                                   |                    |                 | 8== _  |        |
|---------------------|---------------------------------------------------|--------------------|-----------------|--------|--------|
| Organize  INew fold | er A                                              |                    |                 | 8==    | •      |
| A Quick accord      | Name                                              | Date modified      | Туре            | Size   | ^      |
|                     | Archive                                           | 02/01/2024 6:29 PM | File folder     |        |        |
| Documents 🖈         | 🔒 Approved Organization Chart - Signed.pdf        | 01/31/2024 3:53 PM | Adobe Acrobat D | 28 KB  |        |
| 🕂 Downloads 🖈       | 👃 Best Qualified Matrix - Signed.pdf              | 01/31/2024 3:53 PM | Adobe Acrobat D | 28 KB  |        |
| 📰 Pictures 🛛 🖈      | Certificate of Eligible.pdf                       | 01/31/2024 3:53 PM | Adobe Acrobat D | 28 KB  |        |
| GS-15 Package E     | Concurrence Sheet.pdf                             | 01/31/2024 3:54 PM | Adobe Acrobat D | 28 KB  |        |
| LEAF GS15           | Concurrence Sheet_COS_Signed.pdf                  | 01/31/2024 3:54 PM | Adobe Acrobat D | 28 KB  |        |
| Stage 1 Screen C    | Justification Memorandum.pdf                      | 01/31/2024 3:54 PM | Adobe Acrobat D | 28 KB  |        |
| Stage 2-6 Job Air   | Nominee Resume.pdf                                | 01/31/2024 3:55 PM | Adobe Acrobat D | 28 KB  |        |
| stage z stos t t.   | NTR (GS-15 Nomination)_LP version.pdf             | 02/22/2024 3:51 PM | Adobe Acrobat D | 272 KB |        |
| 📥 OneDrive - Depart | NTR (GS-15 Nomination)_LP version_DEDO_Signed.pdf | 02/22/2024 3:51 PM | Adobe Acrobat D | 272 KB |        |
| This PC             | NTR (GS-15 Nomination)_LP version_EMO_Signed.pdf  | 02/22/2024 3:51 PM | Adobe Acrobat D | 272 KB |        |
| = 2D Objects        | Performance Appraisals (24 Months).pdf            | 01/31/2024 3:55 PM | Adobe Acrobat D | 28 KB  | - 199  |
| SD Objects          | Place of Birth (Security Check).pdf               | 01/31/2024 3:55 PM | Adobe Acrobat D | 28 KB  |        |
| Desktop             | Position Description_OF-8.pdf                     | 01/31/2024 3:55 PM | Adobe Acrobat D | 28 KB  |        |
| Documents           | Reference Checks - Signed.pdf                     | 01/31/2024 3:56 PM | Adobe Acrobat D | 28 KB  |        |
| L Downloads         | SF-50 ndf                                         | 01/31/2024 3:56 PM | Adobe Acrobat D | 28 KR  | ~      |
| File <u>n</u>       | ame: Concurrence Sheet_COS_Signed.pdf             |                    | ✓ All files     | (*.*)  | $\sim$ |
|                     |                                                   |                    | On              | en Can | cel    |
|                     |                                                   |                    |                 | curr   |        |
| Maximu              | m attachment size is 20MB.                        |                    |                 |        |        |

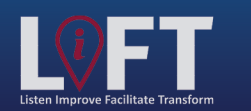

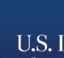

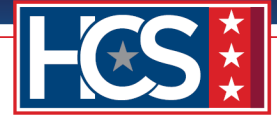

12. Verify that the signed Concurrence Sheet displays in the Editing # window.

| HCS Operations Section   Final / |                                                                                                    |                       |
|----------------------------------|----------------------------------------------------------------------------------------------------|-----------------------|
| Final Approval Authority         | Select additional File to attach: Choose File No file chosen                                                                                                    |                       |
| To be complete                   | Maximum attachment size is 20MB.                                                                                                    |                       |
| NTR                              |                                                                                                    |                       |
| @ <u>NTR (GS-15</u>              | Concurrence Sheet – Provide a completed concurrence sheet populated with the nominee's name, position, title (use the<br>Official name from the OF-8 document), grade, location and business line. Only the DUS or COS signature block should be on<br>this document. |                       |
|                                  | * Required                                                                                                    |                       |
|                                  | File Attachment(s)                                                                                                    |                       |
| 5 HRC Final Action   VA Form 023 | Select additional File to attach: Choose File ConcurrencSigned.pdf                                                                                                    |                       |
| Date TJO provided (All Ca        | File Concurrence_Sheet_COS_Signed.pdf has been attached                                                                                                    |                       |
|                                  | Maximum attachment size is 20MB.                                                                                                    |                       |
|                                  | SF-50 - Provide the most recent non-award SF-50 for the care mployee and/or does not have an SF-50, please indicate in EAF notes area.<br>■ Required ■ Sensitive<br>File Attachment(s)<br>@ SF-50.pdf<br>Delete                                                       |                       |
|                                  | Select additional File to attach: Choose File No file chosen                                                                                                    |                       |
|                                  | Maximum attachment size is 20MB.                                                                                                    | Version 1.0.5 rPUBLIC |
|                                  | SE-53 Dravide a completed and cleaned SE-53 with the following fields filled out: Dart A: Diacks 1, 2, 4, 5, 9, 6, Dart B: Diacks 1,                                                                                                    |                       |

13. Select Save Change.

| performance appraisals, please<br>LEAF notes. | Cancel                                                                                                    | A                                                 |
|-----------------------------------------------|----------------------------------------------------------------------------------------------------|---------------------------------------------------|
| @ Performance                                 | Justification Memorandum - Provide the hiring official rationale for recommending the nominee. The document mos<br>signed by the hiring official (District Director or business line Director).                                                                       |                                                   |
|                                               | * Required                                                                                                    |                                                   |
|                                               | File Attachment(s)                                                                                                    |                                                   |
| 4 HCS Operations Section   Final /            |                                                                                                    |                                                   |
| Final Approval Authority                      | Select additional File to attach: Choose File No file chosen                                                                                                    |                                                   |
| To be complete                                | Maximum attachment size is 20MB.                                                                                                    |                                                   |
| NTR                                           |                                                                                                    |                                                   |
| @ <u>NTR (GS-15</u>                           | Concurrence Sheet – Provide a completed concurrence sheet populated with the nominee's name, position, title (use the<br>Official name from the OF-8 document), grade, location and business line. Only the DUS or COS signature block should be on<br>this document. |                                                   |
|                                               | * Required                                                                                                    |                                                   |
|                                               | - File Attachment(s)                                                                                                    |                                                   |
| 5 HRC Final Action   VA Form 023              | Select additional File to attach: Choose File ConcurrencSigned.pdf                                                                                                    |                                                   |
| Date IJO provided (All Ca                     | File Concurrence_Sheet_COS_Signed.pdf has been attached                                                                                                    |                                                   |
|                                               | Maximum attachment size is 20MB.                                                                                                    |                                                   |
|                                               |                                                                                                    |                                                   |
|                                               | SF-50 - Provide the most recent non-award SF-50 for the candidate (non-redacted). If the selectee is not a current federal<br>employee and/or does not have an SF-50, please indicate in the LEAF notes area.                                                         |                                                   |
|                                               | * Required * Sensitive 🐼                                                                                                    |                                                   |
|                                               | File Attachment(s)                                                                                                    |                                                   |
|                                               | @ SF-50.pdf                                                                                                    |                                                   |
|                                               | Select additional File to attach: Choose File No file chosen                                                                                                    |                                                   |
|                                               | Maximum attachment size is 20MB.                                                                                                    | Ctronic Action Framework<br>Version 1.0.5 rPUBLIC |
|                                               |                                                                                                    |                                                   |

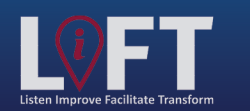

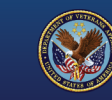

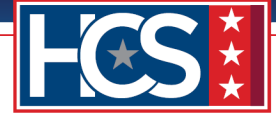

14. Verify that the signed Concurrence Sheet displays in the Section 3 Package Documents Customer Uploads.

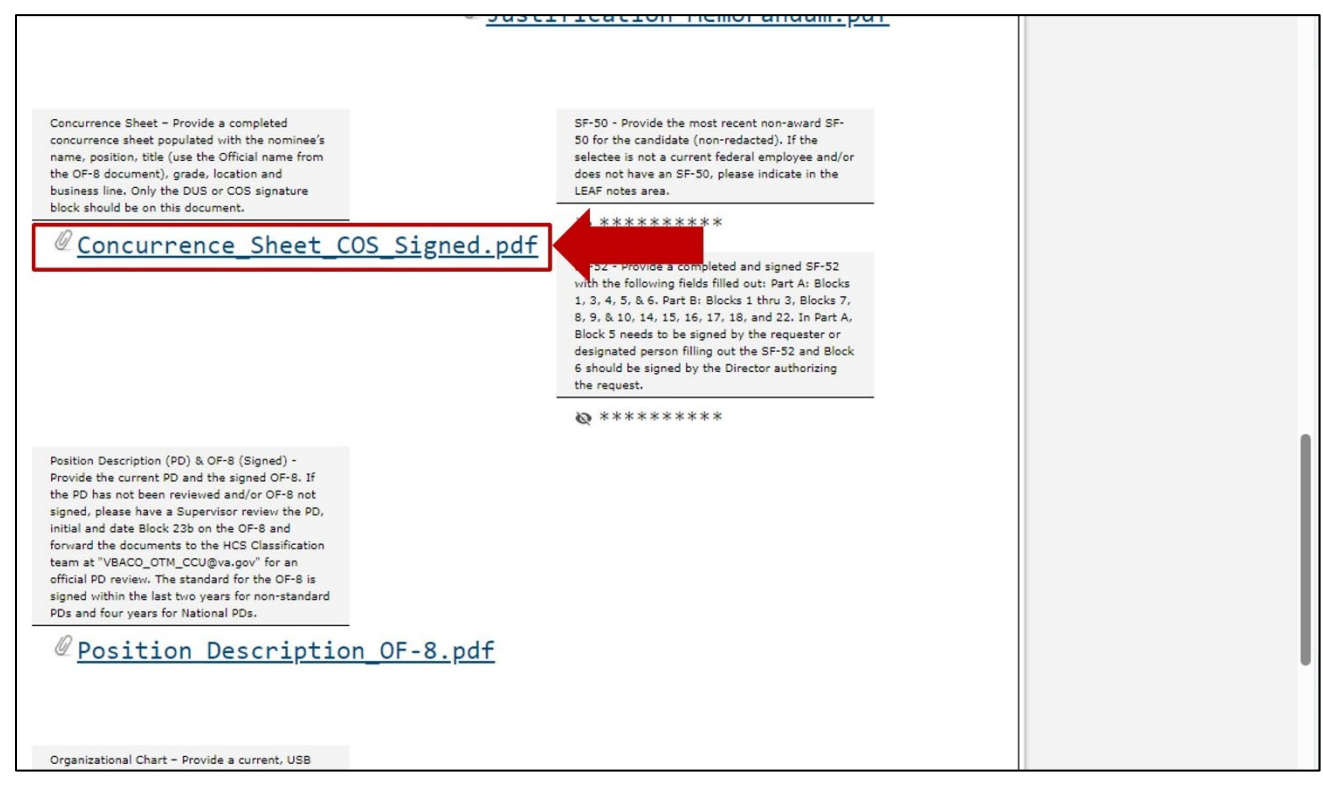

15. Use the scroll bar to return to the top of the Main Request screen.

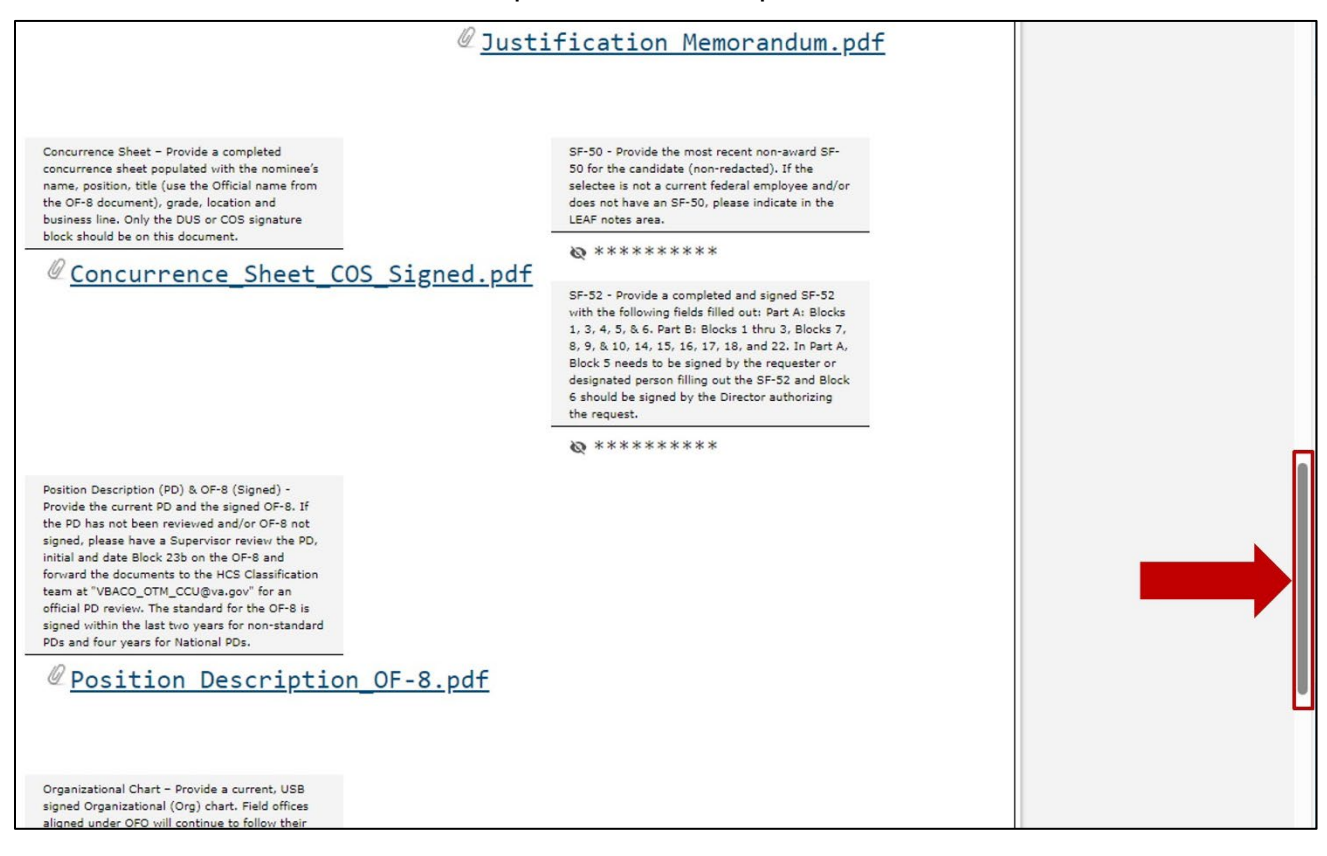

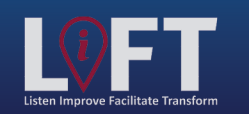

"Building Strategic Partnerships Through Service"

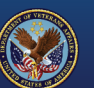

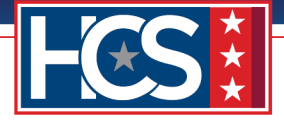

#### 16. Type comments in the Chief of Staff Comments field.

NOTE:

- The title of the Comments field varies, depending on the role of the Final Approving Authority.
- If needed, use the Note option to add the comment without advancing request to the • next stage in the candidate selection process.

| Office of Human Capital Services (HCS<br>050 Centralized Processing LEAF Portal                 | ►)                                                                           | <u>Sign out</u><br>Request #22                                                                                                    |
|-------------------------------------------------------------------------------------------------|------------------------------------------------------------------------------|----------------------------------------------------------------------------------------------------|
| Chief of Staff Comments: N                                                                      | ote Send for continued processing                                            | Tools         View History         il         Print to PDF         BETA         Add Bookmark                                                 |
| DEDO: Sent to Chief of Staff for Signature Comment: Signed NTR                                  | Friday, February 23, 2024                                                    | Copy Request                                                                                                    |
| Testing<br>GS-15 Package                                                                        | Initiated by First Name Last Name#1<br>Submitted Thursday, February 22, 2024 | Comments Enter a notel Post                                                                                                    |
| 1 Requesting Point of Contact:<br>Requestor Full Name Organization/Service Line                 | Servicing HRC                                                                | Sent to Chief of Staff for Feb 23<br>Signature Name<br>Signed NTR                                                                            |
| FirstName LastName#1 Under Secretary for Benefits (20) Define Service Line if "Other" selected: | HRC Baltimore Servicing HR Specialist                                        | Note to reviewer Completed by         Feb 22           Name         NTR signed by EMO           Note to reviewer Completed by         Feb 22 |

17. Select Send for continued processing to forward the request to HCS Operations for final confirmation.

| Office of Human Capital Services (HCS<br>OSO Centralized Processing LEAF Portal                                                                                                   | )                                                                                                    |
|----------------------------------------------------------------------------------------------------|----------------------------------------------------------------------------------------------------|
| Chief of Staff<br>Comments:<br>Chief of Staff signed.                                                                                                    | te Send for continued processing                                                                                                    |
| DEDO: Sent to Chief of Staff for Signature Comment: Signed NTR                                                                                                    | February 23, 2024                                                                                                    |
| Iesting<br>GS-15 Package<br>1 Requesting Point of Contact:                                                                                                    | Initiated by First Inner Last Name#1<br>Submitted Thursday, February 22, 2024                                                                                                    |
| Requestor Full Name         Organization/Service Line           FirstName LastName#1         Under Secretary for Benefits (20)           Define Service Line if "Other" selected: | Servicing HRC         Signed NTR           HRC Baltimore         Note to reviewer Completed by Feb<br>Name           Servicing HR Specialist         Note to reviewer Completed by Feb |

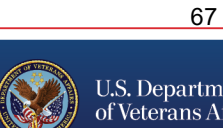

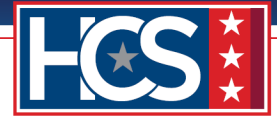

# STAGE 5

# **HCS Operations: HRC Notification**

HCS Operations receives a LEAF notification of the GS-15 package request and confirms the following package components:

- Information on the request, including attached documents.
- NTR signed by both the EMO and DEDO.
- Concurrence Sheet signed by Final Approval Authority.

HCS Operations then assigns the GS-15 package request to the Servicing HRC and the appropriate HRS.

1. Select View Request link in the LEAF notification email.

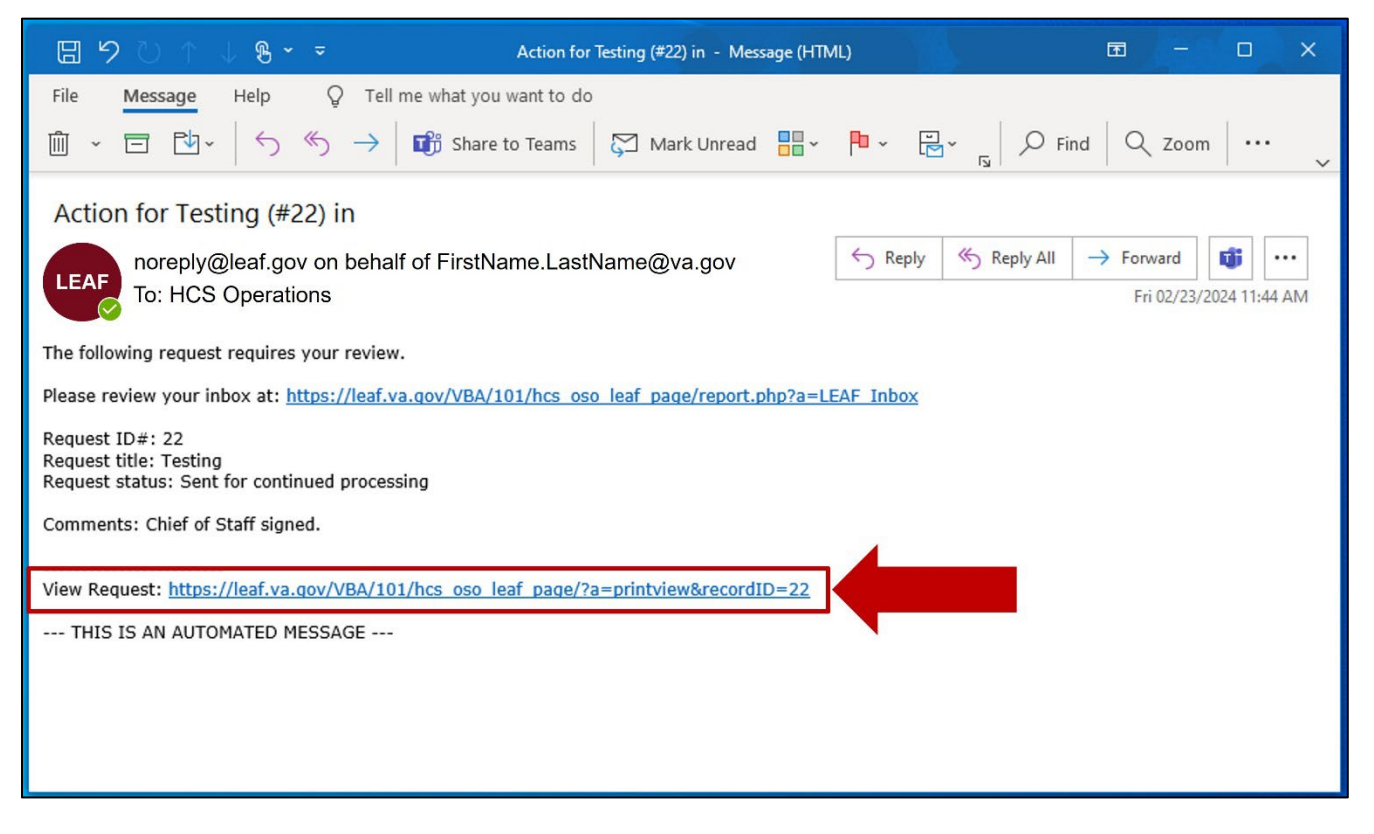

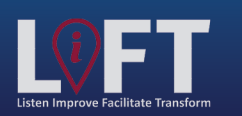

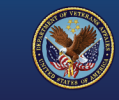

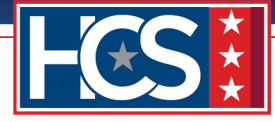

2. Use the scroll bar to display Section 3 Package Documents | Customer Uploads.

| Office of<br>OSO Centraliz                                               | Human Capital Services (HCS<br>zed Processing LEAF Portal | )                                     | 0 | Help <b>v</b> Request                 | <u>Sign out</u><br>#22 |
|--------------------------------------------------------------------------|-----------------------------------------------------------|---------------------------------------|---|---------------------------------------|------------------------|
| HCS Operations                                                           |                                                           |                                       |   | Tools                                 |                        |
| Comments:                                                                |                                                           |                                       |   | Write Email                           |                        |
|                                                                          |                                                           |                                       |   | Print to PDF BETA                     |                        |
| Baltimore Package C                                                      | complete Stage Denver Package Complete Stage D            | OSO TT Package Complete Stage         |   | Add Bookmark                          |                        |
|                                                                          | ackson Package Complete Stage                             | 030 TT Package Complete Stage         |   | Copy Request                          |                        |
| Chief of Staff: Sent for continued<br>Comment:<br>Chief of Staff signed. | processing                                                | Friday, February 23, 2024             | 4 | 🛿 Cancel Request                      |                        |
|                                                                          |                                                           |                                       | 1 | Comments                              |                        |
| Testing                                                                  |                                                           | Initiated by First Name Last Name#1   |   | Enter a note!                         | Post                   |
| GS-15 Package                                                            |                                                           | Submitted Thursday, February 22, 2024 |   | Sent for continued processing<br>Name | Feb 23                 |
| Requesting Point of Contact:                                             |                                                           |                                       | 3 | Chief of Staff signed.                | 5-1-00                 |
| Requestor Full Name                                                      | Organization/Service Line                                 | Servicing HRC                         |   | Signature by Name<br>Signed NTR       | PED 25                 |
| FirstName LastName                                                       | #1 Under Secretary for Benefits (20)                      | HRC Baltimore                         |   | Note to reviewer Completed by<br>Name | Feb 22                 |
|                                                                          | Define Service Line if "Other" selected:                  | Servicing HR Specialist               |   | NTR signed by EMO                     |                        |
|                                                                          |                                                           | FirstName LastName#6                  |   | Note to reviewer Completed by<br>Name | Feb 22                 |
| Second Point of Contact                                                  | Requesting Leadership Additional POC (optional)           |                                       |   | First Name LastName rev               | newed.                 |

3. Select the attached **Concurrence Sheet** to view and verify the signature.

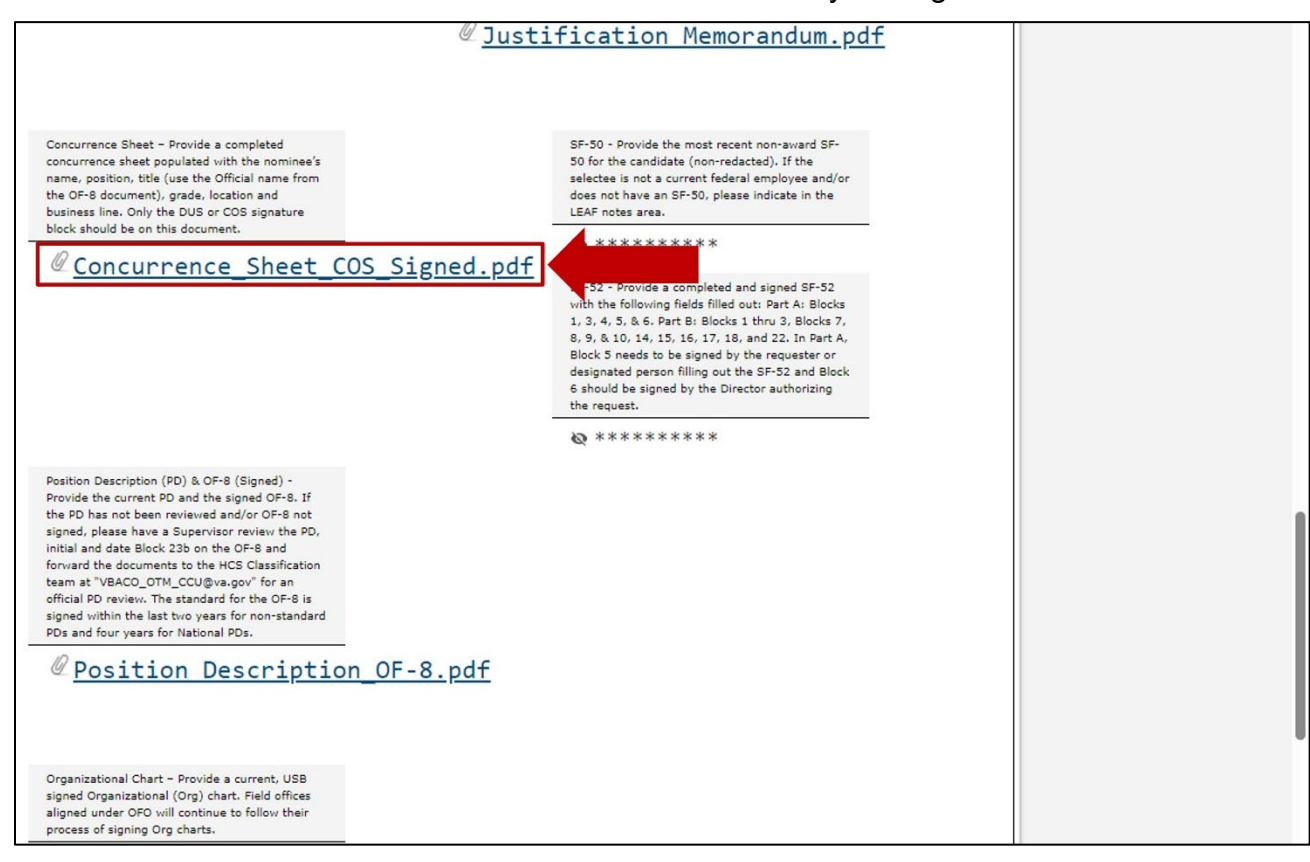

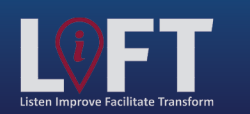

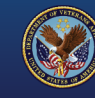

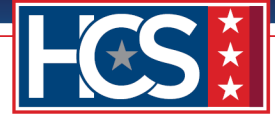

4. Use the scroll bar to return to the top of the Main Request screen.

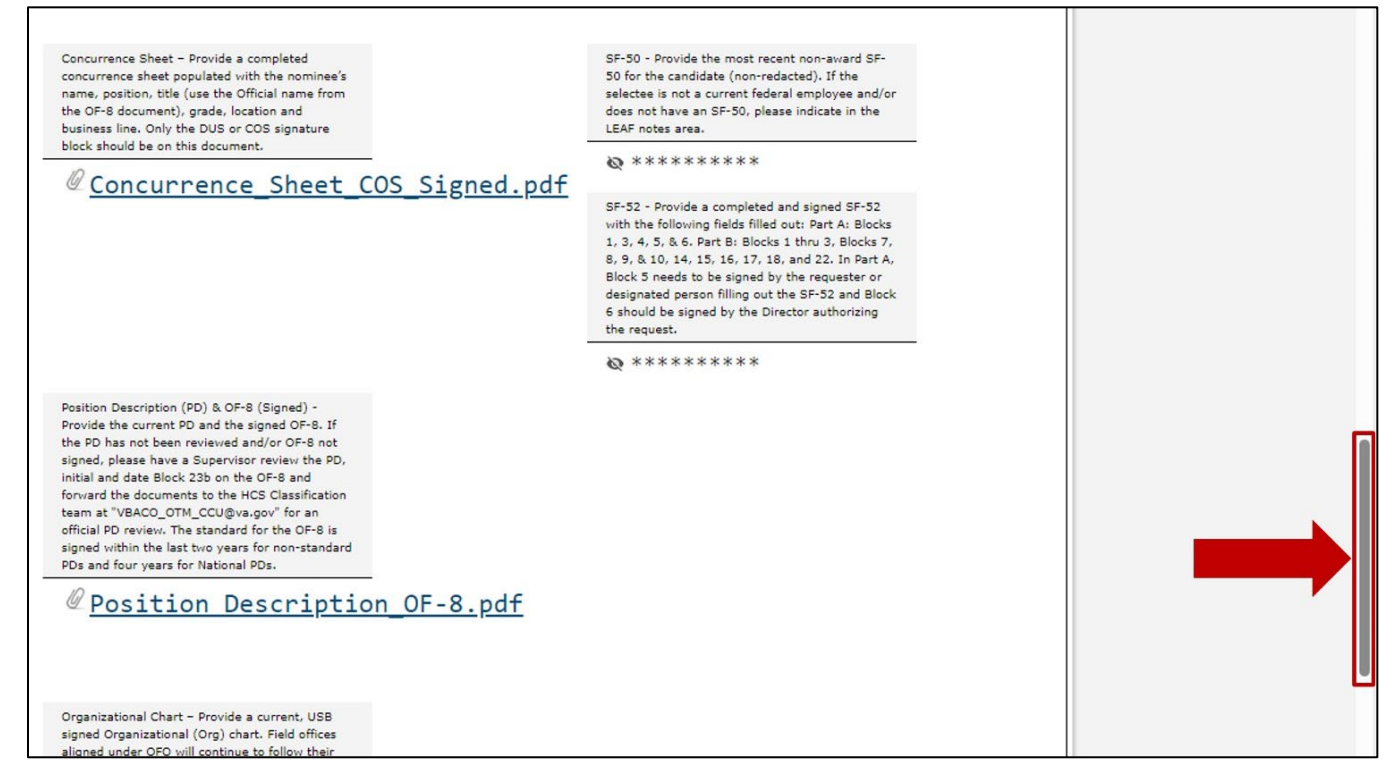

5. Type comments in the HCS Operations Comments field.

| HCS Operations   Comments:   Baltimore Package Complete Stage   Detroit Package Complete Stage   Detroit Package Complete Stage   Jackson Package Complete Stage   OSO TT Package Complete Stage   Detroit Package Complete Stage   Jackson Package Complete Stage   OSO TT Package Complete Stage   OSO TT Package Complete Stage   Comments:   Add Bookmark   Copy Request   Mid of Staff: Sent for continued processing   Friday, February 23, 2024   Staff: Sent for continued processing   Friday, February 23, 2024   Initiated by First Name Last Name#1   Staff: Sent of Contact:   Requesting Point of Contact:   FirstName LastName#1   Under Secretary for Benefits (20)   Define Service Line if "Other" selected:   Second Point of Contact   Requesting LastName#1   Under Secretary for Benefits (20)   Define Service Line if "Other" selected:   Second Point of Contact   Requesting LastName#4   Unassigned | Office of Human Capital Services (HCS)<br>OSO Centralized Processing LEAF Portal                                                                                      | )                                                                | l <u>Sign out</u><br>Request #22                                                                                                    |
|----------------------------------------------------------------------------------------------------|----------------------------------------------------------------------------------------------------|------------------------------------------------------------------|----------------------------------------------------------------------------------------------------|
| hief of Staff: Sent for continued processing       Friday, February 23, 2024         hief of Staff signed.       Friday, February 23, 2024         Comment:<br>Chief of Staff signed.       Initiated by First Name Last Name#1<br>Submitted Thursday, February 22, 2024         Requesting Point of Contact:       Comments         Requestor Full Name       Organization/Service Line         FirstName LastName#1       Under Secretary for Benefits (20)         Define Service Line if "Other" selected:       Servicing HRC         Second Point of Contact:       Servicing HR Specialist         FirstName       FirstName LastName#4         Second Point of Contact:       Servicing HR Specialist         FirstName       FirstName LastName#4         Second Point of Contact       Requesting Leadership                                                                                                    | HCS Operations Comments: Baltimore Package Complete Stage Denver Package Complete Stage Detroit Package Complete Stage Jackson Package Complete Stage                 | es Moines Package Complete Stage                                 | Tools         View History         ail         Print to PDF         BETA         Add Bookmark                                                                 |
| Requesting Point of Contact:         Requestor Full Name       Organization/Service Line         FirstName LastName#1       Under Secretary for Benefits (20)         Define Service Line if "Other" selected:       Servicing HRC         Second Point of Contact       Requesting Leadership         Additional POC (optional)       FirstName         FirstName       FirstName LastName#4         Uname       Note to reviewer Completed by Feb 22         Name       Note to reviewer Completed by Feb 22         Name       Note to reviewer Completed by Feb 22         Name       FirstName LastName reviewed.                                                                                                    | Chief of Staff: Sent for continued processing Comment: Chief of Staff signed. Testing GS-15 Package                                                                   | Friday, February 23, 2024<br>Initiated by First Name Last Name#1 | Copy Request Concel Request Comments Enter a notel Post Sent for continued processing Feb 23                                                                  |
| Second Point of Contact         Requesting Leadership         Additional POC (optional)         FirstName         LastName#4         Note to reviewer Completed by Feb 22           FirstName         FirstName LastName#4         Unassigned         Routed to HCS Operations by Feb 22                                                                                                    | Requesting Point of Contact:           Requestor Full Name         Organization/Service Line           FirstName LastName#1         Under Secretary for Benefits (20) | Servicing HRC<br>HRC Baltimore                                   | Name<br>Chief of Staff signed.<br>Sent to Chief of Staff for<br>Signature by Name<br>Signed NTR<br>Note to reviewer Completed by Feb 22<br>Name               |
| EirstName LastName reviewed                                                                                                    | Second Point of Contact         Requesting Leadership         Additional POC (optional)           FirstName         FirstName LastName#4         Unassigned           | Servicing HR Specialist<br>FirstName LastName#6                  | NTR signed by EMO Note to reviewer Completed by Feb 22 Name First Name LastName reviewed. Routed to HCS Operations by Feb 22 Name FirstName LastName reviewed |

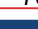

U.S. Department

of Veterans Affairs

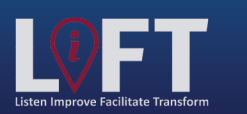

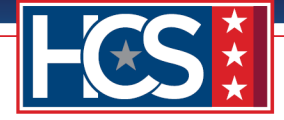

6. Select **Baltimore Package Complete Stage** to forward the GS-15 package request to the Servicing HRC and assigned HRS.

NOTE: The Package Complete Stage option depends on the Servicing HRC identified on the request.

| Office of Human Capital Services (HCS)<br>OSO Centralized Processing LEAF Portal                           |                                                                                                    |
|----------------------------------------------------------------------------------------------------|----------------------------------------------------------------------------------------------------|
| HCS Operations                                                                                             | Tools                                                                                                    |
| Commente:                                                                                                  | View History                                                                                                    |
| Verified Concurrence Sheet signature.                                                                      | Write Email                                                                                                    |
| Baltimore Package Complete Stage Denver Package Complete Stage                                             | Des Moines Package Complete Stage                                                                                                    |
|                                                                                                    | Add Bookmark                                                                                                    |
|                                                                                                    | Copy Request                                                                                                    |
| Chief of Staff: Sent for cone d processing                                                                 | Friday, February 23, 2024                                                                                                    |
| Comment:<br>Chief of Staff signed.                                                                         |                                                                                                    |
|                                                                                                    | Comments                                                                                                    |
| Testing                                                                                                    | Initiated by First Name Last Name#1                                                                                                    |
| GS-15 Package                                                                                              | Submitted Thursday, February 22, 2024 Sent for continued processing Feb 23<br>Name                                                                                                    |
| Requesting Point of Contact:                                                                               | Chief of Staff signed.                                                                                                    |
| 2                                                                                                    | Sent to Chief of Staff for Feb 23<br>Signature by Name                                                                                                    |
| Requestor Full Name Organization/Service Line                                                              | Servicing HRC Signed NTR                                                                                                    |
| Firstname Lastname#1 Under Secretary for Benefits (                                                        | 20) HRC Baltimore Note to reviewer Completed by Feb 22<br>Name                                                                                                    |
| Define Service Line if "Other" selected:                                                                   | Servicing HR Specialist NTR signed by EMO                                                                                                    |
|                                                                                                    | FirstName LastName#6 Note to reviewer Completed by Feb 22<br>Name                                                                                                    |
| Second Point of Contact Requesting Leadership Additional POC (optional)                                    | First Name LastName reviewed.                                                                                                    |
| FirstName FirstName LastName#4 Unassigned<br>LastName#3                                                    | Routed to HCS Operations by Feb 22 Name FirstName LastName reviewed.                                                                                                    |
| Customer Response   Nature of Request:                                                                     |                                                                                                    |
| Package Type: Requested Position Information (i.e. Position Location (City                                 | y & State) Candidate Name (First Last) Portugation (First Last) Portugation (First Last) Portuga |
| Nomination Title, Series, Grade Baltimore,                                                                 | MD FirstName LastName Package reviewed. Waiting on                                                                                                    |
| Detail Days Employee Type It is our goal to assist with "Building Strategic signed VA Form 0235 to return. |                                                                                                    |
| Partnerships Through Service."                                                                             | The LEAF GS-15 and ends with the Internal Use                                                                                                    |
| customer. We are requesting all<br>internal actions (including docu                                        | I customer I customer I ments confirmed I a second second se                                                                                                    |
| as the most recent, updated, an                                                                            | nd signed as OSO HRC Assignment                                                                                                    |

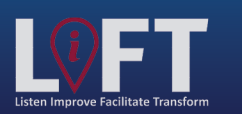

"Building Strategic Partnerships Through Service"

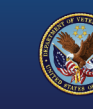

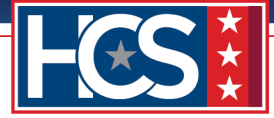

# Servicing HRC: HRC Notification, Job Offer, Closeout, and Customer Notification

The HRS assigned to the request reviews the GS-15 package request in LEAF and confirms the signature on the Concurrence Sheet. Once all documents are verified for completeness, the HRS extends the TJO to the candidate (for both internal and external candidates).

For external candidates, the HRS updates the date that VA Form 0235 was sent to PSAC once the BI is scheduled. Upon receipt of the completed VA Form 0235 from PSAC, the HRS uploads the document to the request in LEAF.

Once the FJO is extended to the candidate (internal or external), the HRS completes the GS-15 package request.

1. Select View Request link in the LEAF notification email.

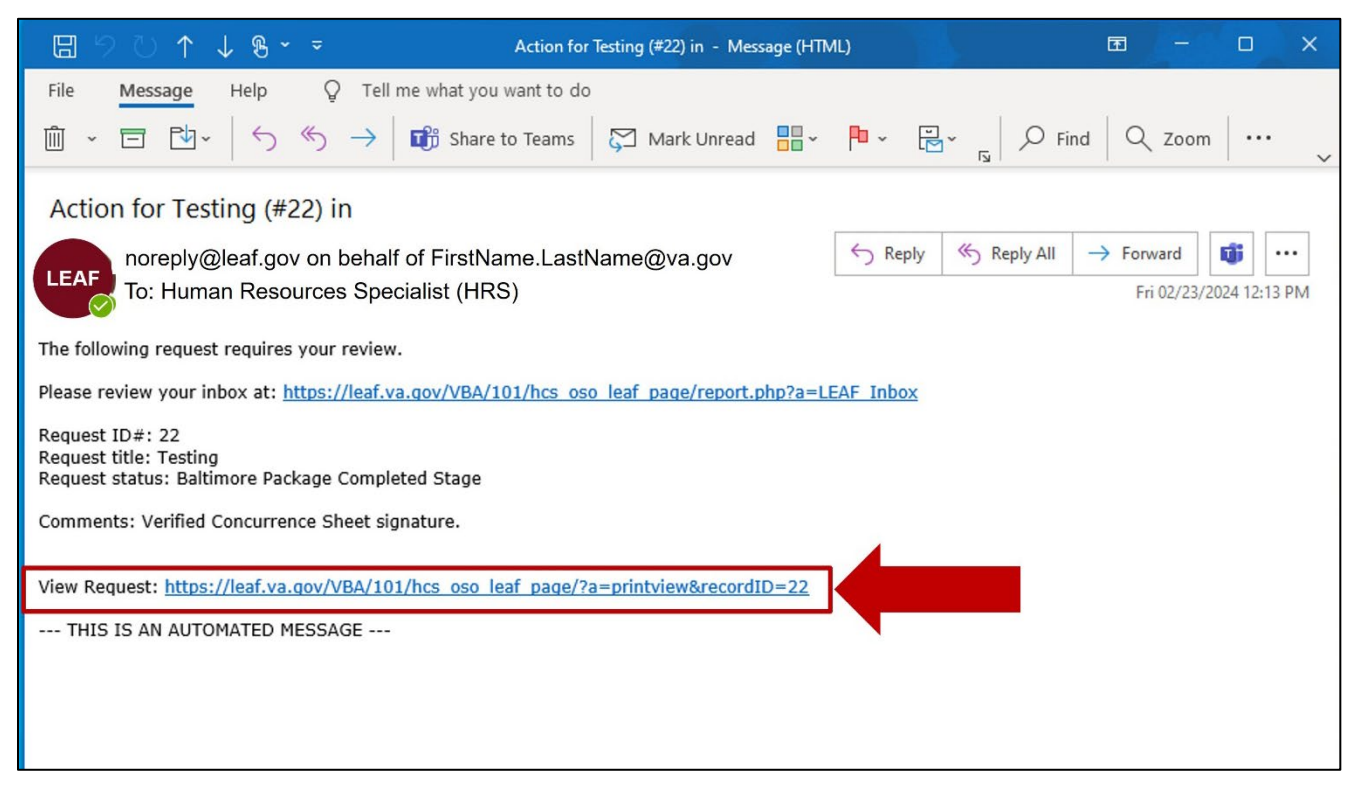

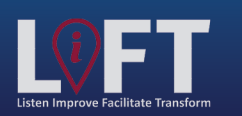

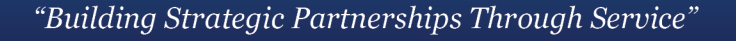

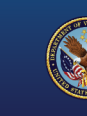
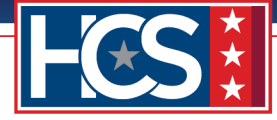

NOTE: Steps 2–7 apply to both internal and external candidates.

2. Use the scroll bar to display Section 3 Package Documents | Customer Uploads.

| Office of Human Capital Services (HCS<br>OSO Centralized Processing LEAF Portal                                   | )                                                                            | l <u>Sign out</u>                                                                                           |
|----------------------------------------------------------------------------------------------------|------------------------------------------------------------------------------|----------------------------------------------------------------------------------------------------|
| Baltimore Assigned Specialist (HRS FirstName Last Name#6) Comments: Note Ca                                       | ndidate Selection Process Complete                                           | View H                                                                                                    |
| HCS Operations: Baltimore Package Completed Stage Comment: Verified Concurrence Sheet signature.                  | Friday, February 23, 2024                                                    | Copy Request                                                                                                |
| Testing<br>GS-15 Package                                                                                          | Initiated by First Name Last Name#1<br>Submitted Thursday, February 22, 2024 | Comments Enter a note! Post                                                                                 |
| Requesting Point of Contact:           Requestor Full Name         Organization/Service Line                      | Servicing HRC                                                                | Baltimore Package Completed Feb 23<br>Stage Name<br>Verified Concurrence Sheet<br>signature.                |
| FirstName LastName#1 Under Secretary for Benefits (20) Define Service Line if "Other" selected:                   | HRC Baltimore Servicing HR Specialist                                        | Sent for continued processing Feb 23<br>Name<br>Chief of Staff signed.<br>Sent to Chief of Staff for Feb 23 |
| Second Point of Contact Requesting Leadership Additional POC (optional) FirstName FirstName LastName#4 Unassigned | FirstName LastName#6                                                         | Signature by Name<br>Signed NTR<br>Note to reviewer Completed by Feb 22<br>Name                             |

3. Select the **Edit** icon for Section 3 Package Documents | Customer Uploads.

| 3 Package Documents   Customer Upload:                                                                                                    |                                                                                                    |            | * |
|----------------------------------------------------------------------------------------------------|----------------------------------------------------------------------------------------------------|------------|---|
| Security Check (SC) using VA Form 0235<br>(version Fab 2021) – Provide the filled-out<br>VA0235 here. The VA0235 is required for all GS-<br>15 packages for the HRC to request a SC from                                                                                                    | (HRC Use Only) Date VA Form 0235 forwarded to<br>PSAC for a Security Check (Internal Candidates).<br>Email VA Form 0235 to<br>VHALITSICVA0235@va.gov Email template                                                                                                    | 1          |   |
| the Personnel Security Adjudication Center<br>(PSAC). VA0235 Format and Instructions<br>VA0235 Template -Internal Candidates will have                                                                                                    | Thursday, February 22, 2024                                                                                                    |            |   |
| a VA Form 0235 submitted to PSAC at the front<br>end of the G5-15 package processExternal<br>Candidates will have a VA Form 0235 submitted<br>to PSAC at the back end of the GS-15 package<br>process. Important: Do not save the VA0235 as<br>a final closed document. Savino as a final closed                                                                                                    | Certificate of Eligibles (COE) list (Nomination<br>Package Only) - Provide the signed and dated<br>listing of all the candidates referred. If more than<br>one certificate vas issued, please include all<br>certificates.                                                                                                    |            |   |
| document will obstruct the ability of PSAC to<br>perform a digital signature after the review<br>process is completed. The VA0235 document<br>must remain in an editable mode after the<br>required information is entered into the<br>document. Note: A SC and a Background<br>Investigation (B1) are two separate actions.                                                                                   |                                                                                                    | <u>pdf</u> |   |
| VA0235 is not used to request a BI. External<br>Candidate (selected outside of VA) GS-15<br>package will follow the "Alternate Review<br>Process" which includes 1) routing the package                                                                                                    | Vacancy Announcement (Nomination Package<br>Only) - Provide the job announcement used to<br>recruit for this position that was posted on<br>USAJOBS.                                                                                                    |            |   |
| forward in LEAF for HR review and concurrence<br>of the External Candidate from the Final Approval<br>Authority, 2) HRC completing the TJO, 3) HRC<br>initiating the Background Investigation (BI)<br>request, 4) Personnel Security & Suitability (PSS)<br>notification to HR that the required level BI is<br>submitted & scheduled, 5) HRC requesting a SC<br>for the External Candidate after confirmation |                                                                                                    |            | I |
| from PSS that the BI is submitted & scheduled.                                                                                                    | Best Qualified (BQ) Matrix (Nomination Package<br>Only) – Provide the signed and dated evaluation<br>grid reflecting the BQ of applications for all<br>candidates from the COE list, and showing the<br>total points scored for each candidate's<br>interview, writing sample, etc. The number of<br>candidates should match in the BQ Matrix and<br>COE. |            |   |
|                                                                                                    | <u>     Best Qualified Matrix -   </u>                                                                                                    | Signed.pdf |   |

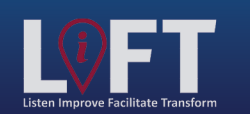

"Building Strategic Partnerships Through Service"

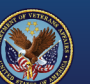

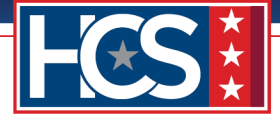

4. Use the scroll bar to navigate through the Editing # window.

| Package Documents   Customer                                                                                                    | Editing #37                                                                                                    | ×             | la la la la la la la la la la la la la l |
|----------------------------------------------------------------------------------------------------|----------------------------------------------------------------------------------------------------|---------------|------------------------------------------|
| Security Check (SC) using VA E                                                                                                    | 8 Cancel                                                                                                    | 🔛 Save Change |                                          |
| (version Feb 2021) - Provide th<br>VA0235 here. The VA0235 is re                                                                                                    | Package Documents   Customer Upload:                                                                                                    |               |                                          |
| 15 packages for the HKC to req<br>the Personnel Security Adjudica<br>(PSAC). VA0235 Format and I<br>VA0235 Template -Internal Can<br>a VA Form 0235 submitted to P<br>end of the GS-15 package proc<br>Candidates will have a VA Form<br>to PSAC at the back end of the<br>process. Important: Do not sa<br>a final closed document. Saving<br>document will obstruct the abili<br>perform a digital signature afte<br>process is completed. The VA02<br>must remain in an editable moo<br>required information is entered<br>document. Note: A SC and a B | Security Check (SC) using VA Form 0235 (version Feb 2021) – Provide the filled-out VA0235 here. The VA0235 is required for all GS-15 packages for the HRC to request a SC from the Personnel Security Adjudication Center (PSAC).         VA0235 Format and Instructions       VA0235 Template         -Internal Candidates will have a VA Form 0235 submitted to PSAC at the front end of the GS-15 package process.         -External Candidates will have a VA Form 0235 submitted to PSAC at the back end of the GS-15 package process.         Important: Do not save the VA0235 as a final closed document. Saving as a final closed document will obstruct the ability of PSAC to perform a digital signature after | l             |                                          |
| VA0235 is not used to request a<br>Candidate (selected outside of 1<br>package vill follow the "Alterna<br>Process" which includes 1) rout                                                                                                    | the review process is completed. The VA0235 document must remain in an editable mode after the required information is entered into the document.<br><b>Note:</b> A SC and a Background Investigation (BI) are two separate actions. VA0235 is not                                                                                                    |               | L                                        |
| forward in LEAF for HR review a<br>of the External Candidate from<br>Authority. 2) HRC completing th<br>initiating the Background Invest<br>request, 4) Personnel Security in<br>ortification to HR that the requires<br>submitted & scheduled, 5) HRC<br>for the External Candidate after<br>from PSS that the BI is submitt                                                                                                    | used to request a BI.<br>External Candidate (selected outside of VA) GS-15 package will follow the "Alternate<br>Review Process" which includes 1) routing the package forward in LEAF for HR<br>review and concurrence of the External Candidate from the Final Approval<br>Authority, 2) HRC completing the TJO, 3) HRC initiating the Background<br>Investigation (BI) request, 4) Personnel Security & Suitability (PSS)<br>notification to HR that the required level BI is submitted & scheduled, 5)<br>HRC requesting a SC for the External Candidate after confirmation from PSS that<br>the BI is submitted & scheduled.<br>* Remuted * Sensitive b                                                               |               |                                          |
|                                                                                                    | File Attachment(s)                                                                                                    | Delete        |                                          |
|                                                                                                    | Select additional File to attach: Choose File No file chosen                                                                                                    |               |                                          |

5. Select the **Concurrence Sheet file name** to view/verify the signature and download a copy.

|                                                                                     | 8 Cancel                                                                                                    | 🔜 Save Change                       |  |
|-------------------------------------------------------------------------------------|----------------------------------------------------------------------------------------------------|-------------------------------------|--|
|                                                                                     | Official name from the OF-8 document), grade, location and business line. Only the DUS or COS signature block<br>this document.                                                                                                    | k should be on                      |  |
|                                                                                     | * Required                                                                                                    |                                     |  |
|                                                                                     | File Attachment(s)                                                                                                    | Delete                              |  |
|                                                                                     | Select additional File to attach: Choose File No file chosen                                                                                                    | Delete                              |  |
|                                                                                     | Maximum attachment size is 20MB.                                                                                                    |                                     |  |
|                                                                                     | <ul> <li>SF-50 - Provide the most recent non-award SF-50 for the candidate (non-redacted). If the selectee is not a cur employee and/or does not have an SF-50, please indicate in the LEAF notes area.</li> <li>Required * Sensitive @</li> </ul>                                                                                                    | rrent federal                       |  |
|                                                                                     | <pre>// SF-50.pdf</pre>                                                                                                    | Delete                              |  |
| @ <u>Vacancy</u> Anr                                                                | Select additional File to attach: Choose File No file chosen Maximum attachment size is 20MB.                                                                                                    |                                     |  |
| Nominee's Resume - Provide the<br>submitted by the applicant for t<br>announcement. | SF-52 - Provide a completed and signed SF-52 with the following fields filled out: Part A: Blocks 1, 3, 4, 5, & 6 thru 3, Blocks 7, 8, 9, & 10, 14, 15, 16, 17, 18, and 22. In Part A, Block 5 needs to be signed by the requester person filling out the SF-52 and Block 6 should be signed by the Director authorizing the request. * Required * Sensitive  File Attachment(s) | . Part B: Blocks 1<br>or designated |  |
| <sup>∅</sup> <u>Nominee Res</u>                                                     | @ SF-52.pdf                                                                                                    | Delete                              |  |

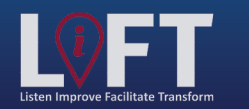

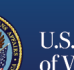

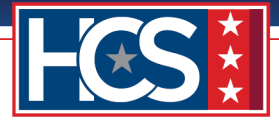

6. Select **Cancel** to close the Editing # window.

|                                | Cancel                                                                                                    | 冒 Save Change                       | A |
|--------------------------------|----------------------------------------------------------------------------------------------------|-------------------------------------|---|
|                                | Offen name from the OF-8 document), grade, location and business line. Only the DUS or COS signature block                                                                                                    | should be on                        |   |
|                                | uired                                                                                                    |                                     |   |
|                                | ttachment(s)                                                                                                    |                                     |   |
|                                | ncurrence Sheet COS Signed.pdf                                                                                                    | Delete                              |   |
|                                | Select additional File to attach: Choose File No file chosen                                                                                                    |                                     |   |
|                                | Maximum attachment size is 20MB.                                                                                                    |                                     |   |
|                                | <ul> <li>SF-50 - Provide the most recent non-award SF-50 for the candidate (non-redacted). If the selectee is not a curemployee and/or does not have an SF-50, please indicate in the LEAF notes area.</li> <li>* Required * Sensitive ⊗</li> <li>File Attachment(s)</li> </ul>                                                             | rent federal                        |   |
|                                | ∉ <u>SF-50.pdf</u>                                                                                                    | Delete                              |   |
| @Nacancy Ann                   | Select additional File to attach: Choose File No file chosen                                                                                                    |                                     |   |
| vacancy Am                     | Maximum attachment size is 20MB.                                                                                                    |                                     |   |
| Nominee's Resume - Provide the | SF-52 - Provide a completed and signed SF-52 with the following fields filled out: Part A: Blocks 1, 3, 4, 5, & 6<br>thru 3, Blocks 7, 8, 9, & 10, 14, 15, 16, 17, 18, and 22. In Part A, Block 5 needs to be signed by the requester<br>person filling out the SF-52 and Block 6 should be signed by the Director authorizing the request. | . Part B: Blocks 1<br>or designated |   |

#### NOTE: Steps 7-20 apply to External Candidates only.

7. Use the scroll bar to display Section 5 HRC Action (External Candidate only) | VA Form 0235 Upload – (Completed by HRC).

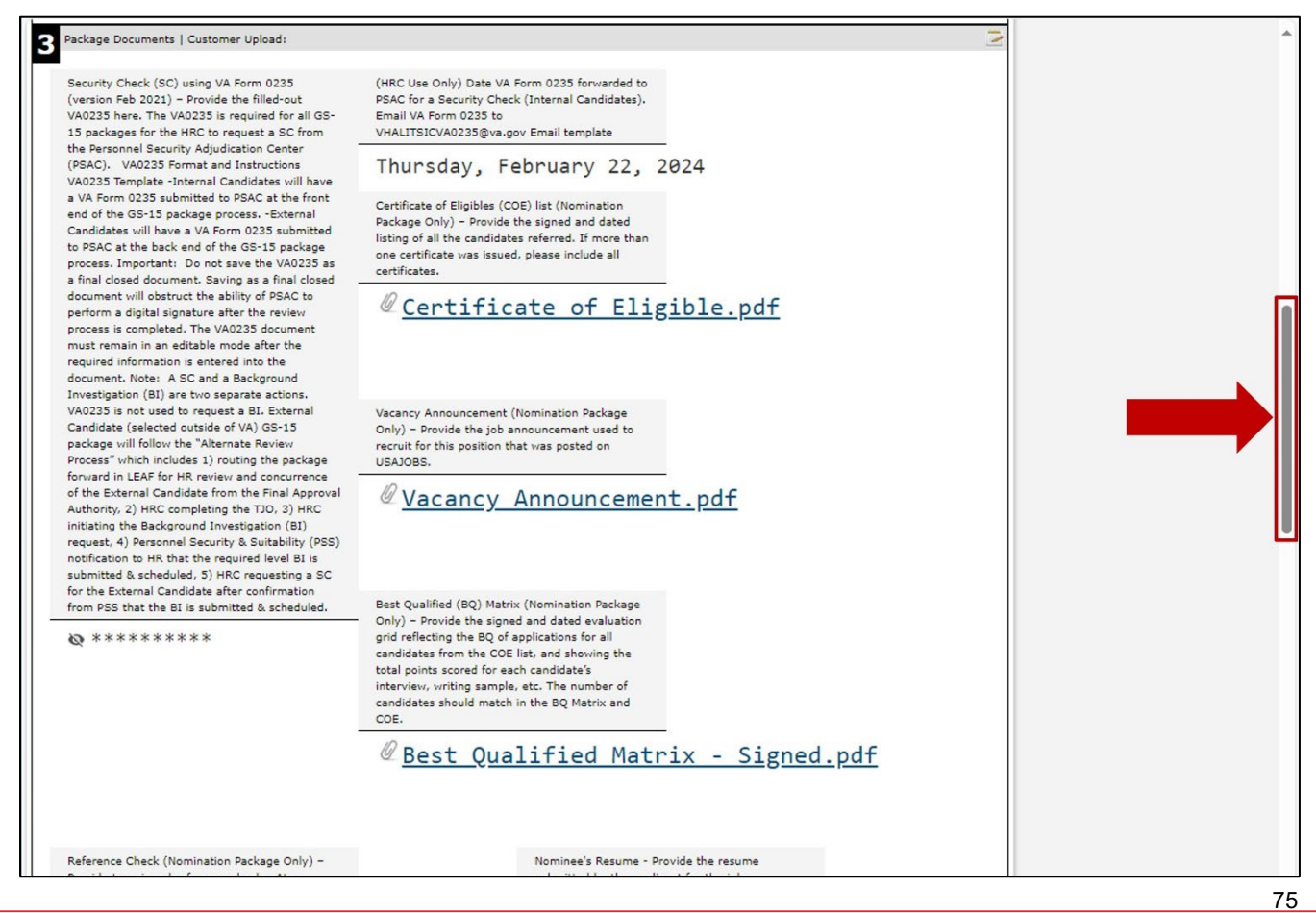

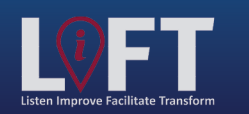

"Building Strategic Partnerships Through Service"

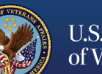

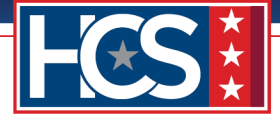

8. Select the **Edit** icon for Section 5 HRC Action (External Candidate only) | VA Form 0235 Upload – (Completed by HRC) once the BI is scheduled for the external candidate and VA Form 0235 is submitted to PSAC.

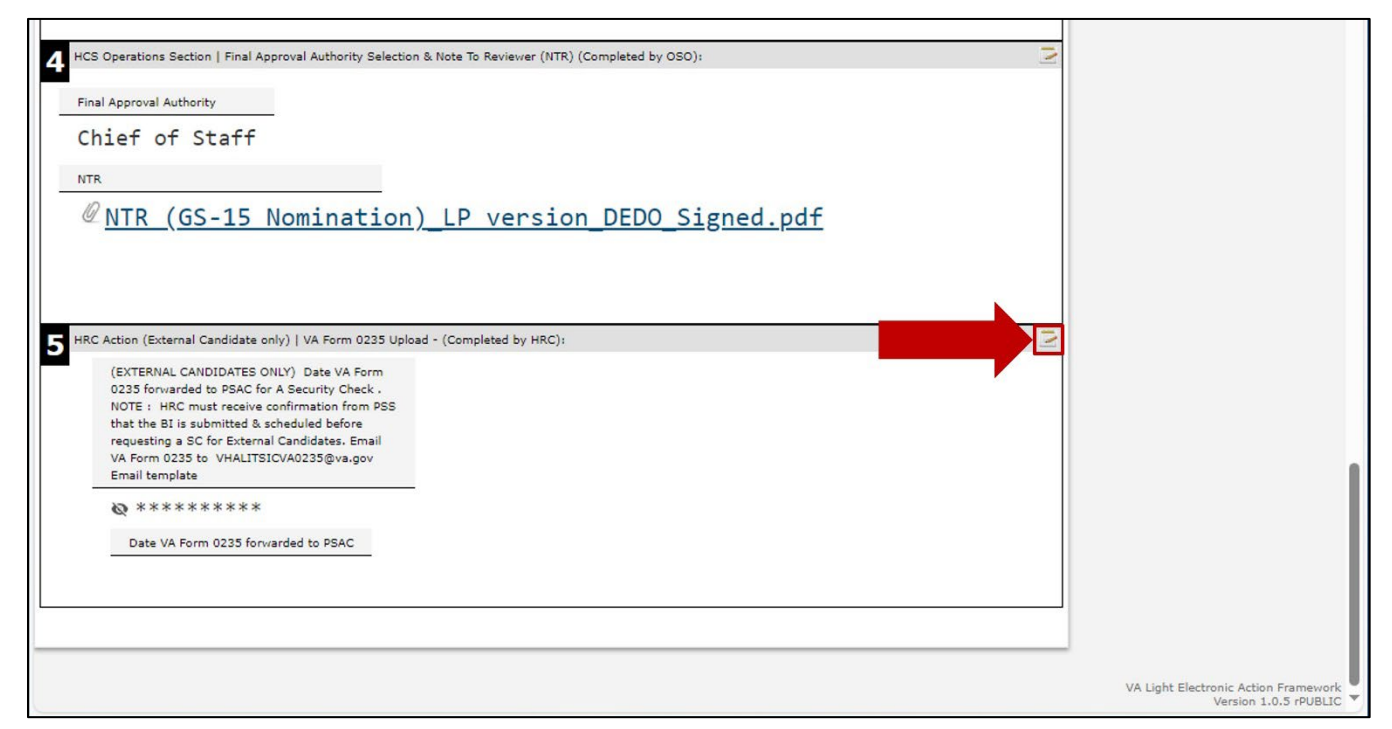

9. Select the Date VA Form 0235 forwarded to PSAC field on the Editing # window.

| Performance Appraisals from the L                                           | Editing #22                                                                                                    | ×                    |
|-----------------------------------------------------------------------------|----------------------------------------------------------------------------------------------------|----------------------|
| annual performance appraisals (07                                           | 8 Cancel                                                                                                    | Save Change          |
| explanation for appraisal periods in<br>months. Submit all appraisals if me | HRC Action (External Candidate only)   VA Form 0235 Upload - (Completed by HRC):                                                                                                    |                      |
| months. Provide an explanation for<br>performance appraisals. If the can    | (EXTERNAL CANDIDATES ONLY) Date VA Form 0235 forwarded to PSAC for A Security Check. NOTE<br>receive confirmation from PSS that the BI is submitted & scheduled before requesting a SC for External Candid | : HRC must<br>lates. |
| performance appraisals, please inc                                          | Email VA Form 0235 to VHALITSICVA0235@va.gov                                                                                                    |                      |
| P. D. C                                                                     | Email template                                                                                                    |                      |
| @ <u>Performance</u>                                                        | * Sensitive 🔯                                                                                                    |                      |
|                                                                             | File Attachment(s)                                                                                                    |                      |
|                                                                             | Select File to attach: Choose File No file chosen                                                                                                    |                      |
| HCS Operations Section   Final App                                          | Maximum attachment size is 20MB.                                                                                                    |                      |
| Final Approval Authority                                                    |                                                                                                    |                      |
| Chief of Staff                                                              | Date VA Form 0235 forwarded to PSAC                                                                                                    |                      |
| NTR                                                                         | <u>_</u>                                                                                                    |                      |
| ØNTR (GS-15 N                                                               |                                                                                                    |                      |
| - <u>MIR (05-15 R</u>                                                       |                                                                                                    |                      |
|                                                                             |                                                                                                    |                      |
|                                                                             |                                                                                                    |                      |
| HRC Action (External Candidate only                                         | y)   VA Form 0235 Upload - (Completed by HRC):                                                                                                    |                      |
| (EXTERNAL CANDIDATES ON                                                     | LY) Date VA Form                                                                                                    |                      |
| NOTE : HRC must receive co                                                  | Infirmation from PSS                                                                                                    |                      |
| requesting a SC for External (                                              | Candidates. Email                                                                                                    |                      |
| Email template                                                              | AMATES BARDON                                                                                                    |                      |

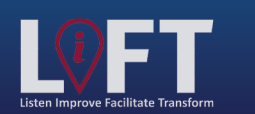

"Building Strategic Partnerships Through Service"

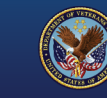

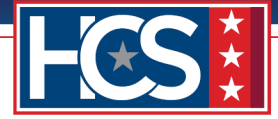

10. Select the appropriate date from the calendar that displays.

|                  |                                                                                                    |                                                                                                    |                                                                                                    |                                                                                                    |                                                                                                    |                                                                                                    |                                                                                                    |                                                                                                    | · · · · · · · · · · · · · · · · · · ·                                                                                                    |
|------------------|----------------------------------------------------------------------------------------------------|----------------------------------------------------------------------------------------------------|----------------------------------------------------------------------------------------------------|----------------------------------------------------------------------------------------------------|----------------------------------------------------------------------------------------------------|----------------------------------------------------------------------------------------------------|----------------------------------------------------------------------------------------------------|----------------------------------------------------------------------------------------------------|----------------------------------------------------------------------------------------------------|
| Editing          | g #22                                                                                                    |                                                                                                    |                                                                                                    |                                                                                                    |                                                                                                    |                                                                                                    |                                                                                                    | ×                                                                                                    |                                                                                                    |
| 🙁 Car            | ncel                                                                                                    |                                                                                                    |                                                                                                    |                                                                                                    |                                                                                                    |                                                                                                    |                                                                                                    | 🔜 Save Change                                                                                                    |                                                                                                    |
| HRC A            | ction                                                                                                    | (Exte                                                                                                    | rnal Ca                                                                                                    | ndidat                                                                                                    | te on                                                                                                    | y)                                                                                                    | VA Form 0235 Upload - (Completed by HRC):                                                                                      |                                                                                                    |                                                                                                    |
| (EXTE<br>receive | RNAL<br>e confir                                                                                                    | CAND                                                                                                    | IDATES                                                                                                    | S ONL                                                                                                    | Y) Da                                                                                                    | te V<br>BI is                                                                                                    | A Form 0235 forwarded to PSAC for A Security Check. NOTE:<br>submitted & scheduled before requesting a SC for External Candida | HRC must<br>ates.                                                                                                    |                                                                                                    |
| Email            | VA Form                                                                                                    | n 023                                                                                                    | 5 to <u>VH</u>                                                                                                    | ALITSI                                                                                                    | CVA02                                                                                                    | 35@                                                                                                    | va.gov                                                                                                    |                                                                                                    |                                                                                                    |
| Email (          | templat                                                                                                    | te                                                                                                    |                                                                                                    |                                                                                                    |                                                                                                    |                                                                                                    |                                                                                                    |                                                                                                    |                                                                                                    |
| * Ser            | nsitive                                                                                                    | Ø                                                                                                    |                                                                                                    |                                                                                                    |                                                                                                    |                                                                                                    |                                                                                                    |                                                                                                    |                                                                                                    |
| File /           | Attachn                                                                                                    | nent(s                                                                                                    | ;)                                                                                                    |                                                                                                    |                                                                                                    |                                                                                                    |                                                                                                    |                                                                                                    |                                                                                                    |
| Selec            | t File to                                                                                                    | o attac                                                                                                    | ch: Ch                                                                                                    | noose F                                                                                                    | ile No                                                                                                    | file o                                                                                                    | chosen                                                                                                    |                                                                                                    |                                                                                                    |
| Maxim            | um atta                                                                                                    | chment                                                                                                    | size is 20                                                                                                    | OMB.                                                                                                    |                                                                                                    |                                                                                                    |                                                                                                    |                                                                                                    |                                                                                                    |
|                  |                                                                                                    |                                                                                                    |                                                                                                    |                                                                                                    |                                                                                                    |                                                                                                    |                                                                                                    |                                                                                                    |                                                                                                    |
| Date             | VA For                                                                                                    | m 023                                                                                                    | 35 forw                                                                                                    | varded                                                                                                    | to P                                                                                                    | AC                                                                                                    |                                                                                                    |                                                                                                    |                                                                                                    |
| 31               |                                                                                                    |                                                                                                    |                                                                                                    |                                                                                                    |                                                                                                    |                                                                                                    |                                                                                                    |                                                                                                    |                                                                                                    |
| 0                |                                                                                                    | Mai                                                                                                    | rch 202                                                                                                    | 24                                                                                                    |                                                                                                    | 0                                                                                                    |                                                                                                    |                                                                                                    |                                                                                                    |
| Su               | Мо                                                                                                    | Tu                                                                                                    | We                                                                                                    | Th                                                                                                    | Fr                                                                                                    | Sa                                                                                                    |                                                                                                    |                                                                                                    |                                                                                                    |
|                  |                                                                                                    |                                                                                                    |                                                                                                    |                                                                                                    | 1                                                                                                    | 2                                                                                                    | 4                                                                                                    |                                                                                                    |                                                                                                    |
| 3                | 4                                                                                                    | 5                                                                                                    | 6                                                                                                    | 7                                                                                                    | 8                                                                                                    | 9                                                                                                    |                                                                                                    |                                                                                                    |                                                                                                    |
| 10               | 11                                                                                                    | 12                                                                                                    | 13                                                                                                    | 14                                                                                                    | 15                                                                                                    | 16                                                                                                    |                                                                                                    |                                                                                                    |                                                                                                    |
| 17               | 18                                                                                                    | 19                                                                                                    | 20                                                                                                    | 21                                                                                                    | 22                                                                                                    | 23                                                                                                    |                                                                                                    |                                                                                                    |                                                                                                    |
| 24               | 25                                                                                                    | 26                                                                                                    | 27                                                                                                    | 28                                                                                                    | 29                                                                                                    | 30                                                                                                    |                                                                                                    |                                                                                                    |                                                                                                    |
| 31               |                                                                                                    |                                                                                                    |                                                                                                    |                                                                                                    |                                                                                                    |                                                                                                    |                                                                                                    |                                                                                                    |                                                                                                    |
|                  | Editina<br>Car<br>HRC A<br>(EXTE<br>receive<br>Email<br>Email<br>Email<br>Selec<br>Maxim<br>Date V<br>C<br>Su<br>Su<br>3<br>10<br>17<br>17<br>5<br>24<br>31 | Editing #22<br>Cancel<br>HRC Action<br>(EXTERNAL<br>receive confir<br>Email VA Forr<br>Email templa<br>* Sensitive<br>File Attacher<br>Select File to<br>Maximum atta<br>Date VA For<br>Date VA For<br>Select File to<br>Maximum atta<br>Date VA For<br>Su Mo<br>3 4<br>10 11<br>17 18<br>4 24 25<br>3 1 | Editing #22<br>Cancel<br>HRC Action (Exter<br>(EXTERNAL CAND<br>receive confirmatio<br>Email VA Form 023<br>Email template<br>* Sensitive &<br>File Attachment(s<br>Select File to attack<br>Maximum attachment<br>Date VA Form 022<br>The Attachment of the attack<br>Maximum attachment<br>Date VA Form 022<br>Select File to attack<br>Maximum attachment<br>Date VA Form 022<br>The Attachment of the attack<br>Maximum attachment<br>Date VA Form 022<br>The Attachment of the attack<br>Maximum attachment<br>Date VA Form 022<br>The Attachment of the attack<br>Maximum attachment of the attack<br>Maximum attachment of the attack<br>Maxi | Editing #22<br>Cancel<br>HRC Action (External Cancel)<br>(EXTERNAL CANDIDATE<br>receive confirmation from 1<br>Email VA Form 0235 to VH<br>Email template<br><sup>•</sup> Sensitive &<br>File Attachment(s)<br>Select File to attach: Cr<br>Maximum attachment size is 2<br>Date VA Form 0235 forw<br>Maximum attachment size is 2<br>Date VA Form 0235 forw<br>Su Mo Tu We<br>3 4 5 6<br>10 11 12 13<br>17 18 19 20<br>4 24 25 26 27<br>31 | Editing #22<br>Cancel<br>HRC Action (External Candidat<br>(EXTERNAL CANDIDATES ONL<br>receive confirmation from PSS that<br>Email VA Form 0235 to VHALITSI<br>Email template<br>* Sensitive &<br>File Attachment(s)<br>Select File to attach: Choose F<br>Maximum attachment size is 20MB.<br>Date VA Form 0235 forwarded<br>Maximum attachment size is 20MB.<br>Date VA Form 0235 forwarded<br>Su Mo Tu We Th<br>3 4 5 6 7<br>10 11 12 13 14<br>17 18 19 20 21<br>24 25 26 27 28<br>31 | Editing #22<br>Cancel<br>HRC Action (External Candidate only<br>(EXTERNAL CANDIDATES ONLY) Da<br>receive confirmation from PSS that the<br>Email VA Form 0235 to VHALITSICVA02<br>Email template<br>* Sensitive &<br>File Attachment(s)<br>Select File to attach: Choose File No<br>Maximum attachment size is 20MB.<br>Date VA Form 0235 forwarded to PS<br>Maximum attachment size is 20MB.<br>Date VA Form 0235 forwarded to PS<br>Maximum attachment size is 20MB.<br>Date VA Form 0235 forwarded to PS<br>Maximum attachment size is 20MB.<br>10 11 12 13 14 15<br>17 18 19 20 21 22<br>24 25 26 27 28 29<br>31 | Editing #22                                                                                                    | Editing #22<br>Cancel  HRC Action (External Candidate only)   VA Form 0235 Upload - (Completed by HRC):  (EXTERNAL CANDIDATES ONLY) Date VA Form 0235 forwarded to PSAC for A Security Check. NOTE: receive confirmation from PSS that the BI is submitted & scheduled before requesting a SC for External Candida Email VA Form 0235 to VHALITSICVA0235@va.gov Email template     * Sensitive      File Attachment(s) Select File to attach: Choose File No file chosen Maximum attachment size is 20MB.  Date VA Form 0235 forwarded to PSAC      March 2024     O     March 2024     O     J     1 2     3 4 5 6 7 8 9     10 11 12 13 14 15 16     17 18 19 20 21 22 23     24 25 26 27 28 29 30     31 | Editing #22       Image: Save Change         HRC Action (External Candidate only)   VA Form 0235 Upload - (Completed by HRC):       (EXTERNAL CANDIDATES ONLY) Date VA Form 0235 forwarded to PSAC for A Security Check. NOTE: HRC must receive confirmation from PSS that the BL is submitted & scheduled before requesting a SC for External Candidates.         Email template       * Sensitive &         * Sensitive &       File Attachment(s)         Select File to attach:       Choose File         No Tu We Th Fr Sa       1         1       2         3       4       5         10       11       12         3       4       5         11       2         3       4       5         11       2         3       4       5         11       1         12       2         3       4         13       14         11       12         12       2         13       14         14       15         15       12         16       12         17       18         18       19         13       14 |

11. Select Save Change.

| 1                                                                                                    |                                                                                                    | 8 |
|----------------------------------------------------------------------------------------------------|----------------------------------------------------------------------------------------------------|---|
| Performance Appraisals from the L                                                                                                    | Editing #22                                                                                                    |   |
| Provide a copy of the nominee's tw<br>annual performance appraisals (07                                                                                                    | 😮 Cancel                                                                                                    |   |
| the last 24 consecutive months. Pr<br>explanation for appraisal periods n<br>months. Submit all appraisals if m                                                                                               | HRC Action (External Candidate only)   VA Form 0235 Upload - (Completed by HRC):                                                                                                    |   |
| appraisals were completed during i<br>months. Provide an explanation fo-<br>performance appraisals. If the can-<br>current fielderal employee and/or di-<br>performance appraisals, please ind<br>LEAF notes. | (EXTERNAL CANDIDATES ONLY) Date VA Form 0235 forwarded to PSAC for A Security Check. NOTE: HRC must receive confirmation from PSS that the BI is submitted & scheduled before requesting a SC for External Candidates.<br>Email VA Form 0235 to <u>VHALITSICVA0235@va.gov</u><br>Email template<br><sup>®</sup> Sensitive &<br>File Attachment(s) |   |
|                                                                                                    | Select File to attach: Choose File No file chosen                                                                                                    |   |
| 4 HCS Operations Section   Final App                                                                                                    | Maximum attachment size is 20MB.                                                                                                    |   |
| Final Approval Authority<br>Chief of Staff<br>NTR                                                                                                    | Date VA Form 0235 forwarded to PSAC                                                                                                    |   |
| C. <u>NIK (65-15 I</u>                                                                                                    |                                                                                                    |   |
| 5 HRC Action (External Candidate only<br>(EXTERNAL CANDIDATES ONL)<br>0235 forwarded to 5550 for 5                                                                                                    | y)   VA Form 0235 Upload - (Completed by HRC):                                                                                                    |   |
|                                                                                                    |                                                                                                    |   |

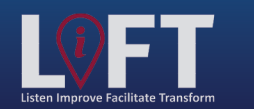

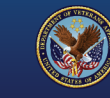

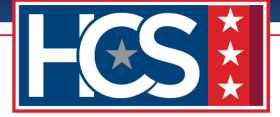

12. Verify that the date was added to the Date VA Form 0235 forwarded to PSAC field in Section 5 HRC Action (External Candidate only) | VA Form 0235 Upload – (Completed by HRC).

| HCS Operations Section   Final Appro                            | val Authority Selection & Note To Reviewer (NTR) (Completed b | v OSO):    | 2 |
|-----------------------------------------------------------------|---------------------------------------------------------------|------------|---|
| Final Approval Authority                                        |                                                               |            |   |
| Chief of Staff                                                  |                                                               |            |   |
| NTR                                                             |                                                               |            |   |
| @ NTR (GS-15 No                                                 | mination)_LP version_DEDC                                     | Signed.pdf |   |
|                                                                 |                                                               |            |   |
|                                                                 |                                                               |            |   |
| HRC Action (External Candidate only)                            | VA Form 0235 Upload - (Completed by HRC):                     |            | N |
| (EXTERNAL CANDIDATES ONLY<br>0235 forwarded to PSAC for A       | ) Date VA Form<br>Security Check .                            |            |   |
| NOTE : HRC must receive cont<br>that the BI is submitted & sche | irmation from PSS<br>duled before                             |            |   |
| requesting a SC for External Ca                                 | indidates. Email                                              |            |   |
| Email template                                                  | 0235@va.gov                                                   |            |   |
| <b>@</b> *********                                              |                                                               |            |   |
|                                                                 | ed to PSAC                                                    |            |   |
| Date VA Form 0235 forward                                       |                                                               |            |   |
| Date VA Form 0235 forward                                       | h 19 2024                                                     |            |   |
| Date VA Form 0235 forward<br>Tuesday, Marc                      | :h 19, 2024                                                   |            |   |
| Date VA Form 0235 forward<br>Tuesday, Marc                      | :h 19, 2024                                                   |            |   |
| Date VA Form 0235 forward<br>Tuesday, Marc                      | :h 19, 2024                                                   |            |   |

13. Once VA Form 0235 returns from PSAC for the external candidate, select the **Edit** icon for Section 5 HRC Action (External Candidate only) | VA Form 0235 Upload – (Completed by HRC) to upload the document to the request.

| NTR                                | <pre> x vomination)_LP_version_DEDO_Signed.pdf x only) [VA Form 0235 Upload - (Completed by HRC): x only) Date VA Form for A Security Check. x confirmation from PSS x scheduled before mail Candidates. Email TSICVA0235@vs.gov x </pre> |
|------------------------------------|----------------------------------------------------------------------------------------------------|
| VA Light Electronic Action Framewo | VA Light Electronic Action Framework                                                                                                    |

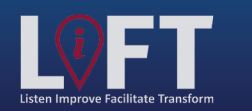

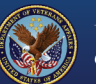

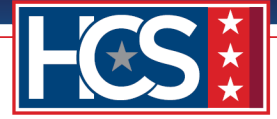

14. Select **Choose File** from the Editing # window.

| Performance Appraisals from the La                                                                                                    | sit 2 FY's -                                                                                                    |                      | - |
|----------------------------------------------------------------------------------------------------|----------------------------------------------------------------------------------------------------|----------------------|---|
| Provide a copy of the nominee's tv.<br>annual performance appraisals (07                                                                                  | Editing #22                                                                                                    | ×                    |   |
| the last 24 consecutive months. Pr<br>explanation for appraisal periods n<br>months. Submit all appraisals if m                                           | 8 Cancel                                                                                                    | 🔜 Save Change        |   |
| appraisals were completed during I<br>months. Provide an explanation fo                                                                                   | HRC Action (External Candidate only)   VA Form 0235 Upload - (Completed by HRC):                                                                                                    |                      |   |
| performance appraisals. If the can<br>current federal employee and/or d<br>performance appraisals, please inc<br>LEAF notes.                              | (EXTERNAL CANDIDATES ONLY) Date VA Form 0235 forwarded to PSAC for A Security Check. NOTE<br>receive confirmation from PSS that the BI is submitted & scheduled before requesting a SC for External Candid | : HRC must<br>lates. |   |
| @ Performance                                                                                                    | Email VA Form 0235 to VHALITSICVA0235@va.gov                                                                                                    |                      |   |
| <u>rerrormance</u>                                                                                                    | Email template                                                                                                    |                      |   |
|                                                                                                    | * Sensitive 🐼                                                                                                    |                      |   |
|                                                                                                    | File Attachment(s)                                                                                                    |                      |   |
| 4 HCS Operations Section   Final App                                                                                                    | Select File to attach: Choose File                                                                                                    |                      |   |
| Final Approval Authority                                                                                                    | Maximum attachment size is 20MB.                                                                                                    |                      |   |
| Chief of Staff                                                                                                    | Date VA Form 0235 forwarded to PSAC                                                                                                    |                      |   |
| Ø <u>NTR (GS-15 N</u>                                                                                                    | 愿 03/19/2024                                                                                                    |                      |   |
|                                                                                                    |                                                                                                    |                      |   |
|                                                                                                    |                                                                                                    |                      |   |
| 5 HRC Action (External Candidate only                                                                                                    | /)   VA Form 0235 Upload - (Completed by HRC):                                                                                                    |                      |   |
| (EXTERNAL CANDIDATES ON<br>0235 forwarded to PSAC for A<br>NOTE : HRC must receive co<br>that the BI is submitted & sch<br>requesting a SC for External i | 2Y) Date VA Form<br>A Security Check .<br>nfirmation from PSS<br>iseduled before<br>Zandidates. Email                                                                                                    |                      |   |

15. Select VA Form 0235 from the Open window.

| → · T → In                                                | rs PC > Desktop > LEAP 0515 > 05-15 Package Documents                         |                                          | ✓ 0 Sea                            | arch GS-15 Packa                        | B== •  | 2 |
|-----------------------------------------------------------|-------------------------------------------------------------------------------|------------------------------------------|------------------------------------|-----------------------------------------|--------|---|
| ganize + New Iold                                         |                                                                               |                                          | 12                                 |                                         | 8 ·    |   |
| • Ouick access                                            | Name                                                                          | Date modified                            | lype                               | Size                                    |        | ~ |
| Documente 🖈                                               | Certificate of Eligible.pdf                                                   | 01/31/2024 3:53 PM                       | Adobe Acrobat D                    | 28 KB                                   |        |   |
|                                                           | Concurrence Sheet.pdf                                                         | 01/31/2024 3:54 PM                       | Adobe Acrobat D                    | 28 KB                                   |        |   |
| Uownloads 🖈                                               | Concurrence_Sheet_COS_Signed.pdf                                              | 01/31/2024 3:54 PM                       | Adobe Acrobat D                    | 28 KB                                   |        |   |
| Pictures 📌                                                | Justification Memorandum.pdf                                                  | 01/21/2024 3:34 PIVI                     | Adobe Acrobat D                    | 28 KB                                   |        |   |
| 02_EMT                                                    | NTR (GS-15 Nomination)   Pyerrian ndf                                         | 01/01/20/24 0:00 PM                      | Adobe Acrobat D                    | 20 ND                                   |        |   |
| 03_DEDO                                                   | NTR (GS-15 Nomination) LP version DEDO Signed ndf                             | 02/22/2024 3:51 PM                       | Adobe Acrobat D                    | 272 KB                                  |        |   |
| GS-15 Package E                                           | NTR (GS-15 Nomination) LP version EMO Signed odf                              | 02/22/2024 3:51 PM                       | Adobe Acrobat D                    | 272 KB                                  |        |   |
| Stage 5                                                   | Performance Appraisals (24 Months).pdf                                        | 01/31/2024 3:55 PM                       | Adobe Acrobat D                    | 28 KB                                   |        |   |
| OneDrive - Depart                                         | Place of Birth (Security Check).pdf                                           | 01/31/2024 3:55 PM                       | Adobe Acrobat D                    | 28 KB                                   |        |   |
| onebrive - bepart                                         | Position Description_OF-8.pdf                                                 | 01/31/2024 3:55 PM                       | Adobe Acrobat D                    | 28 KB                                   |        |   |
| This PC                                                   | Reference Checks - Signed.pdf                                                 | 01/31/2024 3:56 PM                       | Adobe Acrobat D                    | 28 KB                                   |        |   |
| 3D Objects                                                | SF-50.pdf                                                                     | 01/31/2024 3:56 PM                       | Adobe Acrobat D                    | 28 KB                                   |        |   |
| 📃 Desktop                                                 | SF-52.pdf                                                                     | 01/31/2024 3:57 PM                       | Adobe Acrobat D                    | 28 KB                                   |        |   |
| Documents                                                 | A Form 0235.pdf                                                               | 01/31/2024 3:56 PM                       | Adobe Acrobat D                    | 28 KB                                   |        |   |
| Downloads                                                 | NA Form 0235_PSAC.pdf                                                         | 01/31/2024 3:56 PM                       | Adobe Acrobat D                    | 28 KB                                   |        |   |
| h Music Y                                                 | Vacancy Announcement.pdf                                                      | 01/31/2024 3:57 PM                       | Adobe Acrobat D                    | 28 KB                                   |        | ~ |
| File <u>n</u>                                             | ame:                                                                          |                                          | ~ AI                               | l files (*.*)                           | ~      |   |
|                                                           |                                                                               |                                          |                                    | Open                                    | Cancel | 1 |
|                                                           |                                                                               |                                          |                                    | ZP                                      |        |   |
| Downloads     Music     File <u>n</u> External Candidates | Vi VA Form U232_FSAC.pdf  Vacancy Announcement.pdf  ame:  OtiLY) Date VA Form | 01/31/2024 3:50 PM<br>01/31/2024 3:57 PM | Adobe Acrobat D<br>Adobe Acrobat D | 28 KB<br>28 KB<br>I files (*.*)<br>Open | Cancel |   |

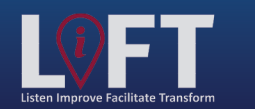

"Building Strategic Partnerships Through Service"

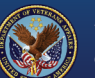

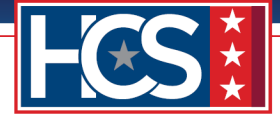

### 16. Select Open.

| ← → · ↑ 🚺 › T                                                            | his PC > Desktop > LEAF GS15 > GS-15 Package Documents                    |                    | 5 ~             | Search GS-15 Packag | ge Docum 🔎 | ]        |
|--------------------------------------------------------------------------|---------------------------------------------------------------------------|--------------------|-----------------|---------------------|------------|----------|
| Organize 🔻 New fold                                                      | der                                                                       |                    |                 |                     | BE - ()    | -        |
| ^                                                                        | Name                                                                      | Date modified      | Туре            | Size                | ^          |          |
| 📌 Quick access                                                           | Certificate of Eligible.pdf                                               | 01/31/2024 3:53 PM | Adobe Acrobat [ | О 28 KB             |            |          |
| 🔮 Documents 🖈                                                            | A Concurrence Sheet.pdf                                                   | 01/31/2024 3:54 PM | Adobe Acrobat [ | О 28 КВ             |            |          |
| 👆 Downloads  🖈                                                           | Concurrence_Sheet_COS_Signed.pdf                                          | 01/31/2024 3:54 PM | Adobe Acrobat [ | О 28 КВ             |            |          |
| 📰 Pictures 🛛 🖈                                                           | Justification Memorandum.pdf                                              | 01/31/2024 3:54 PM | Adobe Acrobat [ | О 28 КВ             |            |          |
| 02 EMT                                                                   | Nominee Resume.pdf                                                        | 01/31/2024 3:55 PM | Adobe Acrobat [ | О 28 KB             |            |          |
|                                                                          | NTR (GS-15 Nomination)_LP version.pdf                                     | 02/22/2024 3:51 PM | Adobe Acrobat [ | О 272 KB            |            |          |
| GS_DEDO                                                                  | NTR (GS-15 Nomination)_LP version_DEDO_Signed.pdf                         | 02/22/2024 3:51 PM | Adobe Acrobat [ | О 272 KB            |            |          |
| GS-15 Package L                                                          | NTR (GS-15 Nomination)_LP version_EMO_Signed.pdf                          | 02/22/2024 3:51 PM | Adobe Acrobat [ | О 272 KB            |            |          |
| Stage 5                                                                  | Performance Appraisals (24 Months).pdf                                    | 01/31/2024 3:55 PM | Adobe Acrobat [ | О 28 KB             |            |          |
| le OneDrive - Depart                                                     | Place of Birth (Security Check).pdf                                       | 01/31/2024 3:55 PM | Adobe Acrobat [ | О 28 КВ             |            |          |
|                                                                          | Position Description_OF-8.pdf                                             | 01/31/2024 3:55 PM | Adobe Acrobat [ | О 28 КВ             |            |          |
| Ihis PC                                                                  | Reference Checks - Signed.pdf                                             | 01/31/2024 3:56 PM | Adobe Acrobat [ | О 28 KB             |            |          |
| 3D Objects                                                               | 🔊 SF-50.pdf                                                               | 01/31/2024 3:56 PM | Adobe Acrobat [ | О 28 KB             |            |          |
| 📃 Desktop                                                                | SF-52.pdf                                                                 | 01/31/2024 3:57 PM | Adobe Acrobat [ | О 28 KB             |            |          |
| Documents                                                                | A Form 0235.pdf                                                           | 01/31/2024 3:56 PM | Adobe Acrobat [ | 0 28 KB             |            |          |
| 🖶 Downloads                                                              | A Form 0235_PSAC.pdf                                                      | 01/31/2024 3:56 PM | Adobe Acrobat [ | О 28 КВ             |            |          |
| h Music Y                                                                | A Vacancy Announcement.pdf                                                | 01/31/2024 3:57 PM | Adobe Acrobat [ | О 28 КВ             | ~          |          |
| File                                                                     | name: VA Form 0235_PSAC.pdf                                               |                    | ×               | All files (*.*)     | ~          | <b>-</b> |
|                                                                          | -                                                                         |                    |                 | Open                | Cancel     |          |
|                                                                          |                                                                           |                    | /               |                     | .d         |          |
| (EXTERNAL CANDIDATES<br>0235 forwarded to PSAC<br>NOTE 1 HBC must receiv | S ONLY) Date VA Form<br>for A Security Check .<br>a confirmation from PSS |                    |                 |                     |            |          |

17. Verify that VA Form 0235 displays in the Editing # window.

| Performance Appraisals from the La                                                                              | st 2 FY's -                                                                                                    |                   |
|----------------------------------------------------------------------------------------------------|----------------------------------------------------------------------------------------------------|-------------------|
| Provide a copy of the nominee's tw<br>annual performance appraisals (07                                         | Editing #22                                                                                                    | ×                 |
| the last 24 consecutive months. Pr<br>explanation for appraisal periods n<br>months. Submit all appraisals if m | S Cancel                                                                                                    | 🔜 Save Change     |
| appraisals were completed during 1<br>months. Provide an explanation for<br>performance appraisals. If the can  | HRC Action (External Candidate only)   VA Form 0235 Upload - (Completed by HRC):                                                                                                    |                   |
| current federal employee and/or d<br>performance appraisals, please inc<br>LEAF notes.                          | (EXTERNAL CANDIDATES ONLY) Date VA Form 0235 forwarded to PSAC for A Security Check. NOTE<br>receive confirmation from PSS that the BI is submitted & scheduled before requesting a SC for External Candid | HRC must<br>ates. |
| / Dan Farmanaa                                                                                                  | Email VA Form 0235 to VHALITSICVA0235@va.gov                                                                                                    |                   |
| © <u>Pertormance</u>                                                                                            | Email template                                                                                                    |                   |
|                                                                                                    | * Sensitive 🔯                                                                                                    |                   |
|                                                                                                    | - File Attachment(s)                                                                                                    |                   |
| 4 HCS Operations Section   Final App                                                                            | Select File to attach: Choose File VA Form 0235_PSAC.pdf                                                                                                    |                   |
| Final Approval Authority                                                                                        | File VA Form 0235_PSAC.pdf has been attached                                                                                                    |                   |
| Chief of Staff                                                                                                  | Maximum attachment size is 20MB.                                                                                                    |                   |
| NTR                                                                                                    | Date VA Form 0235 forwarded to DSAC                                                                                                    |                   |
| @ <u>NTR (GS-15 N</u>                                                                                           |                                                                                                    |                   |
|                                                                                                    | <u></u> 03/19/2024                                                                                                    |                   |
| -                                                                                                    |                                                                                                    |                   |
| 5 HRC Action (External Candidate only                                                                           | r)   VA Form 0235 Upload - (Completed by HRC):                                                                                                    |                   |
| (EXTERNAL CANDIDATES ONL                                                                                        | Y) Date VA Form                                                                                                    |                   |
| NOTE : HRC must receive cor                                                                                     | Security Check .<br>firmation from PSS                                                                                                    |                   |
| that the BI is submitted & sch<br>requesting a SC for External C                                                | eduled before<br>Sandidates, Email                                                                                                    |                   |
| VA Form 0235 to VHALITSICV<br>Email template                                                                    | /A0235@va.gov                                                                                                    |                   |
| Ø *******                                                                                                    |                                                                                                    |                   |
| Data VA Farm 0225 Farmar                                                                                        | dud au newe                                                                                                    |                   |

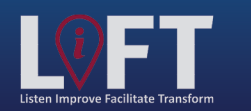

"Building Strategic Partnerships Through Service"

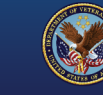

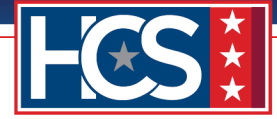

### 18. Select Save Change.

| Performance Appraisals from the L                                                                                                    | ast 2 FY's -                                                                                                    |                       |        |
|----------------------------------------------------------------------------------------------------|----------------------------------------------------------------------------------------------------|-----------------------|--------|
| Provide a copy of the nominee's tw<br>annual performance appraisals (07                                                                               | Editing #22                                                                                                    |                       | ×      |
| the last 24 consecutive months. Pr<br>explanation for appraisal periods n                                                                             | S Cancel                                                                                                    | Save                  | Change |
| months. Submit all appraisais if mi<br>appraisals were completed during 1<br>months. Provide an explanation for<br>performance appraisals. If the can | HRC Action (External Candidate only)   VA Form 0235 Upload - (Completed by HRC):                                                                                                    |                       |        |
| current federal employee and/or d<br>performance appraisals, please ind<br>LEAF notes.                                                                | (EXTERNAL CANDIDATES ONLY) Date VA Form 0235 forwarded to PSAC for A Security C<br>receive confirmation from PSS that the BI is submitted & scheduled before requesting a SC for Ex | check. NOTE: HRC must |        |
| Renformence                                                                                                    | Email VA Form 0235 to VHALITSICVA0235@va.gov                                                                                                    |                       |        |
| @ <u>Pertormance</u>                                                                                                    | Email template                                                                                                    |                       |        |
|                                                                                                    | * Sensitive 🐼                                                                                                    |                       |        |
|                                                                                                    | File Attachment(s)                                                                                                    |                       |        |
| 4 HCS Operations Section   Final App                                                                                                    | Select File to attach: Choose File VA Form 0235_PSAC.pdf                                                                                                    |                       |        |
| Final Approval Authority                                                                                                    | File VA Form 0235_PSAC.pdf has been attached                                                                                                    |                       |        |
| Chief of Staff                                                                                                    | Maximum attachment size is 20MB.                                                                                                    |                       |        |
| NTR                                                                                                    |                                                                                                    |                       |        |
| MITE (GS-15 N                                                                                                    | Date VA Form 0235 forwarded to PSAC                                                                                                    |                       |        |
| ~ <u>MIK (05-15 K</u>                                                                                                    | 圆 03/19/2024                                                                                                    |                       |        |
|                                                                                                    |                                                                                                    |                       |        |
|                                                                                                    |                                                                                                    |                       |        |
| 5 HRC Action (External Candidate onl                                                                                                    | y)   VA Form 0235 Upload - (Completed by HRC):                                                                                                    | N                     |        |
| (EXTERNAL CANDIDATES ON<br>0235 forwarded to PSAC for /<br>NOTE : HRC must receive co                                                                 | LY) Date VA Form<br>Security Check ,<br>nfirmation from PSS                                                                                                    |                       |        |
| that the BI is submitted & sc<br>requesting a SC for External                                                                                         | neduled before<br>Candidates. Email                                                                                                    |                       |        |
| VA Form 0235 to VHALITSIC                                                                                                    | VA0235@va.gov                                                                                                    |                       |        |
| @ ********                                                                                                    |                                                                                                    |                       |        |

19. Verify that VA Form 0235 displays on the Main Request screen.

NOTE: Hover over the protected view with the mouse to verify the file name.

| HCS Operations Section   Final Approval Authority Selection & Note To Reviewer (NTR) (Completed by OSO): | N |  |
|----------------------------------------------------------------------------------------------------|---|--|
| Final Approval Authority                                                                                 |   |  |
| Chief of Staff                                                                                           |   |  |
| NTR                                                                                                    |   |  |
| <u>MTR (GS-15 Nomination) LP version DEDO Signed.pdf</u>                                                 |   |  |
|                                                                                                    |   |  |
|                                                                                                    |   |  |
|                                                                                                    |   |  |
| (EXTERNAL CANDIDATES ONLY) Data VA Form                                                                  | 2 |  |
| 0235 forwarded to PSAC for A Security Check .                                                            |   |  |
| that the BI is submitted & scheduled before                                                              |   |  |
| requesting a SC for External Candidates. Email<br>VA Form 0235 to VHALITSICVA0235@va.gov                 |   |  |
| Email template                                                                                           |   |  |
| • <u>VA Form 0235_PSAC.pdf</u>                                                                           |   |  |
|                                                                                                    |   |  |
|                                                                                                    |   |  |
| Date VA Form 0235 forwarded to PSAC                                                                      |   |  |
| Tuesday, March 19, 2024                                                                                  |   |  |
|                                                                                                    |   |  |
| s://eaf.va.gov/VBA/101/hcs_oso_leaf_page/file.php?form=458id=658xseries=18/file=0                        |   |  |
|                                                                                                    |   |  |

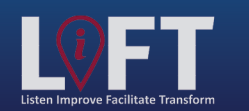

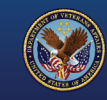

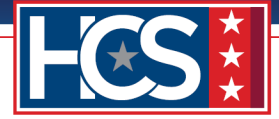

20. Use the scroll bar to return to the top of the Main Request screen.

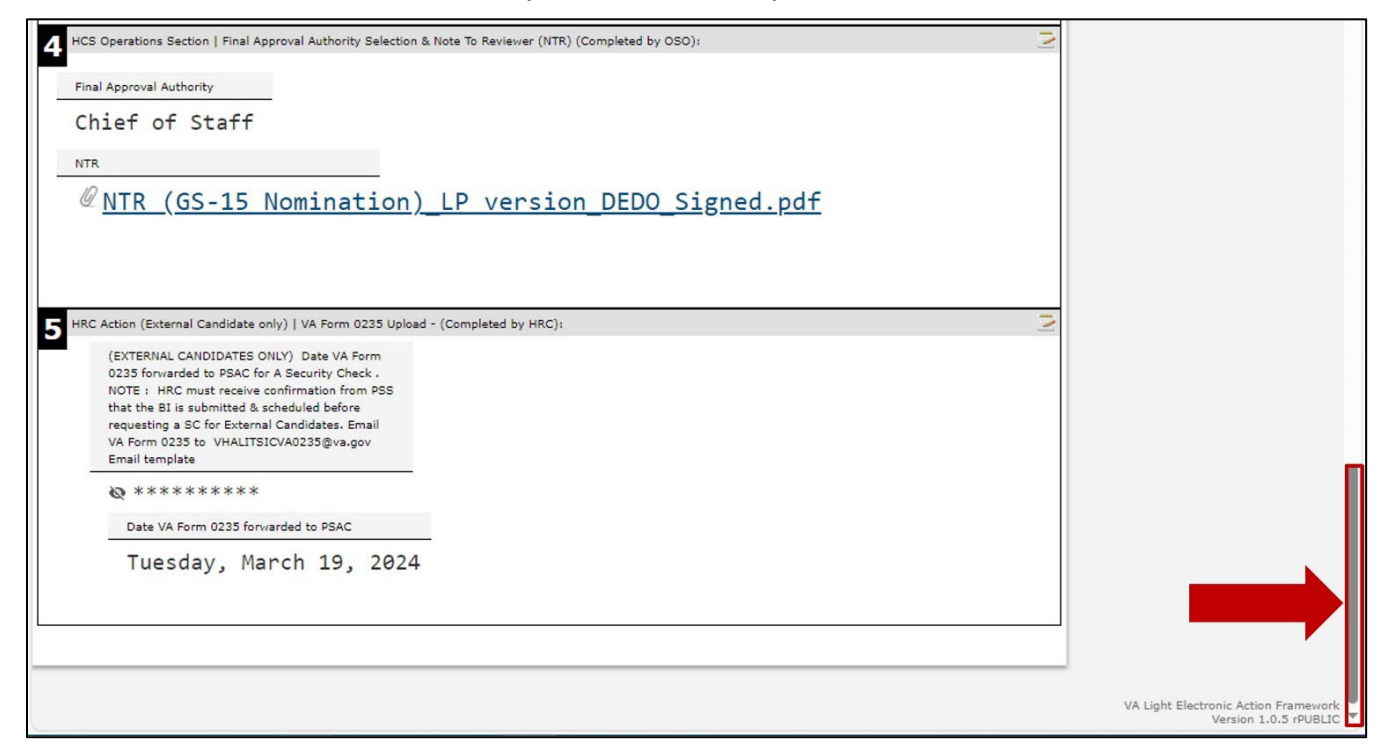

21. Type comments in the Assigned Specialist Comments field.

NOTE: If needed, use the Note option to add the comment to the request without finalizing the candidate selection process.

| Office of Human Capital Services (HCS<br>OSO Centralized Processing LEAF Portal | )                                     | Help                                                                 |
|---------------------------------------------------------------------------------|---------------------------------------|----------------------------------------------------------------------|
| Baltimore Assigned Specialist (HRS FirstName Last Name#6)                       |                                       | Tools                                                                |
| Comments:                                                                       |                                       | View History                                                         |
|                                                                                 |                                       | 😒 Write Email                                                        |
|                                                                                 |                                       | Print to PDF BETA                                                    |
| Note Ca                                                                         | ndidate Selection Process Complete    | Add Bookmark                                                         |
| HCS Operations: Baltimore Package Completed Stage                               | Friday, February 23, 2024             | Copy Request                                                         |
| Verified Concurrence Sheet signature.                                           |                                       | Cancel Request                                                       |
| Tecting                                                                         |                                       |                                                                      |
|                                                                                 | Initiated by First Name Last Name#1   | Comments                                                             |
| C2-12 Parkaĝe                                                                   | Submitted Thursday, February 22, 2024 | Enter a note! Post                                                   |
| Requesting Point of Contact:                                                    | N                                     | Baltimore Package Completed Feb 23<br>Stage Name                     |
| Requestor Full Name Organization/Service Line                                   | Servicing HRC                         | Verified Concurrence Sheet signature.                                |
| FirstName LastName#1 Under Secretary for Benefits (20)                          | HRC Baltimore                         | Sent for continued processing Feb 23                                 |
| Define Service Line if "Other" selected:                                        | Servicing HR Specialist               | Chief of Staff signed.                                               |
|                                                                                 | FirstName LastName#6                  | Sent to Chief of Staff for Feb 23<br>Signature by Name<br>Signed NTR |
| Second Point of Contact Requesting Leadership Additional POC (optional)         |                                       | Note to reviewer Completed by Feb 22                                 |
| FirstName FirstName LastName#4 Unassigned                                       |                                       | NTR signed by EMO                                                    |

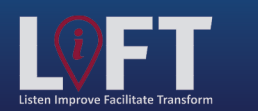

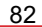

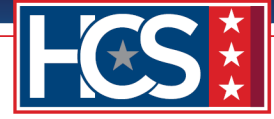

22. Select Candidate Selection Process Complete to complete the request.

| Office                     | of Human Capita                                             | l Services (HCS                                                                                                    | )                                 |          | Sign out                                               |
|----------------------------|-------------------------------------------------------------|----------------------------------------------------------------------------------------------------|-----------------------------------|----------|--------------------------------------------------------|
| OSO Cen                    | tralized Processing LEAF P                                  | Portal                                                                                                    | 🏠 Main Page                       | Links    | Help                                                   |
| Baltimore Assigned         | Specialist (HRS FirstName Las                               | t Name#6)                                                                                                    |                                   |          | Tools                                                  |
| Comments:                  | •                                                           |                                                                                                    |                                   |          | 🤊 View History                                         |
| Candidate accepted         | final job offer.                                            |                                                                                                    |                                   |          | Write Email                                            |
|                            |                                                             | Note                                                                                                    | ndidate Selection Process Comp    | lete     | Print to PDF BETA                                      |
|                            |                                                             |                                                                                                    |                                   |          | Add Bookmark                                           |
| HCS Operations: Baltimore  | e Package Completed Stage                                   |                                                                                                    | Friday, February                  | 23, 2024 | Copy Request                                           |
| Verified Concurrence S     | heet signature.                                             |                                                                                                    |                                   |          |                                                        |
|                            |                                                             |                                                                                                    |                                   |          | S Cancel Request                                       |
| Testing                    |                                                             |                                                                                                    | Initiated by First Name Last Name | #1       | Comments                                               |
| GS-15 Package              |                                                             |                                                                                                    | Submitted Thursday, February 2    | 2, 2024  | Enter a note! Post                                     |
| Requesting Point of Contac | ct:                                                         |                                                                                                    |                                   | 2        | Baltimore Package Completed Feb 23                     |
| -                          |                                                             |                                                                                                    |                                   |          | Stage by Name<br>Verified Concurrence Sheet            |
| Requestor Full Name        | Organization/Service Line                                   |                                                                                                    | Servicing HRC                     |          | signature.                                             |
| FirstName Last             | Name#1 Under Secretary                                      | for Benefits (20)                                                                                                    | HRC Baltimore                     |          | Sent for continued processing by Feb 23<br>Name        |
|                            | Define Service Line if "Other"                              | selected:                                                                                                    | Servicing HR Specialist           |          | Chief of Staff signed.                                 |
|                            |                                                             |                                                                                                    | FirstName LastName#6              |          | Sent to Chief of Staff for Feb 23<br>Signature by Name |
| Second Point of Contact    | Requesting Leadership                                       | Additional POC (optional)                                                                                                 |                                   |          | Note to reviewer Completed by Feb 22                   |
| FirstName<br>LastName#3    | FirstName LastName#                                         | 4 Unassigned                                                                                                    |                                   |          | Name<br>NTR signed by EMO                              |
| Customer Response   Natu   | ure of Request:                                             |                                                                                                    |                                   | 2        | Note to reviewer Completed by Feb 22                   |
|                            |                                                             |                                                                                                    |                                   |          | First Name LastName reviewed.                          |
| Package Type:              | Requested Position Information (i.e.<br>title/series/grade) | Position Location (City & Sta                                                                                             | te) Candidate Name (First Last)   |          | Routed to HCS Operations by Feb 22                     |
| Nomination                 | Title, Series, Grade                                        | Baltimore, MD                                                                                                    | ) FirstName LastNam               | ne       | FirstName LastName reviewed.                           |
| Detail Days                | Employee Type                                               | It is our goal to assist with "Building S                                                                                 | Strategic                         |          | Package Review Completed by Feb 22<br>Name             |
|                            | Internal Candidate                                          | Partnerships Through Service." The LE<br>package review process begins and er<br>customer. We are requesting all customer | AF GS-15<br>nds with the          |          | Documents verified and VA<br>Form 0235 updated.        |
|                            |                                                             | internal actions (including documents                                                                                     | confirmed                         |          | Note Added by Name Feb 22                              |
|                            |                                                             | as the most recent, updated, and sign<br>required) be completed before procee<br>uploading the supporting documents t     | ding with<br>to the LEAF          |          | signed VA Form 0235 to return.                         |

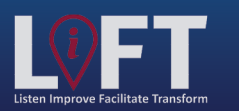

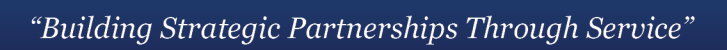

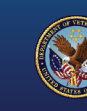

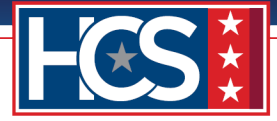

# STAGE 6

### **Customer: Notification/Completion**

The customer receives a LEAF notification that the GS-15 package request is complete, downloads any necessary documents, and continues any required discussions directly with the assigned HRS at the Servicing HRC. The GS-15 package request is considered complete but remains accessible to the customer.

1. Select View Request link in the LEAF notification email.

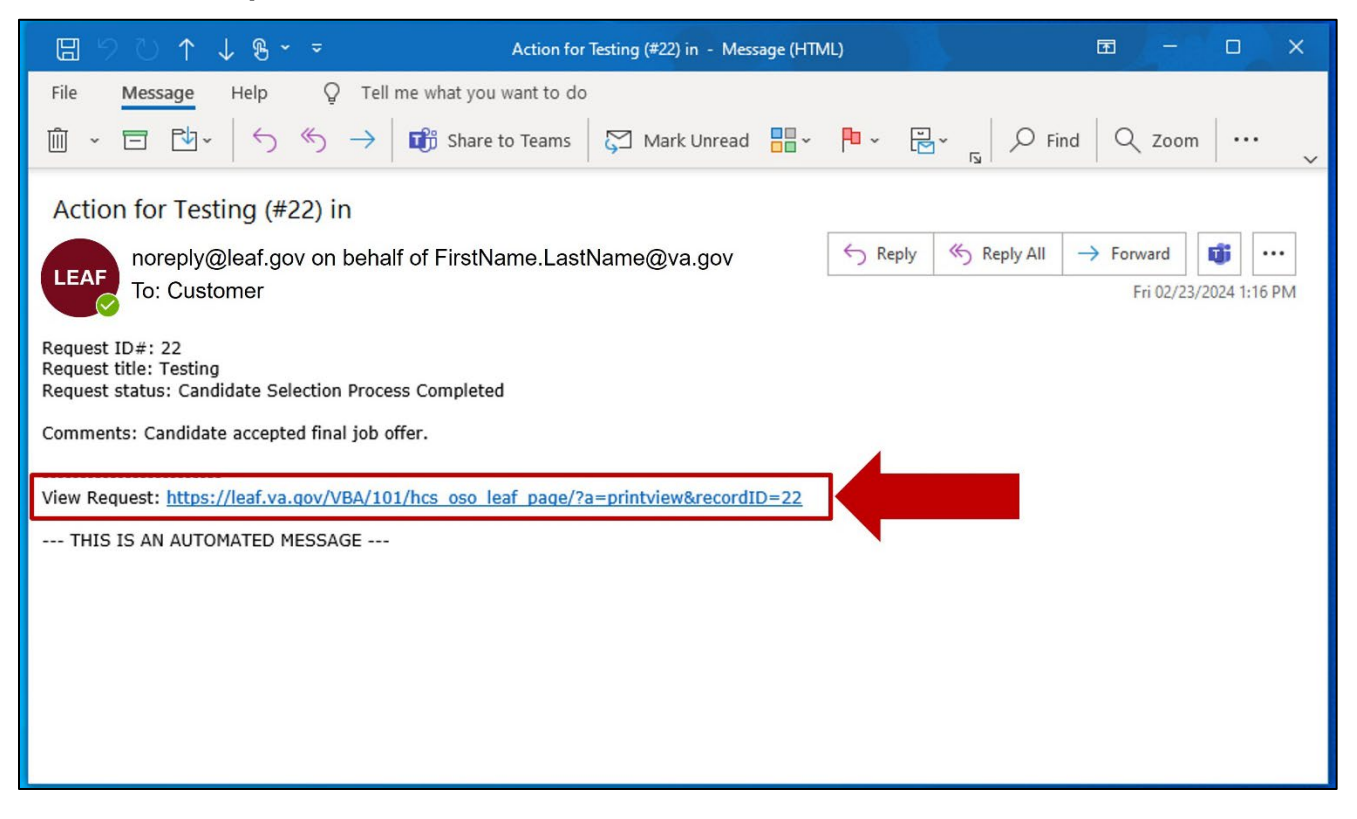

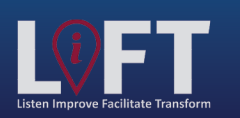

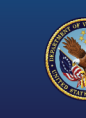

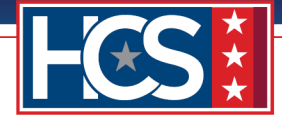

2. Observe the Candidate Selection Process Completed screen.

NOTE: The customer may review the completed GS-15 package request and download any necessary files.

|                                       | of Human Canita                                             | L Services (HCS                                                                                                    | ۱                                                                             | Sign out                                                                                                    |  |
|---------------------------------------|-------------------------------------------------------------|----------------------------------------------------------------------------------------------------|-------------------------------------------------------------------------------|----------------------------------------------------------------------------------------------------|--|
| 050 Cen                               | tralized Processing LEAF P                                  | Portal                                                                                                    | ♪                                                                             | Help▼ Request #22                                                                                                    |  |
| Fir                                   | st Name Last Name#6: Car                                    | ndidate Selection Proce                                                                                                    | ess Completed                                                                 | Tools View History                                                                                                    |  |
|                                       | Comment                                                     |                                                                                                    |                                                                               |                                                                                                    |  |
|                                       | Candidate                                                   |                                                                                                    |                                                                               | Add Bookmark                                                                                                    |  |
| Testing                               |                                                             |                                                                                                    | Initiated by First Name Last Name#1                                           | Copy Request                                                                                                    |  |
| GS-15 Package                         |                                                             |                                                                                                    | Submitted Thursday, February 22, 2024                                         | Cancel Request                                                                                                    |  |
| Requestor Full Name<br>FirstName Last | Organization/Service Line                                   | for Benefits (20)                                                                                                    | Servicing HRC<br>HRC Baltimore                                                | Candidate Selection Process Feb 23<br>Completed Name<br>Candidate accepted final job<br>offer.                           |  |
|                                       | Define Service Line if "Other"                              | selected:                                                                                                    | Servicing HR Specialist<br>FirstName LastName#6                               | Baltimore Package Completed Feb 23<br>Stage by Name<br>Verified Concurrence Sheet<br>signature.                          |  |
| Second Point of Contact               | Requesting Leadership<br>FirstName LastName#                | Additional POC (optional)                                                                                                    |                                                                               | Sent for continued processing by Feb 23<br>Name<br>Chief of Staff signed.                                                |  |
| 2 Customer Response   National        | ure of Request:                                             |                                                                                                    | Ĵ.                                                                            | Sent to Chief of Staff for Feb 23<br>Signature by Name<br>Signed NTR                                                     |  |
| Package Type:                         | Requested Position Information (i.e.<br>title/series/grade) | Position Location (City & Sta                                                                                                    | te) Candidate Name (First Last)                                               | Note to reviewer Completed by Feb 22<br>Name                                                                             |  |
| Nomination<br>Detail Days             | Title, Series, Grade                                        | Baltimore, MD<br>It is our goal to assist with "Building S<br>Partnerships Through Service" The LE                                                                                                    | FirstName LastName                                                            | Note to reviewer Completed by Feb 22<br>Name<br>First Name LastName reviewed.                                            |  |
|                                       | Internal Candidate                                          | package review process begins and en-<br>package review process begins and en-<br>customer. We are requesting all custor<br>internal actions (including documents<br>as the most necent, updated, and sign<br>required) be completed before procees<br>uploading the supporting documents to<br>portal to enable a productive review of | d with the<br>mer<br>confirmed<br>ed as<br>Jing with<br>the LEAF<br>Fyour CS- | Routed to HCS Operations by Feb 22<br>Name<br>FirstName LastName reviewed.<br>Package Review Completed by Feb 22<br>Name |  |
|                                       |                                                             | 15 package. If at any time you have a regarding the GS-15 package status, r                                                                                                    | question                                                                      | Form 0235 updated.                                                                                                    |  |

3. Select View History to view the GS-15 package request processing history.

| Office of Human Capital Services (HCS<br>OSO Centralized Processing LEAF Portal | <b>5)</b>                                                                    | l Sign out ▲<br>Request #22                          |
|---------------------------------------------------------------------------------|------------------------------------------------------------------------------|------------------------------------------------------|
| First Name Last Name#6: Candidate Selection Proc                                | ess Completed                                                                | Tools View History                                   |
| Comment                                                                         |                                                                              | Write Email                                          |
|                                                                                 |                                                                              | Add Bookmark                                         |
| Testing<br>GS-15 Package                                                        | Initiated by First Name Last Name#1<br>Submitted Thursday, February 22, 2024 | Copy Request                                         |
| 1 Requesting Point of Contact:                                                  | N                                                                            | Comments                                             |
| Requestor Full Name Organization/Service Line                                   | Servicing HRC                                                                | Candidate Selection Process Feb 23<br>Completed Name |

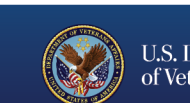

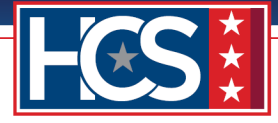

4. Observe the History of Request ID # window.

|                             |                             |                                                                                                    | Welcome. | Sign out                                           |
|-----------------------------|-----------------------------|----------------------------------------------------------------------------------------------------|----------|----------------------------------------------------|
| Office                      | Editor                      |                                                                                                    | ×        |                                                    |
| USU CEI                     | <b>—</b>                    |                                                                                                    |          | Request #22                                        |
|                             | History of Request ID       | )#: 22                                                                                                    |          | Tools                                              |
|                             | Title of request: Testing   |                                                                                                    |          | listory                                            |
|                             | Timestamp                   | Action Taken                                                                                                    |          | Email                                              |
|                             | February 22, 2024. 10:53 AM | New Request Opened by Name                                                                                                   |          | o PDF BETA                                         |
|                             | February 22, 2024. 11:01 AM | Request Submitted: Submit by Name                                                                                            |          | ookmark                                            |
| Testing                     | February 22, 2024. 11:01 AM | Email Sent:<br>Recipient(s): Email addresses of recipients<br>Subject: Action for Testing (#22) in                           |          | Request                                            |
| GS-15 Package               | February 22, 2024. 11:32 AM | OSO Intake: Forward to HRC Baltimore by Name                                                                                 |          | lequest                                            |
| 1 Requesting Point of Conta | February 22, 2024. 11:32 AM | Email Sent:<br>Recipient(s): Email addresses of recipients<br>Subject: Action for Testing (#22) in                           |          | comments<br>ection Process Feb 23                  |
|                             | February 22, 2024. 12:57 PM | Email Sent:<br>Recipient(s): Email addresses of recipients<br>Subject: Action for Testing (#22) in                           |          | accepted final job                                 |
|                             | February 22, 2024. 12:57 PM | HRC Baltimore: Send to HRS - Baltimore by Name                                                                               |          | cage Completed Peb 23                              |
| Second Point of Contact     | February 22, 2024. 2:17 PM  | Note Added: by Name<br>Comment: Package reviewed. Waiting on signed VA Form 0235 to return.                                  |          | ued processing by Feb 23                           |
|                             | February 22, 2024. 3:09 PM  | Email Sent:<br>Recipient(s): Email addresses of recipients<br>Subject: Action for Testing (#22) in                           |          | taff signed.<br>f Staff for Feb 23                 |
| 2 Customer Response   Nat   | February 22, 2024. 3:09 PM  | Assigned HR Specialist - Baltimore: Package Review Complete by Name<br>Comment: Documents verified and VA Form 0235 updated. |          | R                                                  |
| Package Type:               | February 22, 2024. 3:27 PM  | HRC Baltimore: Route to HCS Operations by Name<br>Comment: FirstName LastName reviewed.                                      |          | rer Completed by Peb 22<br>rg<br>d by EMO          |
| Detail Days                 | February 22, 2024. 3:27 PM  | Email Sent:<br>Recipient(s): Email addresses of recipients<br>Subject: Action for Testing (#22) in                           |          | er Completed by Feb 22<br>e LastName reviewed.     |
|                             | February 22, 2024. 4:02 PM  | HCS Operations: Note to Reviewer Complete by Name<br>Comment: First Name LastName reviewed.                                  |          | Operations by Feb 22<br>ing<br>LastName reviewed.  |
|                             | February 22, 2024. 4:02 PM  | Email Sent:<br>Recipient(s): Email addresses of recipients<br>Subject: Action for Testing (#22) in                           |          | v Completed by Feb 22<br>irg<br>ts verified and VA |
|                             | February 22, 2024. 4:29 PM  | HCS EMT: Note to Reviewer Complete by Name<br>Comment: NTR signed by EMO                                                     |          | 5 updated.<br>Feb 22                               |

5. Select **Print to PDF** to print the request to a PDF.

| Office of Human Capital Services (HCS<br>OSO Centralized Processing LEAF Portal                                                                                       | )<br>[☆ Main Page] Links▼ [                                                  | l Sign out<br>Request #22                                                                      |
|----------------------------------------------------------------------------------------------------|------------------------------------------------------------------------------|------------------------------------------------------------------------------------------------|
| First Name Last Name#6: Candidate Selection Proce<br>Friday, February 23, 2024                                                                                        | ess Completed                                                                | Tools           View History                                                                   |
| Comment                                                                                                    |                                                                              | Write Email                                                                                    |
| Testing<br>GS-15 Package                                                                                                    | Initiated by First Name Last Name#1<br>Submitted Thursday, February 22, 2024 | Copy Request                                                                                   |
| Requesting Point of Contact:           Requestor Full Name         Organization/Service Line           FirstName LastName#1         Under Secretary for Benefits (20) | Servicing HRC<br>HRC Baltimore                                               | Comments Candidate Selection Process Feb 23 Completed Name Candidate accepted final job offer. |
| Define Service Line if "Other" selected:                                                                                                    | Servicing HR Specialist                                                      | Baltimore Package Completed Feb 23                                                             |

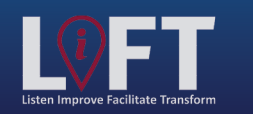

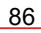

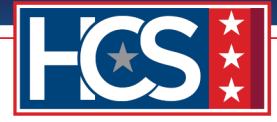

6. Observe the GS-15 package request PDF.

| $\begin{array}{c c c c c c c c c c c c c c c c c c c $                                                                                                    | 2   6 | 8 | B   2 | ŝ |
|----------------------------------------------------------------------------------------------------|-------|---|-------|---|
| Testing       Request #22         GS-15 Package       Initiated by First Name Last Name#1         OSO Centralized Processing LEAF Portal       Submitted 2/22/2024                                                                                                   |       |   |       | Î |
| First Name Last Name#6: Candidate Selection Process Completed by VBAPHILastName#6 2/23/2024                                                                                                    |       |   |       |   |
| 1.2: Second Point of Contact *         First Name Last Name#3         1.3: Servicing HRC *         X         HRC Baltimore         1.4: Servicing HR Specialist *         First Name Last Name#6         1.5: Requesting Leadership *         First Name Last Name#6 |       |   |       |   |
| First Name Last Name#4  1.6: Additional POC (optional)  1.7: Requestor Full Name *  First Name Last Name#1  2: Customer Response   Nature of Request:                                                                                                    |       |   |       |   |
| 2.1: Package Type: *          X       Nomination         2.1.1: Detail Days         2.2: Requested Position Information (i.e. title/series/grade) *         Title, Series, Grade                                                                                     |       |   |       | • |

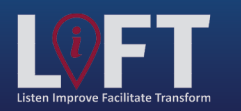

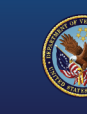

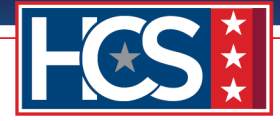

# 

## **Email Template to Send VA Form 0235 to PSAC**

To send an email to PSAC for VA Form 0235 review, use the following steps:

- 1. Select and open the template below to generate an email to PSAC.
- 2. Write the candidate's name in the Subject line and the email body (see example below).
- 3. Add your VA email address to the request.
- 4. Attach VA Form 0235 to the email as a file.
- 5. Send the request to PSAC.

### NOTES:

- Do not add other documents to this request.
- Submit one candidate for each emailed request.
- Allow 5 business days to pass before requesting a status from PSAC.

### **PSAC Email Template**

#### To: VHALITSICVA0235@va.gov

Cc: <Insert Sender's VA email address>

Subject: Security Check Request for: < Insert Candidate's Last Name, First Name>

**Email content:** Please see the security check request for *<Insert candidate's full name>*. This is not an SES or SL position. Thank you.

### **PSAC Email Example**

| 回りつ              | $\mathfrak{V} \downarrow \mathfrak{V}$ | 5 ▼ ▼ Security Check Request for: <insert candidate's="" first="" last="" name="" name,=""> - Message (HTML)</insert>                                                                                                    | Ŧ |                |            | × |
|------------------|----------------------------------------|----------------------------------------------------------------------------------------------------|---|----------------|------------|---|
| File Me          | essage Inse                            | rt Draw Options Format Text Review Help 🔉 Tell me what you want to do                                                                                                    |   |                |            |   |
| lä - 🤝           | Calibri (B                             | ody) $\checkmark$ 11 $\checkmark$ <b>B</b> $I$ $\underline{U}$ $\swarrow$ $\checkmark$ $\underline{A}$ $\checkmark$ $\cdots$ $_{\overline{N}}$ $0 \checkmark$ $\oslash$ $\checkmark$ $\underline{Z}$ $\checkmark$ $ $ $\square$ $\checkmark$ | • | - <sup>1</sup> |            | ~ |
| $\triangleright$ | Ţo                                     | O VHALIT SIC VA0235;                                                                                                    |   |                |            |   |
| Send             | <u>C</u> c                             | <insert address="" email="" sender's="" va=""></insert>                                                                                                    |   |                |            |   |
|                  | S <u>u</u> bject                       | Security Check Request for: <a>Insert Candidate's Last Name, First Name&gt;</a>                                                                                                    |   | () N           | lo Label 🚿 | ~ |
|                  |                                        |                                                                                                    |   |                |            |   |

Please see the security check request for <*Insert the candidate's full name*>. This is not an SES or SL position. Thank you.

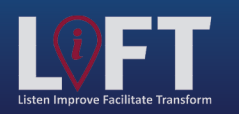

"Building Strategic Partnerships Through Service"

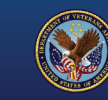